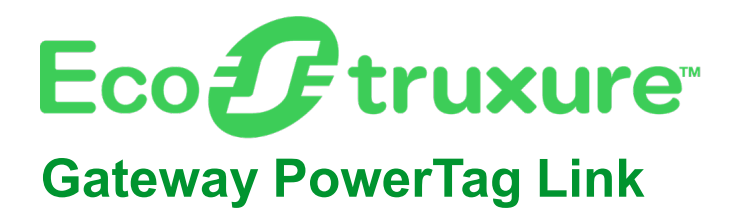

# Guida utente

EcoStruxure offre architettura e piattaforma abilitata a IoT.

DOCA0157IT-07 06/2023

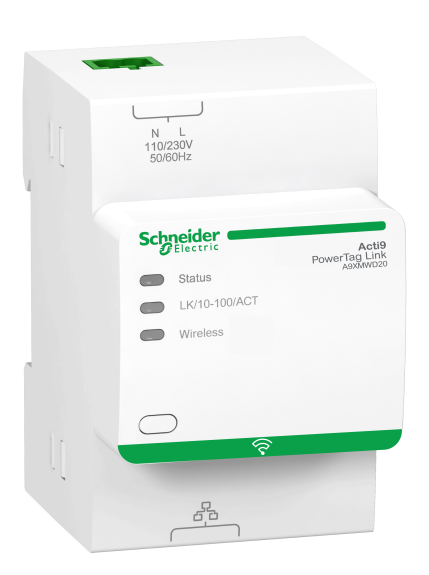

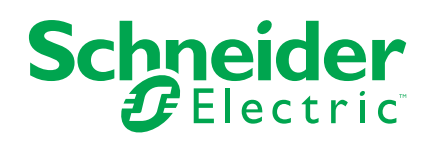

# Informazioni di carattere legale

Il marchio Schneider Electric e qualsiasi altro marchio registrato di Schneider Electric SE e delle sue consociate citati nella presente guida sono di proprietà di Schneider Electric SE o delle sue consociate. Tutti gli altri marchi possono essere marchi registrati dei rispettivi proprietari. La presente guida e il relativo contenuto sono protetti dalle leggi vigenti sul copyright e vengono forniti esclusivamente a titolo informativo. Si fa divieto di riprodurre o trasmettere la presente guida o parte di essa, in qualsiasi formato e con qualsiasi metodo (elettronico, meccanico, fotocopia, registrazione, o in altro modo), per qualsiasi scopo, senza previa autorizzazione scritta di Schneider Electric.

Schneider Electric non concede alcun diritto o licenza per uso commerciale della guida e del relativo contenuto, a eccezione di una licenza personale e non esclusiva per consultarli "così come sono".

I prodotti e le apparecchiature di Schneider Electric devono essere installati, utilizzati, posti in assistenza e in manutenzione esclusivamente da personale qualificato.

Considerato che le normative, le specifiche e i progetti possono variare di volta in volta, le informazioni contenute nella presente guida possono essere soggette a modifica senza alcun preavviso.

Nella misura in cui sia consentito dalla legge vigente, Schneider Electric e le sue consociate non si assumono alcuna responsabilità od obbligo per eventuali errori od omissioni nel contenuto informativo del presente materiale, o per le conseguenze risultanti dall'uso delle informazioni ivi contenute.

Facendo parte di un gruppo di aziende responsabili e inclusive, stiamo aggiornando i contenuti della nostra comunicazione che potrebbero contenere una terminologia non inclusiva. Tuttavia, fino a quando il processo non sarà completato, potrebbero ancora essere presenti termini standard di business che alcuni dei nostri clienti potrebbero ritenere inappropriati.

# Sommario

| Informazioni di sicurezza                                                  | 7        |
|----------------------------------------------------------------------------|----------|
| Informazioni sul manuale                                                   | 9        |
| Sistema PowerTag                                                           | 11       |
| Introduzione                                                               | 11       |
| Gateway PowerTag Link                                                      | 14       |
| Display PowerTag Link                                                      | 17       |
| Sensore HeatTag                                                            | 21       |
| Dispositivi di comunicazione Wireless                                      | 22       |
| Caratteristiche tecniche                                                   | 23       |
| Caratteristiche tecniche del gateway PowerTag Link                         | 23       |
| Principio generale per mettere in servizio un sistema                      |          |
| PowerTag                                                                   | 25       |
| Panoramica sulla messa in servizio                                         | 25       |
| Panoramica                                                                 | 25       |
| Connessione Ethernet                                                       | 26       |
| Prerequisiti                                                               | 27       |
| Installazione del software EcoStruxure Power Commission                    | 27       |
| Aggiornamento del firmware                                                 | 27       |
|                                                                            | 27       |
| Guida introduttiva del softwareEcoStruxure Power                           |          |
| Commission                                                                 | 28       |
| Abbinamento non selettivo dei dispositivi wireless con il software         |          |
|                                                                            | 28       |
| Abbinamento selettivo dei dispositivi wireless con il software EcoStruxure | 20       |
| Power Continuission                                                        | 29       |
|                                                                            | 29       |
| Guida introduttiva delle pagine Web                                        | 30       |
| Individuazione del dateway PowerTad Link tramite il browser Web            |          |
| Accesso alle pagine Web                                                    | 32       |
| Layout delle pagine Web                                                    | 33       |
| Configurazione della rete wireless con le pagine Web                       | 35       |
| Messa in servizio del dispositivo wireless con le pagine Web               | 39       |
| Abbinamento selettivo dei dispositivi wireless con le pagine Web           | 40       |
| Abbinamento libero di dispositivi wireless con le pagine Web               | 41       |
| Abbinamento controllato dei dispositivi wireless con le pagine Web         | 42       |
| Configurazione del dispositivo wireless con le pagine Web                  | 44       |
| Procedura di configurazione di PowerTag Energy ●63 e M250/630              |          |
| con la pagina Web                                                          | 44       |
| Procedura di configurazione di PowerTag Energy F160 e Rope con la          |          |
| pagina vveb                                                                | 46       |
| Procedura di configurazione dei sensori Heat lag con la pagina             | 10       |
| Disassociazione dei dispositivi wireless con la pagina Web                 | 40<br>⊿۵ |
| Disassociazione dei dispositivi wireless collegati                         |          |
| Disassociazione dei dispositivi wireless scollegati                        | 50       |
|                                                                            |          |

| Impostazioni del gateway PowerTag Link                                  | 53 |
|-------------------------------------------------------------------------|----|
| Impostazioni generali                                                   | 53 |
| Identificazione                                                         | 53 |
| Data/Ora                                                                | 54 |
| Fuso orario                                                             | 56 |
| Comunicazione Ethernet del gateway PowerTag Link con le pagine          |    |
| Web                                                                     | 57 |
| Impostazioni Ethernet                                                   | 57 |
| Configurazione IP                                                       | 58 |
| Servizi di rete IP                                                      | 60 |
| Servizio e-mail                                                         | 63 |
| Descrizione                                                             | 63 |
| Impostazioni                                                            | 64 |
| Filtri Modbus TCP/IP                                                    | 65 |
| Gestione utente                                                         | 67 |
| Pagina Account utente                                                   | 67 |
| Blocco account utente                                                   | 69 |
| Sostituzione del gateway non funzionante                                | 70 |
| Panoramica                                                              | 70 |
| Generazione del backup                                                  | 70 |
| Operazione di ripristino                                                | 71 |
| Gestione certificato server Web PowerTag Link                           | 72 |
| Panoramica                                                              | 72 |
| Messa in servizio                                                       | 72 |
| Annullamento messa in servizio                                          | 74 |
| Firmware firmato                                                        | 74 |
| Sicurezza del gateway PowerTag Link                                     | 75 |
| Capacità di sicurezza                                                   | 75 |
| Raccomandazioni di sicurezza per la messa in servizio del gateway       |    |
| PowerTag Link                                                           | 77 |
| Raccomandazioni di sicurezza per l'utilizzo del gateway PowerTag        |    |
| Link                                                                    | 79 |
| Raccomandazioni di sicurezza per l'annullamento della messa in servizio |    |
| del gateway PowerTag Link                                               | 79 |
| Controllo e monitoraggio del carico                                     | 81 |
| Monitoraggio del carico                                                 | 81 |
| Monitoraggio dello stato e controllo del carico                         | 83 |
| Monitoraggio dello stato                                                | 85 |
| Configurazione allarme per modulo di controllo PowerTag                 | 87 |
| Gestione dell'energia                                                   | 88 |
| Contatore di energia                                                    | 88 |
| Richiesta potenza attiva                                                | 88 |
| Allarmi                                                                 | 90 |
| Informazioni sugli allarmi                                              | 90 |
| Tabella emissione allarmi                                               | 92 |
| Perdita di comunicazione                                                | 93 |
| Perdita di tensione                                                     | 93 |
| Sovracorrente a perdita di tensione                                     | 93 |
| 80% della corrente nominale                                             | 93 |
| 50% della corrente nominale                                             | 94 |

| 45% della corrente nominale                                                                                                    | 94                                                                                                    |
|----------------------------------------------------------------------------------------------------|----------------------------------------------------------------------------------------------------|
| Corrente zero                                                                                                    | 94                                                                                                    |
| Sottotensione (80%)                                                                                                    | 94                                                                                                    |
| Sovratensione (120%)                                                                                                    | 94                                                                                                    |
| Energia attiva parziale erogata                                                                                                    | 95                                                                                                    |
| Energia attiva parziale ricevuta                                                                                                    | 95                                                                                                    |
| Corrente I                                                                                                    | 95                                                                                                    |
| Tensione da fase a neutro                                                                                                    | 95                                                                                                    |
| Tensione da fase a fase                                                                                                    | 95                                                                                                    |
| Potenza attiva totale                                                                                                    | 95                                                                                                    |
| Potenza attiva fase                                                                                                    | 95                                                                                                    |
| Fattore di potenza                                                                                                    | 96                                                                                                    |
| Contatore tempo di funzionamento del carico                                                                                                    | 96                                                                                                    |
| Interruttore ingresso digitale                                                                                                    | 96                                                                                                    |
| Temperatura                                                                                                    | 96                                                                                                    |
| Umidità relativa                                                                                                    | 96                                                                                                    |
| Allarme HeatTag                                                                                                    | 96                                                                                                    |
| Manutenzione preventiva del dispositivo                                                                                                    | 96                                                                                                    |
| Sostituzione dispositivo                                                                                                    | 97                                                                                                    |
| Tabelle di registro Modbus                                                                                                    |                                                                                                    |
| Panoramica                                                                                                    |                                                                                                    |
| Tipi di dati e formato tabella Modbus                                                                                                    |                                                                                                    |
| Registri Modbus del gateway PowerTag Link                                                                                                    |                                                                                                    |
| Registri Modbus di sistema PowerTag                                                                                                    |                                                                                                    |
| Registri Modbus dei sensori PowerTag Energy                                                                                                    |                                                                                                    |
|                                                                                                    |                                                                                                    |
| Registri dei moduli di controllo PowerTag Modbus                                                                                                    | 113                                                                                                    |
| Registri dei moduli di controllo PowerTag Modbus<br>Registri Modbus sensore HeatTag                                                                                                    | 113<br>120                                                                                                    |
| Registri dei moduli di controllo PowerTag Modbus<br>Registri Modbus sensore HeatTag<br>Registri Modbus di monitoraggio del carico                                                                                                    | 113<br>120<br>122                                                                                                    |
| Registri dei moduli di controllo PowerTag Modbus<br>Registri Modbus sensore HeatTag<br>Registri Modbus di monitoraggio del carico<br>Registri Modbus dei dispositivi wireless                                                                                                    |                                                                                                    |
| Registri dei moduli di controllo PowerTag Modbus<br>Registri Modbus sensore HeatTag<br>Registri Modbus di monitoraggio del carico<br>Registri Modbus dei dispositivi wireless<br>Tabelle di sintesi Modbus                                                                                                    |                                                                                                    |
| Registri dei moduli di controllo PowerTag Modbus<br>Registri Modbus sensore HeatTag<br>Registri Modbus di monitoraggio del carico<br>Registri Modbus dei dispositivi wireless<br>Tabelle di sintesi Modbus<br>Identificazione della tabella di sintesi                                                                                                    |                                                                                                    |
| Registri dei moduli di controllo PowerTag Modbus<br>Registri Modbus sensore HeatTag<br>Registri Modbus di monitoraggio del carico<br>Registri Modbus dei dispositivi wireless<br>Tabelle di sintesi Modbus<br>Identificazione della tabella di sintesi<br>Identificazione dispositivi wireless                                                                                                    |                                                                                                    |
| Registri dei moduli di controllo PowerTag Modbus<br>Registri Modbus sensore HeatTag<br>Registri Modbus di monitoraggio del carico<br>Registri Modbus dei dispositivi wireless<br>Tabelle di sintesi Modbus<br>Identificazione della tabella di sintesi<br>Identificazione dispositivi wireless<br>Caratteristiche                                                                                                    |                                                                                                    |
| Registri dei moduli di controllo PowerTag Modbus<br>Registri Modbus sensore HeatTag<br>Registri Modbus di monitoraggio del carico<br>Registri Modbus dei dispositivi wireless<br>Tabelle di sintesi Modbus<br>Identificazione della tabella di sintesi<br>Identificazione dispositivi wireless<br>Caratteristiche<br>Misurazione elettrica                                                                                                    | 113<br>120<br>122<br>125<br>132<br>132<br>132<br>133<br>135                                                                                                    |
| Registri dei moduli di controllo PowerTag Modbus<br>Registri Modbus sensore HeatTag<br>Registri Modbus di monitoraggio del carico<br>Registri Modbus dei dispositivi wireless<br>Tabelle di sintesi Modbus<br>Identificazione della tabella di sintesi<br>Identificazione dispositivi wireless<br>Caratteristiche<br>Misurazione elettrica<br>Dati ambiente                                                                                                    | 113<br>120<br>122<br>125<br>132<br>132<br>132<br>133<br>135<br>135<br>135<br>135                                                                                                    |
| Registri dei moduli di controllo PowerTag Modbus<br>Registri Modbus sensore HeatTag<br>Registri Modbus di monitoraggio del carico<br>Registri Modbus dei dispositivi wireless<br>Tabelle di sintesi Modbus<br>Identificazione della tabella di sintesi<br>Identificazione dispositivi wireless<br>Caratteristiche<br>Misurazione elettrica<br>Dati ambiente                                                                                                    | 113<br>120<br>122<br>125<br>132<br>132<br>133<br>135<br>135<br>135<br>142<br>143                                                                                                    |
| Registri dei moduli di controllo PowerTag Modbus<br>Registri Modbus sensore HeatTag<br>Registri Modbus di monitoraggio del carico<br>Registri Modbus dei dispositivi wireless<br>Tabelle di sintesi Modbus<br>Identificazione della tabella di sintesi<br>Identificazione dispositivi wireless<br>Caratteristiche<br>Misurazione elettrica<br>Dati ambiente<br>Allarme                                                                                                    | 113<br>120<br>122<br>125<br>132<br>132<br>133<br>135<br>135<br>135<br>142<br>143<br>147                                                                                                    |
| Registri dei moduli di controllo PowerTag Modbus<br>Registri Modbus sensore HeatTag<br>Registri Modbus di monitoraggio del carico<br>Registri Modbus dei dispositivi wireless<br>Tabelle di sintesi Modbus<br>Identificazione della tabella di sintesi<br>Identificazione dispositivi wireless<br>Caratteristiche<br>Misurazione elettrica<br>Dati ambiente<br>Allarme<br>Diagnostica di comunicazione<br>Dati di ingresso e uscita.                                                                                                    | 113<br>120<br>122<br>125<br>132<br>132<br>133<br>135<br>135<br>135<br>142<br>143<br>147<br>149                                                                                                    |
| Registri dei moduli di controllo PowerTag Modbus<br>Registri Modbus sensore HeatTag<br>Registri Modbus di monitoraggio del carico<br>Registri Modbus dei dispositivi wireless<br>Tabelle di sintesi Modbus<br>Identificazione della tabella di sintesi<br>Identificazione dispositivi wireless<br>Caratteristiche<br>Misurazione elettrica<br>Dati ambiente<br>Allarme<br>Diagnostica di comunicazione<br>Dati di ingresso e uscita                                                                                                    | 113<br>120<br>122<br>125<br>132<br>132<br>133<br>135<br>135<br>135<br>142<br>143<br>147<br>149<br>152                                                                                                    |
| Registri dei moduli di controllo PowerTag Modbus<br>Registri Modbus sensore HeatTag<br>Registri Modbus di monitoraggio del carico<br>Registri Modbus dei dispositivi wireless<br>Tabelle di sintesi Modbus<br>Identificazione della tabella di sintesi<br>Identificazione dispositivi wireless<br>Caratteristiche<br>Misurazione elettrica<br>Dati ambiente<br>Allarme<br>Diagnostica di comunicazione<br>Dati di ingresso e uscita<br>Diagnostica e risoluzione dei problemi<br>Pagine Web di monitoraggio e diagnostica                                                                                                    | 113<br>120<br>122<br>125<br>132<br>132<br>133<br>135<br>135<br>135<br>142<br>142<br>143<br>147<br>149<br>152<br>152                                                                                                    |
| Registri dei moduli di controllo PowerTag Modbus<br>Registri Modbus sensore HeatTag<br>Registri Modbus di monitoraggio del carico<br>Registri Modbus dei dispositivi wireless<br>Tabelle di sintesi Modbus<br>Identificazione della tabella di sintesi<br>Identificazione dispositivi wireless<br>Caratteristiche<br>Misurazione elettrica<br>Dati ambiente<br>Allarme<br>Diagnostica di comunicazione<br>Dati di ingresso e uscita.<br>Diagnostica e risoluzione dei problemi<br>Pagine Web di monitoraggio e diagnostica<br>Diagnostica generale                                                                                                    | 113<br>120<br>122<br>125<br>132<br>132<br>133<br>135<br>135<br>135<br>142<br>143<br>147<br>149<br>152<br>152<br>152                                                                                                    |
| Registri dei moduli di controllo PowerTag Modbus<br>Registri Modbus sensore HeatTag<br>Registri Modbus di monitoraggio del carico<br>Registri Modbus dei dispositivi wireless<br>Tabelle di sintesi Modbus<br>Identificazione della tabella di sintesi<br>Identificazione dispositivi wireless<br>Caratteristiche<br>Misurazione elettrica<br>Dati ambiente<br>Allarme<br>Diagnostica di comunicazione<br>Dati di ingresso e uscita.<br>Diagnostica e risoluzione dei problemi<br>Pagine Web di monitoraggio e diagnostica<br>Diagnostica generale<br>Diagnostica di comunicazione                                                                                                    | 113<br>120<br>122<br>125<br>132<br>132<br>133<br>135<br>135<br>135<br>142<br>143<br>143<br>147<br>149<br>152<br>152<br>152<br>152                                                                                                    |
| Registri dei moduli di controllo PowerTag Modbus<br>Registri Modbus sensore HeatTag<br>Registri Modbus di monitoraggio del carico<br>Registri Modbus dei dispositivi wireless<br>Tabelle di sintesi Modbus<br>Identificazione della tabella di sintesi<br>Identificazione dispositivi wireless<br>Caratteristiche<br>Misurazione elettrica<br>Dati ambiente<br>Allarme<br>Diagnostica di comunicazione<br>Dati di ingresso e uscita<br>Diagnostica e risoluzione dei problemi<br>Pagine Web di monitoraggio e diagnostica<br>Diagnostica generale<br>Diagnostica di comunicazione<br>Risoluzione dei problemi                                                                                                    | 113<br>120<br>122<br>125<br>132<br>132<br>133<br>135<br>135<br>135<br>142<br>143<br>143<br>147<br>149<br>152<br>152<br>152<br>152<br>153<br>156                                                                                                    |
| Registri dei moduli di controllo PowerTag Modbus<br>Registri Modbus sensore HeatTag.<br>Registri Modbus di monitoraggio del carico<br>Registri Modbus dei dispositivi wireless<br>Tabelle di sintesi Modbus<br>Identificazione della tabella di sintesi<br>Identificazione dispositivi wireless<br>Caratteristiche<br>Misurazione elettrica<br>Dati ambiente<br>Allarme<br>Diagnostica di comunicazione<br>Dati di ingresso e uscita<br>Dati di ingresso e uscita<br>Diagnostica e risoluzione dei problemi<br>Pagine Web di monitoraggio e diagnostica<br>Diagnostica di comunicazione<br>Registri Modbus<br>Diagnostica di comunicazione<br>Risoluzione dei problemi<br>Problemi comuni                                                                                                    | 113<br>120<br>122<br>125<br>132<br>132<br>133<br>135<br>135<br>135<br>142<br>143<br>147<br>149<br>152<br>152<br>152<br>152<br>152<br>153                                                                                                    |
| Registri dei moduli di controllo PowerTag Modbus                                                                                                    | 113         120         122         125         132         132         132         133         135         135         135         135         135         135         142         143         147         149         152         152         152         152         152         152         153         156         158                                                                                                    |
| Registri dei moduli di controllo PowerTag Modbus         Registri Modbus sensore HeatTag.         Registri Modbus di monitoraggio del carico         Registri Modbus dei dispositivi wireless         Tabelle di sintesi Modbus         Identificazione della tabella di sintesi         Identificazione dispositivi wireless         Caratteristiche         Misurazione elettrica         Dati ambiente         Allarme         Diagnostica di comunicazione.         Dati di ingresso e uscita         Diagnostica generale         Diagnostica di comunicazione         Reginostica di comunicazione         Pagine Web di monitoraggio e diagnostica         Diagnostica di comunicazione         Pagine Web di monitoraggio e diagnostica         Diagnostica di comunicazione         Reginostica di comunicazione         Reginostica di comunicazione         Reginostica di comunicazione         Reginostica di comunicazione         Risoluzione dei problemi         Problemi comuni         Appendici         Appendici | 113         120         122         125         132         132         133         135         135         135         142         143         144         145         152         152         152         152         152         152         152         152         152         152         152         153         154         155         156         158         158                                                                                                    |
| Registri dei moduli di controllo PowerTag Modbus         Registri Modbus sensore HeatTag.         Registri Modbus di monitoraggio del carico         Registri Modbus dei dispositivi wireless         Tabelle di sintesi Modbus         Identificazione della tabella di sintesi         Identificazione dispositivi wireless         Caratteristiche         Misurazione elettrica         Dati ambiente         Allarme         Diagnostica di comunicazione.         Dati di ingresso e uscita.         Diagnostica e risoluzione dei problemi         Pagine Web di monitoraggio e diagnostica         Diagnostica di comunicazione         Risoluzione dei problemi         Pagine Web di monitoraggio e diagnostica         Diagnostica A i comunicazione         Risoluzione dei problemi         Problemi comuni         Appendici         Appendici         Appendici         Appendice A: Dettagli delle funzioni Modbus.         Funzioni Modbus TCP/IP                                                                    | 113         120         122         125         132         132         133         135         135         135         135         135         135         135         135         135         135         135         135         135         135         135         142         143         144         143         144         145         152         152         152         152         152         152         152         152         153         156         158         158         158         158         158         158 |
| Registri dei moduli di controllo PowerTag Modbus                                                                                                    | 113         120         122         125         132         132         133         135         135         135         142         143         144         145         152         152         152         152         152         152         152         152         152         152         152         153         154         155         156         158         158         158         160                                                                                                    |
| Registri dei moduli di controllo PowerTag Modbus<br>Registri Modbus sensore HeatTag                                                                                                    | 113         120         122         125         132         132         133         135         135         135         135         135         135         135         135         135         135         135         135         135         135         142         143         144         143         144         145         152         152         152         152         152         152         152         152         152         153         156         158         158         158         160         160             |

| Funzione 43-15: lettura di data e ora          |  |
|------------------------------------------------|--|
| Funzione 43-16: scrittura di data e ora        |  |
| Funzione 100-4: Lettura registri non adiacenti |  |
| Appendice B: Disponibilità dei dati            |  |
| Disponibilità dei dati PowerTag                |  |

# Informazioni di sicurezza

#### Informazioni importanti

Leggere attentamente queste istruzioni e osservare l'apparecchiatura per familiarizzare con i suoi componenti prima di procedere ad attività di installazione, uso, assistenza o manutenzione. I seguenti messaggi speciali possono comparire in diverse parti della documentazione oppure sull'apparecchiatura per segnalare rischi o per richiamare l'attenzione su informazioni che chiariscono o semplificano una procedura.

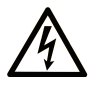

L'aggiunta di questo simbolo a un'etichetta di "Pericolo" o "Avvertimento" indica che esiste un potenziale pericolo da shock elettrico che può causare lesioni personali se non vengono rispettate le istruzioni.

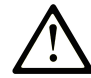

Questo simbolo indica un possibile pericolo. È utilizzato per segnalare all'utente potenziali rischi di lesioni personali. Rispettare i messaggi di sicurezza evidenziati da questo simbolo per evitare da lesioni o rischi all'incolumità personale.

#### A PERICOLO

**PERICOLO** indica una situazione di potenziale rischio che, se non evitata, **può provocare** morte o gravi infortuni.

#### **AVVERTIMENTO**

**AVVERTIMENTO** indica una situazione di potenziale rischio che, se non evitata, **può provocare** morte o gravi infortuni.

#### **ATTENZIONE**

**ATTENZIONE** indica una situazione di potenziale rischio che, se non evitata, **può provocare** ferite minori o leggere.

#### **AVVISO**

Un AVVISO è utilizzato per affrontare delle prassi non connesse all'incolumità personale.

#### Nota

Manutenzione, riparazione, installazione e uso delle apparecchiature elettriche si devono affidare solo a personale qualificato. Schneider Electric non si assume alcuna responsabilità per qualsiasi conseguenza derivante dall'uso di questo materiale.

Il personale qualificato è in possesso di capacità e conoscenze specifiche sulla costruzione, il funzionamento e l'installazione di apparecchiature elettriche ed è addestrato sui criteri di sicurezza da rispettare per poter riconoscere ed evitare le condizioni a rischio.

# Avviso per la sicurezza informatica

# **AVVERTIMENTO**

#### POSSIBILITÀ DI COMPROMETTERE LA DISPONIBILITÀ, L'INTEGRITÀ E LA CONFIDENZIALITÀ DEL SISTEMA.

- Cambiare le password predefinite al primo utilizzo per evitare accessi non autorizzati a impostazioni, controlli e informazioni del dispositivo.
- Disattivare porte/servizi e account predefiniti non utilizzati per ridurre al minimo la possibilità di attacchi dannosi.
- Inserire i dispositivi di rete all'interno di numerosi livelli di difesa (come firewall, segmentazione della rete e rilevamento e protezione dalle intrusioni nella rete).
- Seguire le procedure consigliate per la sicurezza informatica (ad esempio, minimo privilegio, separazione dei doveri) per evitare l'esposizione non autorizzata, perdita o malfunzionamento di dati e registri o interruzione dei servizi.

Il mancato rispetto di queste istruzioni può provocare morte, gravi infortuni o danni alle apparecchiature.

# Informazioni sul manuale

#### Ambito del documento

Lo scopo di questa guida è fornire le informazioni tecniche necessarie per l'installazione e l'impiego del sistema di comunicazione PowerTag Link agli utenti, agli installatori e al personale addetto alla manutenzione.

#### Nota di validità

Il sistema di comunicazione PowerTag Link si integra facilmente nelle architetture di gestione degli edifici.

Combina funzioni di monitoraggio, misurazione e protezione ideate per soluzioni di efficienza energetica. Basato sul protocollo Modbus, il sistema di comunicazione PowerTag Link permette lo scambio in tempo reale dei dati del sistema di cablaggio a barra e dei quadri elettrici con un sistema di supervisione o un PLC.

#### Informazioni in linea

Le informazioni contenute in questa guida potrebbero venire aggiornate in qualsiasi momento. Schneider Electric raccomanda di scaricare la versione più recente e aggiornata disponibile su www.se.com/ww/en/download.

Le caratteristiche tecniche dei dispositivi descritti in questo documento sono consultabili anche online. Per accedere alle informazioni online, consultare la homepage di Schneider Electric su www.se.com.

#### Documenti correlati

| Titolo della documentazione                                                                              | Codice di riferimento |  |
|----------------------------------------------------------------------------------------------------|-----------------------|--|
| PowerTag Link/PowerTag Link HD Gateways – Release Note                                                   | DOCA0180EN            |  |
| PowerTag System – Design and Commissioning Guide                                                         | DOCA0194EN            |  |
| HeatTag - Sensore wireless per il rilevamento precoce di surriscaldamento dei                            | DOCA0171EN            |  |
|                                                                                                    | DOCA0171ES            |  |
|                                                                                                    | DOCA0171FR            |  |
|                                                                                                    | DOCA0171ZH            |  |
| Gateway PowerTag Link – Scheda di istruzioni                                                             | PHA81113              |  |
| Sensore di energia PowerTag M63 – Scheda di istruzioni                                                   | PHA39639              |  |
| Sensore di energia PowerTag P63 – Scheda di istruzioni                                                   | JYT31928              |  |
| Sensore di energia PowerTag F63 – Scheda di istruzioni                                                   | JYT32195              |  |
| Sensore di energia PowerTag F160 – Scheda di istruzioni                                                  | MFR85580              |  |
| PowerTag Rope - Sensore di energia – Scheda di istruzioni                                                | GDE25175              |  |
| Sensore di energia PowerTag M250 – Scheda di istruzioni                                                  | QGH46815              |  |
| Sensore di energia PowerTag M630 – Scheda di istruzioni                                                  | QGH46820              |  |
| PowerTag M250/M630 su base plug-in ComPact NSX – Scheda di istruzioni                                    | MFR37601              |  |
| PowerTag C IO 230 V - Controllo e monitoraggio - Modulo di comunicazione wireless – Scheda di istruzioni | MFR25181              |  |
| PowerTag C 2DI 230 V - Monitoraggio - Modulo di comunicazione wireless – Scheda di istruzioni            | MFR25190              |  |
| Display PowerTag Link - Scheda di istruzioni                                                             | GDE66713              |  |

| Titolo della documentazione                                                                       | Codice di riferimento |  |
|---------------------------------------------------------------------------------------------------|-----------------------|--|
| HeatTag - Sensore wireless per il rilevamento precoce di surriscaldamento dei cavi – Guida utente | MFR5173801            |  |
| PowerTag Energy – Selection Guide                                                                 | CA908058E             |  |

Per scaricare queste pubblicazioni tecniche e altre informazioni di carattere tecnico consultare il sito www.se.com/ww/en/download.

# Sistema PowerTag

# Introduzione

#### **EcoStruxure Gamma Master**

EcoStruxure è un'architettura e una piattaforma abilitata all'IoT di Schneider Electric, plug-and-play, aperta e interoperabile, in ambienti domestici, edifici, data center, infrastruttura e industrie. Innovazione in ogni livello dai prodotti connessi a Edge Control, app, analisi e servizi.

#### Panoramica

Il sistema PowerTag consente di monitorare le installazioni di distribuzione elettrica attraverso qualsiasi sistema di supervisione.

I dispositivi wireless nel sistema PowerTag consentono di monitorare e misurare i quadri elettrici tramite una rete di comunicazione Modbus TCP/IP.

Il sistema PowerTag raccoglie i dati dei quadri elettrici in tempo reale. contribuendo così al raggiungimento degli obiettivi efficienti di energia o al monitoraggio dei carichi finali.

Questo sistema comprende:

- Gateway PowerTag Link
- PowerTag Energy •63
- PowerTag Energy F160
- PowerTag Energy Rope
- PowerTag Energy M250/M630 per dispositivi ComPact NSX, ComPact INS e ComPact INV
- Moduli di controllo PowerTag
- Sensore HeatTag
- Display PowerTag Link

Questo sistema offre i vantaggi e i servizi seguenti:

- · Applicazioni di telemetria
  - Monitoraggio squilibrio del carico
  - Monitoraggio perdita di tensione e potenza
- Regolazioni e gestione dell'energia

Il PowerTag Link è un gateway wireless che espone su TCP/IP tutti i registri Modbus di misurazione e monitoraggio dati in qualsiasi sistema di supervisione.

Il gateway PowerTag Link assicura il monitoraggio del quadro tramite pagine Web integrate per accesso locale.

## Schema dell'architettura del sistema PowerTag

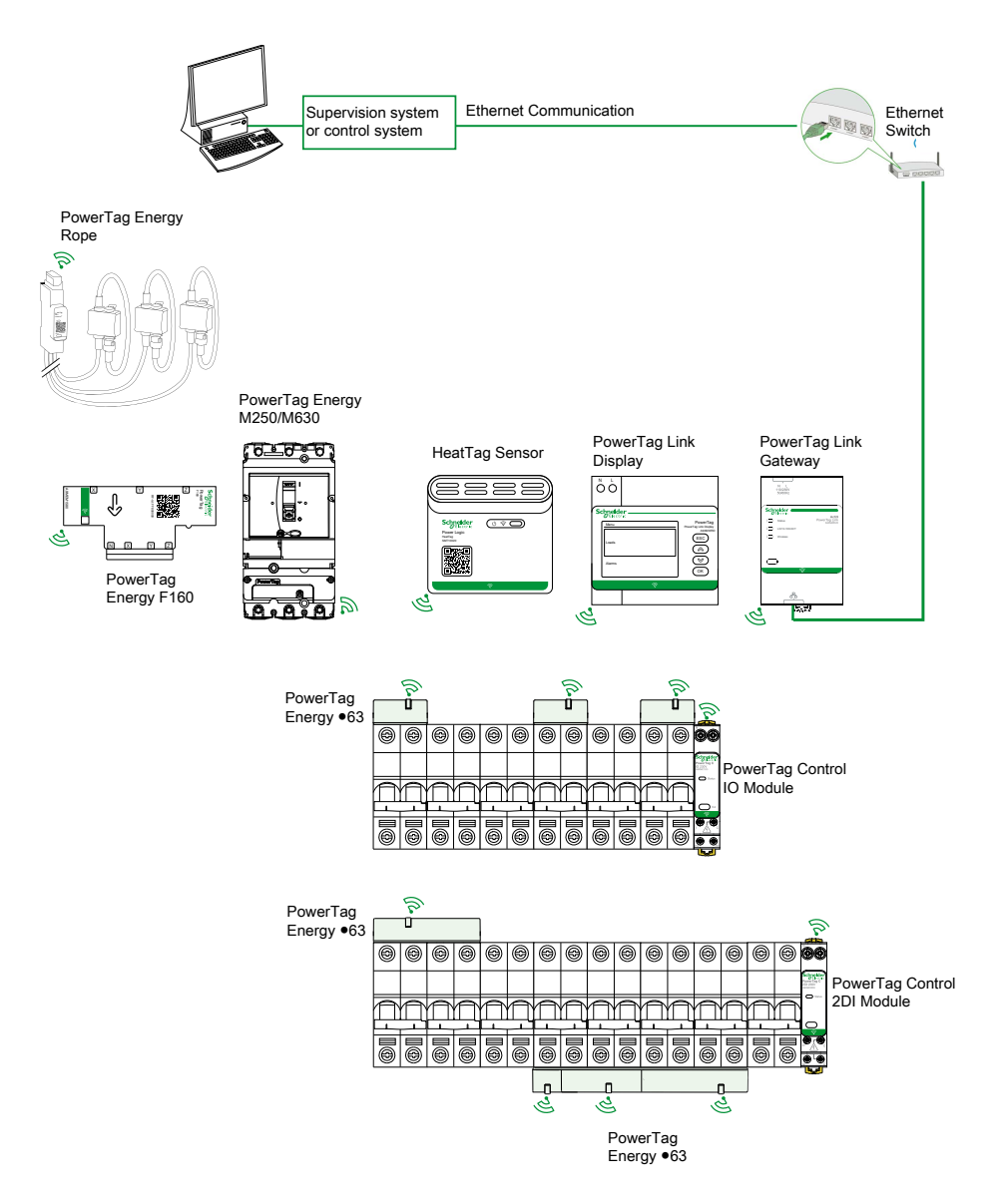

Il gateway PowerTag Link gestisce inoltre le pagine Web per configurare le impostazioni o monitorare i dispositivi wireless.

È di pertinenza del cliente la sicurezza delle reti e delle strutture in cui si utilizza il gateway PowerTag Link.

# **AVVERTIMENTO**

#### POTENZIALE COMPROMISSIONE DI RISERVATEZZA, INTEGRITÀ E DISPONIBILITÀ DEL SISTEMA

Cambiare le password predefinite al primo utilizzo per evitare accessi non autorizzati a impostazioni, controlli e informazioni del dispositivo.

Il mancato rispetto di queste istruzioni può provocare morte, gravi infortuni o danni alle apparecchiature.

#### Numero max di dispositivi wireless

Il numero massimo di dispositivi wireless configurabili in un sistema PowerTag dipende dal tipo di gateway.

Gateway PowerTag Link (A9XMWD20):

Il numero massimo di dispositivi collegabili al gateway PowerTag Link è 20. Comprende la combinazione di un massimo di cinque dispositivi wireless come modulo di controllo PowerTag, sensore HeatTag e display PowerTag Link.

- È possibile collegare al gateway solo un display PowerTag Link.
- Gateway PowerTag Link HD (A9XMWD100):

Il numero massimo di dispositivi collegabili al gateway PowerTag Link HD dipende dal tipo di dispositivi wireless.

- Se solo i sensori PowerTag Energy sono collegati a un gateway PowerTag Link HD, il numero massimo di sensori PowerTag Energy è 100.
- Se a un gateway PowerTag Link HD sono collegati diversi tipi di dispositivi wireless, il numero massimo di dispositivi wireless è 95 con:
  - 94 sensori PowerTag max
  - e la combinazione di un massimo di 15 dispositivi wireless come moduli PowerTag Control, sensori HeatTag e un display PowerTag Link.

La configurazione massima di un sistema PowerTag con gateway PowerTag Link HD può essere la seguente:

• Esempio 1:

100 sensori PowerTag Energy

- Esempio 2:
  - 94 sensori PowerTag
  - 1 modulo PowerTag Control
- Esempio 3:
  - 80 sensori PowerTag
  - 13 moduli PowerTag Control
  - 1 sensore HeatTag
  - 1 display PowerTag Link

# **Gateway PowerTag Link**

#### Funzione del gateway PowerTag Link come concentratore

I dispositivi di comunicazione wireless forniscono una soluzione di monitoraggio e misurazione compatta e ad alta densità con elevata quantità di dati precisi per sistemi di edifici (con possibilità di inviare i dati di energia, potenza, corrente, tensione, temperatura e fattore di potenza al gateway PowerTag Link).

## Descrizione

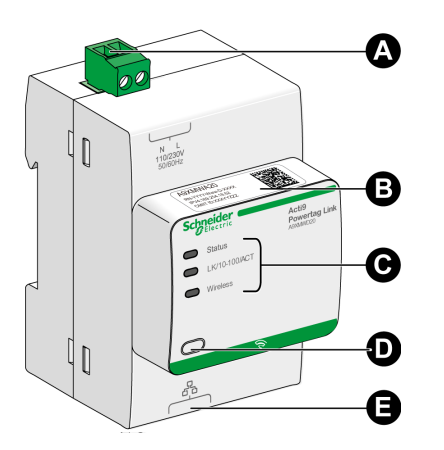

- A Connettore alimentazione 110-230 Vca
- B Indirizzo IPv4 predefinito
- **C** Indicatori di stato di comunicazione
  - LED di stato
     LED LK/10-100/A(
    - LED LK/10-100/ACT
  - LED Wireless
- D Pulsante di reset
- E Connessione Ethernet RJ45

Per ulteriori informazioni sull'installazione, consultare <u>PHA81113</u> Gateway PowerTag Link – Scheda di istruzioni.

# LED di stato

| Modalità operativa                  | LED di stato | Stato                                                                                                    |
|-------------------------------------|--------------|----------------------------------------------------------------------------------------------------|
| Inizializzazione /<br>Funzionamento |              | Luce verde: il gateway funziona normalmente.                                                                                                    |
| Avvio                               |              | Luce verde e rossa alternata ogni secondo: avvio del gateway in corso.                                                                                                    |
| Impostazioni di fabbrica            |              | <ul> <li>Luce arancione: il gateway</li> <li>è in modalità DHCP client, oppure</li> <li>il server DHCP non ha assegnato l'indirizzo IP</li> </ul>                                                                                                    |
| Reset (livello 1)                   |              | Verde lampeggiante: mentre si preme il pulsante di Reset tra 5 e 10 secondi, le<br>impostazioni IP vengono riconfigurate in modalità DHCP.                                                                                                    |
| Reset (livello 2)                   |              | Lampeggio in rosso (veloce, 2 lampeggiamenti/sec): mentre si preme il pulsante di<br>Reset per più di 10 secondi, il LED smette di lampeggiare dopo il rilascio del<br>pulsante di Reset. Non spegnere il gateway finché il LED non smette di<br>lampeggiare in rosso per almeno 30 secondi, in quanto è ancora in corso il livello di<br>reset 2. |
| Indirizzo IP doppio                 |              | Lampeggio in rosso (1 lampeggio al secondo): il gateway ha rilevato un indirizzo IP doppio. Controllare e cambiare l'indirizzo IP del gateway.                                                                                                    |

| Modalità operativa | LED di stato | Stato                                                            |  |
|--------------------|--------------|------------------------------------------------------------------|--|
| Degradato          |              | Lampeggio in arancione: l'alimentazione del gateway è degradata. |  |
| Guasto             |              | Luce rossa: il gateway non funziona.                             |  |

## LED LK/10-100/ACT

| LED LK/10-100/ACT | Stato                                               |  |
|-------------------|-----------------------------------------------------|--|
|                   | Lampeggio in arancione: attività Ethernet a 10 Mbps |  |
|                   | Verde lampeggiante: attività Ethernet a 100 Mbps    |  |

## **LED Wireless**

| Modalità operativa | LED Wireless | Stato                                                                           |  |
|--------------------|--------------|---------------------------------------------------------------------------------|--|
| Inizializzazione   |              | Luce arancione: Non configurata                                                 |  |
| Avvio              |              | Lampeggio in arancione: ricerca di un dispositivo wireless                      |  |
| Funzionamento      |              | Verde lampeggiante ogni cinque secondi: rete completata (funzionamento normale) |  |
| Degradato          |              | Verde lampeggiante (1 lampeggio per 5 secondi): downgrade in modalità di avvio  |  |
| Disabilitato       |              | Luce spenta: wireless disattivato                                               |  |

#### Pulsante di reset

Il pulsante di reset consente di azzerare il gateway PowerTag Link.

Sono disponibili due livelli di reset.

- Livello 1: Tenere premuto il pulsante di Reset tra 5 e 10 secondi finché il LED di stato lampeggia in verde. I parametri vengono mantenuti e la modalità di acquisizione IP viene impostata su DHCP. Se è stato impostato, ma poi perso, un indirizzo IP statico, è sempre possibile recuperare il prodotto mediante DHCP.
- Livello 2: Tenere premuto il pulsante di Reset per più di 10 secondi finché il LED di stato lampeggia in rosso. Il gateway PowerTag Link si riavvia e i relativi parametri vengono ripristinati alle impostazioni di fabbrica.

# **AVVISO**

#### **RISCHIO DI DANNI ALL'APPARECCHIATURA**

Non spegnere il gateway finché il LED di stato non smette di lampeggiare in rosso per almeno 30 secondi, in quanto è ancora in corso il livello 2 di reset.

# Il mancato rispetto di queste istruzioni può provocare danni alle apparecchiature.

**IMPORTANTE:** Quando si esegue un ripristino delle impostazioni di fabbrica sul gateway PowerTag Link, tutte le impostazioni dei dispositivi wireless vengono annullate e viene annullato anche l'accoppiamento di questi dispositivi nel gateway. Prima di eseguire il ripristino delle impostazioni di fabbrica, si consiglia di procedere come segue:

- 1. Eseguire l'azione di backup per evitare la perdita di dati.
- 2. Disaccoppiare tutti i dispositivi wireless dal gateway.

Le conseguenze del livello 2 di reset sono:

- il nome dell'applicazione utente viene impostato su myPowerTagLink-xxxx (dove xxxx sono le ultime quattro cifre dell'indirizzo mac);
- il nome dell'edificio diventa predefinito
- la modalità di acquisizione dell'indirizzo IP viene impostata su DHCP
- · la password viene impostata sul valore predefinito
- le informazioni sul pannello salvate nel gateway PowerTag Link vengono cancellate.
- gli account utente vengono cancellati (vengono mantenuti solo quelli predefiniti)
- le configurazioni del dispositivo wireless vengono eliminate
- le impostazioni relative a IP vengono impostate al valore predefinito (data/ ora, DNS, filtro IP e servizio e-mail). HTTPS è abilitato
- gli eventi generici vengono impostati alle configurazioni predefinite
- viene eliminato l'allarme specifico

# **Display PowerTag Link**

#### Presentazione

Il display PowerTag Link è in grado di monitorare i dati dai dispositivi wireless abbinati allo stesso gateway PowerTag Link. Può visualizzare solo i dati di monitoraggio dai sensori PowerTag Energy.

#### Periodo di aggiornamento

Il periodo di aggiornamento massimo del display PowerTag Link è:

- minimo 30 secondi quando il periodo di comunicazione wireless del sensore PowerTag Energy è impostato a meno di 30 secondi
- uguale al periodo di comunicazione wireless del sensore PowerTag Energy quando il periodo di comunicazione wireless è impostato a più di 30 secondi

NOTA:

- Assegnare un nome di asset al display PowerTag Link per evitare confusione quando si utilizzano più gateway PowerTag Link e display PowerTag Link.
- Dopo aver finalizzato la configurazione del display PowerTag Link, possono essere necessari fino a 10 minuti per la visualizzazione del nome dell'asset sullo schermo. Questa funzionalità è possibile tramite le pagine Web PowerTag Link.

#### Display PowerTag Link accoppiato al gateway PowerTag Link

Il display PowerTag Link accoppiato con un gateway PowerTag Link è in grado di monitorare:

- Misurazioni da 19 sensori PowerTag Energy max
- Allarmi da 19 dispositivi wireless max

#### Display PowerTag Link accoppiato al gateway PowerTag Link HD

Il display PowerTag Link accoppiato a un gateway PowerTag Link HD è in grado di monitorare:

- Misurazioni da 20 sensori PowerTag Energy max
- Allarmi da 99 dispositivi wireless max

I 20 sensori PowerTag Energy monitorati dal display PowerTag Link sono i sensori con i primi 20 indirizzi Modbus.

Per assegnare l'indirizzo Modbus dei sensori PowerTag Energy, vedere Configurazione del dispositivo wireless con le pagine Web, pagina 44.

#### NOTA:

- La sequenza dell'indirizzo Modbus permette di ottenere lo stesso ordinamento dei dispositivi sul display PowerTag Link, da considerare per l'integrazione del sistema come SCADA e BMS.
- I sensori PowerTag Energy sono selezionati in base agli indirizzi Modbus. I 20 indirizzi Modbus inferiori sono selezionati per la visualizzazione.

#### Descrizione

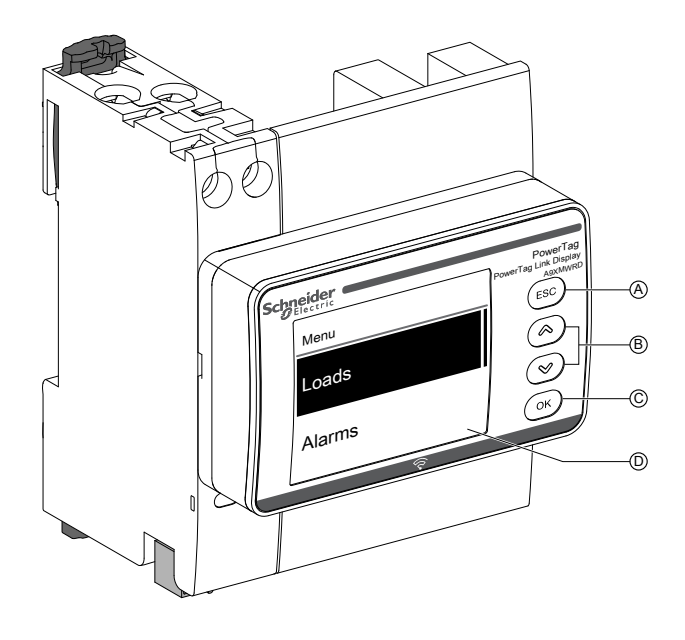

- A Pulsante ESC
- B Pulsanti di navigazione
- C Pulsante OK
- D Display LCD

**NOTA:** se non si utilizzano i pulsanti del display PowerTag Link per 5 minuti, lo schermo passa automaticamente alla modalità di Standby.

#### Struttura dei menu

Lo schema di seguito illustra la struttura dei menu del display PowerTag Link:

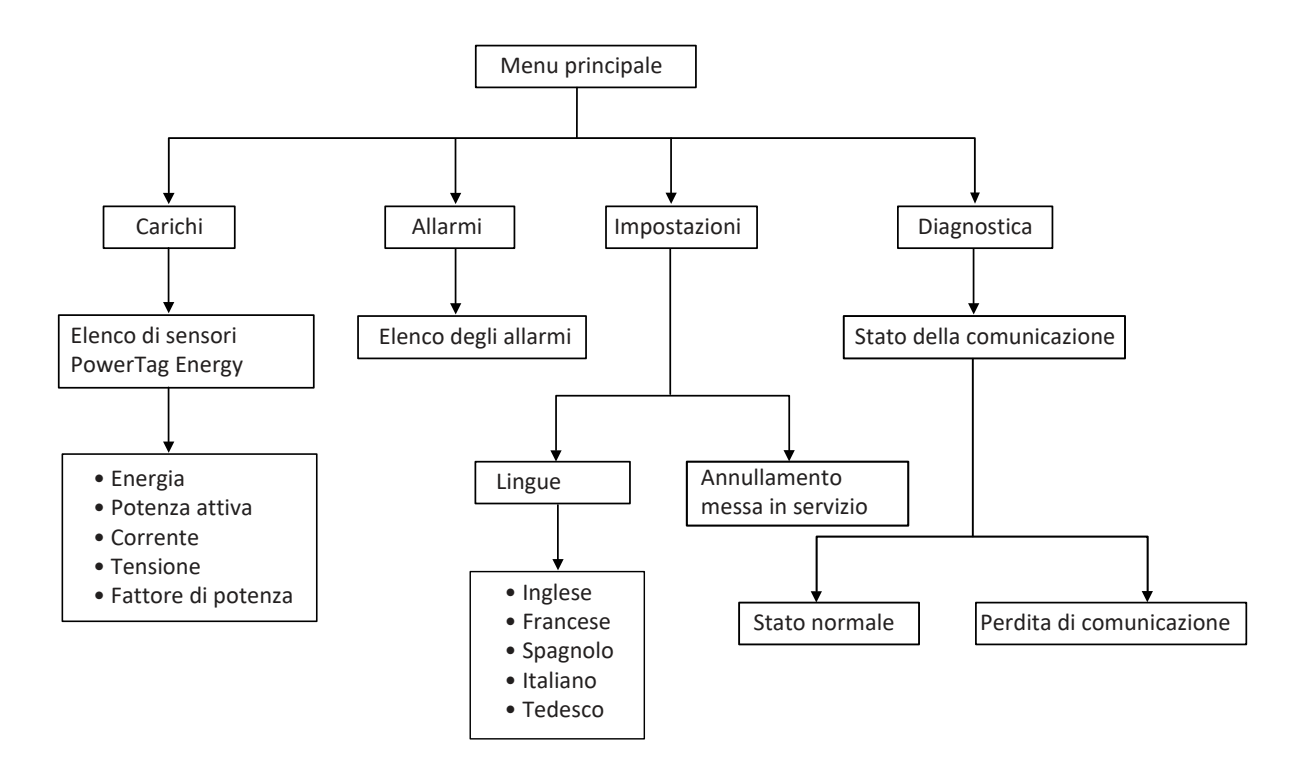

Il menu **Carichi** visualizza l'elenco dei sensori PowerTag Energy identificati dal **Nome asset** dei sensori PowerTag Energy da configurare.

# Allarmi sul display PowerTag Link

| Descrizione dell'allarme                                                        | Tipo di allarme                                                                                                    | Messaggio di allarme sul display                                                                                                    |
|---------------------------------------------------------------------------------|----------------------------------------------------------------------------------------------------|----------------------------------------------------------------------------------------------------|
| Sovracorrente                                                                   | Generico                                                                                                    | Riga 1: Nome asset                                                                                                    |
|                                                                                 |                                                                                                    | Riga 2: Sovracorrente                                                                                                    |
| Perdita di tensione                                                             | Generico                                                                                                    | Riga 1: Nome asset                                                                                                    |
|                                                                                 |                                                                                                    | Riga 2: Perdita di tensione                                                                                                    |
| Temperatura oltre soglia                                                        | Specifico                                                                                                    | Riga 1: Nome asset                                                                                                    |
|                                                                                 |                                                                                                    | Riga 2: <b>T°&gt;soglia</b>                                                                                                    |
| Umidità relativa oltre soglia                                                   | Specifico                                                                                                    | Riga 1: Nome asset                                                                                                    |
|                                                                                 |                                                                                                    | Riga 2: <b>RH%&gt;soglia</b>                                                                                                    |
| Allarme generato quando viene<br>modificato lo stato di un ingresso<br>digitale | Specifico                                                                                                    | Riga 1: <b>PTS ID N</b> , dove <b>N</b> è l'indirizzo<br>Modbus del modulo di controllo PowerTag<br>Riga 2: <b>Interruttore D-In</b>                                                                                                    |
|                                                                                 | Descrizione dell'allarme         Sovracorrente         Perdita di tensione         Temperatura oltre soglia         Umidità relativa oltre soglia         Allarme generato quando viene modificato lo stato di un ingresso digitale | Descrizione dell'allarmeTipo di allarmeSovracorrenteGenericoPerdita di tensioneGenericoTemperatura oltre sogliaSpecificoUmidità relativa oltre sogliaSpecificoAllarme generato quando viene<br>modificato lo stato di un ingresso<br>digitaleSpecifico |

La tabella seguente illustra i vari allarmi visualizzati sul display PowerTag Link:

Gli allarmi dei sensori PowerTag Energy vengono generati automaticamente. Gli allarmi dei moduli di controllo PowerTag e dei sensori HeatTag devono essere configurati in modo specifico.

Per ulteriori informazioni sulla configurazione degli allarmi specifici, vedere Pagina Configurazione allarme, pagina 91.

### Procedura di messa in servizio

1. Alimentare il display PowerTag Link.

**Risultato:** Il display PowerTag Link è acceso e viene visualizzata la schermata seguente.

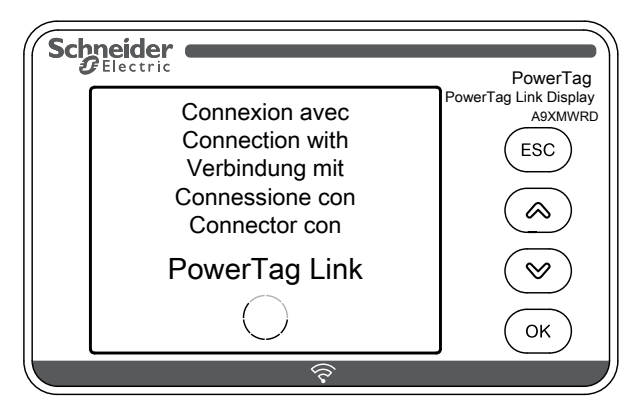

2. Abbinare il display PowerTag Link al gateway PowerTag Link. Vedere Procedura di configurazione di PowerTag Energy ●63 e M250/630 con la pagina Web, pagina 44.

**Risultato:** al termine dell'accoppiamento, nel menu **Carichi** viene visualizzato un elenco vuoto dei nomi di asset.

| Sch | neider | PowerTag                         |
|-----|--------|----------------------------------|
|     | Menu   | PowerTag Link Display<br>A9XMWRD |
|     | Loads  | (ESC)                            |
|     | Alarms | (У)<br>ОК                        |
|     | হি     |                                  |

**NOTA:** La sincronizzazione dell'elenco dei nomi di asset dei sensori PowerTag Energy e la visualizzazione nel menu **Carichi** richiedono fino a 10 minuti.

Al termine della sincronizzazione, il display PowerTag Link è pronto per l'uso.

#### Procedura di annullamento della messa in servizio locale

L'annullamento della messa in servizio locale può essere effettuata solo quando il display PowerTag Link perde la comunicazione con il gateway.

1. Fare clic su **Menu principale > Impostazioni > Annullamento messa in servizio**.

**Risultato:** viene visualizzata una schermata con una ruota che gira e il dispositivo viene disaccoppiato.

2. Se il passaggio precedente non riesce, annullare la messa in servizio del display attraverso il gateway PowerTag Link. Per ulteriori informazioni sull'annullamento della messa in servizio, vedere Disassociazione dei dispositivi wireless con la pagina Web, pagina 49.

**NOTA:** per sapere se il display PowerTag Link ha perso la comunicazione, fare clic su **Menu principale > Diagnostica > Stato della comunicazione**.

La perdita della comunicazione è indicata con un LED rosso virtuale. Sullo schermo viene inoltre visualizzato il messaggio di perdita di comunicazione **COM.Loss** e il valore misurato.

# Sensore HeatTag

### Panoramica

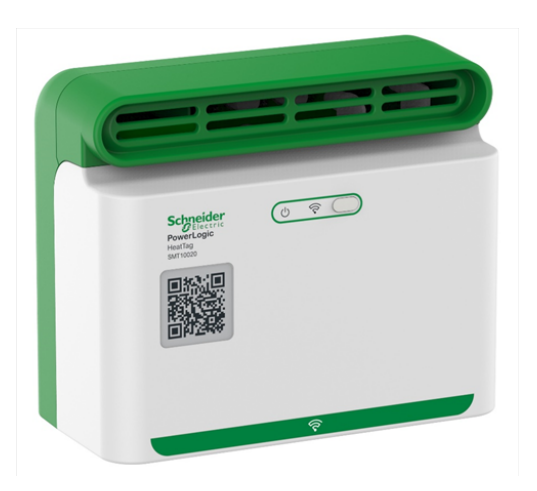

Il HeatTag è un sensore wireless per il rilevamento precoce di connessioni dei cavi surriscaldate o di surriscaldamento dei cavi.

Il sensore HeatTag consente di impedire danni ai quadri di distribuzione elettrica analizzando gas e microparticelle nell'atmosfera del quadro e inviando allarmi prima che si formino fumi o inizino a surriscaldarsi gli isolatori.

### Caratteristiche

Il sensore HeatTag dispone delle caratteristiche seguenti:

- 3 livelli di allarme in base alla criticità della situazione rilevata
- 11 livelli di indice di qualità dell'aria (da 0 a 10)
- Analisi dei gas e delle microparticelle emessi dalle guaine dei cavi surriscaldate
- Misurazione di temperatura e umidità nel quadro
- Autodiagnostica
- Comunicazione con il gateway PowerTag Link
- Integrazione nelle soluzioni EcoStruxure™

Per ulteriori informazioni sul sensore HeatTag, consultare <u>DOCA0172EN</u> HeatTag Wireless Sensor for Early Detection of Overheating Cables – Guida utente.

# Dispositivi di comunicazione Wireless

# Descrizione

I dispositivi di comunicazione wireless che è possibile collegare al gateway PowerTag Link sono:

- A9MEM152

   A9MEM154
   PowerTag Energy M63
- A9MEM156• o A9MEM157•, PowerTag Energy F63 e P63
- A9MEM1580, PowerTag Energy F160
- A9MEM159•, PowerTag Energy Rope
- LV43402•, PowerTag Energy M250/M630
- A9XMC•D3, moduli di controllo PowerTag
- SMT10020, sensore HeatTag
- A9XMWRD, display PowerTag Link

Per ulteriori informazioni sui dispositivi di comunicazione wireless, consultare <u>CA908058E</u> PowerTag Energia – Guida alla selezione.

#### Principio di installazione dei dispositivi wireless

Il gateway PowerTag Link è installato in modo che i dispositivi di comunicazione wireless siano distribuiti attorno al gateway. Si consiglia di installare il gateway PowerTag Link al centro del quadro. La distanza tra i dispositivi di comunicazione wireless e il gateway deve essere inferiore a 3 metri per l'installazione in pannelli di plastica semplici (ad esempio, il pannello Kaedra) fino ai quadri metallici a più colonne (senza partizioni, forma 2) (ad esempio, pannello PrismaSet).

**NOTA:** È possibile un'interruzione della qualità del segnale di radiofrequenza se i dispositivi di comunicazione wireless sono installati in un altro quadro (in particolare se l'armadio ha sportello e partizioni metalliche).

Per ulteriori informazioni sull'installazione del dispositivo wireless, consultare <u>DOCA0194EN</u> PowerTag Sistema – Guida per la messa in servizio e progettazione.

# **Caratteristiche tecniche**

# Caratteristiche tecniche del gateway PowerTag Link

# Caratteristiche principali

| Caratteristica                                                                        |                         | Valore                                                                                                  |  |
|---------------------------------------------------------------------------------------|-------------------------|----------------------------------------------------------------------------------------------------|--|
| Tensione di alimentazione                                                             | Us                      | 110/230 V CA ± 20 %, 2 A                                                                                |  |
| Frequenza                                                                             |                         | 50/60 Hz                                                                                                |  |
| Assorbimento                                                                          |                         | 5 VA                                                                                                    |  |
| Interfaccia di comunicazione                                                          |                         | Ethernet 10/100 BASE-T, lunghezza cavo ≤ 100 m Cat.6 STP                                                |  |
| Configurazione IP automatica                                                          |                         | Client DHCP (porta Ethernet) Numero massimo di connessioni<br>simultanee: Modbus TCP=8, HTTPS=2, HTTP=5 |  |
| Rete di comunicazione                                                                 | Connessione Modbus TCP  | 8                                                                                                    |  |
|                                                                                       | HTTPS                   | 2                                                                                                    |  |
|                                                                                       | HTTP                    | 5                                                                                                    |  |
| Indicazione locale                                                                    | Stato prodotto          | LED verde, arancione e rosso                                                                            |  |
|                                                                                       | Stato Ethernet (LAN ST) | LED verde, arancione e rosso                                                                            |  |
| Categoria di sovratensione                                                            |                         | 10                                                                                                    |  |
| Comunicazione radiofrequenza ISM banda 2.4 GHz in conformità alla norma IEEE 802.15.4 |                         | 2,4 GHz - 2,4835 GHz                                                                                    |  |
| Grado di protezione (IEC 60068-2-30)                                                  | Solo dispositivo        | IP20                                                                                                    |  |
|                                                                                       | Dispositivo in scatola  | IP40                                                                                                    |  |
|                                                                                       | modulare                | Isolamento classe II                                                                                    |  |
| Resistenza al fuoco                                                                   |                         | 650 °C, 30 s                                                                                            |  |
| Ambiente                                                                              |                         | Conforme alla direttiva RoHS regolamentazioni REACH                                                     |  |

# **Caratteristiche aggiuntive**

| Caratteristica                     |                                                                      | Valore                                       |  |
|------------------------------------|----------------------------------------------------------------------|----------------------------------------------|--|
| Temperatura di funzionamento       |                                                                      | da -25°C a +60°C                             |  |
| Temperatura di immagazzinamento    |                                                                      | da -40 °C a +85 °C                           |  |
| Grado di inquinamento              |                                                                      | 2                                            |  |
| Tropicalizzazione (IEC 60068-2-30) |                                                                      | Trattamento 2 (umidità relativa 93% a 40 °C) |  |
| Altitudine di funzionamento        |                                                                      | da 0 a 2000 m                                |  |
| Compatibilità elettromagnetica     | Norme di riferimento                                                 |                                              |  |
|                                    | Immunità                                                             | EN 55035                                     |  |
|                                    | Emissioni                                                            | EN 55032                                     |  |
|                                    | ERM (Electromagnetic<br>compatibility and Radio<br>spectrum Matters) | EN 300328                                    |  |
|                                    |                                                                      | EN 301489-1                                  |  |
|                                    |                                                                      | EN 301489-17                                 |  |

## Caratteristiche meccaniche

| Caratteristica |            | Valore  |
|----------------|------------|---------|
| Dimensioni     | Altezza    | 85 mm   |
|                | Larghezza  | 54 mm   |
|                | Profondità | 67,5 mm |
| Massa          |            | 133 g   |

# Principio generale per mettere in servizio un sistema PowerTag

# Panoramica sulla messa in servizio

# Panoramica

È possibile mettere in servizio un gateway PowerTag Link mediante:

- il software EcoStruxure Power Commission (EPC). Vedere *EcoStruxure Power Commission Guida in linea*.
- le pagine Web PowerTag Link. Le pagine Web sono autonome per configurare qualsiasi dispositivo collegato o abbinato con gateway PowerTag Link.

#### NOTA:

- Prima di mettere in servizio il gateway PowerTag Link, aggiornare il firmware del gateway PowerTag Link.
- L'aggiornamento del firmware del gateway PowerTag Link può essere eseguito solo mediante il software EcoStruxure Power Commission, vedere EcoStruxure Power Commission - Guida in linea.

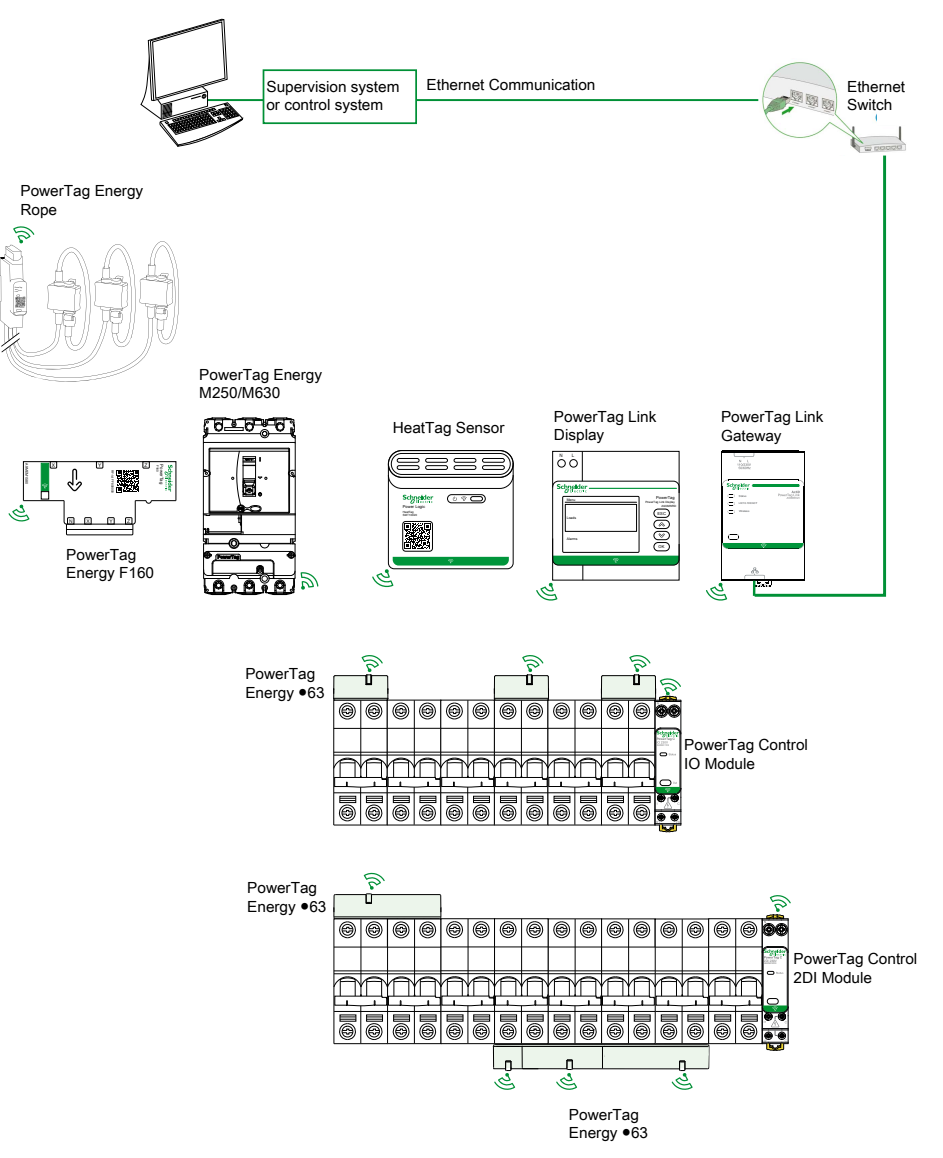

#### **Connessione Ethernet**

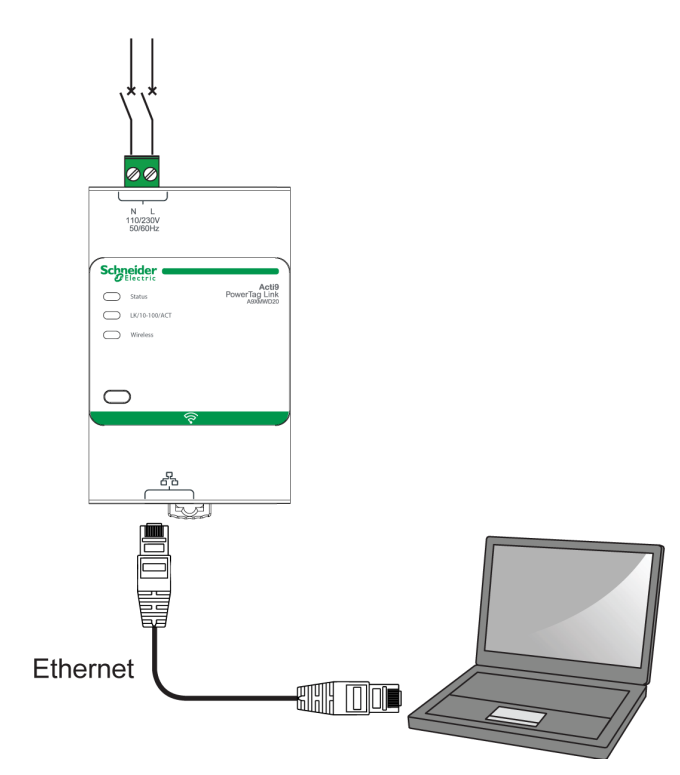

Il gateway PowerTag Link contiene un server Web integrato. Il server Web consente di impostare i parametri Ethernet o di visualizzare i dispositivi wireless configurati con il software EcoStruxure Power Commission o con le pagine Web.

| Passaggio | Azione                                                                                    |
|-----------|-------------------------------------------------------------------------------------------|
| 1         | Scollegare il PC da tutte le azioni.                                                      |
| 2         | Collegare un cavo diritto Ethernet al PC e alla porta Ethernet sul gateway PowerTag Link. |

# Prerequisiti

#### Installazione del software EcoStruxure Power Commission

Utilizzare la versione più recente del software EcoStruxure Power Commission per aggiornare il gateway PowerTag Link con la versione più recente del firmware disponibile.

La versione più recente del software EcoStruxure Power Commission è disponibile su www.se.com.

Per ulteriori informazioni sull'uso del software EcoStruxure Power Commission, consultare *EcoStruxure Power Commission - Guida in linea*.

#### Aggiornamento del firmware

L'aggiornamento del firmware del gateway PowerTag Link può essere eseguito solo utilizzando il software EcoStruxure Power Commission .

Per ulteriori informazioni su come aggiornare il firmware del gateway PowerTag Link, consultare <u>DOCA0180EN</u> Gateway PowerTag Link/PowerTag Link HD – Nota di rilascio.

| Aggiornamen    | Aggiornamento firmware 0 Azione(i) raccomandata(e) AGGIORNA |                        |          |                                                         | 0                                                       |                     |  |
|----------------|-------------------------------------------------------------|------------------------|----------|---------------------------------------------------------|---------------------------------------------------------|---------------------|--|
| Connessione    | Indirizzo Modbus                                            | Modulo                 | Stato    | Versione dispositivo                                    | Versione disponibile                                    | Azione raccomandata |  |
| 10.195.154.139 | 255                                                         | Acti9 PowerTag Link HD | <b>ن</b> | Versione exploit: V2.0.4<br>Versione pagina web: V2.0.4 | Versione exploit: V2.0.5<br>Versione pagina web: V2.0.5 | C AGGIORNA          |  |

**NOTA:** durante l'aggiornamento del firmware, la comunicazione Modbus TCP e la comunicazione wireless sono interrotte.

#### Compatibilità del firmware

Una tabella di compatibilità **Firmware di base dispositivo** è disponibile nel menu **Informazioni** del software EcoStruxure Power Commission.

| Assistenza                                 |      |                                                                   |              |  |
|--------------------------------------------|------|-------------------------------------------------------------------|--------------|--|
| Test iniezione primaria                    | A9PS | Modulo di I/O di comunicazione Smart Acti9 Smartlink Modbus RS485 | V1.3.7       |  |
| <ul> <li>Spazio di lavoro</li> </ul>       |      | Acti9 Smartlink SI B                                              | V2.4.2       |  |
| Vista quadro                               |      | Acti9 Smartlink SI D                                              | V2.4.2       |  |
| Vista dispositivo                          |      | Acti9 PowerTag Link                                               | V002.000.004 |  |
| Modulo digitale                            |      | Acti9 PowerTag Link HD                                            | V002.000.004 |  |
| Verifica del dispositivo                   |      | PowerTag Energy WP/F 63A                                          | V004.000.425 |  |
| Finestra di errore e avviso                |      | PowerTag Energy NSX                                               | V001.003.003 |  |
| Gestione password dell'interruttore        |      | PowerTag Energy F160                                              | V001.000.000 |  |
| riduzione dell'energia (ERMS)              | •    | PowerTag Energy 2000                                              | V001.000.000 |  |
| <ul> <li>Configurazione allarmi</li> </ul> |      | Visualizzazione PowerTag Link                                     | 001.011.012  |  |
| Interruttori                               |      | IO controllo PowerTag                                             | V001.016.030 |  |
| Configurazione delle impostazioni d        | i.   | PowerTag Control 2DI                                              | V001.016.029 |  |
| comunicazione                              |      | Easerqy TH110                                                     | V001.000.003 |  |

# Guida introduttiva del softwareEcoStruxure Power Commission

# Abbinamento non selettivo dei dispositivi wireless con il software EcoStruxure Power Commission

Per mettere in servizio il gateway PowerTag Link con il software EcoStruxure Power Commission, seguire la procedura indicata nella tabella:

| Passaggio | Azione                                                                                                    |  |  |
|-----------|----------------------------------------------------------------------------------------------------|--|--|
| 1         | Collegare il gateway PowerTag Link al PC.                                                                                                    |  |  |
| 2         | Avviare il software EcoStruxure Power Commission.                                                                                                    |  |  |
| 3         | Fare clic su Avviare il rilevamento del dispositivo en nella schermata iniziale.                                                                                                    |  |  |
|           | Risultato: la finestra Avvia ricerca visualizza tutti i dispositivi collegati in rete.                                                                                                    |  |  |
| 4         | Selezionare il dispositivo dall'elenco e fare clic sul pulsante <b>Trova dispositivo</b> nell'angolo inferiore sinistro per continuare                                                          |  |  |
|           | Fare clic sul pulsante <b>Aggiungi dispositivo</b> nell'angolo inferiore sinistro per aggiungere il gateway PowerTag Link al nuovo progetto.                                                    |  |  |
|           | Completare i dettagli del progetto nelle schermate successive e terminare facendo clic sul pulsante Continua.                                                                                   |  |  |
|           | Risultato: viene creato un nuovo progetto con il gateway PowerTag Link (vista Quadro elettrico / vista Comunicazione).                                                                          |  |  |
| 5         | Fare clic sul pulsante <b>Collega a dispositivo</b> per collegare. Dopo aver stabilito la connessione, selezionare l'opzione <b>Configura</b> .                                                 |  |  |
|           | Risultato: viene visualizzata la schermata per la ricerca dei dispositivi wireless.                                                                                                    |  |  |
| 6         | Fare clic su <b>Cerca</b> per cercare i dispositivi wireless.                                                                                                    |  |  |
|           | Risultato: vengono visualizzati i dispositivi wireless individuati.                                                                                                    |  |  |
| 7         | Fare clic su Localizza per trovare il dispositivo wireless in un pannello elettrico.                                                                                                    |  |  |
|           | <b>Risultato</b> : viene visualizzata la finestra di dialogo <b>Individua dispositivo wireless</b> e il dispositivo wireless associato sul pannello elettrico lampeggia continuamente in verde. |  |  |
| 8         | Fare clic su <b>ARRESTA LAMPEGGIO</b> per interrompere il lampeggio del dispositivo dopo l'identificazione.                                                                                     |  |  |
| 9         | Fare clic sull'icona della freccia giù.                                                                                                    |  |  |
|           | Risultato: viene visualizzata la pagina dei parametri di configurazione.                                                                                                    |  |  |
| 10        | Immettere l'etichetta per il dispositivo wireless.                                                                                                    |  |  |
| 11        | Immettere il nome dell'asset (nome del carico) dove è posizionato nell'edificio, nel campo Nome asset.                                                                                          |  |  |
| 12        | Selezionare l'utilizzo del carico dall'elenco <b>Utilizzo</b> .                                                                                                    |  |  |
| 13        | Selezionare il valore dell'interruttore dall'elenco Associa classificazione interruttore (A) per calcolare la percentuale dei carichi.                                                          |  |  |
| 14        | Selezionare la sequenza di fase corrispondente alla sequenza fisica cablata nel pannello dall'elenco Sequenza di fase.                                                                          |  |  |
| 15        | Il carico funziona quando la potenza è >= (W) (kWh) spostando il cursore a sinistra o destra.                                                                                                   |  |  |
| 16        | Scaricare le informazioni compilate e di abbinamento PowerTag nel gateway PowerTag Link facendo clic sul pulsante <b>Scrivi nel dispositivo</b> .                                               |  |  |
|           | Risultato: al termine, viene visualizzato il messaggio write to device successful.                                                                                                    |  |  |
| 17        | Salvare le impostazioni del gateway PowerTag Link nel progetto facendo clic sul pulsante Scrivi nel Progetto.                                                                                   |  |  |
|           | Risultato: al termine, viene visualizzato il messaggio scrittura nel progetto riuscita.                                                                                                    |  |  |

#### NOTA:

- Nel software EcoStruxure Power Commission, qualsiasi gateway come il gateway PowerTag Link viene definito Dispositivo.
- Per impostazione predefinita, il protocollo Modbus TCP è attivato nel gateway PowerTag Link per offrire la possibilità di collegarsi con il software EcoStruxure Power Commission. Tuttavia, in caso di problemi di connessione al software, utilizzare le pagine Web per verificare che il protocollo Modbus TCP sia attivato.

# Abbinamento selettivo dei dispositivi wireless con il software EcoStruxure Power Commission

È possibile ottenere un abbinamento selettivo con il software EcoStruxure Power Commission. Per ulteriori informazioni, consultare *EcoStruxure Power Commission - Guida in linea*.

# Configurazione dei dispositivi wireless con il softwareEcoStruxure Power Commission

È possibile configurare il dispositivo wireless del gateway PowerTag Link con il software EcoStruxure Power Commission. Per ulteriori informazioni, consultare *EcoStruxure Power Commission - Guida in linea*.

# Guida introduttiva delle pagine Web

# Individuazione del gateway PowerTag Link tramite il browser Web

#### **Password predefinite**

# **AVVERTIMENTO**

POSSIBILITÀ DI COMPROMETTERE LA DISPONIBILITÀ, L'INTEGRITÀ E LA CONFIDENZIALITÀ DEL SISTEMA.

Cambiare le password predefinite al primo utilizzo per evitare accessi non autorizzati a impostazioni, controlli e informazioni del dispositivo.

Il mancato rispetto di queste istruzioni può provocare morte, gravi infortuni o danni alle apparecchiature.

#### Accesso alla pagina Web di PowerTag Link dal sistema operativo Windows

Seguire la procedura indicata nella tabella per accedere alla pagina Web PowerTag Link attraverso Esplora risorse dal sistema operativo Windows:

| Passag-<br>gio | Azione                                                                                                    |
|----------------|----------------------------------------------------------------------------------------------------|
| 1              | Avviare Esplora risorse di Windows e fare clic su <b>Rete</b> per visualizzare l'icona del gateway PowerTag Link nell'elenco di dispositivi. Possono essere necessari fino a 2 minuti dopo l'accensione del dispositivo. |
|                | Se l'icona del gateway PowerTag Link non viene visualizzata, verificare che il gateway PowerTag Link e il PC siano collegati alla stessa sottorete.                                                                      |
| 2              | Fare doppio clic sull'icona del gateway PowerTag Link. Viene lanciata la pagina di accesso automaticamente nel browser Web.                                                                                              |
| 3              | Digitare il nome utente ( <b>admin</b> per impostazione predefinita) e la password ( <b>admin</b> per impostazione predefinita).<br><b>NOTA:</b> Questi identificatori differenziano tra maiuscole/minuscole.            |
| 4              | Fare clic su <b>OK</b> .                                                                                                    |

L'illustrazione seguente mostra la schermata di Esplora risorse di Windows senza il rilevamento del gateway PowerTag Link.

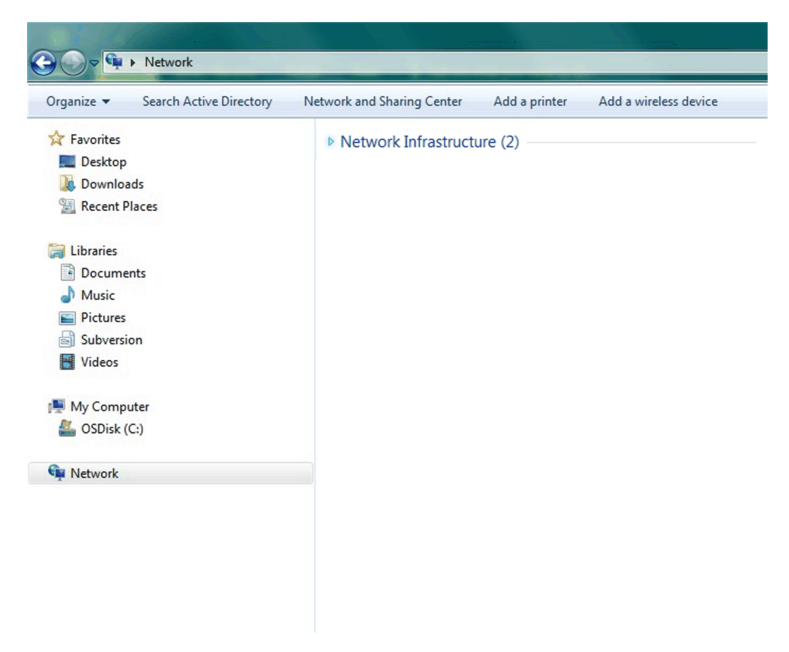

L'illustrazione seguente mostra la schermata di Esplora risorse di Windows dopo il rilevamento del gateway PowerTag Link.

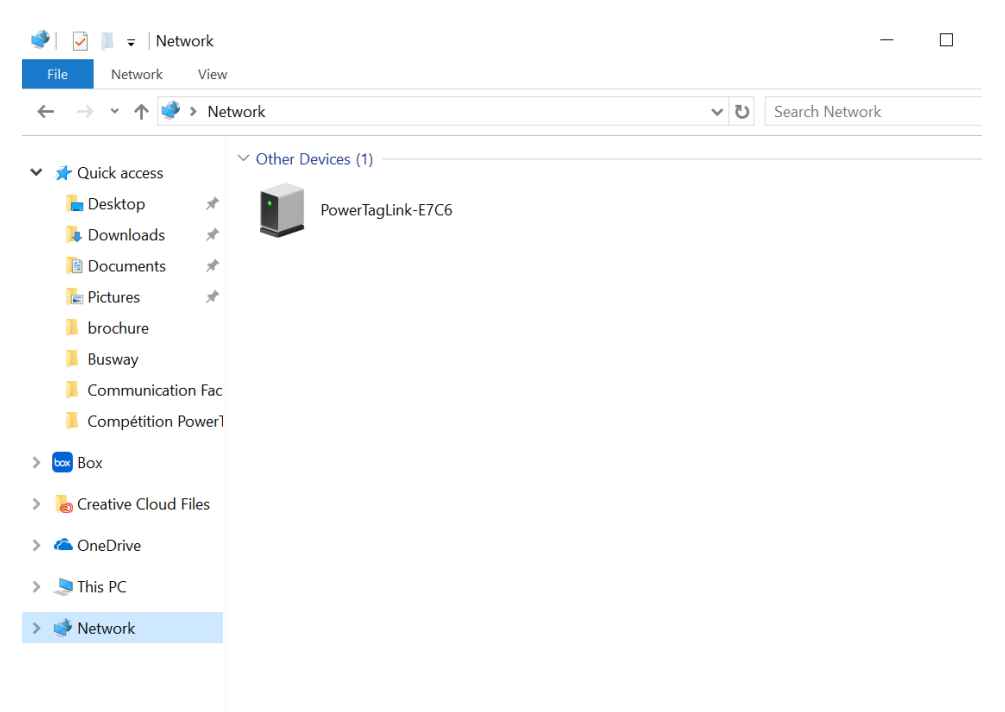

Se l'IPV4 del gateway PowerTag Link è in modalità DHCP, anche il PC deve essere in modalità DHCP. Se il gateway PowerTag Link utilizza un IP statico, anche il PC deve utilizzare un IP statico nella stessa rete (stessa Subnet mask).

Nel pannello di configurazione di Windows, fare clic sulle proprietà di rete e modificare le impostazioni IPv4.

| Passaggio | Azione                                                                                                    |
|-----------|----------------------------------------------------------------------------------------------------|
| 1         | Fare clic con il pulsante destro del mouse sull'icona <b>Rete</b> nell'angolo inferiore destro della schermata del Desktop, quindi fare clic su <b>Apri Centro connessioni di rete e condivisione</b> . |
| 2         | Fare clic su <b>Modifica impostazioni scheda</b> , quindi clic con il pulsante destro del mouse sull'icona <b>Connessione alla rete</b><br><b>Iocale (LAN)</b> e fare clic su <b>Proprietà</b> .        |
| 3         | Selezionare Protocollo Internet versione 4 (TCP/IPv4) dall'elenco e fare clic su Proprietà.                                                                                                    |
| 4         | Selezionare Ottieni automaticamente un indirizzo IP e fare clic su OK.                                                                                                    |

# Accesso alla pagina Web di PowerTag Link da qualsiasi sistema operativo

Seguire la procedura indicata nella tabella per accedere alla pagina Web di PowerTag Link da qualsiasi sistema operativo:

| Passaggio | Azione                                                                                                    |  |
|-----------|----------------------------------------------------------------------------------------------------|--|
| 1         | Avviare il browser Web. Ad esempio: Google Chrome, Safari sul desktop o Firefox.                                                                                                    |  |
| 2         | Digitare l'indirizzo IPv4 (codificato nel codice QR sul lato superiore della pagina Web PowerTag Link) nel campo<br>Indirizzo del browser Web e premere Invio per accedere alla pagina di login. |  |
| 3         | Digitare il Nome utente (admin per impostazione predefinita) e la Password (admin per impostazione predefinita).<br>NOTA: Questi identificatori differenziano tra maiuscole/minuscole.           |  |
| 4         | Fare clic su <b>OK</b> .                                                                                                    |  |

# Accesso alle pagine Web

#### Pagina di autenticazione

La pagina **Accedi** consente di inserire le credenziali dell'utente e di selezionare la lingua preferita per accedere alle pagine Web di PowerTag Link. Quando l'utente si connette al gateway PowerTag Link attraverso un browser Web, la pagina **Accedi** viene visualizzata come illustrato nella figura sottostante:

| Constant of the second second | Italiano  Nome utente Password Accesso |
|----------------------------------------------------------------------------------------------------|----------------------------------------|
| Questa applicazione è protetta dalle leggi sul copyright e dai trattati<br>internazionali.<br>© 2016 Schneider Electric Industries SAS. Tutti i diritti riservali.                                                                                                    | Schneider<br>Electric                  |

Inserire nella pagina Accedi i seguenti dati:

- Lingua
- Nome utente
- Password

# **AVVERTIMENTO**

#### POSSIBILITÀ DI COMPROMETTERE LA DISPONIBILITÀ, L'INTEGRITÀ E LA CONFIDENZIALITÀ DEL SISTEMA.

Cambiare le password predefinite al primo utilizzo per evitare accessi non autorizzati a impostazioni, controlli e informazioni del dispositivo.

Il mancato rispetto di queste istruzioni può provocare morte, gravi infortuni o danni alle apparecchiature.

Inserire nome utente e password per accedere alle pagine Web riguardanti il gateway PowerTag Link. Per accedere alla pagina Web per la prima volta, utilizzare nome utente e password **admin**. Nella pagina **Accedi** è possibile selezionare la lingua per la visualizzazione delle altre pagine.

Nell'angolo superiore destro di tutte le pagine Web vengono visualizzate le informazioni seguenti:

- Nome utente
- Disconnetti

Il collegamento **Disconnetti** permette di uscire dalla pagina Web di PowerTag Link.

# Layout delle pagine Web

#### Descrizione

Le pagine Web consentono di eseguire due operazioni principali:

- La pagina di monitoraggio consente di verificare la condizione dei dispositivi elettrici come condizionatori, illuminazione, pompe e macchine.
- · Le impostazioni del gateway consentono
  - impostazione dei parametri Ethernet e dei dispositivi wireless;
  - · diagnostica degli scambi sulla rete Ethernet;
  - · aggiunta o rimozione dei dispositivi wireless collegati al gateway;
  - gestione dell'impostazione dell'ora e selezione del fuso orario;
  - configurazione IP e servizi IP;
  - filtraggio IP;
  - configurazione degli account e-mail;
  - gestione degli account utente;
  - configurazione allarme.

Le pagine Web sono accessibili alle seguenti tre categorie di utenti:

- L'amministratore: può accedere a tutte le informazioni e modificare i parametri nel menu **Impostazioni**.
- L'operatore può accedere alle pagine di monitoraggio dei dispositivi collegati e accedere al menu **Diagnostica**.
- L'ospite può accedere solo al menu Monitoraggio.

L'ambito dei prodotti supportati nelle pagine Web è:

- Gateway PowerTag Link
- Dispositivi wireless

# Organizzazione della pagina Web

| කු  | Acti9 Pow         | erTag Link HD               |                 |              |
|-----|-------------------|-----------------------------|-----------------|--------------|
| MON | ITORAGGIO         | DIAGNOSTICA                 | MANUTENZIONE    | IMPOSTAZIONI |
|     | A                 | В                           | Ó               | O            |
| A V | /isualizza misura | zioni e allarmi associati a | ai dispositivi. |              |

- **B** Diagnostica della comunicazione
- C Esegue le operazioni di backup e ripristino
- D Configurazione della rete wireless

# Configurazione della rete wireless con le pagine Web

#### Panoramica

La configurazione della rete wireless predefinita può essere modificata per applicazioni speciali quali data center e applicazioni di misurazione ad alta densità. Nelle applicazioni per edifici standard, utilizzare le impostazioni predefinite.

Per applicazioni ad alta densità, migliaia di dispositivi di comunicazione wireless sono posizionati nello stesso ambiente. Perciò, è necessario tenere presente il piano di radiofrequenza e l'ampiezza di banda. Per un'installazione con più gateway, si consiglia di assegnare un canale dedicato e differente a ciascun gateway. Per aumentare la qualità radio, è possibile regolare il periodo di comunicazione da 5 a

60 secondi per i sensori PowerTag Energy e i moduli di controllo PowerTag.

Per le installazioni con più di 400 dispositivi wireless, vedere <u>DOCA0194EN</u> PowerTag System – Guida per la messa in servizio e progettazione per uno studio dettagliato del piano di radiofrequenza.

#### NOTA:

- Il periodo di comunicazione viene utilizzato per inviare dati standard da qualsiasi dispositivo wireless. Eventi come allarme di perdita di tensione, ordine di uscita controllo sistema PowerTag o informazioni su ingresso di controllo sistema PowerTag sono inviati immediatamente senza influire sul periodo di comunicazione definito.
- Il canale radio viene scelto nelle impostazioni wireless del gateway PowerTag Link e viene applicato a tutti i dispositivi di comunicazione wireless messi in servizio con il gateway PowerTag Link.
- Occorre installare e mettere in servizio una serie di gateway PowerTag Link per concentrare tutti i dispositivi di comunicazione wireless necessari.

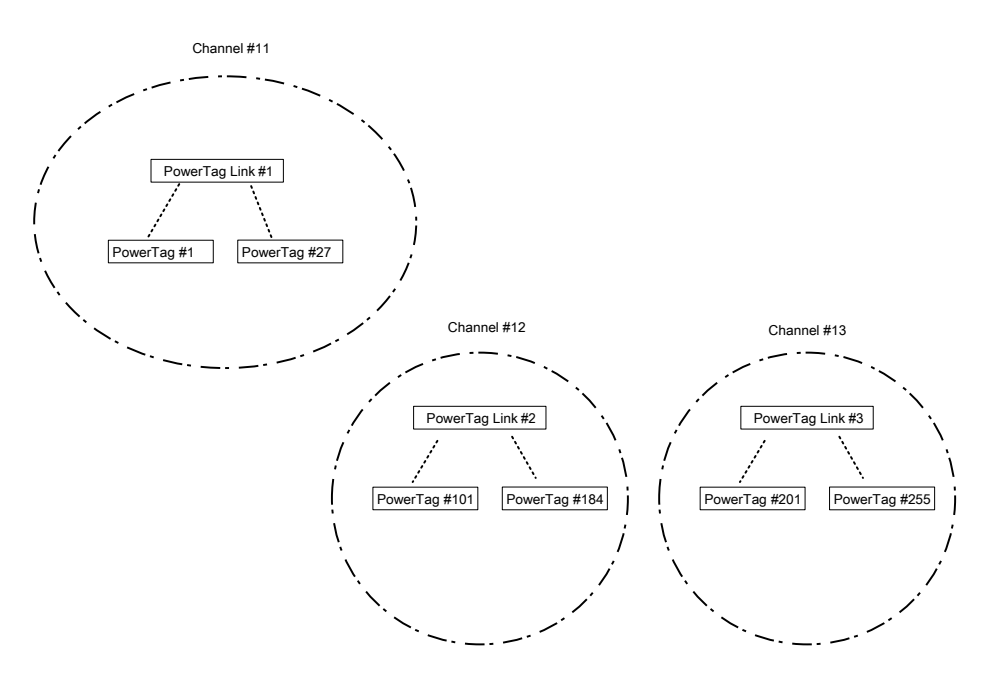

Entrambi i gateway PowerTag Link (A9XMWD20) e gateway PowerTag Link HD (A9XMWD100) devono utilizzare il proprio canale wireless, differente dai canali wireless utilizzati dagli altri gateway, se applicabile. Per le installazioni con più gateway, vedere <u>DOCA0194EN</u> PowerTag System - Guida per la messa in servizio e progettazione o rivolgersi all'assistenza clienti Schneider Electric.

### Periodo di comunicazione minimo consigliato

Il periodo di comunicazione tra il gateway e i dispositivi wireless viene adattato in base al numero di dispositivi wireless e ai rispettivi tipi come indicato di seguito:

- 1. Moltiplicare il numero di dispositivi wireless per il loro peso per ogni tipo.
- 2. Sommare e dividere il totale per 1000.

La formula per definire il periodo di comunicazione minimo consigliato da impostare sul gateway per dispositivi wireless (in secondi):

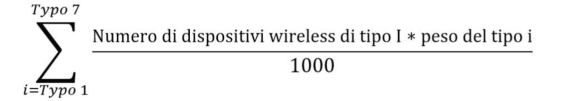

| I diversi t | ipi di di | spositivi | wireless | e relativo | peso: |
|-------------|-----------|-----------|----------|------------|-------|
|-------------|-----------|-----------|----------|------------|-------|

| Tipo di dispositivo wireless          | Codice    | Peso del dispositivo wireless |  |
|---------------------------------------|-----------|-------------------------------|--|
| PowerTag Energy ●63                   | A9MEM1520 | 100                           |  |
|                                       | A9MEM1521 |                               |  |
|                                       | A9MEM1522 |                               |  |
|                                       | A9MEM1540 |                               |  |
|                                       | A9MEM1541 |                               |  |
|                                       | A9MEM1542 |                               |  |
|                                       | A9MEM1543 |                               |  |
|                                       | A9MEM1560 |                               |  |
|                                       | A9MEM1561 |                               |  |
|                                       | A9MEM1562 |                               |  |
|                                       | A9MEM1563 |                               |  |
|                                       | A9MEM1564 |                               |  |
|                                       | A9MEM1570 |                               |  |
|                                       | A9MEM1571 |                               |  |
|                                       | A9MEM1572 |                               |  |
|                                       | A9MEM1573 |                               |  |
|                                       | A9MEM1574 |                               |  |
| PowerTag Energy M250/M630             | LV434020  | 140                           |  |
|                                       | LV434021  |                               |  |
|                                       | LV434022  |                               |  |
|                                       | LV434023  |                               |  |
| PowerTag Energy F160/Rope             | A9MEM1580 | 160                           |  |
|                                       | A9MEM1590 |                               |  |
|                                       | A9MEM1591 |                               |  |
|                                       | A9MEM1592 |                               |  |
|                                       | A9MEM1593 |                               |  |
| Modulo di controllo PowerTag (IO/2DI) | A9XMC1C3  | 1680                          |  |
| (venduto prima del 2021)              | A9XMC2D3  |                               |  |
| Modulo di controllo PowerTag (IO/2DI) | A9XMC1C3  | 160                           |  |
| (venduto dopo il 2021)                | A9XMC2D3  |                               |  |
| Sensore HeatTag                       | SMT10020  | 40                            |  |
| Display PowerTag Link                 | A9XMWRD   | 1680                          |  |
Il periodo di comunicazione del gateway PowerTag Link viene impostato al valore superiore successivo suggerito nelle pagine Web del gateway o nel software EcoStruxure Power Commission.

### Configurazione della rete wireless con le pagine Web

La pagina Web **Configurazione rete wireless** consente di configurare i parametri wireless (solo con le credenziali di amministratore).

| Passo | Azione                                                                            |
|-------|-----------------------------------------------------------------------------------|
| 1     | Aprire la pagina Web di PowerTag Link nel browser Web.                            |
| 2     | Accedere con nome utente e password.                                              |
| 3     | Fare clic su Impostazioni > Comunicazione > Configurazione della rete senza fili. |

| Acti9 PowerTag Link            |                                                                                                    | Admin • Logo         |
|--------------------------------|----------------------------------------------------------------------------------------------------|----------------------|
| MONITORING DIAGNOSTICS M       | INTERNANCE SETTINGS                                                                                                    |                      |
| GENERAL COMMUNICATION US       | SER MANAGEMENT ALARMS SECURITY DEVICES                                                                                                    |                      |
| ETHERNET                       | WIRELESS CHANNEL SELECTION MODE                                                                                                    |                      |
| IP CONFIGURATION               | Outematic Selection of the Best Channel                                                                                                    |                      |
| IP NETWORK SERVICES            | Manual Channal Selection                                                                                                    |                      |
| WIRELESS NETWORK CONFIGURATION | MANUAL CHANNEL SELECTION                                                                                                    |                      |
| MODBUS/TCP IP FILTERING        | Channel * Channel 20 (2 450 GHz)   (default: Channel 25)                                                                                                    |                      |
| EMAIL SERVICE                  | Note:<br>Note:<br>Moving from Manual mode back to automatic mode will fully reset the wireless network. Hence, it is essential to de-comission the PowerTags from the wireless network before you recreate the wireless network. To do so, please reject (red cross) the powertag in Ecostri<br>Comission / wireless devices', check no more powertags are connected, before the automatic mode is selected in this page.                                                                                                    | ruxure Power         |
|                                | WIRELESS COMMUNICATION PERIOD FOR ENERGY MONITORING DEVICES                                                                                                    |                      |
|                                | Communication Period:  Seconds  (default 15 seconds)                                                                                                    |                      |
|                                | WIRELESS COMMUNICATION PERIOD FOR CONTROL DEVICES                                                                                                    |                      |
|                                | Communication Period: • 60 seconds • 🤡 (default 60 seconds)                                                                                                    |                      |
|                                | WIRELESS COMMUNICATION PERIOD FOR AMBIENT DEVICES                                                                                                    |                      |
|                                | Communication Period: • 120 seconds • 🤡 (default 120 seconds)                                                                                                    |                      |
|                                | Note:<br>Changing the RF device communication period has an impact on the system time response, including configuration. It is strongly recommended to complete the RF device discovery, and the configuration of all the discovered devices before changing the communication strongly recommended to see the RF device discovery, and the configuration of all the discovered devices before changing the communication strongly recommended to see the RF device discovery, and the configuration of all the discovered devices before changing the communication period.<br>Communication Period Recommendator:<br>Up to 100 Powerflags by channel, 5 seconds<br>Up to 400 Powerflags by channel. 50 seconds<br>Up to 600 Powerflags by channel. 60 seconds | ı period. It is also |
|                                | * Required field Apply Changes                                                                                                    | Cancel Changes       |

Questa pagina consente di:

Selezionare il canale wireless automaticamente o manualmente. Fare clic su **Selezione automatica del canale migliore** per selezionare automaticamente il canale.

Per configurare i parametri wireless in modo manuale procedere come segue:

| Passo | Azione                                                                                                    |
|-------|----------------------------------------------------------------------------------------------------|
| 1     | Selezionare il canale richiesto dall'elenco Canale. Il canale predefinito è il Canale 25.                                                               |
| 2     | Fare clic su <b>Applica modifiche</b> per salvare le impostazioni. Fare clic su <b>Annulla modifiche</b> per annullare le impostazioni, se applicabile. |

 Definire il periodo di comunicazione per ogni tipo di dispositivo. Definisce la quantità di tempo per cui ciascun dispositivo wireless invia i dati al gateway PowerTag Link.

Seguire la procedura per definire il periodo di comunicazione:

| Passo | Azione                                                                                                    |
|-------|----------------------------------------------------------------------------------------------------|
| 1     | Selezionare il periodo di comunicazione richiesto dall'elenco Periodo di comunicazione.                                                             |
|       | Periodo predefinito: 5 secondi                                                                                                    |
| 2     | Fare clic su Applica modifiche per salvare le impostazioni. Fare clic su Annulla modifiche per annullare le modifiche.                              |
| 3     | Definire il periodo di comunicazione che stabilisce la quantità di tempo per cui ciascun dispositivo wireless invia i dati al gateway PowerTag Link |

# Messa in servizio del dispositivo wireless con le pagine Web

#### Principio di messa in servizio

Il principio della messa in servizio del dispositivo wireless comprende due fasi:

- Abbinamento dei dispositivi wireless con il gateway
- Configurazione dei dispositivi wireless

#### Principio di abbinamento

La funzionalità di ricerca del gateway viene utilizzata per individuare i dispositivi wireless presenti nell'ambiente del gateway. Il gateway assegna un indirizzo Modbus a ciascun dispositivo wireless in base all'ordine di individuazione.

Se si definisce e carica un elenco di abbinamento, il gateway abbinerà solo i dispositivi wireless appartenenti a tale elenco. Vedere Abbinamento selettivo dei dispositivi wireless con le pagine Web, pagina 40.

Le opzioni disponibili per il processo di abbinamento sono:

- L'abbinamento libero (vedere Abbinamento libero di dispositivi wireless con le pagine Web, pagina 41) è consigliato quando:
  - non è richiesto un particolare piano di indirizzi Modbus;
  - si abbinano fino a 20 dispositivi wireless.
- L'abbinamento controllato (vedere Abbinamento controllato dei dispositivi wireless con le pagine Web, pagina 42) è consigliato quando:
  - è richiesto un piano di indirizzi Modbus;
  - si abbinano oltre 20 dispositivi wireless.

È applicabile quando:

- i dispositivi wireless possono essere alimentati singolarmente;
- l'alimentazione di ciascun dispositivo wireless è protetta singolarmente da un interruttore.

**NOTA:** se sono presenti più pannelli e se ciascuno dispone di dispositivi wireless, si consiglia di alimentare e mettere in servizio un gateway PowerTag Link alla volta, se possibile. Ciò consente di rilevare solo i dispositivi wireless richiesti specifici di ciascun gateway PowerTag Link e di non dover rilevare un lungo elenco di dispositivi.

Se altri gateway PowerTag Link sono alimentati durante la messa in servizio di un nuovo gateway PowerTag Link, il nuovo gateway PowerTag Link seleziona automaticamente il canale radio più libero e crea la propria rete su un diverso canale rispetto ai precedenti gateway PowerTag Link. Ciò consente di non avere tutti i dispositivi wireless sullo stesso canale radio.

Tuttavia, se sono alimentati e messi in servizio contemporaneamente tutti i pannelli, individuare solo i dispositivi wireless richiesti in più pannelli e rifiutare quelli che non si desidera configurare con il pannello messo correntemente in servizio. Tutti i dispositivi wireless rifiutati possono essere rilevati automaticamente di nuovo da un altro gateway PowerTag Link senza alcun problema.

# Abbinamento selettivo dei dispositivi wireless con le pagine Web

| Passaggio | Azione                                                                                                    |
|-----------|----------------------------------------------------------------------------------------------------|
| 1         | Aprire un editor di testo e creare un file .csv contenente il RF-id dei dispositivi wireless da abbinare al gateway. Gli indirizzi Modbus verranno assegnati ai dispositivi wireless in base all'ordine del rispettivo RF-id nel file. |
|           | Ad esempio, come illustrato nella schermata seguente:                                                                                                    |
|           | <ul> <li>L'indirizzo Modbus 1 verrà assegnato al dispositivo wireless con RF-id = E2079424</li> </ul>                                                                                                    |
|           | <ul> <li>L'indirizzo Modbus 2 verrà assegnato al dispositivo wireless con RF-id = E2079439 e così via</li> </ul>                                                                                                    |
|           | Votepad++                                                                                                    |
|           | Fichier Édition Recherche Affichage Encodage Langage Paramètres Outils Macro Exécution Modules d'extension Documents ?                                                                                                    |
|           | ] 🚽 🔚 🕞 🕞 🚔   ⊀ 🐚 🆿   ⊃ ⊂   # 🧤 🔍 🧠   🖫 🖼   ⋽, 👖 🇮 🐼 🕅 💭 🖘   ● 🗉 🕨 📾                                                                                                    |
|           | 🖶 pairinglist Valid1_9.txt 🗵                                                                                                    |
|           | 1 E2079424CRIE                                                                                                    |
|           | 3 E2079439CRIE                                                                                                    |
|           | 4 E2079431CRIE                                                                                                    |
|           | 6 E2079441 GRIE                                                                                                    |
|           |                                                                                                    |
|           | 9 E20228FACRIE                                                                                                    |
|           |                                                                                                    |
|           | 12 E20228F3GRUE                                                                                                    |
|           | 13 E2023E85GRIE                                                                                                    |
|           | 14 E2023E8BORINE<br>15 E202636EORINE                                                                                                    |
|           | 16 D6FFFFE62A5D0CRUP                                                                                                    |
|           | 17 86BD/FFFE1BB1D6 <b>CRID</b><br>18 86BD7FFFE1BB1FC <b>CRID</b>                                                                                                    |
|           | 19 86BD7FFFE1BB1A5CRIM                                                                                                    |
|           | 20 86BD7FFFE1BB0DC <b>ORIDE</b><br>21 E2026370 <b>CRIDE</b>                                                                                                    |
|           | 22                                                                                                    |
| 2         | Accedere alla pagina Web. Vedere Accesso alle pagine Web, pagina 32.                                                                                                    |
| 3         | Selezionare Impostazioni > Comunicazione > Configurazione della rete senza fili.                                                                                                    |
| 4         | Se specificato nel piano di radiofrequenza, scegliere il corretto canale di comunicazione nella scheda <b>Comunicazione</b> .                                                                                                    |
| 5         | Selezionare Impostazioni > Dispositivi > Dispositivi wireless > Scansione selettiva di dispositivi wireless.                                                                                                    |
| 6         | Fare clic su <b>Importa</b> per importare il file .csv.                                                                                                    |
|           | SCANSIONE DISPOSITIVO WIRELESS SELETTIVA                                                                                                    |
|           | Scansione selettiva : Disabilitato * pairingist Valid 1,9 txt Sfoglia                                                                                                    |
|           | Rumero ul RP-lu nella comigurazione ul scansione selettiva , o                                                                                                    |
|           | Campo obbligatorio     Importa     Espoita     Ripristina                                                                                                    |
|           | Risultato: viene visualizzato un messaggio di conferma.                                                                                                    |
|           | Scansione selettiva ×                                                                                                    |
|           |                                                                                                    |
|           | L'importazione del file è riuscita.                                                                                                    |
|           |                                                                                                    |
|           |                                                                                                    |
|           | Chiudere                                                                                                    |
|           |                                                                                                    |
| 7         | Eseguire una ricerca nell'ambiente per individuare l'elenco importato di dispositivi wireless.                                                                                                    |
|           | Per ulteriori informazioni sull'individuazione dei dispositivi wireless, vedere Principio di abbinamento, pagina 39.                                                                                                    |

# Abbinamento libero di dispositivi wireless con le pagine Web

Tutti i dispositivi wireless devono essere accesi.

| Passaggio | Azione                                                                             |                                                           |                                                    |                                      |                                      |  |  |  |
|-----------|------------------------------------------------------------------------------------|-----------------------------------------------------------|----------------------------------------------------|--------------------------------------|--------------------------------------|--|--|--|
| 1         | Lanciare la pagina Web PowerTag Link nel browser Web.                              |                                                           |                                                    |                                      |                                      |  |  |  |
| 2         | Accedere alla pagina Web. Vedere Accesso alle pagine Web, pagina 32.               |                                                           |                                                    |                                      |                                      |  |  |  |
| 3         | Selezionare Impostazioni > Disp                                                    | ositivi > Dispositivi wire                                | less.                                              |                                      |                                      |  |  |  |
| 4         | Fare clic su <b>Avvia ricerca</b> .                                                |                                                           |                                                    |                                      |                                      |  |  |  |
|           | Acti9 PowerTag Link                                                                |                                                           |                                                    |                                      |                                      |  |  |  |
|           | MONITORAGGIO DIAGNOSTI                                                             | CA MANUTENZIONE                                           |                                                    |                                      |                                      |  |  |  |
|           | GENERALE COMUNICAZION                                                              | E GESTIONE UTENTE                                         | ALLARMI                                            | SICUREZZA                            | DISPOSITIVI                          |  |  |  |
|           | DISPOSITIVI WIRELESS                                                               |                                                           | ota: eseguire un backup de                         | ella configurazione dalla            | a pagina backup e ripristir          |  |  |  |
|           | CONFIGURAZIONE GLOBALE                                                             |                                                           | <b>U</b>                                           |                                      |                                      |  |  |  |
|           |                                                                                    | A                                                         | via ricerca                                        |                                      |                                      |  |  |  |
|           |                                                                                    | Nun                                                       | nero di dispositivi wireless r                     | ilevati : 0                          |                                      |  |  |  |
|           |                                                                                    | -                                                         | SCANSIONE DISPOSITIV                               | O WIRELESS SELETT                    | IVA                                  |  |  |  |
|           |                                                                                    | _                                                         |                                                    |                                      |                                      |  |  |  |
|           | completare il processo di ricerca. Risultato: viene visualizzato un el             |                                                           |                                                    | ⊙ Admin ▼   Logou                    |                                      |  |  |  |
|           | MONITORAGGIO DIAGNOSTICA MANUTENZIONE                                              |                                                           |                                                    |                                      |                                      |  |  |  |
|           | GENERALE COMUNICAZIONE GESTIONE UTENT                                              | E ALLARMI SICUREZZA DISP                                  | DSITIVI                                            |                                      |                                      |  |  |  |
|           |                                                                                    | Nota: eseguire un backup della configurazione dalla pagir | a backup e ripristino nella scheda manutenzio      | ne.                                  |                                      |  |  |  |
|           |                                                                                    | Avvia ricerca                                             |                                                    |                                      |                                      |  |  |  |
|           | Nu                                                                                 | mero di dispositivi wireless rilevati : 8                 |                                                    | Num                                  | ber of filtered wireless devices : 8 |  |  |  |
|           | Will Indi                                                                          | RELESS DEVICES CONFIGURATION                              | erence Etichetta Nome Carico Ut                    | ilizzo Stato della comunicazione     | Stato configurazione                 |  |  |  |
|           | 10                                                                                 | FF8000AF Energia LV43402                                  | 1                                                  | ОК                                   | U Localizza 🖉 🖯                      |  |  |  |
|           | 2                                                                                  | ew FF800562 Energia LV43402                               | 0                                                  | ок                                   | () Localizza 🖉 🖯                     |  |  |  |
|           | 3 🖸                                                                                | E2024F2B Energia A9MEM                                    | 1560                                               | ок                                   | () Localizza 🖉 🖯                     |  |  |  |
|           | 4 🖸                                                                                | E2024F2D Energia A9MEM                                    | 1560                                               | ОК                                   | U Localizza 🖉 😚                      |  |  |  |
| 6         | Selezionare il dispositivo wireless                                                | da configurare e fare clic s                              | u <b>Individua</b> per trova                       | are il dispositivo ne                | el pannello.                         |  |  |  |
|           | Risultato: il LED di stato del dispo                                               | sitivo selezionato lampego                                | jia rapidamente in ve                              | rde nel pannello.                    |                                      |  |  |  |
| 7         | Se uno dei dispositivi wireless indi                                               | viduati non fa parte della s                              | elezione, fare clic su                             | Elimina per rifiuta                  | re il dispositivo.                   |  |  |  |
| 8         | Configurare i dispositivi wireless. V<br>NOTA: al termine del process<br>wireless. | /edere Configurazione del<br>o di abbinamento è possib    | dispositivo wireless c<br>ile modificare l'indiriz | con le pagine Web<br>zo Modbus asseg | , pagina 44.<br>Inato ai dispositivi |  |  |  |

# Abbinamento controllato dei dispositivi wireless con le pagine Web

Tutti i dispositivi wireless devono essere spenti.

| Passaggio | Azione                                                               |                |                                   |                  |                  |                                        |                                                                                                    |                                  |
|-----------|----------------------------------------------------------------------|----------------|-----------------------------------|------------------|------------------|----------------------------------------|----------------------------------------------------------------------------------------------------|----------------------------------|
| 1         | Lanciare la pagina Web PowerTag Link nel browser Web.                |                |                                   |                  |                  |                                        |                                                                                                    |                                  |
| 2         | Accedere alla pagina Web. Vedere Accesso alle pagine Web, pagina 32. |                |                                   |                  |                  |                                        |                                                                                                    |                                  |
| 3         | Selezionare I                                                        | mpost          | azioni > Disposi                  | tivi > Dispositi | vi wirele        | ess.                                   |                                                                                                    |                                  |
| 4         | Fare clic su A                                                       | vvia ri        | icerca.                           |                  |                  |                                        |                                                                                                    |                                  |
|           | Acti9 PowerTag Link                                                  |                |                                   |                  |                  |                                        |                                                                                                    |                                  |
|           | MONITORAG                                                            | GIO            | DIAGNOSTICA                       | MANUTENZ         | IONE             | IMPOSTAZION                            | II                                                                                                    |                                  |
|           | GENERALE                                                             | C              | OMUNICAZIONE                      | GESTIONE UT      | ENTE             | ALLARMI                                | SICUREZZA                                                                                                    | DISPOSITIVI                      |
|           | DISPOSITIVI                                                          | WIRELES        | s                                 |                  | Nota             | a: esecuire un backu                   | n della configurazione                                                                                                    | dalla pagina backup e ripristing |
|           | CONFIGURA                                                            | ZIONE GI       | OBALE                             |                  | 11010            | i. eseguire un backu                   | p della comiguiazione                                                                                                    | dana pagina backup e npristino   |
|           |                                                                      |                |                                   |                  | Avvia            | a ricerca                              |                                                                                                    |                                  |
|           |                                                                      |                |                                   |                  | Numer            | o di dispositivi wirele                | ess rilevati : 0                                                                                                    |                                  |
|           |                                                                      |                |                                   |                  | + 50             | CANSIONE DISPOS                        | ITIVO WIRELESS SE                                                                                                    | I FTTIVA                         |
|           |                                                                      |                |                                   |                  |                  |                                        |                                                                                                    |                                  |
| 5         | Accondoro i o                                                        | licnosi        | tivi wiroloss, uno a              |                  | lino richi       | osto                                   |                                                                                                    |                                  |
| 5         | Accenderent                                                          | lisposi        | uvi wireless, urio a              |                  |                  | 6510.                                  |                                                                                                    |                                  |
|           | AUTO DISCOVERY                                                       |                |                                   |                  | 0.0              | And Alexandress Control of the         |                                                                                                    |                                  |
|           | Discovery in progress                                                |                |                                   |                  |                  |                                        |                                                                                                    |                                  |
|           | Stop Scanning                                                        |                |                                   |                  |                  |                                        |                                                                                                    |                                  |
|           | Number of wireless d                                                 | levices disc   | overed : 1                        | D                | FOR              |                                        |                                                                                                    |                                  |
|           | WIRELESS DEVICE                                                      | CONFIGUR       | ATION                             |                  | C6               |                                        |                                                                                                    |                                  |
|           | Modbus Address                                                       | RF-Id          | Product Lab                       | el Asset Na      | 9 3              | Head Blog Blog Blog                    | I HE HE HE HE HE HE                                                                                                    |                                  |
|           | 1 New                                                                | E20112B3       | PowerTag 1520                     | >                |                  |                                        | 100                                                                                                    |                                  |
|           | AUTO DISCOVERY                                                       |                |                                   |                  |                  |                                        |                                                                                                    |                                  |
|           | Discovery in progress                                                |                |                                   |                  | Contraction in   | Antenna Company of the Local Division  |                                                                                                    |                                  |
|           | 52%<br>Stop Scanning                                                 |                |                                   | Come Can         | Scignider Scigni | Atter Sutgeniter Sutgeniter Sutgeniter |                                                                                                    |                                  |
|           | Number of wireless devi                                              | ices discovere | ed : 4                            |                  |                  | the to the term                        | An one of the state of the stat |                                  |
|           | WIRELESS DEVICE CO                                                   | NFIGURATIO     | N .                               | D I-ON           | HON HOP          |                                        |                                                                                                    |                                  |
|           | Modbus Address RF                                                    | -Id            | Product Label As<br>PowerTag 1520 | C6 mil C         | 6 mil C6         |                                        | EEEEEW                                                                                                    |                                  |
|           | 2 New E2                                                             | 0112A5         | PowerTag 1520                     | 9                | 3 3              |                                        | A LO KO KO KO KO                                                                                                    |                                  |
|           | 3 110W E2                                                            | 0112BC         | PowerTag 1520                     |                  | 131113           |                                        |                                                                                                    |                                  |
|           | 4 Now E2                                                             | 0112A8         | PoworTag 1520                     | > 3 2 1 3        | 5 Tor man        |                                        | 1                                                                                                    |                                  |
|           |                                                                      |                |                                   |                  |                  |                                        |                                                                                                    |                                  |

| Passaggio | Azione                                                                                                    |
|-----------|----------------------------------------------------------------------------------------------------|
| 6         | Interrompere la ricerca quando tutti i dispositivi sono stati rilevati, oppure fare di nuovo clic su <b>Avvia ricerca</b> per completare il processo di ricerca.<br>Viene visualizzato un elenco di dispositivi abbinati in base all'ordine richiesto (piano indirizzi Modbus).                                                                                                    |
|           | Admin + Legout                                                                                                    |
|           | MONITORAGGIO DIAGNOSTICA MANUTENZIONE IMPOSTAZIONI                                                                                                    |
|           | GENERALE COMUNICAZIONE GESTIONE UTENTE ALLARMI SICUREZZA DISPOSITIVI                                                                                                    |
|           | DISPOSITIV WIRELESS                                                                                                    |
|           | CONFIGURAZIONE GLOBALE Avvia interca                                                                                                    |
|           | Numero di dispositivi vireless rilevati : 20 Number of filtered vireless devices : 20                                                                                                    |
|           | WIRELESS DEVICES CONFIGURATION Filter Tuto                                                                                                    |
|           | Indirizzo Moditus RF-Id Tipo prodotto Reference Elichetta Nome Carico Utilizzo Stato della comunicazione Stato configurazione                                                                                                    |
|           | 1 E2024F2D Energia AdileEli1590 OK 🔮 Localizza 🖉 🖱                                                                                                    |
|           | 2 E2024F28 Energia A9NEIM1990 OK 🔮 Localizza 🎤 🖰                                                                                                    |
|           | 3 E2024F31 Energia A94/EM1590 OK O Localiza P 🗇                                                                                                    |
|           | 4 E2024/26 Energia Asketusiss OK C Locatza a 2 C                                                                                                    |
|           | 6 E20241 Exemple Americanica (Constanting) (Constanting) |
|           | 7         E2023430         Energia         A9MEI/1560         OK         ♥         Localizza         ♥ ↔                                                                                                    |
| 7         | Selezionare il dispositivo wireless da configurare e fare clic su <b>Individua</b> per trovare il dispositivo nel pannello.<br><b>Risultato</b> : il LED di stato del dispositivo selezionato lampeggia rapidamente in verde nel pannello.                                                                                                    |
| 8         | Se uno dei dispositivi wireless individuati non fa parte della selezione, fare clic su <b>Elimina</b> per rifiutare il dispositivo.                                                                                                    |
| 9         | Configurare i dispositivi wireless. Vedere Configurazione del dispositivo wireless con le pagine Web, pagina 44.                                                                                                    |
|           | <b>NOTA:</b> al termine del processo di abbinamento è possibile modificare l'indirizzo Modbus assegnato ai dispositivi wireless.                                                                                                    |

# Configurazione del dispositivo wireless con le pagine Web

# Procedura di configurazione di PowerTag Energy •63 e M250/630 con la pagina Web

| Passag-<br>gio | Azione                                                                                                    |                              |                                 |                               |                                      |                                 |                       |                                  |                                   |                    |                     |                       |                    |
|----------------|----------------------------------------------------------------------------------------------------|------------------------------|---------------------------------|-------------------------------|--------------------------------------|---------------------------------|-----------------------|----------------------------------|-----------------------------------|--------------------|---------------------|-----------------------|--------------------|
| 1              | Selezionare <b>Impostazioni &gt; Dispositivi &gt; Dispositivi wireless</b> per visualizzare l'elenco dei dispositivi wireless abbinati. Per ulteriori informazioni sull'individuazione dei dispositivi wireless, vedere Principio di abbinamento, pagina 39. |                              |                                 |                               |                                      |                                 |                       |                                  |                                   |                    |                     |                       |                    |
|                | Risultato: vie                                                                                                    | ne visual                    | izzato un                       | elenco di d                   | dispositivi abb                      | inati.                          |                       |                                  |                                   |                    |                     |                       |                    |
|                | Acti9 PowerTag L                                                                                                    | .ink HD                      |                                 |                               |                                      |                                 |                       |                                  |                                   |                    |                     | 9                     | Admin 👻   Logou:   |
|                | MONITORAGGIO DIAGI                                                                                                    | NOSTICA MAN                  |                                 |                               | 774 DIEDORITIVA                      |                                 |                       |                                  |                                   |                    |                     |                       |                    |
|                | DISPOSITIVI WIRELESS                                                                                                    | Elone dean                   |                                 | Nota: esequire un b           | ackup della configurazione dalla pag | na backup e ripristino nel      | a scheda manutenzione | 9.                               |                                   |                    |                     |                       |                    |
|                | CONFIGURAZIONE GLOBALE                                                                                                    |                              |                                 | Avvia ricerca                 |                                      |                                 |                       |                                  |                                   |                    | _                   |                       |                    |
|                |                                                                                                    |                              |                                 | Numero di dispositivi v       | vireless rilevati : 31               |                                 |                       |                                  |                                   | Nu                 | umber of filtered w | rireless devices : 31 |                    |
|                |                                                                                                    |                              |                                 | Indirizzo Modbus              | RF-Id Tipo prodotto                  | Prodotto Reference              | Etichetta N           | lome Carico Uti                  | lizzo Stato                       | della comunicazior | ne Stato confi      | gurazione             | •                  |
|                |                                                                                                    |                              |                                 |                               | D6FFFFE62A                           |                                 | Ingresso 1:PTC6       | Ingresso 1:Q8 toQ11<br>SD status | Immissione1:Illuminazio<br>ne     |                    |                     |                       | *                  |
|                |                                                                                                    |                              |                                 | 1                             | 5D0 Controllo                        | A9XMC2U3                        | Ingresso 2:PTC6       | Ingresso 2:SD NSX<br>Q7          | Immissione2:Generale<br>di quadro | OK                 | <b>.</b>            | Localizza             |                    |
|                |                                                                                                    |                              |                                 | 2                             | BB1D6 Controllo                      | A9XMC1D3                        | PTC2                  | Busbar Heating                   | Riscaldamento                     | ОК                 | C                   | Localizza             | 0 0                |
|                |                                                                                                    |                              |                                 | 3                             | BB1FC Controllo                      | A9XMC1D3                        | PTC4                  | RCA pulse order                  |                                   | ок                 | e                   | Localizza             | 0 8                |
|                |                                                                                                    |                              |                                 | 4                             | BB1A5 Controllo                      | A9XMC1D3                        | PTC3                  | HeatTag Simulation               |                                   | ок                 | ۲                   | Localizza             | 0 8                |
|                |                                                                                                    |                              |                                 | 5                             | 868D7FFFE1 Controllo                 | A9XMC1D3                        | PTC1                  | Current Generator                | Processo                          | ок                 | •                   | Localizza             | 18                 |
|                |                                                                                                    |                              |                                 | 6                             | BB23A Controllo                      | A9XMC1D3                        | PICS                  | RCA maintened order              |                                   | UK .               | •                   | Reset                 | t configurazione   |
|                |                                                                                                    |                              |                                 | + SCANSIONE DIS               | POSITIVO WIRELESS SELETTIVA          |                                 |                       |                                  |                                   |                    |                     |                       |                    |
| 2              | Selezionare u                                                                                                    | no dei dis                   | spositivi w                     | /ireless e fa                 | are clic sull'icc                    | na della r                      | natita per            | <sup>-</sup> modifica            | re la config                      | urazion            | e del d             | lispositivo           | o di               |
|                | monitoraggio                                                                                                    | energia s                    | elezionat                       | 0.                            |                                      |                                 |                       |                                  |                                   |                    |                     |                       |                    |
|                | Risultato: ver                                                                                                    | ngono vis                    | ualizzati i                     | parametri                     | dei dispositiv                       | di monito                       | raggio er             | nergia.                          |                                   |                    |                     |                       |                    |
|                | 8                                                                                                    | E20228F3                     | Energia                         | A9MEM1560                     | Q11                                  | Socket2                         | Аррі                  | arecchiature d'ufficio           |                                   | 0                  |                     | Lotalizza             | 0                  |
|                | 9<br>10                                                                                                    | E2079439<br>E202638E         | Energia<br>Energia              | A9MEM1522<br>A9MEM1574        | Q15<br>Qnew                          | cooking                         | Аррі                  | arecchiature d'ufficio           | OK<br>OK                          | 0                  |                     | Localizza             | 18                 |
|                | 11                                                                                                    | E2079431                     | Energia                         | A9MEM1522                     | Q14                                  | HVAC meeting r                  | oom Clim              | natizzazione                     | OK                                | ٥                  | 1                   | Localizza             | 18                 |
|                | 12                                                                                                    | E2079427<br>E2079441         | Energia                         | AQMEM1522<br>AQMEM1522        | Q13<br>Q4                            | aux supply<br>external ligthing | Proc                  | ninazione                        | ок                                | 0                  | 1                   | Localizza             | 18                 |
|                | 15                                                                                                    | E20792AD                     | Energia                         | AQMEM1521                     | Q88                                  | rooftop supply                  | Raffi                 | reddamento                       | OK                                | 0                  |                     | Localizza             | /8 -               |
|                | MODIFICA DISPOSITIVO                                                                                                    |                              |                                 |                               |                                      |                                 |                       |                                  |                                   |                    |                     |                       | aser consignatione |
|                |                                                                                                    |                              |                                 | Indiri                        | zzo Modbus: * 8                      | °                               |                       |                                  |                                   |                    | Elich               | RF-Id: E20228F3       | 0                  |
|                |                                                                                                    |                              |                                 |                               | Utilizzo: Apparecchiature            | Sufficio+                       |                       |                                  |                                   |                    | Prodotto Ref        | erence: A9MEM1560     | ő                  |
|                |                                                                                                    |                              |                                 | Se<br>Associa classificazione | quenza di fase: 1.                   | • •                             |                       |                                  |                                   |                    | Posizione di mon    | ntaggio: Basso        | • •                |
|                |                                                                                                    |                              |                                 | (A):                          | alimentazione: Ato                   |                                 |                       |                                  |                                   |                    | Azzera domana       | ia max:               | ~                  |
|                |                                                                                                    |                              |                                 | Contatore funzionamer         | nto carico 0,12                      | •                               |                       |                                  |                                   | Carico function    | na quando poten     | za >= 10              | •                  |
|                |                                                                                                    |                              |                                 | (ure). Energia                | parziale (kWh): 0,219                | •                               |                       |                                  |                                   | (44):              |                     |                       |                    |
|                |                                                                                                    |                              |                                 |                               |                                      |                                 |                       |                                  |                                   | * Campo ob         | nbligatorio [       | Applica modifiche     | Annulla modifiche  |
|                | <b>NOTA:</b> I I<br>PowerTag                                                                                                    | PowerTag<br>g Energy         | <b>g Energy</b><br>F160 e R     | F160 e Ro<br>tope con la      | <b>pe dispongon</b><br>ı pagina Web, | o di ulterio<br>pagina 46       | ori param<br>6.       | etri. Vede                       | re Procedu                        | ra di co           | nfigura             | azione di             |                    |
| 3              | Immettere il <b>N</b>                                                                                                    | ome ass                      | <b>et</b> del dis               | positivo wi                   | reless.                              |                                 |                       |                                  |                                   |                    |                     |                       |                    |
| 4              | Immettere l' <b>Et</b>                                                                                                    | ichetta d                    | el dispos                       | itivo wirele                  | ss.                                  |                                 |                       |                                  |                                   |                    |                     |                       |                    |
| 5              | Selezionare <b>U</b>                                                                                                    | tilizzo.                     |                                 |                               |                                      |                                 |                       |                                  |                                   |                    |                     |                       |                    |
| 6              | Selezionare la<br>pannello fisico                                                                                                    | <b>Sequen</b><br>(da sinis   | <b>za di fas</b><br>stra a desi | <b>e</b> per defin<br>tra).   | ire la sequenz                       | a di fase (                     | del conta             | tore in ba                       | se alla mod                       | lalità di          | collega             | amento d              | lel                |
| 7              | Selezionare la                                                                                                    | Posizio                      | ne di mo                        | ntaggio.                      |                                      |                                 |                       |                                  |                                   |                    |                     |                       |                    |
|                | <ul> <li>Superio<br/>sezionat</li> </ul>                                                                                                    | <b>re</b> : il sens<br>ore). | sore Pow                        | erTag è mo                    | ontato sulla pa                      | irte superi                     | ore del d             | ispositivo                       | (interruttor                      | e o inte           | rruttore            | e di mano             | ovra-              |
|                | <ul> <li>Inferiore<br/>sezionat</li> </ul>                                                                                                    | e: il senso<br>ore).         | ore Power                       | rTag è mor                    | ntato sulla par                      | e inferiore                     | e del disp            | ositivo (in                      | terruttore c                      | interru            | ttore d             | i manovra             | a-                 |
|                |                                                                                                    |                              |                                 |                               |                                      |                                 |                       |                                  |                                   |                    |                     |                       |                    |

| Passag-<br>gio | Azione                                                                                                    |
|----------------|----------------------------------------------------------------------------------------------------|
| 8              | Selezionare la posizione Alimentazione.                                                                                                    |
|                | <ul> <li>Superiore: l'alimentazione è collegata ai morsetti superiori del dispositivo (interruttore o interruttore di manovra-<br/>sezionatore).</li> </ul>                                                                                                    |
|                | <ul> <li>Inferiore: l'alimentazione è collegata ai morsetti inferiori del dispositivo (interruttore o interruttore di manovra-<br/>sezionatore).</li> </ul>                                                                                                    |
| 9              | Selezionare la classificazione interruttore dall'elenco Associa classificazione interruttore (A) per calcolare la percentuale dei carichi.                                                                                                    |
| 10             | Se richiesto, immettere il valore del contatore di energia nell'area <b>Energia parziale</b> . Fare clic su <b>Reset</b> o immettere il valore 0 per azzerare il contatore energetico parziale.                                                                                                    |
| 11             | <b>Contatore tempo di funzionamento del carico (ore)</b> : il contatore del Tempo di funzionamento del carico indica il tempo di funzionamento del carico in ore. Il carico è alimentato e l'alimentazione si muove nel/dal carico oltre il valore di soglia definito. Il valore predefinito in questo campo è 60 secondi. È possibile impostare tale valore tra 60 secondi e 1000000 ore |
| 12             | <b>Carico funziona quando potenza &gt;=:</b> il contatore del Tempo di funzionamento del carico si incrementa solo quando la potenza è maggiore o uguale al valore impostato. È possibile impostare il valore tra 10 W e 15000 W.                                                                                                    |
| 13             | Fare clic su Applica modifiche per salvare le impostazioni. Per annullare le modifiche, fare clic su Annulla modifiche.                                                                                                    |

**NOTA:** si consiglia di creare un file di backup salvato sul PC mediante la funzione di backup disponibile nel menu **Manutenzione** della pagina Web. Il file viene salvato automaticamente con il nome **backup.dat** e verrà utilizzato in caso di malfunzionamento e sostituzione del gateway.

Per ulteriori informazioni, vedere Sostituzione del gateway non funzionante, pagina 70.

### Procedura di configurazione di PowerTag Energy F160 e Rope con la pagina Web

| Passo | Azione                                                                                                    |  |  |  |  |  |  |
|-------|----------------------------------------------------------------------------------------------------|--|--|--|--|--|--|
| 1     | Selezionare Impostazioni > Dispositivi > Dispositivi wireless per visualizzare l'elenco dei dispositivi wireless abbinati. Per ulteriori informazioni sull'individuazione dei dispositivi wireless, vedere Principio di abbinamento, pagina 39. |  |  |  |  |  |  |
|       | Risultato: viene visualizzato un elenco di dispositivi abbinati.                                                                                                    |  |  |  |  |  |  |
| 2     | Selezionare il sensore PowerTag Energy F160 o Rope e fare clic sull'icona della matita per modificare la configurazione del dispositivo wireless selezionato.                                                                                   |  |  |  |  |  |  |
|       | Risultato: vengono visualizzati i parametri PowerTag Energy F160 o Rope.                                                                                                    |  |  |  |  |  |  |
| 3     | Immettere l'Indirizzo Modbus.                                                                                                    |  |  |  |  |  |  |
| 4     | Immettere il <b>Nome asset</b> del dispositivo wireless.                                                                                                    |  |  |  |  |  |  |
| 5     | Immettere l' <b>Etichetta</b> del dispositivo wireless.                                                                                                    |  |  |  |  |  |  |
| 6     | Selezionare l' <b>Utilizzo</b> .                                                                                                    |  |  |  |  |  |  |
| 7     | Selezionare la <b>Sequenza di fase</b> per il dispositivo wireless da <b>X Y Z</b> per definire la sequenza di fase del contatore in base al cablaggio del pannello fisico e ai segni X-Y-Z stampati sul prodotto.                              |  |  |  |  |  |  |
| 8     | Selezionare la <b>Posizione di montaggio</b> .  • Superiore: Il sensore PowerTag Energy è montato nella parte superiore del dispositivo.                                                                                                    |  |  |  |  |  |  |
|       | <ul> <li>In basso: Il sensore PowerTag Energy è montato nella parte inferiore del dispositivo.</li> </ul>                                                                                                    |  |  |  |  |  |  |
|       | <ul> <li>Non applicabile: Se il sensore PowerTag Energy non è associato direttamente a un dispositivo (interruttore o<br/>interruttore-sezionatore).</li> </ul>                                                                                 |  |  |  |  |  |  |
| 9     | Selezionare la <b>direzione della corrente positiva</b> per definire la convenzione per il sensore PowerTag Energy per il conteggio delle energie:                                                                                              |  |  |  |  |  |  |
|       | • Diretta: Se la freccia contrassegnata sul sensore PowerTag Energy è nella stessa direzione del flusso di corrente.                                                                                                    |  |  |  |  |  |  |
|       | Freccia segnata     Freccia segnata       Flusso di corrente     Flusso di corrente                                                                                                    |  |  |  |  |  |  |
|       | Indietro: Se la freccia contrassegnata sul sensore PowerTag Energy è nella direzione opposta al flusso di corrente.                                                                                                    |  |  |  |  |  |  |
|       | Le illustrazioni seguenti mostrano la posizione della freccia contrassegnata su PowerTag Energy F160 e Rope:                                                                                                    |  |  |  |  |  |  |
|       | PowerTag Energy F160 PowerTag Energy Rope                                                                                                    |  |  |  |  |  |  |
|       |                                                                                                    |  |  |  |  |  |  |
| 10    | Selezionare la classificazione dell'interruttore dall'elenco Associa classificazione interruttore Ir (A) per calcolare la percentuale di carichi.                                                                                               |  |  |  |  |  |  |
| 11    | Immettere il valore della tensione nominale nell'area <b>Tensione nominale (V)</b> in base all'installazione:                                                                                                    |  |  |  |  |  |  |
|       | Tensione nominale LN per installazione 3P4W.     Tensione nominale LL per installazione 3P3W.                                                                                                    |  |  |  |  |  |  |
|       | - Tensione nominale LL per installazione or ovv.                                                                                                    |  |  |  |  |  |  |

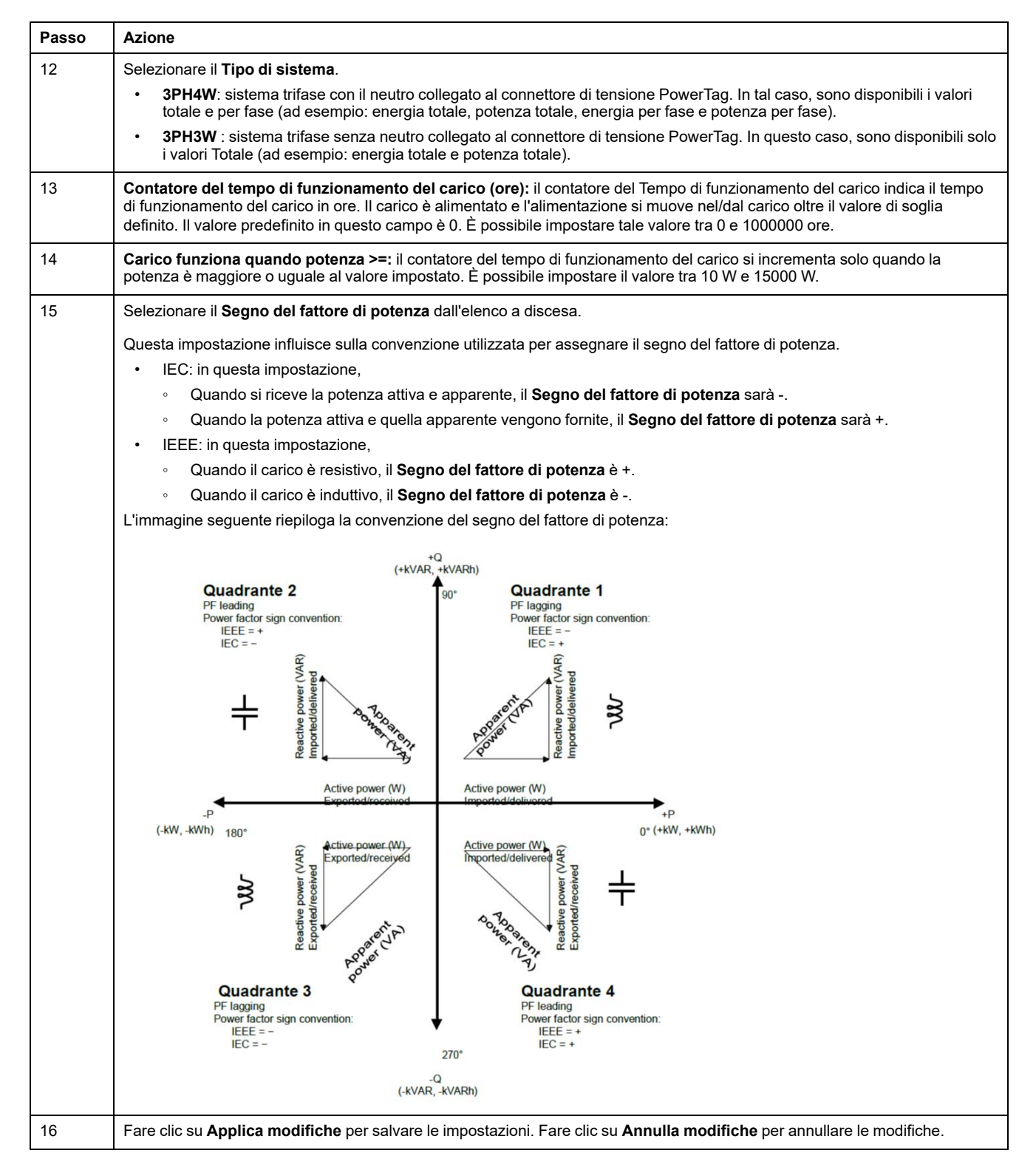

**NOTA:** si consiglia di creare un file di backup salvato sul PC mediante la funzione di backup disponibile nel menu **Manutenzione** della pagina Web. Il file viene salvato automaticamente con il nome **backup.dat**. e verrà utilizzato in caso di malfunzionamento e sostituzione del gateway.

Per ulteriori informazioni, consultare Sostituzione del gateway non funzionante, pagina 70.

#### Procedura di configurazione dei sensori HeatTag con la pagina Web

| Passag-<br>gio | Azione                                                                                                    |  |  |  |  |  |  |  |
|----------------|----------------------------------------------------------------------------------------------------|--|--|--|--|--|--|--|
| 1              | Selezionare Impostazioni > Dispositivi > Dispositivi wireless per visualizzare l'elenco dei dispositivi wireless abbinati. Per ulteriori informazioni sull'individuazione dei dispositivi wireless, vedere Principio di abbinamento, pagina 39.                             |  |  |  |  |  |  |  |
|                | Risultato: viene visualizzato un elenco di dispositivi abbinati.                                                                                                    |  |  |  |  |  |  |  |
| 2              | Selezionare il sensore di energia HeatTag richiesto e fare clic sull'icona della matita per modificare la configurazione del dispositivo wireless selezionato.                                                                                                    |  |  |  |  |  |  |  |
|                | Risultato: vengono visualizzati i parametri del sensore HeatTag.                                                                                                    |  |  |  |  |  |  |  |
|                | 37 EC168DFFFE Ambiente SMT10020 A0 HeatTag                                                                                                    |  |  |  |  |  |  |  |
|                | 7 E20228FA Energia A9MEM1560 Q10 Socket1 Apparecchiature OK 🔮 Localizza 🎤 🖯                                                                                                    |  |  |  |  |  |  |  |
|                | 8 E20228F3 Energia A9MEM1560 Q11 Socket2 Apparecchiature OK O Locatiza P G C                                                                                                    |  |  |  |  |  |  |  |
|                | MODIFICA DISPOSITIVO                                                                                                    |  |  |  |  |  |  |  |
|                | Indirizzo Modbus: * 37 RF-Id: EC18BDFFFE2AFC8C                                                                                                    |  |  |  |  |  |  |  |
|                | Prodotto Reference: SMT10020 r Nome Carico: HeatTag                                                                                                    |  |  |  |  |  |  |  |
|                | Etichetta: A0 Apparecchiatura:                                                                                                    |  |  |  |  |  |  |  |
|                | Posizione del sensore:                                                                                                    |  |  |  |  |  |  |  |
|                | Campo obbligatorio     Applica modifiche     Annulla modifiche                                                                                                    |  |  |  |  |  |  |  |
| 3              | Immettere l'Indirizzo Modbus.                                                                                                    |  |  |  |  |  |  |  |
| 4              | Immettere il <b>Nome asset</b> del dispositivo wireless.                                                                                                    |  |  |  |  |  |  |  |
| 5              | Immettere l' <b>Etichetta</b> del dispositivo wireless.                                                                                                    |  |  |  |  |  |  |  |
| 6              | Selezionare l' <b>Apparecchiatura</b> per definire in quale ambiente è montato il sensore HeatTag.                                                                                                    |  |  |  |  |  |  |  |
| 7              | Selezionare la <b>Posizione sensore</b> per scegliere in quale posizione è montato il sensore HeatTag.                                                                                                    |  |  |  |  |  |  |  |
| 8              | Immettere l' <b>Id vano</b> per definire in quale vano è installato il sensore HeatTag.                                                                                                    |  |  |  |  |  |  |  |
|                | NOTA: Il valore di <b>Id vano</b> è compreso tra 1 e 20.                                                                                                    |  |  |  |  |  |  |  |
| 9              | Selezionare il <b>Tipo vano</b> per definire la configurazione del vano.                                                                                                    |  |  |  |  |  |  |  |
|                | NOTA: Le opzioni visualizzate per Tipo vano dipendono dalla posizione del sensore selezionata.                                                                                                    |  |  |  |  |  |  |  |
| 10             | Immettere l' <b>Id cassetto</b> per definire in quale cassetto è installato il sensore HeatTag.<br>NOTA: Questa opzione è disponibile solo se la <b>Posizione sensore</b> è selezionata come <b>Cassetto BT</b> . Il valore di <b>Id</b><br>cassetto è compreso tra 1 e 10. |  |  |  |  |  |  |  |
| 11             | Fare clic su Applica modifiche per salvare le impostazioni. Fare clic su Annulla modifiche per annullare le modifiche.                                                                                                    |  |  |  |  |  |  |  |

NOTA: le impostazioni precedenti sono disponibili solo per il Quadro BT.

# Disassociazione dei dispositivi wireless con la pagina Web

Per disassociare un dispositivo wireless tramite la pagina Web PowerTag Link, seguire la procedura nelle sezioni successive, in base alle esigenze.

Alcuni dispositivi wireless hanno un metodo locale per disassociare i dispositivi. Vedere la scheda di istruzioni del dispositivo specifico.

**IMPORTANTE:** Quando si disassociano dispositivi wireless non alimentati dal gateway PowerTag Link, i dispositivi vengono rimossi dalle impostazioni del gateway, ma per ognuno di questi dispositivi, un riferimento al gateway rimane memorizzato nel dispositivo. Per associare il dispositivo wireless a un nuovo gateway PowerTag Link, eseguire un ripristino locale alle impostazioni di fabbrica del dispositivo: spegnere il dispositivo che quindi passa alla modalità di ricerca gateway.

# Disassociazione dei dispositivi wireless collegati

| Passo | Azione                                                                                                    |                                                                                                    |                           |                                                                                                    |                 |                |  |  |  |
|-------|----------------------------------------------------------------------------------------------------|----------------------------------------------------------------------------------------------------|---------------------------|----------------------------------------------------------------------------------------------------|-----------------|----------------|--|--|--|
| 1     | Selezionare Impostazioni > Di                                                                                                    | spositivi > Dispositivi wireless per visualizzare l'elenco                                                                                                    | dei dispositivi wi        | reless a                                                                                                    | abbinat         | ti.            |  |  |  |
| 2     | Fare clic sull'icona del cestino d                                                                                                    | el dispositivo wireless richiesto da disassociare.                                                                                                    |                           |                                                                                                    |                 |                |  |  |  |
|       |                                                                                                    |                                                                                                    |                           |                                                                                                    | 0 Admi          | in 💌 l Longuit |  |  |  |
|       | Acti9 PowerTag Link                                                                                                    |                                                                                                    |                           |                                                                                                    | () Adm          | i •   cogour   |  |  |  |
|       | MONITORAGGIO DIAGNOSTICA MANUTE                                                                                                    |                                                                                                    |                           |                                                                                                    |                 |                |  |  |  |
|       | GENERALE COMUNICAZIONE GESTIONE                                                                                                    | UTENTE ALLARMI SICUREZZA DISPOSITIVI                                                                                                    |                           |                                                                                                    |                 | _              |  |  |  |
|       | DISPOSITIVI WIRELESS                                                                                                    | Nota: eseguire un backup della configurazione dalla pagina backup e ripristino nella scheda manutenzione.                                                                                        |                           |                                                                                                    |                 |                |  |  |  |
|       |                                                                                                    | Avvia ricerca                                                                                                    |                           |                                                                                                    |                 |                |  |  |  |
|       |                                                                                                    | Numero di dispositivi wireless rilevati : 7                                                                                                    | Numbe                     | er of filtered wire                                                                                                    | eless devices : | 7              |  |  |  |
|       |                                                                                                    | WIRELESS DEVICES CONFIGURATION                                                                                                    |                           | Filter Tu                                                                                                    | tto 👻           | j              |  |  |  |
|       |                                                                                                    | Indirizzo Modbus RF-Id Tipo prodotto Prodotto Reference Etichetta Nome Carico Utilizzo                                                                                                    | Stato della comunicazione | Stato configura                                                                                                    | azione          | 10             |  |  |  |
|       |                                                                                                    | 2 FF8000AF Energia LV434020                                                                                                    | OK                        | v (                                                                                                    | Localizza       | Ø 0            |  |  |  |
|       |                                                                                                    | 3 E2024F26 Energia A9MEM1560                                                                                                    | ок                        | <ul> <li>Image: Control of the second second se</li></ul> | Localizza       | 08             |  |  |  |
|       |                                                                                                    | 4 E2024F2B Energia A9MEM1560                                                                                                    | ок                        | <b>v</b> [                                                                                                    | Localizza       | 08             |  |  |  |
|       | WIRELESS DEVICES<br>Indirizzo Modbus<br>1<br>2F<br>3<br>4                                                                                                    | i disassociazione verrà inviata al<br>reless. Potrebbe richiedere alcuni<br>se al periodo di comunicazione del<br>alla qualità della rete wireless.<br>dispositivo wireless dalla<br>e?<br>SI No |                           |                                                                                                    |                 |                |  |  |  |
| 3     | Fare clic su Si per avviare il processo di eliminazione.         Image: Acti9 PowerTag Link         Monitoraggio diagnostica manutenzione impostazioni         Generale comunicazione gestione utente allarmi sicurezza dispositivi |                                                                                                    |                           |                                                                                                    |                 |                |  |  |  |
|       | DISPOSITIVI WIRELESS                                                                                                    |                                                                                                    |                           |                                                                                                    |                 |                |  |  |  |
|       | CONFIGURAZIONE GLOBALE                                                                                                    | Prote obligario en bacinaje dona comigarizzione dana pagina bacinaje o noncente conceta manatorizione.                                                                                           |                           |                                                                                                    |                 | _              |  |  |  |
|       |                                                                                                    | Avvia ricerca                                                                                                    |                           |                                                                                                    |                 |                |  |  |  |
|       |                                                                                                    | Numero di dispositivi wireless rilevati : 7                                                                                                    | Numbe                     | er of filtered wire                                                                                                    | eless devices : | 7              |  |  |  |
|       |                                                                                                    | WIRELESS DEVICES CONFIGURATION                                                                                                    | Clate della comunicazione | Filter Tu                                                                                                    | tto 🔻           | )              |  |  |  |
|       |                                                                                                    | 1 FF800562 Energia LV434020                                                                                                    | OK                        | Stato configur                                                                                                    | Localizza       | 09             |  |  |  |
|       |                                                                                                    | 2 FF8000AF Energia LV434021                                                                                                    | ок                        | - (<br>0                                                                                                    | Localizza       | 08             |  |  |  |
|       |                                                                                                    | 3 Cesting E2024F26 Energia A9MEM1560                                                                                                    | ок                        | <b>o</b>                                                                                                    | Localizza       | 08             |  |  |  |
|       | <b>Risultato:</b> il dispositivo wireless<br>wireless individuati.                                                                                                    | , dopo essere stato correttamente eliminato, non sarà visib                                                                                                    | ile nell'elenco de        | ei dispo                                                                                                    | sitivi          |                |  |  |  |

# Disassociazione dei dispositivi wireless scollegati

| Passag-<br>gio | Azione                                                                                                    |
|----------------|----------------------------------------------------------------------------------------------------|
| 1              | Selezionare Impostazioni > Dispositivi > Dispositivi wireless per visualizzare l'elenco dei dispositivi wireless abbinati. |
| 2              | Fare clic sull'icona del cestino del dispositivo wireless richiesto da disassociare.                                       |

| ]- | Azione                                                                                                    |                  |                                                                                                    |                                                                                                    |                                         |                                                   |                                                     |                                                                       |                 |   |
|----|----------------------------------------------------------------------------------------------------|------------------|----------------------------------------------------------------------------------------------------|----------------------------------------------------------------------------------------------------|-----------------------------------------|---------------------------------------------------|-----------------------------------------------------|-----------------------------------------------------------------------|-----------------|---|
| 1  |                                                                                                    |                  |                                                                                                    |                                                                                                    |                                         |                                                   |                                                     |                                                                       |                 | - |
|    | Acti9 PowerTag Link                                                                                               |                  |                                                                                                    |                                                                                                    |                                         |                                                   |                                                     | O Admir                                                               | n ▼   Logout    |   |
|    | MONITORAGGIO DIAGNOSTICA                                                                                          | MANUTEN          | ZIONE IMPOSTAZIONI                                                                                                    |                                                                                                    |                                         |                                                   |                                                     |                                                                       |                 |   |
|    | GENERALE COMUNICAZIONE                                                                                            | GESTIONE U       | ITENTE ALLARMI SICUREZZA                                                                                                    | DISPOSITIVI                                                                                                    |                                         |                                                   |                                                     |                                                                       |                 |   |
|    | DISPOSITIVI WIRELESS                                                                                              |                  | Nota: eseguire un backup della configurazio                                                                                                    | one dalla pagina backup e ripristino nella schi                                                                                              | ada manutenzione.                       |                                                   |                                                     |                                                                       |                 |   |
|    | CONFIGURAZIONE GLOBALE                                                                                            |                  | Avvia ricerca                                                                                                    |                                                                                                    |                                         |                                                   |                                                     |                                                                       |                 |   |
|    |                                                                                                    |                  | Numero di dispositivi wireless rilevati : 6                                                                                                    |                                                                                                    |                                         | Numb                                              | er of filtered                                      | wireless devices :                                                    | 6               |   |
|    |                                                                                                    |                  | WIRELESS DEVICES CONFIGURATION                                                                                                    |                                                                                                    |                                         |                                                   | Filter                                              | Tutto 👻                                                               |                 |   |
|    |                                                                                                    |                  | Indirizzo Modbus RF-Id Tipo prodotto                                                                                                    | Prodotto Reference Etichetta Nom                                                                                                    | e Carico Utilizzo Stato                 | della comunicazione                               | Stato conf                                          | figurazione                                                           |                 |   |
|    |                                                                                                    |                  | 1 FF800562 Energia                                                                                                    | LV434020                                                                                                    |                                         | ок                                                | •                                                   | Localizza                                                             | 08              |   |
|    |                                                                                                    |                  | 2 FF8000AF Energia                                                                                                    | LV434021                                                                                                    |                                         | ок                                                | <b>O</b>                                            | Localizza                                                             | 00              |   |
|    |                                                                                                    |                  | 4 E2024F2B Energia                                                                                                    | A9MEM1560                                                                                                    |                                         | Errore                                            | <u> </u>                                            | Localizza                                                             | / A             |   |
|    | Avvia ricerca         Numero di dispositivi v         WIRELESS DEVICES         Indirizzo Modbus       R         1 | A Annu<br>C<br>E | La richiesta di disas<br>dispositivo wireless.<br>secondi in base al p<br>dispositivo e alla qu<br>Rimuovere il dispos                                                                                                    | in servizio<br>sociazione verrà invia<br>. Potrebbe richiedere<br>periodo di comunicazio<br>alità della rete wireles<br>itivo wireless dalla | x<br>ita al<br>alcuni<br>one del<br>is. | rico Utilii                                       | ZZO                                                 |                                                                       |                 |   |
| -  | 4<br>5<br>Fare clic su <b>Sì</b> .<br>Se il dispositivo è scoller                                                 | gato o sp        | ento, sullo schermo vien                                                                                                    | Sì<br>e visualizzato l'errore                                                                                                    | No<br>di <b>Delete Failec</b>           | 1.                                                |                                                     |                                                                       |                 |   |
|    | Acti9 PowerTag Link                                                                                               |                  |                                                                                                    |                                                                                                    |                                         |                                                   |                                                     | U Admin                                                               | n ▼   coyou     |   |
|    | MONITORAGGIO DIAGNOSTICA                                                                                          | MANUTEN          |                                                                                                    |                                                                                                    |                                         |                                                   |                                                     |                                                                       |                 |   |
|    | GENERALE COMUNICAZIONE                                                                                            | GESTIONE U       | TENTE ALLARMI SICUREZZA                                                                                                    | DISPOSITIVI                                                                                                    |                                         |                                                   | _                                                   | _                                                                     |                 |   |
|    | DISPOSITIVI WIRELESS                                                                                              |                  | Nota: eseguire un backup della configurazio                                                                                                    | one dalla pagina backup e ripristino nella schr                                                                                              | ada manutenzione.                       |                                                   |                                                     |                                                                       |                 |   |
|    |                                                                                                    |                  |                                                                                                    |                                                                                                    |                                         |                                                   |                                                     |                                                                       | _               |   |
|    | CONFIGURAZIONE GLOBALE                                                                                            |                  | Avvia ricerca                                                                                                    |                                                                                                    |                                         |                                                   |                                                     |                                                                       |                 |   |
|    | CONFIGURAZIONE GLOBALE                                                                                            |                  | Avvia ricerca<br>Numero di dispositivi wireless rilevati : 6                                                                                                    |                                                                                                    |                                         | Numb                                              | er of filtered                                      | wireless devices :                                                    | 6               |   |
|    | CONFIGURAZIONE GLOBALE                                                                                            |                  | Awia ricerca<br>Numero di dispositivi wireless rilevati : 6<br>WIRELESS DEVICES CONFIGURATION                                                                                                    |                                                                                                    |                                         | Numb                                              | er of filtered<br>Filter                            | wireless devices :<br>Tutto                                           | 6               |   |
|    | CONFIGURAZIONE GLOBALE                                                                                            |                  | Awia trieerca Numero di dispositivi wireless rilevati : 6 WIRELESS DEVICES CONFIGURATION Indirizzo Modbus RF-Id Tipo prodotto                                                                                                    | Prodotto Reference Etichetta Nom                                                                                                    | e Carico Utilizzo Stato                 | Numb<br>della comunicazione                       | er of filtered<br>Filter                            | wireless devices :<br>Tutto •<br>igurazione                           | 6               |   |
|    | CONFIGURAZIONE GLOBALE                                                                                            |                  | Awia merca           Numero di dispositivi wireless rilevati : 6           WIRELESS DEVICES CONFIGURATION           Indrizzo Modbus           RF-Id         Tipo prodotto           1         FF800562         Energia                                             | Prodotto Reference Etichetta Nom                                                                                                    | e Carico Utilizzo Stato                 | Numb<br>della comunicazione<br>OK                 | er of filtered<br>Filter                            | I wireless devices :<br>Tutto •<br>igurazione<br>Localizza            | 6<br>// T       |   |
|    | CONFIGURAZIONE GLOBALE                                                                                            |                  | Avvia ricerca           Numero di dispositivi wireless rilevati : 6           WIRELESS DEVICES CONFIGURATION           Indrizzo Modbus         RF-Id           Tipo prodotto           1         FF800562           2         FF8000AF                             | Prodotto Reference Etichetta Norr<br>LV434020<br>LV434021                                                                                    | e Carico Utilizzo Stato                 | Numb<br>della comunicazione<br>OK<br>OK           | er of filtered<br>Filter [<br>Stato confi<br>C      | I wireless devices :<br>Tutto<br>igurazione<br>Localizza<br>Localizza | 6<br>Ø G<br>Ø G |   |
|    | CONFIGURAZIONE GLOBALE                                                                                            |                  | Avvia roceca           Numero di dispositivi wireless rilevati : 6           WIRELESS DEVICES CONFIGURATION           Indrizzo Modbus         RF-Id           Tipo prodotto           1         FF800562           2         FF8000AF           4         E2024F28 | Prodotto Reference Etichetta Norr<br>LV434020<br>LV434021<br>A9MEM1560                                                                       | e Carico Utilizzo Stato                 | Numb<br>della comunicazione<br>OK<br>OK<br>Errore | er of filtered<br>Filter [<br>Stato confi<br>©<br>© | I wireless devices :<br>Tutto<br>Igurazione<br>Localizza<br>Localizza | 6               |   |

| Passag-<br>gio | Azione                                                                                                    |                                                                                                    |                                                |  |  |  |  |
|----------------|----------------------------------------------------------------------------------------------------|----------------------------------------------------------------------------------------------------|------------------------------------------------|--|--|--|--|
|                | Avvia ricerca Annulla                                                                                                    | amento messa in servizio ×                                                                                                    |                                                |  |  |  |  |
|                | Numero di dispositivi w         WIRELESS DEVICES         Indirizzo Modbus         Ri         1       F         2       F         4       E         5       Delete Failed |                                                                                                    |                                                |  |  |  |  |
|                | NOTA: se il dispositivo wirele<br>locale per forzare la disassoc<br>di istruzioni del dispositivo wir                                                                    | ss è ancora abbinato al gateway PowerTag Link, utilizzare il metodo<br>iazione del dispositivo wireless. Per la procedura di disassociazione<br>reless specifico. | di disassociazione<br>locale, vedere la scheda |  |  |  |  |
| 4              | Fare clic su Sì per avviare il proces                                                                                                    | sso di eliminazione.                                                                                                    | O Admin ▼   Logout                             |  |  |  |  |
|                | MONITORAGGIO DIAGNOSTICA MANUTENZIO                                                                                                    |                                                                                                    |                                                |  |  |  |  |
|                | GENERALE COMUNICAZIONE GESTIONE UTE                                                                                                    | ENTE ALLARMI SICUREZZA DISPOSITIVI                                                                                                    |                                                |  |  |  |  |
|                |                                                                                                    | Nota: eseguire un backup della configurazione dalla pagina backup e ripristino nella scheda manutenzione.                                                         |                                                |  |  |  |  |
|                |                                                                                                    | Avvia ncerca                                                                                                    |                                                |  |  |  |  |
|                |                                                                                                    | Numero di dispositivi wireless rilevati : 6                                                                                                    | Number of filtered wireless devices : 6        |  |  |  |  |
|                |                                                                                                    | WIRELESS DEVICES CONFIGURATION                                                                                                    | Filter Tutto                                   |  |  |  |  |
|                |                                                                                                    | 1 FF800562 Energia LV434020 OK                                                                                                    | Cocalizza / G                                  |  |  |  |  |
|                |                                                                                                    | 2 FF8000AF Energia LV434021 OK                                                                                                    | 🔮 🛛 Localizza 🖉 守                              |  |  |  |  |
|                |                                                                                                    | 4 E2024F2B Energia A9MEM1560 Errore                                                                                                    | C Localizza 🖉 🖨                                |  |  |  |  |
|                |                                                                                                    | 5 Declarg E2024F2D Energia A9MEM1560 Errore                                                                                                    | S Localizza 🖉 守                                |  |  |  |  |
|                | <b>Risultato:</b> il dispositivo wireless, d<br>individuati.                                                                                                    | lopo essere stato correttamente eliminato, non sarà visibile nell'eleno                                                                                           | co dei dispositivi wireless                    |  |  |  |  |

# Impostazioni del gateway PowerTag Link

# Impostazioni generali

#### Identificazione

| Passag-<br>gio | Azione                                                  |
|----------------|---------------------------------------------------------|
| 1              | Lanciare la pagina Web PowerTag Link nel browser Web.   |
| 2              | Accedere con nome utente e password.                    |
| 3              | Fare clic su Impostazioni > Generale > Identificazione. |

# La pagina **Identificazione** consente di modificare il nome del gateway e visualizza i parametri seguenti:

| Parametri              | Descrizione                                                                               |
|------------------------|-------------------------------------------------------------------------------------------|
| Gateway Identification |                                                                                           |
| Nome del dispositivo   | È possibile personalizzare il nome del gateway utilizzato dai servizi di comunicazione.   |
| Gamma di prodotti      | Visualizza il nome della gamma di prodotti del gateway.                                   |
| Modello di prodotto    | Visualizza il nome del modello prodotto del gateway.                                      |
| Numero di serie        | Visualizza il numero di serie del gateway.                                                |
| Revisione firmware     | Visualizza il numero di versione del firmware del gateway.                                |
| Identificativo univoco | Visualizza l'identificativo utilizzato dai protocolli di comunicazione.                   |
| Versione pagina Web    | Visualizza la versione della pagina Web del gateway.                                      |
| Informazioni edificio  |                                                                                           |
| Nome edificio          | È possibile personalizzare il nome della posizione del gateway all'interno dell'edificio. |

Il Nome dispositivo è identico a quello visualizzato in Esplora risorse di Windows

**NOTA:** Il **Nome dispositivo** deve contenere solo caratteri alfanumerici e un trattino (-). Il carattere '-' non può essere l'ultimo.

Fare clic su **Applica modifiche** per salvare le modifiche. Fare clic su **Annulla modifiche** per annullare le modifiche.

| ঞ্চ | Acti9 Po     | owerTag Link HD |                 |              |                |             |                        |                                           | ⑦ Admin ▼   Logout |
|-----|--------------|-----------------|-----------------|--------------|----------------|-------------|------------------------|-------------------------------------------|--------------------|
| MON | ITORAGGIO    | DIAGNOSTICA     | MANUTENZIONE    | IMPOSTAZIONI |                |             |                        |                                           |                    |
| GEN | ERALE        | COMUNICAZIONE   | GESTIONE UTENTE | ALLARMI      | SICUREZZA      | DISPOSITIVI |                        |                                           |                    |
| IDE | NTIFICAZIONE |                 |                 | IDENTIFICA   | ZIONE POWERTAG | LINK        |                        |                                           |                    |
| DAT | A/ORA        |                 |                 |              |                |             | Nome del dispositivo:  | PowerTagLInkHD-F635                       |                    |
| FUS | O ORARIO     |                 |                 |              |                |             | Gamma di prodotti:     | Acti9                                     |                    |
|     |              |                 |                 |              |                |             | Modello di prodotto:   | PowerTag Link HD                          |                    |
|     |              |                 |                 |              |                |             | Numero di serie:       | RN190411235                               |                    |
|     |              |                 |                 |              |                |             | Revisione firmware:    | 001.008.004                               |                    |
|     |              |                 |                 |              |                |             | dentificativo univoco: | uuld:13814000-1dd2-11b2-0080-0080f48ef635 |                    |
|     |              |                 |                 |              |                | V           | /ersione pagina Web:   | 001.008.004                               |                    |
|     |              |                 |                 | INFORMAZI    | ONI EDIFICIO   |             |                        |                                           |                    |
|     |              |                 |                 |              |                |             | Nome edificio: *       | BuildingName                              |                    |
|     |              |                 |                 |              |                |             |                        | * Campo obbligatorio Applica modifiche    | Annulla modifiche  |
|     |              |                 |                 |              |                |             |                        |                                           |                    |

# Data/Ora

| Passag-<br>gio | Azione                                                |
|----------------|-------------------------------------------------------|
| 1              | Lanciare la pagina Web PowerTag Link nel browser Web. |
| 2              | Accedere con nome utente e password.                  |
| 3              | Fare clic su Impostazioni > Generale > DATA/ORA.      |

#### Modalità manuale

La pagina **DATA/ORA** consente di impostare i parametri di data/ora e SNTP come indicato nella figura seguente:

| Acti9 PowerTag Link                                  |                               | 9 Admin - Lupus                                            |
|------------------------------------------------------|-------------------------------|------------------------------------------------------------|
| MONITORAGGIO DIAGNOSTICA MANUTENZIONE IMPOSTAZIONI   |                               |                                                            |
| GENERALE COMUNICAZIONE GESTIONE UTENTE ALLARMI SICUR | IEZZA DISPOSITIVI             |                                                            |
| IDENTIFICAZIONE                                      | DATA/ORA                      |                                                            |
| DATA/ORA                                             | 1                             | Maruala                                                    |
| FUSO ORARIO                                          | Data (aasaimmigg):            | 2006-01-01                                                 |
|                                                      | Tempo (hh:mm:ss):             | 00.0529                                                    |
|                                                      |                               | Sincronizzazione di refe via SNTPINTP                      |
|                                                      |                               | Sinoronizzazione di nete via Modbus TCP                    |
|                                                      | SNTPINTP                      |                                                            |
|                                                      | Intervallo di interrogazione: | 1 019 (7 - 62)                                             |
|                                                      |                               | Ottieni server SNTPINTP automaticamente tramite DHGP/BOOTP |
|                                                      |                               | OMaruala                                                   |
|                                                      | Server SNTP/NTP primario:     | (nome server o norrizzo IP)                                |
|                                                      | Server SNTPINTP secondario:   | (nome zerver o nonzzo i+)                                  |
|                                                      |                               | * Campo obbligatorio Applica modifiche Annula modifiche    |

**NOTA:** dopo aver spento i gateway, il gateway viene ripristinato a un valore predefinito di data e ora. Il valore di data e ora predefinito è 2000/1/1, 00:00:00.

È possibile ripristinare data e ora manualmente o automaticamente.

Per ripristinare la data e l'ora in modalità Manuale procedere come segue:

| Passag-<br>gio | Azione                                                                                                    |
|----------------|----------------------------------------------------------------------------------------------------|
| 1              | Selezionare Manuale.                                                                                                   |
| 2              | Specificare la <b>Data</b> da impostare nel formato <b>aaaa-mm-gg</b> .                                                |
| 3              | Specificare l' <b>Ora</b> nel formato <b>hh:mm:ss</b> .                                                                |
| 4              | Fare clic su Applica modifiche per salvare le impostazioni. Fare clic su Annulla modifiche per annullare le modifiche. |

#### Per ripristinare la data e l'ora in modalità Automatica procedere come segue:

| Passag-<br>gio | Azione                                                                                                    |
|----------------|----------------------------------------------------------------------------------------------------|
| 1              | Selezionare Sincronizzazione di rete via SNTP/NTP per configurare automaticamente data e ora tramite SNTP/NTP.         |
|                | Oppure                                                                                                    |
|                | Selezionare Sincronizzazione di rete via Modbus TCP per configurare data e ora tramite Modbus TCP.                     |
| 2              | Fare clic su Applica modifiche per salvare le impostazioni. Fare clic su Annulla modifiche per annullare le modifiche. |

#### Modalità SNTP

Il protocollo NTP (Network Time Protocol) è un protocollo di rete per la sincronizzazione degli orologi tra computer su reti dati a commutazione di pacchetto a latenza variabile,

Una versione meno complessa del protocollo NTP, che non richiede la memorizzazione degli stati per periodi di tempo prolungati, è il Simple Network Time Protocol, impiegato in dispositivi embedded e in applicazioni che non richiedono una grande precisione.

Quando si seleziona la configurazione automatica dell'ora e i server NTP sono configurati, il gateway PowerTag Link può comunicare con l'NTP e il server per sincronizzare l'ora.

Il gateway PowerTag Link supporta la sincronizzazione dell'ora con il server remoto tramite protocollo SNTP. Quando il protocollo SNTP è attivo, la sincronizzazione dell'ora da uno dei server dell'ora selezionati avviene a ogni intervallo configurato e supporta anche i servizi orari Modbus Get Date-Time (vedere Funzione 43-15: lettura di data e ora, pagina 166) e Set Date-Time (vedere Funzione 43-16: scrittura di data e ora, pagina 167). L'ora è configurata nel formato 24 ore.

#### Modo automatico con servizio SNTP

Il gateway PowerTag Link riceve data e ora dal server SNTP dopo ogni intervallo di interrogazione. Per configurare data e ora tramite i parametri **SNTP/NTP**, seguire la procedura indicata:

| Passag-<br>gio | Azione                                                                                                    |
|----------------|----------------------------------------------------------------------------------------------------|
| 1              | Digitare il valore di Intervallo di interrogazione in ore da 1 a 63. Il valore predefinito dell'intervallo di interrogazione è 1.                                                         |
| 2              | Selezionare Ottieni server SNTP/NTP automaticamente tramite DHCP/BOOTP per ottenere automaticamente l'indirizzo del server dai server SNTP o NTP.                                         |
| 3              | Selezionare Manuale.                                                                                                    |
| 4              | Digitare il nome o l'indirizzo IP del server primario in <b>Server SNTP/NTP primario</b> .<br>Il server primario può essere:<br>• Indirizzo IPv4<br>• Indirizzo IPv6<br>• Nome di dominio |
| 5              | Digitare il nome o l'indirizzo IP del server secondario in Server SNTP/NTP secondario. Questo parametro è facoltativo.                                                                    |
| 6              | Fare clic su Applica modifiche per salvare le impostazioni. Fare clic su Annulla modifiche per annullare le modifiche.                                                                    |

#### Acti9 PowerTag Link HD

| MONITORAGGIO    | DIAGNOSTICA   | MANUTENZIONE    | IMPOSTAZ | IONI      |                                 |                              |                                    |                                    |                   |                   |
|-----------------|---------------|-----------------|----------|-----------|---------------------------------|------------------------------|------------------------------------|------------------------------------|-------------------|-------------------|
| GENERALE        | COMUNICAZIONE | GESTIONE UTENTE | ALLARMI  | SICUREZZA | DISPOSITIVI                     |                              |                                    |                                    |                   |                   |
| IDENTIFICAZIONE |               |                 |          | DATA/ORA  |                                 |                              |                                    |                                    |                   |                   |
| DATA/ORA        |               |                 |          |           |                                 | O Manuale                    |                                    |                                    |                   |                   |
| FUSO ORARIO     |               |                 |          |           | Data (aaaa-mm-gg): *            | 2021-02-02                   |                                    |                                    |                   |                   |
|                 |               |                 |          |           | Tempo (hh:mm:ss): *             | 05:31:39                     |                                    |                                    |                   |                   |
|                 |               |                 |          |           |                                 | Sincronizzazione di rete v   | ia SNTP/NTP                        |                                    |                   |                   |
|                 |               |                 |          |           |                                 | O Sincronizzazione di rete v | ia Modbus TCP                      |                                    |                   |                   |
|                 |               |                 |          | SNTP/NTP  |                                 |                              |                                    |                                    |                   |                   |
|                 |               |                 |          |           | Intervallo di interrogazione: * | 1                            | ore (1 - 63)                       |                                    |                   |                   |
|                 |               |                 |          |           |                                 | O Ottieni server SNTP/NTP    | automaticamente tramite DHCP/BOOTP |                                    |                   |                   |
|                 |               |                 |          |           |                                 | <ul> <li>Manuale</li> </ul>  |                                    |                                    |                   |                   |
|                 |               |                 |          |           | Server SNTP/NTP primario: *     | ntp.midway.ovh               | (nome server o indirizzo IP)       |                                    |                   |                   |
|                 |               |                 |          |           | Server SNTP/NTP secondario:     |                              | (nome server o indirizzo IP)       |                                    |                   |                   |
|                 |               |                 |          |           |                                 |                              |                                    | Campo obbligatorio                 | Applica modifiche | Annulla modifiche |
|                 |               |                 |          |           |                                 |                              |                                    | Statistics and a second statistics |                   |                   |

Admin 
 Logout

#### Fuso orario

| Passag-<br>gio | Azione                                                            |
|----------------|-------------------------------------------------------------------|
| 1              | Lanciare la pagina Web PowerTag Link nel browser Web.             |
| 2              | Accedere con nome utente e password.                              |
| 3              | Fare clic su <b>Impostazioni &gt; Generale &gt; Fuso orario</b> . |

La pagina **Fuso orario** permette di configurare lo scostamento e il periodo di validità dell'ora legale per il fuso orario selezionato.

| Acti9 Por       | werTag Link HD |                 |          |                   |             |                            |                      |               |           |                      |                   | O Admin ▼   Logout |
|-----------------|----------------|-----------------|----------|-------------------|-------------|----------------------------|----------------------|---------------|-----------|----------------------|-------------------|--------------------|
| MONITORAGGIO    | DIAGNOSTICA    | MANUTENZIONE    | IMPOSTAZ | IONI              |             |                            |                      |               |           |                      |                   |                    |
| GENERALE        | COMUNICAZIONE  | GESTIONE UTENTE | ALLARMI  | SICUREZZA         | DISPOSITIVI |                            |                      |               |           |                      |                   |                    |
| IDENTIFICAZIONE |                |                 |          | IMPOSTAZIONI FUSO | ORARIO      |                            |                      |               |           |                      |                   |                    |
| DATA/ORA        |                |                 |          |                   |             | Scostamento fuso orario: * | UTC -                |               |           |                      |                   |                    |
| FUSO ORARIO     |                |                 |          |                   |             |                            | 🗹 Abilita            |               |           |                      |                   |                    |
|                 |                |                 |          |                   |             | Inizio ora legale:         | Secondo 🔹 Domenica 🔹 | di Marzo 🔻    | a 02:00 💌 |                      |                   |                    |
|                 |                |                 |          |                   |             | Fine ora legale:           | Secondo 🔹 Domenica 💌 | di Novembre 💌 | a 02:00 💌 |                      |                   |                    |
|                 |                |                 |          |                   |             |                            |                      |               |           | * Campo obbligatorio | Applica modifiche | Annulla modifiche  |

#### Per configurare le impostazioni del fuso orario, seguire la procedura indicata:

| Passag-<br>gio | Azione                                                                                                    |
|----------------|----------------------------------------------------------------------------------------------------|
| 1              | Selezionare il valore di scostamento usato dal fuso orario locale dall'elenco Scostamento fuso orario.                                                                                      |
| 2              | Selezionare la casella di controllo <b>Abilita</b> per configurare le impostazioni dell'ora legale. Per impostazione predefinita, la casella di controllo <b>Abilita</b> non è selezionata. |
| 3              | Selezionare il giorno, il mese e l'ora per configurare l'inizio del periodo di ora legale dall'elenco Inizio ora legale.                                                                    |
| 4              | Selezionare il giorno, il mese e l'ora per configurare la fine del periodo di ora legale dall'elenco Fine ora legale.                                                                       |
| 5              | Fare clic su Applica modifiche per salvare le impostazioni. Fare clic su Annulla modifiche per annullare le modifiche.                                                                      |

# Comunicazione Ethernet del gateway PowerTag Link con le pagine Web

# Impostazioni Ethernet

La pagina Ethernet consente di configurare il formato dei frame, oltre che la velocità e il modo della porta Ethernet. La pagina visualizza anche l'indirizzo MAC della rete Ethernet.

| Passag-<br>gio | Azione                                                              |
|----------------|---------------------------------------------------------------------|
| 1              | Lanciare la pagina Web PowerTag Link nel browser Web.               |
| 2              | Accedere con nome utente e password.                                |
| 3              | Fare clic su <b>Impostazioni &gt; Comunicazione &gt; Ethernet</b> . |

| Acti9 PowerTag Link HD                         | Admin •   Logost                                            |
|------------------------------------------------|-------------------------------------------------------------|
| MONITORAGGIO DIAGNOSTICA MANUTENZIONE IMPOSTAZ | 301                                                         |
| GENERALE COMUNICAZIONE GESTIONE UTENTE ALLARM  | SICUREZZA DISPOSITIVI                                       |
| ETHERNET                                       | ETHERNET                                                    |
| CONFIGURAZIONE IP                              | Indirizzo MAC: 00 80/14 8e 15 e0                            |
| SERVIZI DI RETE IP                             | Fermato frame: Auto •                                       |
| CONFIGURAZIONE DELLA RETE SENZA FILI           | CONTROLLO PORTA ETHERNET                                    |
| FILTRO MODBUS/TCP IP                           | Velocità e modattà Neocitzione automatica                   |
| SERVIZIO E-MAIL                                |                                                             |
|                                                | Parve * Campo obbigatorio Appica modifiche Annula modifiche |

Per configurare i parametri Ethernet procedere come segue:

| Passag-<br>gio | Azione                                                                                                    |
|----------------|----------------------------------------------------------------------------------------------------|
| 1              | Selezionare il tipo di formato del frame Ethernet dall'elenco <b>Formato frame</b> . È possibile scegliere fra <b>Ethernet II</b> , <b>802.3</b> o <b>Auto</b> . Il valore predefinito è <b>Auto</b> .     |
| 2              | Selezionare il valore per velocità e modalità della porta Ethernet dall'elenco Velocità e modalità.                                                                                                    |
|                | Per velocità e modalità è possibile scegliere fra i valori seguenti:                                                                                                    |
|                | • 10 Mbps - Half duplex                                                                                                    |
|                | 10 Mbps - Full duplex                                                                                                    |
|                | 100 Mbps - Half duplex                                                                                                    |
|                | 100 Mbps - Full duplex                                                                                                    |
|                | Negoziazione automatica                                                                                                    |
|                | Il valore predefinito è <b>Auto-negoziazione</b> .                                                                                                    |
| 3              | Fare clic su <b>Applica modifiche</b> , quindi su <b>Riavvia</b> per riavviare automaticamente il dispositivo e salvare le impostazioni. Fare clic su <b>Annulla modifiche</b> per annullare le modifiche. |

#### **Configurazione IP**

La pagina **Configurazione IP** consente di configurare i parametri IPv4, IPv6 e DNS.

| Passag-<br>gio | Azione                                                         |
|----------------|----------------------------------------------------------------|
| 1              | Lanciare la pagina Web PowerTag Link nel browser Web.          |
| 2              | Accedere con nome utente e password.                           |
| 3              | Fare clic su Impostazioni > Comunicazione > Configurazione IP. |

| Acti9 PowerTag Link HD                       | Ö Hamin e Trador                                         |
|----------------------------------------------|----------------------------------------------------------|
| MONITORAGGIO DIAGNOSTICA MANUTENZIONE IMPOST | AZONI                                                    |
| GENERALE COMUNICAZIONE GESTIONE UTENTE ALLAR | MI SICUREZZA DISPOSITIVI                                 |
| ETHERNET                                     | IPV4                                                     |
| CONFIGURAZIONE IP                            | Automatica DHCP +                                        |
| SERVIZI DI RETE IP                           | Manuale                                                  |
| CONFIGURAZIONE DELLA RETE SENZA FILI         | Indirizza IPv4: * 10.155.154.139                         |
| FILTRO MODBUS/TCP IP                         | Subnet Mask: * 255.254.0                                 |
| SERVIZIO E-MAIL                              | Gateway predefinito: 10.195.154.1                        |
|                                              | IPV6                                                     |
|                                              |                                                          |
|                                              | IPv6 Link-Indrezo locale: FE80-280F4FFFE8EF5E0           |
|                                              | DNS                                                      |
|                                              | Otieni server DNS automaticamente tramite DHCP/BOOTP     |
|                                              | Manuale                                                  |
|                                              | Server DNS primario: 10 195 136 22                       |
|                                              | Server DNS secondario: 10 190 3 66                       |
|                                              | * Campo obbligatorio Applica modifiche Annulla modifiche |

I parametri IPv4 possono essere impostati in modo manuale o automatico. Per configurare i parametri IPv4 in modo automatico fare clic su **Automatico** e selezionare il tipo di protocollo (DHCP o BOOTP) dall'elenco. Il protocollo predefinito è **DHCP**.

La modalità DHCP viene usata per acquisire l'indirizzo IPv4 dal server DHCP nella rete cui è collegato il gateway PowerTag Link. Il modo BOOTP viene usato per acquisire l'indirizzo IPv4 se la rete non prevede un server DHCP, ma un server BOOTP è configurato per assegnare l'indirizzo IPv4.

Per configurare i parametri IPv4 in modo manuale procedere come segue:

| Passag-<br>gio | Azione                                                                                                    |
|----------------|----------------------------------------------------------------------------------------------------|
| 1              | Selezionare Manuale.                                                                                                   |
| 2              | Digitare l'Indirizzo IPv4 del dispositivo.                                                                             |
| 3              | Digitare la <b>Subnet mask</b> del dispositivo.                                                                        |
| 4              | Immettere l'indirizzo del gateway predefinito.                                                                         |
| 5              | Fare clic su Applica modifiche per salvare le impostazioni. Fare clic su Annulla modifiche per annullare le modifiche. |

#### Per configurare i parametri IPv6, procedere come segue:

| Passag-<br>gio | Azione                                                                                                    |
|----------------|----------------------------------------------------------------------------------------------------|
| 1              | Selezionare la casella <b>Abilita</b> per abilitare il servizio IPv6. Per impostazione predefinita la casella di controllo <b>Abilita</b> è selezionata. |
| 2              | Visualizzare il valore dell'Indirizzo IPv6 locale (link-local). Non è possibile modificare questo parametro.                                             |
| 3              | Fare clic su Applica modifiche per salvare le impostazioni. Fare clic su Annulla modifiche per annullare le modifiche.                                   |

**NOTA:** un indirizzo link-local è un indirizzo che si riferisce solo alla sottorete a cui è collegato il gateway. Non è mai trasferito dai router. Questo indirizzo viene utilizzato per raggiungere i dispositivi wireless disponibili nella stessa rete. Tutte le interfacce IPv6 dispongono di un indirizzo link-local.

Durante una connessione diretta al gateway PowerTag Link o quando si è nella stessa rete, è possibile individuare il gateway indipendentemente dalla configurazione di rete del gateway. Ciò è possibile solo quando è attivo il servizio di individuazione di rete e consente di collegarsi all'indirizzo link-local per modificare la configurazione del gateway.

Questo tipo di accesso è utile quando la configurazione di rete del gateway non è nota e non è possibile collegarvisi. È così possibile evitare di reimpostare il gateway ai valori di fabbrica e perdere tutte le relative configurazioni.

Il gateway PowerTag Link può acquisire il nome del dominio automaticamente; in alternativa, è possibile impostare manualmente l'indirizzo del server DNS. Fare clic su **Ottieni server DNS automaticamente tramite DHCP/BOOTP** per acquisire automaticamente il server DNS dalla rete.

Per configurare i parametri DNS in modo manuale procedere come segue:

| Passag-<br>gio | Azione                                                                                                    |
|----------------|----------------------------------------------------------------------------------------------------|
| 1              | Selezionare Manuale.                                                                                                   |
| 2              | Specificare il Server DNS Primario del dispositivo.                                                                    |
| 3              | Specificare il Server DNS Secondario del dispositivo.                                                                  |
| 4              | Fare clic su Applica modifiche per salvare le impostazioni. Fare clic su Annulla modifiche per annullare le modifiche. |

#### Servizi di rete IP

La pagina **Servizi di rete** permette di configurare i protocolli di rete e i servizi di scansione.

| Passag-<br>gio | Azione                                                          |
|----------------|-----------------------------------------------------------------|
| 1              | Lanciare la pagina Web PowerTag Link nel browser Web.           |
| 2              | Accedere con nome utente e password.                            |
| 3              | Fare clic su Impostazioni > Comunicazione > Servizi di rete IP. |

#### Acti9 PowerTag Link

🕤 Admin 💌 | Logou

| MONITORAGGIO DIAGNOSTICA MANUTENZIONE  | IMPOSTAZIONI                                                             |
|----------------------------------------|--------------------------------------------------------------------------|
| GENERALE COMUNICAZIONE GESTIONE UTENTE | ALLARMI SICUREZZA DISPOSITIVI                                            |
| ETHERNET                               | HTTPWEB                                                                  |
| CONFIGURAZIONE IP                      | Porta: * 80 (default 80, intervalio: de 1 a 65534)                       |
| SERVIZI DI RETE IP                     | https                                                                    |
| CONFIGURAZIONE DELLA RETE SENZA FILI   | 7 102                                                                    |
| FILTRO MODBUS/TCP IP                   |                                                                          |
| SERVIZIO E-MAIL                        |                                                                          |
|                                        | MUDBUS ILP                                                               |
|                                        |                                                                          |
|                                        |                                                                          |
|                                        | RILEVAMENTO                                                              |
|                                        | ♂ Abita                                                                  |
|                                        | Modo silenzioso                                                          |
|                                        | Porta: * 5357 (default 5357, intervalib; da f a 65534)                   |
|                                        | DNS                                                                      |
|                                        | Porta: * 53 (default 53, intervalit: de 1 a 65534)                       |
|                                        | SNTP                                                                     |
|                                        | Porta: * 123 (default: 123, intervalio: de 1 e 65534)                    |
|                                        | * Campo obbligatorio Applica modifiche Annula modifiche Annula modifiche |

II gateway PowerTag Link supporta HTTPS/HTTP, Modbus/TCP, DNS, SNTP e i servizi discovery.

#### Il valore predefinito del numero di porta HTTP è 80.

#### Per configurare i parametri HTTPS, procedere come segue:

| Passag-<br>gio | Azione                                                                                                    |
|----------------|----------------------------------------------------------------------------------------------------|
| 1              | Selezionare la casella di controllo <b>Abilita</b> per abilitare il servizio HTTPS. Per impostazione predefinita la casella di controllo <b>Abilita</b> è selezionata. |
| 2              | Visualizzare il numero di porta di HTTPS. Il valore predefinito è 443.                                                                                                 |
| 3              | Fare clic su Applica modifiche per salvare le impostazioni. Fare clic su Annulla modifiche per annullare le modifiche.                                                 |

**NOTA:** la disattivazione della modalità HTTPS costituisce un rischio a fronte delle migliori pratiche di sicurezza informatica. I nuovi valori della porta HTTP/ HTTPS devono essere definiti in base alle raccomandazioni della IANA (Internet Assigned Numbers Authority). La mancata osservanza di questa raccomandazione può provocare la disconnessione della pagina Web, risolvibile solo con una procedura di reset di livello 2 per ripristinare le impostazioni predefinite del gateway PowerTag Link.

Per configurare i parametri Modbus/TCP procedere come segue:

| Passag-<br>gio | Azione                                                                                                    |
|----------------|----------------------------------------------------------------------------------------------------|
| 1              | Selezionare la casella Abilita per abilitare il servizio Modbus/TCP. Per impostazione predefinita la casella di controllo Abilita è selezionata. |
| 2              | Visualizzare il numero di porta della rete Modbus/TCP. Il valore predefinito è 502.                                                              |
| 3              | Fare clic su Applica modifiche per salvare le impostazioni. Fare clic su Annulla modifiche per annullare le modifiche.                           |

#### Per configurare i servizi discovery, procedere come segue:

| Passag-<br>gio | Azione                                                                                                    |
|----------------|----------------------------------------------------------------------------------------------------|
| 1              | Selezionare la casella Abilita per abilitare il servizio discovery. Per impostazione predefinita la casella di controllo Abilita è selezionata.          |
| 2              | Selezionare la casella di controllo <b>Modo silenzioso</b> . Per impostazione predefinita, la casella di controllo <b>Modo silenzioso</b> è selezionata. |
| 3              | Visualizzare il numero di porta della rete discovery. Il valore predefinito è 5357.                                                                      |
| 4              | Fare clic su <b>Applica modifiche</b> per salvare le impostazioni. Fare clic su <b>Annulla modifiche</b> per annullare le modifiche.                     |

Visualizzare il valore della porta della rete DNS e SNTP. Il valore predefinito del numero di porta è 53 e 123 rispettivamente.

## Servizio e-mail

#### Descrizione

La notifica evento viene utilizzata per inviare e-mail quando il dispositivo wireless attiva un allarme. Gli allarmi vengono configurati dall'amministratore e possono essere inviati a diversi utenti.

#### Prerequisito

Rivolgersi all'amministratore per ottenere la corretta connessione IT per accedere a porta, Internet e server e-mail.

# Image: solution of the solution of the solution

| Passag-<br>gio | Azione                                                                                                    |
|----------------|----------------------------------------------------------------------------------------------------|
| 1              | Il gateway PowerTag Link invia un'e-mail al server e-mail configurato / MTA (Mail Transfer Agent) tramite il protocollo SMTP. |
| 2              | MTA inoltra il messaggio al MDA (Mail Delivery Agent) del client e-mail.                                                      |
| 3              | MDA consegna l'e-mail al client/MUA (Mail User Agent) tramite protocollo POP3 o IMAP.                                         |

#### Raccomandazioni

- Per garantire la consegna sicura dell'e-mail all'MTA, il PowerTag Link gateway deve essere aggiornato all'ultimo firmware disponibile per utilizzare i recenti meccanismi di trasferimento e-mail di sicurezza. Tuttavia, ciò non garantisce una piena compatibilità con la versione più recente del fornitore di servizi e-mail Internet. Schneider Electric non è responsabile per queste policy e del loro impatto sulla consegna delle e-mail.
- Quando possibile, Schneider Electric consiglia di utilizzare un server e-mail in sede (invece di un fornitore di servizi e-mail Internet), con policy di sicurezza chiara e stabile definita dal reparto IT client.
- Schneider Electric consiglia di selezionare TLS/SSL o STARTTLS per la modalità di sicurezza della connessione tra il gateway PowerTag Link e il server SMTP e-mail. Di conseguenza, si consiglia di utilizzare un server SMTP e-mail che supporti almeno una di queste due modalità. L'opzione Nessuna è disponibile solo per la compatibilità con i server SMTP e-mail meno recenti. Poiché l'opzione Nessuna non fornisce una comunicazione sicura, se ne sconsiglia l'uso che dovrebbe perciò essere evitato.

#### Principio

# **AVVERTIMENTO**

#### POSSIBILITÀ DI COMPROMETTERE LA DISPONIBILITÀ, L'INTEGRITÀ E LA CONFIDENZIALITÀ DEL SISTEMA.

Utilizzare TLS 1.2 per la crittografia delle notifiche e-mail.

Il mancato rispetto di queste istruzioni può provocare morte, gravi infortuni o danni alle apparecchiature.

- Per proteggere la posta elettronica dall'analisi, verificare che il server e-mail in uso supporti TLS 1.2. In alcune circostanze, le notifiche possono essere inviate tramite SSL, TLS 1.0 o TLS 1.1, anche se si tratta di una pratica sconsigliabile.
- Ciascun fornitore di servizi e-mail Internet possiede la propria policy di sicurezza e i propri meccanismi di protezione dei dati per verificare la validità del mittente, rilevare i messaggi di spam e così via. Schneider Electric non è responsabile per queste policy e del loro impatto sulla consegna delle e-mail.

#### Impostazioni

La pagina **Servizio e-mail** consente di configurare le impostazioni del server email.

| Passag-<br>gio | Azione                                                       |
|----------------|--------------------------------------------------------------|
| 1              | Lanciare la pagina Web PowerTag Link nel browser Web.        |
| 2              | Accedere con nome utente e password.                         |
| 3              | Fare clic su Impostazioni > Comunicazione > Servizio e-mail. |

#### Acti9 PowerTag Link

| MONITORAGGIO DIAGNOSTICA MANUTENZIONE IMPOSTAZIONI    |                                                                                                    |
|-------------------------------------------------------|----------------------------------------------------------------------------------------------------|
| GENERALE COMUNICAZIONE GESTIONE UTENTE ALLARMI SICURE | ZZA DISPOSITIV                                                                                                    |
| ETHERNET                                              | SERVICO E-MAL                                                                                                    |
| CONFIGURAZIONE IP                                     | (2 Abita                                                                                                    |
| SERVIZI DI RETE IP                                    | MARKET ATTACH & MILL DE SERVER ANTE                                                                                                    |
| CONFIGURAZIONE DELLA RETE SENZA FILI                  |                                                                                                    |
| FILTRO MODBUS/TCP IP                                  | Inditize server SMTP* (100.254.254.1) (pane as/ver o horized (r))                                                                                                    |
| SERVIZIO E-MAIL                                       | Ported for service and the service of the service of the service o |
|                                                       | () Auteritozatore                                                                                                    |
|                                                       | Login account SMTP+ * [ admin                                                                                                    |
|                                                       | Passed account SMTP: *                                                                                                    |
|                                                       | NDR220 DEL MITENTE E ANL                                                                                                    |
|                                                       | Die Holtzus * (imstamodeligkehmeller elekanis son                                                                                                    |
|                                                       | LINGUAEMAL                                                                                                    |
|                                                       | Lique internet a                                                                                                    |
|                                                       | Compo statigantio     Applica modificie     Applica modificie     Applica modificie                                                                                                    |
|                                                       | TESTEANAL                                                                                                    |
|                                                       | Indriza dedinatari pe il lasti avglade @ymail.avn                                                                                                    |
|                                                       | Proc                                                                                                    |

Fare clic sulla casella di controllo **Abilita** per configurare le impostazioni del server e-mail (abilitato per impostazione predefinita). Il gateway PowerTag Link consente di definire il server SMTP.

Per configurare le impostazioni del server e-mail, seguire la procedura indicata nella tabella:

| Passag-<br>gio | Azione                                                                                                    |
|----------------|----------------------------------------------------------------------------------------------------|
| 1              | Immettere il nome o l'indirizzo IP del server e-mail nell'area Indirizzo server SMTP.                                                          |
| 2              | Selezionare il tipo di modalità di protezione dall'elenco Modalità connessione sicura.                                                         |
|                | Di seguito vengono indicati i modi di protezione della connessione disponibili: <ul> <li>Nessuno</li> <li>TLS/SSL</li> <li>STARTTLS</li> </ul> |

9 Admin • Logo

| Passag-<br>gio | Azione                                                                                                    |
|----------------|----------------------------------------------------------------------------------------------------|
| 3              | Immettere il valore della porta del server nell'area Porta del server SMTP. Il valore è compreso tra 1 e 65535.                                                                                                    |
| 4              | Selezionare <b>Autenticazione</b> se il server richiede informazioni di accesso. Per impostazione predefinita, questa impostazione è disabilitata.                                                                                                    |
| 5              | Immettere il nome utente nell'area Login account SMTP.                                                                                                    |
| 6              | Immettere la password per autenticare l'accesso SMTP nell'area Password account SMTP.                                                                                                    |
| 7              | Immettere l'indirizzo e-mail dell'amministratore del gateway nell'area Da indirizzo.                                                                                                    |
|                | L'area <b>Da indirizzo</b> può essere utilizzata in modi diversi:                                                                                                    |
|                | <ul> <li>Utilizzare Da indirizzo come fornitore di contesto: se si desidera notificare ma non ricevere una risposta, utilizzare Da indirizzo come informazione contestuale. La sintassi di Da indirizzo include "nessuna risposta", "nome gateway", "nome sito", in un dominio convalidato .com, .net e così via.</li> </ul>                            |
|                | <ul> <li>Creare un alias in <b>Da indirizzo</b> per consentire di inviare le risposte alla persona incaricata di un allarme: è possibile<br/>inviare un'e-mail a più destinatari responsabili di un dispositivo specifico. Questa funzionalità consente ai destinatari di<br/>specificare di rivolgersi al responsabile.</li> </ul>                     |
|                | Ad esempio, il manager della struttura, se riceve un'e-mail da un allarme, può inviare una risposta al Contraente della manutenzione per le necessarie azioni.                                                                                                    |
| 8              | Selezionare la lingua del corpo dell'e-mail dall'elenco Lingua: Francese o Inglese.                                                                                                    |
| 9              | Fare clic su Applica modifiche per salvare le impostazioni. Per non salvare le modifiche fare clic su Annulla modifiche.                                                                                                    |
| 10             | Immettere l'indirizzo e-mail del destinatario per provare la consegna dell'e-mail nell'area Indirizzo destinatario per la prova.                                                                                                    |
|                | La funzionalità di prova dell'e-mail consente la connessione dal gateway al servizio. Se non si ricevono le e-mail di prova,<br>occorre abilitare le porte e-mail della connessione a Internet (porta 25 o 587). Le impostazioni di porta vengono configurate<br>conformemente tra il gateway che invia l'e-mail e le impostazioni del router del sito. |
| 11             | Fare clic su <b>Prova</b> per inviare l'e-mail al destinatario aggiunto.                                                                                                    |

# Filtri Modbus TCP/IP

I filtri Modbus TCP/IP sono una funzionalità di sicurezza che elenca gli indirizzi IP che possono essere accettati dal gateway. Questa funzione viene utilizzata solo con la modalità di indirizzamento statico Ethernet. Questa pagina permette di configurare l'indirizzo IP per abilitare l'accesso in scrittura.

| Passag-<br>gio | Azione                                                            |
|----------------|-------------------------------------------------------------------|
| 1              | Lanciare la pagina Web PowerTag Link nel browser Web.             |
| 2              | Accedere con nome utente e password.                              |
| 3              | Fare clic su Impostazioni > Comunicazione > Filtro TCP/IP Modbus. |

| Acti9 PowerTag Link HD                       |                                                      | Admin •   Logout                    |
|----------------------------------------------|------------------------------------------------------|-------------------------------------|
| MONITORAGGIO DIAGNOSTICA MANUTENZIONE IMPOST | NZIONI                                               |                                     |
| GENERALE COMUNICAZIONE GESTIONE UTENTE ALLAR | MI SICUREZZA DISPOSITIVI                             |                                     |
| ETHERNET                                     | FILTRO MODBUSITCP IP                                 |                                     |
| CONFIGURAZIONE IP                            | Abilta Filtro Modbus/TCP IP                          |                                     |
| SERVIZI DI RETE IP                           | LISTA DI ACCESSO GLOBALE PER IL FILTRO IP            |                                     |
| CONFIGURAZIONE DELLA RETE SENZA FILI         | Intervalio IP                                        | Livello di accesso                  |
| FILTRO MODBUS/TCP IP                         | Qualsiasi IPv4 (*** ** ***************************** | Sola lettura                        |
| SERVIZIO E-MAIL                              | Qualsiasi IPv6 ("""""""""""""""""""""""""""""""""""" | Sola lettura                        |
|                                              |                                                      |                                     |
|                                              | LISTA DI ECCEZIONI PER IL FILTRO IP                  |                                     |
|                                              | Indirizzo IP / Intervalio IP                         | Livello di accesso                  |
|                                              |                                                      | Aggiungi eccezione                  |
|                                              | * Campo obbligatorio                                 | Applica modifiche Annulla modifiche |

Per configurare l'indirizzo IP in modo da abilitare l'accesso in scrittura, procedere come segue:

| Passag-<br>gio | Azione                                                                                                    |
|----------------|----------------------------------------------------------------------------------------------------|
| 1              | Selezionare la casella di controllo Abilita filtri Modbus TCP/IP.                                                                                                    |
| 2              | Fare clic su <b>Aggiungi eccezione</b> per aggiungere l'indirizzo IP e il livello di accesso. È possibile aggiungere al massimo 10<br>indirizzi IP. L'indirizzo IP aggiunto ha accesso in scrittura. |
| 3              | Digitare l'indirizzo IP nell'area Indirizzo IP/Intervallo e selezionare il Livello di accesso per l'indirizzo IP immesso.                                                                            |
| 4              | Fare clic su Applica modifiche per salvare le impostazioni. Fare clic su Annulla modifiche per annullare le modifiche.                                                                               |

**NOTA:** È possibile modificare solo l'intervallo globale di indirizzi IP, ma non è possibile eliminarlo. È possibile modificare ed eliminare le eccezioni aggiunte.

## **Gestione utente**

### Pagina Account utente

La sezione **Gestione utente** consente di gestire i profili utente. La pagina **Account utente** visualizza gli account utente esistenti. e consente di aggiungere nuovi account utente e modificare la password di quelli esistenti.

**NOTA:** L'e-mail associata a ciascun utente dichiarato è significativa, in quanto viene utilizzata durante la creazione dell'allarme per inviare una e-mail in presenza di allarme.

La tabella seguente elenca i tre tipi di account utente supportati dal gateway PowerTag Link e i loro diritti di accesso.

| Account utenti | Accesso                                                                                |
|----------------|----------------------------------------------------------------------------------------|
| Amministratore | Accesso a tutte le informazioni e modifica dei parametri nel menu Impostazioni         |
| Operatore      | Accesso alle pagine di monitoraggio dei dispositivi collegati e al menu di diagnostica |
| Ospite         | Accesso solo alle pagine di <b>monitoraggio</b>                                        |

Per impostazione predefinita, un account Amministratore e un account Ospite sono il primo livello di accesso alla pagina Web. Il numero massimo di account utente è cinque: può essere una combinazione di amministratore, operatore e ospite. Tuttavia deve essere presente un account amministratore che non deve essere eliminato.

# **AVVERTIMENTO**

#### POSSIBILITÀ DI COMPROMETTERE LA DISPONIBILITÀ, L'INTEGRITÀ E LA CONFIDENZIALITÀ DEL SISTEMA.

Cambiare le password predefinite al primo utilizzo per evitare accessi non autorizzati a impostazioni, controlli e informazioni del dispositivo.

Il mancato rispetto di queste istruzioni può provocare morte, gravi infortuni o danni alle apparecchiature.

- Account Amministratore predefinito: nome utente admin e password admin
- L'account Ospite predefinito è: nome utente admin e password admin

Per creare altri account, seguire la procedura nella tabella:

| Passag-<br>gio | Azione                                                        |
|----------------|---------------------------------------------------------------|
| 1              | Lanciare la pagina Web PowerTag Link nel browser Web.         |
| 2              | Accedere con nome utente e password.                          |
| 3              | Fare clic su Impostazioni > Gestione utente > Account utente. |

#### Acti9 PowerTag Link HD

Admin • | Logout

| MONITORAGGIO    | DIAGNOSTICA   | MANUTENZIONE    | IMPOSTAZ | IONI            |             |                      |                |  |                      |                                     |
|-----------------|---------------|-----------------|----------|-----------------|-------------|----------------------|----------------|--|----------------------|-------------------------------------|
| GENERALE        | COMUNICAZIONE | GESTIONE UTENTE | ALLARMI  | SICUREZZA       | DISPOSITIVI |                      |                |  |                      |                                     |
| GESTIONE UTENTE |               | _               |          | GESTIONE UTENTE |             |                      |                |  |                      |                                     |
| POLICY UTENTE   |               |                 |          | Nome utente     |             |                      | Ruolo          |  | E-mail               |                                     |
|                 |               |                 |          | admin           |             |                      | Amministratore |  | admin@example.com    | 6                                   |
|                 |               |                 |          | guest           |             |                      | Ospite         |  | guest@example.com    | ÷                                   |
|                 |               |                 |          |                 |             |                      |                |  |                      | Agglungi utente                     |
|                 |               |                 |          | AGGIUNGI UTENTE |             |                      |                |  |                      |                                     |
|                 |               |                 |          |                 |             | Nome utente: *       |                |  |                      |                                     |
|                 |               |                 |          |                 |             | Password: *          |                |  |                      |                                     |
|                 |               |                 |          |                 |             | Conferma password: * |                |  |                      |                                     |
|                 |               |                 |          |                 |             | Ruolo: *             | Ospite 👻       |  |                      |                                     |
|                 |               |                 |          |                 |             | E-mail: *            |                |  |                      |                                     |
|                 |               |                 |          |                 |             |                      |                |  | * Campo obbligatorio | Applica modifiche Annulla modifiche |

#### Per aggiungere un nuovo profilo utente, procedere come segue:

| Passag-<br>gio | Azione                                                                                                    |
|----------------|----------------------------------------------------------------------------------------------------|
| 1              | Fare clic su <b>Aggiungi utente</b> .                                                                                  |
| 2              | Immettere le informazioni di autenticazione nell'area Nome utente e Password per un utente.                            |
| 3              | Selezionare il tipo di utente dall'elenco <b>Ruolo</b> .                                                               |
| 4              | Immettere l'e-mail dell'utente nell'area Email.                                                                        |
| 5              | Fare clic su Applica modifiche per salvare le impostazioni. Fare clic su Annulla modifiche per annullare le modifiche. |

#### Il Nome utente e la Password devono rispettare i seguenti criteri:

- Il Nome utente deve avere un minimo di quattro caratteri.
- Il Nome utente non deve superare 16 caratteri.
- La **Password** deve contenere almeno otto caratteri con un carattere speciale, un numero e una lettera maiuscola.
- La Password non deve superare 16 caratteri.

| Acti9 Po        | werTag Link HD |                 |            |                 |             |                      |                |                      | C                 | 🕽 Admin 🝷   Logout |
|-----------------|----------------|-----------------|------------|-----------------|-------------|----------------------|----------------|----------------------|-------------------|--------------------|
| MONITORAGGIO    | DIAGNOSTICA    | MANUTENZIONE    | IMPOSTAZIO | DNI             |             |                      |                |                      |                   |                    |
| GENERALE        | COMUNICAZIONE  | GESTIONE UTENTE | ALLARMI    | SICUREZZA       | DISPOSITIVI |                      |                |                      |                   |                    |
| GESTIONE UTENTE |                |                 |            | GESTIONE UTENTE |             |                      |                |                      |                   |                    |
| POLICY UTENTE   |                |                 |            | Nome utente     |             |                      | Ruolo          | E-mail               |                   |                    |
|                 |                |                 |            | admin           |             |                      | Amministratore | admin@example.com    |                   | Û                  |
|                 |                |                 |            | guest           |             |                      | Ospite         | guest@example.com    |                   | Û                  |
|                 |                |                 |            |                 |             |                      |                |                      | 1                 | Aggiungi utente    |
|                 |                |                 |            | AGGIUNGI UTENTE |             |                      |                |                      |                   |                    |
|                 |                |                 |            |                 |             | Nome utente: *       |                |                      |                   |                    |
|                 |                |                 |            |                 |             | Password: *          |                |                      |                   |                    |
|                 |                |                 |            |                 |             | Conferma password: * |                |                      |                   |                    |
|                 |                |                 |            |                 |             | Ruolo: *             | Ospite •       |                      |                   |                    |
|                 |                |                 |            |                 |             | E-mail: *            |                |                      |                   |                    |
|                 |                |                 |            |                 |             |                      |                | * Campo obbligatorio | Applica modifiche | Annulla modifiche  |

#### Per modificare i dettagli di un profilo utente esistente procedere come segue:

| Passag-<br>gio | Azione                                                                                                    |
|----------------|----------------------------------------------------------------------------------------------------|
| 1              | Selezionare l'account utente dall'elenco Account utente e fare clic sull'icona di modifica.                            |
| 2              | Selezionare il tipo di utente dall'elenco <b>Ruolo</b> .                                                               |
| 3              | Modificare la <b>Password</b> dell'account utente selezionato, se necessario.                                          |
| 4              | Immettere l'e-mail dell'utente nell'area Email.                                                                        |
| 5              | Fare clic su Applica modifiche per salvare le impostazioni. Fare clic su Annulla modifiche per annullare le modifiche. |

Fare clic sull'icona di eliminazione per eliminare il profilo utente dalla pagina Web. Il profilo dell'account **amministratore** non può essere eliminato.

#### **Blocco account utente**

Un amministratore può configurare il blocco di un account sul gateway PowerTag Link. Questa funzionalità migliora la sicurezza del gateway bloccando l'accesso all'account per un particolare periodo di tempo, in caso di troppi tentativi di accesso non validi.

- Tentativi di accesso max:
  - Valore predefinito: 3
  - Configurabile: sì (da 1 a 3)
- Durata del blocco:
  - Valore predefinito: 60 secondi
  - Configurabile: sì (da 0 a 3600 secondi)

Il riavvio del gateway rimuove il blocco attivato dell'account.

La funzionalità di blocco dell'account è attivata per impostazione predefinita nel gateway PowerTag Link e non può essere disattivata dalla pagina Web. Per tentativo di accesso non riuscito si intende l'immissione di una password errata e non di un nome utente errato. Configurando una durata del blocco con il valore 0 si disattiva il meccanismo di blocco. Per attivare il blocco dell'account, deve essere configurato almeno 1 secondo.

Quando il tempo di blocco è impostato per una determinata durata, è possibile accedere solo allo scadere del periodo di blocco o dopo il riavvio del gateway PowerTag Link. Quando l'account viene bloccato, tutte le sessioni attive per tale utente vengono eliminate.

Quando un utente è bloccato, non sarà possibile recuperare la **password**/ **Password dimenticata.** L'utente deve attendere il termine del periodo di blocco o riavviare il gateway.

| කු   | Acti9 Po    | werTag Link HD |                 |          |                  |                                                                                                    | G Admin ▼   Logo                        |
|------|-------------|----------------|-----------------|----------|------------------|----------------------------------------------------------------------------------------------------|-----------------------------------------|
| MONI | TORAGGIO    | DIAGNOSTICA    | MANUTENZIONE    | IMPOSTAZ | ZIONI            |                                                                                                    |                                         |
| GENE | RALE        | COMUNICAZIONE  | GESTIONE UTENTE | ALLARMI  | I SICUREZZA      | DISPOSITIVI                                                                                                    |                                         |
| GEST | IONE UTENTE |                |                 |          | POLICY DI BLOCCO | COUNT PER INTERFACCE DI COMUNICAZIONE                                                                               |                                         |
| POLI | CY UTENTE   | _              |                 |          |                  | Stato blocco account interfaccia di comunicazione: * 🖃                                                              |                                         |
|      |             |                |                 |          | Numero           | tentativi errati account interfaccia di comunicazione: * 3 cifia (impostazione predefinita: 3, intervalio da 1 a 3) |                                         |
|      |             |                |                 |          | F                | odo di blocco account interfaccia di comunicazione: * 60 eecondi (mpostazione                                       |                                         |
|      |             |                |                 |          |                  | predefinitor. GO ,<br>international da D a                                                                          |                                         |
|      |             |                |                 |          |                  | 3600, 0 è illimitato)                                                                                               |                                         |
|      |             |                |                 |          |                  | * Campo obbligator                                                                                                  | Applica modifiche     Annulla modifiche |

#### Per modificare i parametri, seguire la procedura:

| Passo | Azione                                                                                                    |
|-------|----------------------------------------------------------------------------------------------------|
| 1     | Aprire la pagina Web di PowerTag Link nel browser Web.                                                                 |
| 2     | Accedere con nome utente e password.                                                                                   |
| 3     | Fare clic su Impostazioni > Gestione utente > Politica dell'utente.                                                    |
| 4     | Immettere il numero massimo di tentativi di accesso errati.                                                            |
| 5     | Specificare la durata del periodo di blocco account.                                                                   |
| 6     | Fare clic su Applica modifiche per salvare le impostazioni. Fare clic su Annulla modifiche per annullare le modifiche. |

# Sostituzione del gateway non funzionante

## Panoramica

La sostituzione del gateway non funzionante è una funzionalità che consente di scaricare la configurazione del gateway . Se il gateway si guasta, è possibile caricare la configurazione precedente salvata nel nuovo gateway.

# **AVVISO**

#### POTENZIALE COMPROMISSIONE DI RISERVATEZZA, INTEGRITÀ E DISPONIBILITÀ DEL SISTEMA

- Codificare il file e proteggerlo con una password per garantire il mantenimento di integrità e confidenzialità del file di configurazione. La maggior parte dei programmi di compressione può eseguire tale operazione.
- Salvare l'archivio crittografato in un'ubicazione sul PC o in una directory di rete dove sono applicati controlli di accesso per impedire l'accesso non autorizzato al file.

Il mancato rispetto di queste istruzioni può provocare danni alle apparecchiature.

**NOTA:** il file di configurazione generato dal gateway PowerTag Link contiene informazioni sensibili sulla sicurezza del gateway PowerTag Link.

#### Generazione del backup

Al termine della messa in servizio, si consiglia di eseguire un backup della configurazione, In questo modo si salvano le informazioni obbligatorie in caso di sostituzione del gateway PowerTag Link.

Se il backup non viene eseguito e il gateway PowerTag Link non funziona correttamente o non funziona e deve essere sostituito, tutti i sensori collegati al gateway PowerTag Link devono essere sostituiti o disassociati. Ciò provoca:

- Costi aggiuntivi (per l'installazione dei sensori di sostituzione)
- Arresto del quadro per accedere al sensore

Per generare il file di backup, seguire la procedura indicata:

| Passo | Azione                                                                                 |
|-------|----------------------------------------------------------------------------------------|
| 1     | Aprire la pagina Web di PowerTag Link nel browser Web.                                 |
| 2     | Accedere con nome utente e password.                                                   |
| 3     | Fare clic su Manutenzione > Backup e ripristino.                                       |
| 4     | Fare clic sul pulsante <b>Backup</b> per generare il file.                             |
|       | Risultato: il file di backup con nome backup.dat viene salvato automaticamente sul PC. |

| ঞ্চ  | Acti9 Pov     | werTag Link HD |             |        |                                               |   |        |                  | 9       | Admin 👻   Logout |
|------|---------------|----------------|-------------|--------|-----------------------------------------------|---|--------|------------------|---------|------------------|
| MON  | TORING        | DIAGNOSTICS    | MAINTENANCE | SETTIN | IGS                                           |   |        |                  |         |                  |
| BACH | UP & RESTOR   | RE             |             |        |                                               |   |        |                  |         |                  |
| BAC  | KUP & RESTORE | Ē              | _           |        | BACKUP & RESTORE                              |   |        |                  |         |                  |
|      |               |                |             |        | Restore Configuration Status: Never Performed | * | Browse |                  | 1       |                  |
|      |               |                |             |        |                                               |   |        | * Required field | Restore | Backup           |
|      |               |                |             |        |                                               |   |        |                  |         |                  |

#### Operazione di ripristino

È possibile sostituire un gateway PowerTag Link non funzionante o difettoso con uno nuovo e ripristinare l'impostazione se il file di backup è stato precedentemente generato al termine del processo di messa in servizio.

Per eseguire il ripristino e la configurazione, seguire la procedura indicata nella tabella:

| Passo | Azione                                                                   |
|-------|--------------------------------------------------------------------------|
| 1     | Aprire la pagina Web di PowerTag Link nel browser Web.                   |
| 2     | Accedere con nome utente e password.                                     |
| 3     | Fare clic su Manutenzione > Backup e ripristino.                         |
| 4     | Fare clic su <b>Sfoglia</b> per selezionare il file di backup.           |
| 5     | Fare clic sul pulsante <b>Backup</b> per ripristinare la configurazione. |

| ঞ্চ | Acti9 Por    | werTag Link HD |             |                                               |                            | 🕤 Admin 👻   Logo                | ut |
|-----|--------------|----------------|-------------|-----------------------------------------------|----------------------------|---------------------------------|----|
| MON | TORING       | DIAGNOSTICS    | MAINTENANCE | SETTINGS                                      |                            |                                 |    |
| BAC | UP & RESTO   | RE             |             |                                               |                            |                                 |    |
| BAC | KUP & RESTOR | E              | _           | BACKUP & RESTORE                              |                            |                                 |    |
|     |              |                |             | Restore Configuration Status: Never Performed | • backup (33) dat Browse 1 | 2                               |    |
|     |              |                |             |                                               |                            | * Required field Restore Backup |    |

 Convalidare l'operazione di ripristino nella finestra di conferma a comparsa e fare clic su Sì.

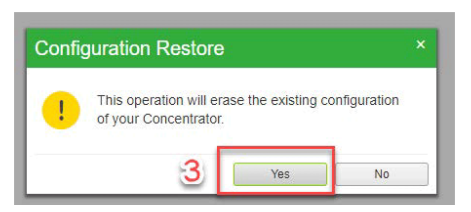

• Attendere il completamento del processo di ripristino.

| The file import in progress | 1009 |
|-----------------------------|------|

**NOTA:** la funzione **Backup e ripristino** è valida esclusivamente per lo stesso codice prodotto di gateway PowerTag Link, quindi è possibile applicare un file di backup solo da un A9XWD20 a un A9XWD20 e non da un A9XMWD20 a un A9XMWD100.

Admin ▼ Logout

# Gestione certificato server Web PowerTag Link

# Panoramica

Il gateway PowerTag Link integra un certificato interno autofirmato compatibile con il certificato X.509v3 (come specificato in RFC 5280) per il supporto delle comunicazioni sicure con HTTPS. Tali certificati si basano su chiavi di crittografia a curve ellittiche (ECC, 256 bit). Il periodo di validità è di 365 giorni e viene rinnovato automaticamente dal gateway PowerTag Link prima della scadenza.

Il gateway PowerTag Link è in grado di utilizzare un certificato di prodotto fornito dall'utente finale (cliente). Il formato e il contenuto del certificato devono essere compatibili con la specifica di certificato generico. Se il certificato non viene importato nel prodotto da alcun utente, il gateway PowerTag Link utilizza il proprio certificato autofirmato interno.

#### Messa in servizio

- Per impostazione predefinita, il gateway PowerTag Link utilizza un certificato autofirmato interno.
- Per la gestione del certificato del prodotto, durante la fase di messa in servizio non è richiesto l'intervento dell'utente.
- L'utente può configurare il dispositivo in modo da utilizzare il certificato del prodotto fornito dall'utente finale.
- L'utente può eliminare un certificato caricato e non può eliminare un **auto-** certificato.

La rigenerazione del certificato è automatica e attivata in due casi:

- Quando il certificato è scaduto o quando il certificato importato è stato eliminato.
- Durante l'eliminazione del certificato importato.

#### Acti9 PowerTag Link HD

| MONITORING   | DIAGNOSTICS   | MAINTENANCE     | SETTINGS                              |
|--------------|---------------|-----------------|---------------------------------------|
| GENERAL      | COMMUNICATION | USER MANAGEMENT | ALARMS SECURITY DEVICES               |
| PRODUCT CERT | FICATE        | PRODUCT CER     | TIFICATE                              |
|              |               |                 | Certificate Type: Self Signed         |
|              |               |                 | Subject: Schneider Electric.          |
|              |               |                 | Issuer: Schneider Electric.           |
|              |               |                 | Expiration Date: 2000/12/31           |
|              |               |                 | Import Certificate Delete Certificate |
|              |               |                 |                                       |
|              |               |                 |                                       |
|              |               |                 |                                       |
|              |               |                 |                                       |

Le funzionalità del certificato importato obbligatorie sono:

- File: PCKS12 (vedere la nota seguente)
- Crittografia: Bit RSA≥2048 o ECC≥256
- Firma: RSA256
- Utilizzi chiave: Firma digitale e crittografia chiave
- Utilizzi chiave estesa: Autenticazione server
- Formato: X509 v3
**NOTA:** Per versioni firmware precedenti a 002.002.002, è supportato il formato .pfx o .p12. Per versioni firmware 002.002.002 e successive, è supportato solo il formato .pem quando si importa un certificato firmato dall'utente. Se si dispone del formato .pfx ,convertirlo in .pem (ad esempio utilizzando uno strumento come OpenSSL) prima di importarlo.

Un certificato firmato dall'utente, se è già stato importato nella versione firmware precedente, viene eliminato automaticamente quando si aggiorna il firmware e viene generato un certificato autofirmato. L'utente viene informato tramite un messaggio a comparsa.

#### Annullamento messa in servizio

- Se è stato fornito un certificato dall'utente, si consiglia di eliminare tale certificato dal prodotto per assicurare che il certificato e le chiavi di crittografia associate vengano rimossi dalla memoria del prodotto.
- Il certificato autofirmato interno del prodotto non può essere eliminato manualmente, ma tramite un'operazione di ripristino alle impostazioni di fabbrica. In tutti i casi, si consiglia di eseguire tale ripristino per assicurare che tutte le credenziali e gli elementi di crittografia (compresi i certificati) vengano rimossi dal prodotto.
- Durante il processo di ripristino ai valori di fabbrica, viene rigenerato automaticamente un nuovo certificato.

#### **Firmware firmato**

Il firmware progettato per il gateway PowerTag Link è firmato con Schneider Electric Public Key Infrastructure (Schneider Electric PKI). Le firme digitali sono autenticate mediante il certificato pubblico presente nel software EcoStruxure Power Commission.

Quando il firmware viene aggiornato nel gateway PowerTag Link tramite il softwareEcoStruxure Power Commission, il gateway PowerTag Link verifica automaticamente la firma digitale del firmware aggiornato. Tale verifica viene effettuata utilizzando il certificato pubblico presente nel gateway PowerTag Link.

Per motivi di sicurezza, i certificati pubblici sono soggetti a modifica. Occorre perciò verificare la versione più recente del software EcoStruxure Power Commission per accertare che i certificati pubblici utilizzati per firmare il firmware siano aggiornati. I certificati non più validi sono pubblicati su un elenco di revoca certificati (CRL) e sono disponibili su <u>www.se.com</u>.

# Sicurezza del gateway PowerTag Link

## Capacità di sicurezza

#### Funzionalità di sicurezza

Funzionalità di sicurezza sono state integrate nel gateway PowerTag Link per garantire che il gateway PowerTag Link funzioni correttamente e si comporti conseguentemente secondo lo scopo previsto.

Le funzionalità chiave sono:

- Gestione account utente
- Controlli di autenticazione e autorizzazione dell'accesso utente quando si accede alle risorse del prodotto dal software EcoStruxure Power Commission (EPC) o dalle pagine Web
- Comunicazioni sicure tra il gateway PowerTag Link e i relativi dispositivi e sensori wireless associati (con supporto di confidenzialità e integrità)
- Impostazioni e servizi di sicurezza configurabili
- · Meccanismo di aggiornamento del firmware

Queste funzionalità forniscono capacità di sicurezza che proteggono il prodotto da potenziali minacce alla sicurezza, che potrebbero interrompere il funzionamento del prodotto (disponibilità), modificare le informazioni (integrità) o svelare informazioni confidenziali (confidenzialità).

Le funzionalità di sicurezza intendono mitigare le minacce inerenti collegate all'uso del gateway PowerTag Link in un ambiente tecnologico operativo.

Tuttavia, l'efficacia di tali capacità dipende dall'adozione e applicazione delle:

- Raccomandazioni fornite in questo capitolo per coprire messa in servizio, utilizzo, manutenzione e annullamento messa in servizio del gateway PowerTag Link
- Migliori prassi consigliate relative alla sicurezza informatica

#### Protocolli supportati

Il gateway PowerTag Link supporta i seguenti protocolli:

- HTTPS per la configurazione tramite strumenti di configurazione e pagine Web integrate
- · Modbus TCP per le comunicazioni con altri dispositivi OT
- DHCP per indirizzamento IP di rete
- DNS per risoluzione del nome di rete
- SNTP per la sincronizzazione dell'ora
- · DPWS per il rilevamento di rete
- SMTPS per l'invio delle e-mail
- Comunicazione wireless con uso della banda ISM 2,4 GHz di comunicazione in radiofrequenza

## Rischi potenziali e controlli di compensazione

| Area                         | Problema                                                                                                    | Rischio                                                                                                    | Controlli di compensazione                                                                                                    |
|------------------------------|----------------------------------------------------------------------------------------------------|----------------------------------------------------------------------------------------------------|----------------------------------------------------------------------------------------------------|
| Account utenti               | Le impostazioni predefinite<br>dell'account sono spesso all'origine<br>dell'accesso non autorizzato da<br>parte di utenti malintenzionati. | Se non si modifica la password<br>predefinita, possono verificarsi<br>accessi non autorizzati.                                                | Modificare la password predefinita<br>in modo da ridurre il rischio di<br>accessi non autorizzati.                                                                                                    |
|                              | Le credenziali utente sono<br>memorizzate nel dispositivo come<br>testo non crittografato.                                                 | Un utente malintenzionato, in caso<br>di accesso al dispositivo, potrebbe<br>estrarre le credenziali utente dai<br>supporti di archiviazione. | Conservare i dispositivi non in servizio in un luogo con accesso monitorato o controllato.                                                                                                    |
| Protocolli sicuri            | Modbus e alcuni protocolli IT<br>(SNTP, DHCP, DNS, SNTP e<br>DPWS) non sono sicuri.                                                        | Un utente malintenzionato, in caso<br>di accesso alla rete, potrebbe<br>intercettare le comunicazioni.                                        | Per trasmettere i dati in una rete<br>interna, segmentare fisicamente o<br>logicamente la rete.                                                                                                    |
|                              | Il dispositivo non ha la capacità di<br>trasmettere dati crittografati con<br>questi protocolli.                                           |                                                                                                    | Per trasmettere i dati in una rete<br>esterna, codificare le trasmissioni di<br>protocollo su tutte le connessioni<br>esterne con un tunnel crittografato,<br>wrapper TLS o soluzione simile.                                                      |
|                              | HTTP non è sicuro.                                                                                                    | Un utente malintenzionato, in caso<br>di accesso alla rete, potrebbe<br>compromettere la sicurezza della<br>rete locale.                      | <ul> <li>Configurare il contatore in modo da<br/>utilizzare queste impostazioni del<br/>protocollo Web:</li> <li>HTTPS</li> <li>HTTPS con reindirizzamento<br/>HTTP.</li> </ul>                                                                    |
| Comunicazione radio wireless | Durante la fase di abbinamento,<br>radiodispositivi non autorizzati<br>potrobbero tentoro di raggiungero la                                | Un dispositivo non autorizzato che<br>accedesse alla rete potrebbe                                                                            | Ridurre la fase di messa in servizio per limitare l'esposizione.                                                                                                    |
|                              | rete;                                                                                                    | rete wireless o creare un errore<br>Denial of Service.                                                                                        | Dopo aver effettuato l'abbinamento,<br>consultare l'elenco dei dispositivi<br>abbinati nella configurazione del<br>gateway PowerTag Link e verificare<br>che i dispositivi elencati non<br>contengano dispositivi imprevisti o<br>non autorizzati. |

# Raccomandazioni di sicurezza per la messa in servizio del gateway PowerTag Link

#### Account utente predefiniti

Gli account utente predefiniti vengono forniti per consentire le connessioni iniziali con il prodotto necessarie per eseguire le fasi di messa in servizio.

### **AVVERTIMENTO**

POSSIBILITÀ DI COMPROMETTERE LA DISPONIBILITÀ, L'INTEGRITÀ E LA CONFIDENZIALITÀ DEL SISTEMA.

Cambiare le password predefinite al primo utilizzo per evitare accessi non autorizzati a impostazioni, controlli e informazioni del dispositivo.

Il mancato rispetto di queste istruzioni può provocare morte, gravi infortuni o danni alle apparecchiature.

Gli account e le password associate sono descritti nella documentazione utente. Non è sicuro continuare a utilizzare tali account durante il funzionamento.

Durante la fase di messa in servizio, tali account devono essere sostituiti da nuovi account, da utilizzare per manutenzione e utilizzo del prodotto. L'account deve essere protetto da una password complessa.

#### Configurazione dei servizi di sicurezza del prodotto

La maggior parte dei servizi del prodotto sono disattivati per impostazione predefinita per ridurre al minimo la superficie di attacco e l'esposizione. Di conseguenza, si consiglia di attivare solo i servizi strettamente necessari per il funzionamento del prodotto. Quando si attiva HTTPS, tutte le comunicazioni effettuate sulla porta HTTP vengono reindirizzate automaticamente alla porta HTTPS.

Alcuni servizi di sicurezza come HTTPS possono essere configurati per disattivare il livello di protezione e utilizzare ad esempio il semplice HTTP senza comunicazione sicura. Questa funzionalità è fornita solo per motivi di interoperabilità con dispositivi di rete o prodotti precedenti. Si consiglia di non disattivare le opzioni di protezione. Quando si attiva HTTPS, tutte le comunicazioni effettuate sulla porta HTTP vengono reindirizzate automaticamente alla porta HTTPS.

#### **Comunicazioni Modbus TCP**

Il gateway PowerTag Link supporta le comunicazioni di rete Modbus TCP. Se è attivato il servizio Modbus TCP, si consiglia di proteggere l'uso del protocollo attivando e configurando i filtri Modbus IP.

Questa funzionalità consente di limitare l'accesso del servizio PowerTag Link Modbus ai soli endpoint di rete configurati esplicitamente nei filtri.

#### Certificato server Web del prodotto

Per il supporto delle comunicazioni sicure HTTP non appena si installa il prodotto, il gateway PowerTag Link è dotato per impostazione predefinita di un certificato autofirmato X.509v3.

Tale certificato consente di impostare una comunicazione HTTPS che supporti integrità e confidenzialità ma senza alcune applicazioni che supportano la piena autenticità della comunicazione (come indicato dalla maggior parte dei browser Web tramite un messaggio di avvertimento di sicurezza).

Per le installazioni più sensibili, si consiglia di sostituire questo certificato e di importare il gateway PowerTag Link con un certificato firmato da un'autorità nota.

#### Comunicazioni sicure con dispositivi e sensori wireless

Il controllo di utilizzo delle comunicazioni wireless tra il gateway PowerTag Link e i sensori e dispositivi wireless viene applicato attraverso un meccanismo di abbinamento. Solo i dispositivi e sensori wireless abbinati al gateway PowerTag Link possono far parte della relativa rete wireless.

Inoltre, le comunicazioni wireless sono protette da meccanismi crittografici che supportano l'integrità e la confidenzialità dei dati scambiati nella rete wireless.

Dopo aver effettuato l'abbinamento, si consiglia di verificare periodicamente l'elenco dei dispositivi abbinati configurati nel gateway PowerTag Link per accertare che i dispositivi elencati non contengano dispositivi imprevisti o non autorizzati.

## Raccomandazioni di sicurezza per l'utilizzo del gateway PowerTag Link

#### Mantenere il firmware aggiornato

Gli aggiornamenti e le patch di sicurezza sono pubblicati regolarmente. Per confermare il livello di sicurezza appropriato nel gateway PowerTag Link, verificare periodicamente che il firmware del gateway PowerTag Link sia quello più recente disponibile e accertare di utilizzare la versione più recente del software EcoStruxure Power Commission.

Per ulteriori informazioni sull'aggiornamento del firmware del gateway PowerTag Link, vedere Aggiornamento del firmware, pagina 27.

## Rinnovo certificato server Web del prodotto

Il gateway PowerTag Link dispone di un server Web HTTPS basato su un certificato X.509v3 per l'impostazione di comunicazioni sicure con il software EcoStruxure Power Commission (EPC) o un browser Web. Tale certificato ha un periodo di validità e scade al termine del periodo.

Il certificato del gateway PowerTag Link predefinito è valido per 10 anni a partire dalla data del primo avvio (o dall'ultimo ripristino alle impostazioni di fabbrica) e tale certificato deve essere rinnovato periodicamente (almeno alcuni giorni o settimane prima della data di scadenza). Per i certificati forniti dall'autorità di certificazione, controllare il periodo di validità e la data di scadenza con il fornitore del certificato.

#### Rinnovo delle password

Si consiglia di aggiornare regolarmente le password, ad esempio ogni tre-sei mesi.

## Gestione degli account utente

L'organizzazione o le persone che utilizzano o effettuano la manutenzione del prodotto possono cambiare nel tempo. Si consiglia di verificare periodicamente l'elenco degli account utente configurati nel gateway PowerTag Link, per accertare che tutti gli account utente configurati rappresentino sempre gli utenti validi del prodotto. Il mantenimento degli account utente aggiornati ne assicura la configurazione con i ruoli corretti e facilita inoltre la rimozione di quelli inutilizzati.

#### Comunicazioni sicure con dispositivi e sensori wireless

Si consiglia di verificare periodicamente l'elenco dei dispositivi abbinati configurati nel gateway PowerTag Link, per accertare che i dispositivi elencati siano aggiornati e non contengano dispositivi imprevisti o non autorizzati.

# Raccomandazioni di sicurezza per l'annullamento della messa in servizio del gateway PowerTag Link

Il prodotto è configurato con informazioni sensibili, comprendenti identificativi e password degli account utente e chiavi di crittografia.

Quando si smaltisce il prodotto, è richiesta l'esecuzione di un reset di livello 2 (Vedere Pulsante di reset, pagina 16) per garantire l'impossibilità di riutilizzare o svelare informazioni confidenziali o sensibili.

# Controllo e monitoraggio del carico

## Monitoraggio del carico

#### Descrizione

La pagina **Monitoraggio** consente di monitorare i carichi elettrici. I gestori della struttura possono controllare la condizione dei carichi elettrici, come condizionamento, illuminazione, pompe e macchine.

## Pagina Generale

#### La pagina Generale visualizza lo stato del carico.

| Passag-<br>gio | Azione                                                |
|----------------|-------------------------------------------------------|
| 1              | Lanciare la pagina Web PowerTag Link nel browser Web. |
| 2              | Accedere con nome utente e password.                  |
| 3              | Fare clic su <b>Monitoraggio &gt; Generale</b> .      |

| Act9 PowerTag Link     9                           |                    |                       |                  |                                |   |  |  |  |  |
|----------------------------------------------------|--------------------|-----------------------|------------------|--------------------------------|---|--|--|--|--|
| MONITORAGGIO DIAGNOSTICA MANUTENZIONE IMPOSTAZIONI |                    |                       |                  |                                |   |  |  |  |  |
| GENERALE ALLARMI                                   |                    |                       |                  |                                |   |  |  |  |  |
| BuldingName   🔴 Sono presenti 1 ruovi alarmi       |                    |                       |                  |                                |   |  |  |  |  |
| CONSUMO PER UTILIZZO                               |                    |                       |                  |                                | _ |  |  |  |  |
| Utilizzo                                           | Energia parziale E | Energia attiva totale |                  |                                |   |  |  |  |  |
| Riscaldamento                                      | 0.717 kWh          | 2.782 kWh             |                  |                                |   |  |  |  |  |
| Vertilazione                                       | 0.250 kWh          | 1.595 KWh             |                  |                                |   |  |  |  |  |
| Iluminazione                                       | 0.177 kWh 0        | 1.781 kWh             |                  |                                |   |  |  |  |  |
| Ascensori                                          | 0.250 kWh          | 1.097 kWh             |                  |                                |   |  |  |  |  |
| CONSUMO PER CARICO                                 |                    |                       |                  |                                | _ |  |  |  |  |
| Nome Carloo                                        | Ublizzo            | Prodotto Reference    | Energia parziale | Carloo per fase ( 11, 12, 13 ) |   |  |  |  |  |
| + iluminazioneoUffoi                               | Iluminazione       | A9MEM1550             | 0.177 kWh        | 42%                            |   |  |  |  |  |
| + ascensore                                        | Ascensori          | A9MEM1580             | 0.250 kWh        | 18 %                           |   |  |  |  |  |
| + riscaldamento uffici                             | Riscaldamento      | A9MEM1580             | 0.717 kWh        | 52 %                           |   |  |  |  |  |
| • ventilazioneOfficina                             | Ventilazione       | A9MEM1560             | 0.250 kWh        | 45 %                           |   |  |  |  |  |

#### Per il carico sono visualizzate le informazioni seguenti:

| Parametro        | Descrizione                                                                                                    |  |
|------------------|----------------------------------------------------------------------------------------------------|--|
| Nome asset       | Visualizza il nome dell'apparecchiatura o il nome del carico tracciato dal gateway PowerTag Link.                                                                                                    |  |
| Utilizzo         | Visualizza l'utilizzo di energia dell'apparecchiatura o del carico (ad esempio, raffreddamento, illuminazione e carichi IT.)                                                                                                    |  |
| Prodotto         | Visualizza il tipo di gateway PowerTag Link associato a un interruttore.                                                                                                    |  |
| Gateway          | Visualizza il gateway collegato al gateway PowerTag Link.                                                                                                    |  |
| Energia parziale | Visualizza il contatore parziale di energia per l'asset elettrico dato.                                                                                                    |  |
| Carico per fase  | Visualizza la percentuale di carico dell'alimentatore collegato al gateway PowerTag Link. La percentuale indica la distanza di un utente dallo sgancio di un interruttore. Si tratta del rapporto tra corrente effettiva e valore di interruzione o classificazione dell'interruttore. |  |
|                  | Verde: indica che il circuito è caricato al 50% rispetto al valore dell'interruttore.                                                                                                    |  |
|                  | Arancione: indica che il circuito è caricato tra il 50% e l'80%.                                                                                                    |  |
|                  | Rosso: indica che il circuito è caricato oltre l'80% rispetto al valore dell'interruttore.                                                                                                    |  |

Fare clic sul pulsante di espansione per vedere i dati in tempo reale di ciascun dispositivo.

Ad esempio, la schermata seguente mostra tutti i dati in tempo reale disponibili per ciascun dispositivo wireless:

| Acti9 PowerTag Link                        |                                                                                                    |                               |                                                   |                                | ) Admin • Loge |  |  |  |  |
|--------------------------------------------|----------------------------------------------------------------------------------------------------|-------------------------------|---------------------------------------------------|--------------------------------|----------------|--|--|--|--|
| MONITORAGGIO DIAGNOSTICA MANUTENZIONE      | MPOSTAZIONI                                                                                                    |                               |                                                   |                                |                |  |  |  |  |
| GENERALE ALLARMI                           | a da sera nerra da esta da sera da sera da sera da sera da sera da sera da sera da sera da sera da sera da sera |                               |                                                   |                                |                |  |  |  |  |
|                                            |                                                                                                    |                               |                                                   |                                |                |  |  |  |  |
| BuldingName (🕐 Sono present 1 movri allami |                                                                                                    |                               |                                                   |                                |                |  |  |  |  |
| CONSUMD PER UTILIZZO                       |                                                                                                    |                               |                                                   |                                |                |  |  |  |  |
| Ublizzo                                    | Energia parziale                                                                                                | Energia attiva totale         |                                                   |                                |                |  |  |  |  |
| Riscaldamento                              | 0.717 kWh                                                                                                    | 0.762 kWh                     |                                                   |                                |                |  |  |  |  |
| Ventilazione                               | 0.250 kWh                                                                                                    | 1.098 kWh                     |                                                   |                                |                |  |  |  |  |
| Iluminazione                               | 0.177 kWh                                                                                                    | 0.761 kWh                     |                                                   |                                |                |  |  |  |  |
| Ascensori                                  | 0.250 kWh                                                                                                    | 1.097 kWh                     |                                                   |                                |                |  |  |  |  |
| CONSUMO PER CARICO                         |                                                                                                    |                               |                                                   |                                |                |  |  |  |  |
| Nome Carico                                | Utilizzo                                                                                                    | Prodotto Reference            | Energia parziale                                  | Carloo per fase ( I1, I2, I3 ) |                |  |  |  |  |
| + illuminazionecUffici                     | Iluminazione                                                                                                    | A9MEM1560                     | 0.177 kWh                                         | 42 %                           |                |  |  |  |  |
| + ascensore                                | Ascensori                                                                                                    | A9MEM1560                     | 0.250 kWh                                         | 18 %                           |                |  |  |  |  |
| + riscaldamento uffici                     | Riscaldamento                                                                                                   | A9MEM1560                     | 0.717 kWh                                         |                                | 52 %           |  |  |  |  |
| • ventilazioneOfficina                     | Ventilazione                                                                                                    | A9MEM1580                     | 0.250 kWh                                         | 45                             | %              |  |  |  |  |
| ENERGIA :                                  |                                                                                                    |                               |                                                   |                                |                |  |  |  |  |
| Energia attiva totale :                    | 1.098 kWh                                                                                                    |                               |                                                   |                                |                |  |  |  |  |
| Energia parziale :                         | 0.250 kWh                                                                                                    |                               |                                                   |                                |                |  |  |  |  |
| ALIMENTAZIONE :                            |                                                                                                    |                               |                                                   |                                |                |  |  |  |  |
| Potenza attiva totale                      | 2.520 kW                                                                                                    | Total Apparent P              | ower: 2.541 kVA                                   |                                |                |  |  |  |  |
| Domanda potenza attiva totale              | 0.127 KW                                                                                                    | Domanda potenza attiva totale | max : 0.714 KW(Data/Tempo: 2000-01-01 a 04:35:26) |                                |                |  |  |  |  |
|                                            |                                                                                                    |                               |                                                   |                                |                |  |  |  |  |
| CURRENT :                                  | TENS                                                                                                    | IONE :                        |                                                   | FATTORE DI POTENZA :           |                |  |  |  |  |
| 1: 11.10 A                                 | V : 22                                                                                                    | (7.50 V                       |                                                   | PF: 0.99                       |                |  |  |  |  |
| ALTRO :                                    |                                                                                                    |                               |                                                   |                                |                |  |  |  |  |
| Contatore funzionamento carico             | Condutore functionamente cardio : 0 1/2 or (Uniter optimizing 2000-01-0) a 01:55:04)                            |                               |                                                   |                                |                |  |  |  |  |

**NOTA:** Le misurazioni di tensione e corrente visualizzate nelle pagine Web PowerTag Link sono i valori RMS.

## Monitoraggio dello stato e controllo del carico

#### Modulo I/O di controllo 230 V PowerTag

Il controllo del carico con loop di feedback può essere ottenuto con il modulo di controllo PowerTag IO 230 V (codice prodotto A9XMC1D3).

## **AVVERTIMENTO**

#### AVVIO IMPREVISTO DEL FUNZIONAMENTO

Utilizzare solo il modulo di controllo PowerTag IO 230 V (codice prodotto A9XMC1D3) e il modulo di controllo PowerTag 2DI 230 V (codice prodotto A9XMC2D3) per controllare i carichi elettrici che è possibile lasciare in sicurezza senza sorveglianza.

Il mancato rispetto di queste istruzioni può provocare morte, gravi infortuni o danni alle apparecchiature.

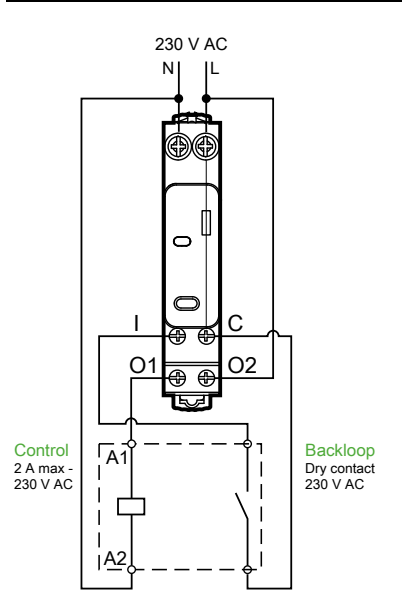

**NOTA:** non è possibile utilizzare l'ingresso del modulo di controllo IO PowerTag come ingresso indipendente dal circuito di controllo dell'uscita. Tale ingresso dipende dall'uscita ed è utilizzato come backloop.

Con questa soluzione, è possibile controllare con facilità da remoto un contraente (CT) o un relè a impulsi (TL) con o senza le informazioni di contatto del circuito di carico mediante l'ingresso associato.

#### Controllo uscita locale

Durante la fase di messa in servizio, stabilire se l'ordine di uscita deve essere un impulso (per relè a impulsi) o un ordine di mantenimento (contraente). Dopo aver messo in servizio il modulo di IO, il pulsante sul lato anteriore consente di cambiare lo stato del circuito di controllo uscita.

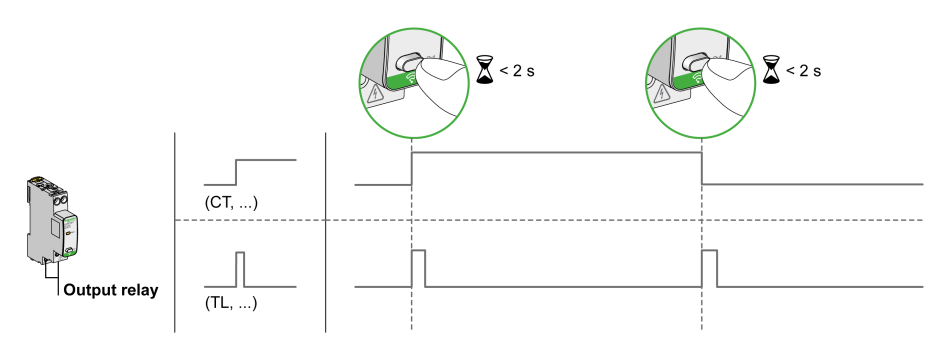

Messa in servizio e annullamento messa in servizio sono effettuati tramite le pagine Web.

NOTA: il pulsante non è attivo quando il LED è giallo o spento.

Il pulsante può anche essere utilizzato per annullare la messa in servizio in caso di perdita della comunicazione (>240 s)

Per mettere in servizio o annullare la messa in servizio del modulo di controllo IO 230 V PowerTag, vedere Messa in servizio del dispositivo wireless con le pagine Web, pagina 39 o *EcoStruxure Power Commission - Guida in linea*.

Per configurare il modulo di controllo PowerTag IO 230 V, vedere la procedura seguente o *EcoStruxure Power Commission - Guida in linea*.

| Passag-<br>gio | Azione                                                                                                    |
|----------------|----------------------------------------------------------------------------------------------------|
| 1              | Fare clic su <b>Avvia ricerca</b> per rilevare i dispositivi wireless connessi al gateway PowerTag Link.                                            |
|                | Risultato: visualizza i dispositivi wireless rilevati e assegna l'indirizzo Modbus a ciascun dispositivo.                                           |
| 2              | Selezionare uno dei dispositivi wireless e fare clic sull'icona della matita per modificare la configurazione del dispositivo wireless selezionato. |
| 3              | Immettere il <b>Nome asset</b> di un dispositivo wireless.                                                                                          |
| 4              | Immettere l' <b>Etichetta</b> di un dispositivo wireless                                                                                            |
| 5              | Immettere l' <b>Utilizzo</b> dall'elenco a discesa.                                                                                                 |
| 6              | Immettere il <b>Tipo di configurazione</b> dall'elenco a discesa.                                                                                   |
| 7              | Immettere il tipo di Contatto di uscita dall'elenco a discesa.                                                                                      |
| 8              | Selezionare la casella Loop di feedback, se necessario.                                                                                             |
| 9              | Immettere il tipo di Contatto loop di feedback dall'elenco a discesa.                                                                               |
| 10             | Se necessario, attivare il Controllo locale selezionando la casella associata.                                                                      |
| 11             | Fare clic su Applica modifiche per salvare le impostazioni. Fare clic su Annulla modifiche per annullare le modifiche.                              |

| EDIT DEVICE            |                                               |
|------------------------|-----------------------------------------------|
| Modbus Address: *      | • 1                                           |
| RF-Id:                 | D6FFFE62A66E                                  |
| Asset Name:            |                                               |
| Label:                 |                                               |
| Usage:                 | <b>v</b>                                      |
| Product:               | A9XMC1D3 👻                                    |
| Configuration Type:    | Contactor 👻                                   |
| Output Contact:        | NO                                            |
| Feedback Loop:         |                                               |
| Feedback Loop Contact: | <b>v</b>                                      |
| Local Control Enabled: |                                               |
|                        | * Required field Apply Changes Cancel Changes |

## Monitoraggio dello stato

#### Modulo di controllo PowerTag 2DI 230 V

Il solo monitoraggio di stato è possibile con il modulo di controllo PowerTag 2DI 230 V (codice prodotto A9XMC2D3).

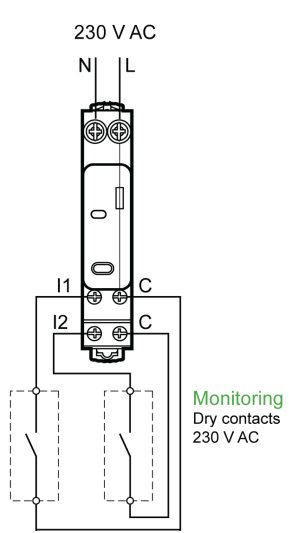

Con questa soluzione, è possibile conoscere con facilità lo stato di due contatti o raggiungere OF/SD a margherita.

Messa in servizio e annullamento messa in servizio sono effettuati tramite le pagine Web.

**NOTA:** in caso di perdita della comunicazione, il pulsante viene utilizzato per annullare la messa in servizio (>240 s).

Per mettere in servizio o annullare la messa in servizio del modulo di controllo PowerTag 2DI 230 V, consultare Messa in servizio del dispositivo wireless con le pagine Web, pagina 39 oppure *EcoStruxure Power Commission - Guida in linea*.

Per configurare il modulo di controllo PowerTag 2DI 230 V, vedere la procedura seguente o *EcoStruxure Power Commission - Guida in linea*.

| Passag-<br>gio | Azione                                                                                                    |
|----------------|----------------------------------------------------------------------------------------------------|
| 1              | Fare clic su Avvia ricerca per rilevare i dispositivi wireless connessi al gateway PowerTag Link.                                                   |
|                | Risultato: vengono visualizzati i dispositivi wireless rilevati e viene assegnato l'indirizzo Modbus a ogni dispositivo.                            |
| 2              | Selezionare uno dei dispositivi wireless e fare clic sull'icona della matita per modificare la configurazione del dispositivo wireless selezionato. |
| 3              | Immettere il Nome asset dell'Ingresso 1.                                                                                                    |
| 4              | Immettere l'Etichetta dell'Ingresso 1.                                                                                                    |
| 5              | Selezionare l' <b>Utilizzo</b> dall'elenco a discesa.                                                                                               |
| 6              | Selezionare il <b>Tipo di configurazione</b> dall'elenco a discesa.                                                                                 |
| 7              | Immettere il tipo di Contatto dall'elenco a discesa.                                                                                                |
| 8              | Ripetere queste azioni per l'Ingresso 2.                                                                                                    |
| 9              | Fare clic su Applica modifiche per salvare le impostazioni. Fare clic su Annulla modifiche per annullare le modifiche.                              |

| EDIT DEVICE         |               |
|---------------------|---------------|
| Modbus Address: *   | 2             |
| RF-Id:              | D6FFFFE62A71C |
| Product:            | A9XMC2D3 👻    |
|                     | leaded        |
| Accot Namo:         | Input1        |
| Abset Name.         |               |
|                     | · •           |
| Configuration Type: | <b>-</b>      |
| Contact:            | <b>v</b>      |
|                     |               |
|                     | Input2        |
| Asset Name:         |               |
| Label:              |               |
| Usage:              | <b>•</b>      |
| Configuration Type: | <b>*</b>      |
| Contact:            |               |
|                     | * Requi       |

## Configurazione allarme per modulo di controllo PowerTag

Per configurare un allarme per il modulo di controllo PowerTag, seguire la procedura fornita nella tabella:

| Passag-<br>gio | Azione                                                                                                    |                       |                                                                                                    |                                  |                    |           |                          |
|----------------|----------------------------------------------------------------------------------------------------|-----------------------|----------------------------------------------------------------------------------------------------|----------------------------------|--------------------|-----------|--------------------------|
| 1              | Lanciare la pagina Web PowerTag Link nel browser Web.                                                                                                    |                       |                                                                                                    |                                  |                    |           |                          |
| 2              | Accedere con nome utente e password.                                                                                                    |                       |                                                                                                    |                                  |                    |           |                          |
| 3              | Fare clic su Impostazioni > Allarm                                                                                                    | ni > Cor              | nfigurazione all                                                                                                    | arme.                            |                    |           |                          |
| 4              | Fare clic su <b>Aggiungi allarme</b> .                                                                                                    |                       |                                                                                                    |                                  |                    |           |                          |
|                | Acti9 PowerTag Link HD                                                                                                    |                       |                                                                                                    |                                  |                    |           |                          |
|                | MONITORAGGIO DIAGNOSTICA MANUTENZIONE IMPOSTAZ                                                                                                    | ZIONI                 |                                                                                                    |                                  |                    |           |                          |
|                | GENERALE COMUNICAZIONE GESTIONE UTENTE ALLARMI                                                                                                    | SICUREZZ              | A DISPOSITIVI                                                                                                    |                                  |                    |           |                          |
|                | CONFIGURAZIONE ALLARME LISTA                                                                                                    | DIALLARMI             |                                                                                                    |                                  |                    |           |                          |
|                | Allarm                                                                                                    | u                     | Nome Carico                                                                                                    | Utilizzo                         | Prodotto Reference | Etichetta |                          |
|                | Perdit                                                                                                    | a della comunicazion  | 0                                                                                                    |                                  |                    |           | 08                       |
|                | Perdit                                                                                                    | a di tensione         | 1                                                                                                    |                                  |                    |           | 08                       |
|                | Alam                                                                                                    | te neat lag - Prevenz | la corrente                                                                                                    |                                  |                    |           |                          |
|                | nomin                                                                                                    | iale                  |                                                                                                    |                                  |                    |           | Ø 🕆                      |
|                | Ingres                                                                                                    | sso digitale          | Q8 toQ11 SD status                                                                                                    | Illuminazione                    | A9XMC2D3           | PTC6      | 08                       |
|                |                                                                                                    |                       |                                                                                                    |                                  |                    |           | Aggiungi allarme         |
|                | MORTONOOO BAAADIINA MAATINOON MAATINOON MAATINOON AADIINA AADIINA AADI |                       | LSD-DALAMS Ame Parts Ame Parts advantances Parts advantances Parts | New Cate           Of NOT 10 Sea | Lutar              |           | Patida Adense<br>A805203 |
| 6              | Selezionare Nome asset come con                                                                                                    | trollo Po             | werTag.                                                                                                    |                                  |                    |           |                          |
| 7              | Impostare le condizioni di allarme in                                                                                                    | base a                | quando si desid                                                                                                    | era attivare l'allarme           | 2                  |           |                          |
| ,              | Ad esempio, quando l'Ingresso digitale è Da On a Off o quando Ingresso digitale è Da Off a On.                                                                                                    |                       |                                                                                                    |                                  |                    |           |                          |
| 8              | Selezionare l'indirizzo e-mail richiesto dainvia e-mail a per inviare la notifica in caso di allarme.                                                                                                    |                       |                                                                                                    |                                  |                    |           |                          |
| 9              | Fare clic su Applica modifiche per salvare le impostazioni. Per annullare le modifiche, fare clic su Annulla modifiche.                                                                                                    |                       |                                                                                                    |                                  |                    |           |                          |

# **Gestione dell'energia**

## Contatore di energia

#### Energia attiva totale erogata

Visualizza il contatore totale di energia per l'asset elettrico dato. Non è possibile azzerare questo valore.

#### Energia attiva parziale erogata

Visualizza il contatore parziale di energia per l'asset elettrico dato. È possibile cancellare tutta l'energia attiva accumulata dall'ultimo azzeramento. In questo modo non si azzera l'accumulo di energia attiva totale.

### Richiesta potenza attiva

#### Richiesta di potenza

Il gateway PowerTag Link/PowerTag Link HD fornisce:

- Richiesta di potenza attiva totale calcolata su un intervallo di blocco scorrevole.
- · Massimo della richiesta di potenza attiva totale.
- Data e ora in cui si verifica tale massimo.

#### Calcolo della richiesta di potenza

La richiesta di potenza viene calcolata tramite integrazione aritmetica del valore della potenza in un periodo di tempo (intervallo) diviso per la lunghezza dell'intervallo. Il risultato è equivalente all'energia accumulata durante l'intervallo divisa per la lunghezza dell'intervallo.

#### Calcolo dell'intervallo di richiesta di potenza

La richiesta di potenza viene calcolata su un intervallo di blocco scorrevole. Selezionare **Impostazioni > Dispositivi > Configurazione globale** per impostare la durata dell'intervallo da 1 a 60 minuti. Il valore predefinito è 10 minuti.

| Acti9 Po          | owerTag Link    |                 |         |                 | 🖸 Admin 🔻   L                                                                                             | ogout |
|-------------------|-----------------|-----------------|---------|-----------------|----------------------------------------------------------------------------------------------------|-------|
| MONITORAGGIO      | DIAGNOSTICA     | MANUTENZIONE    | IMPOSTA | lioni           |                                                                                                    |       |
| GENERALE          | COMUNICAZIONE   | GESTIONE UTENTE | ALLARM  | SICUREZZA       | DISPOSITIVI                                                                                               |       |
| DISPOSITIVI WIREL | LESS<br>GLOBALE | _               |         | NDIRIZZO MODBUS | Indirizza iniziale: * 1 (default 1, initivulit de 1 a 247)                                                |       |
|                   |                 |                 |         | DOMANDA         |                                                                                                    | 1     |
|                   |                 |                 |         |                 | Intervalto calcolo domanda(mindt): * 10 (selaui: 10) intervalto de f e 60) Riperalma bille in domande max |       |
|                   |                 |                 |         |                 | * Campo obbligatorio Applea modifiche Annula modifiche                                                    | a     |

#### Richiesta di potenza massima

La richiesta di potenza massima è il valore più alto calcolato dall'inizio della misurazione o dall'ultimo ripristino. Il gateway PowerTag Link/PowerTag Link HD registra (data e ora) quando si verifica la richiesta di potenza massima.

Il gateway PowerTag Link/PowerTag Link HD memorizza la richiesta di potenza massima e la data e l'ora associate.

#### Ripristino della richiesta di potenza massima

- 1. Selezionare Impostazioni > Dispositivi > Configurazione globale
- 2. Fare clic su **Ripristina tutte le domande max** per ripristinare la richiesta di potenza massima.

|   | DOMANDA                                                                      |                                               |
|---|------------------------------------------------------------------------------|-----------------------------------------------|
|   | Intervallo calcolo domanda(minuti): * 10 (defaul: 10, intervalio: da 1 a 60) | Ripristina tutte le domande max               |
| I | * Сатро обb                                                                  | ligatorio Applica modifiche Annulla modifiche |

Dopo aver effettuato il ripristino, sullo schermo viene visualizzato il messaggio seguente.

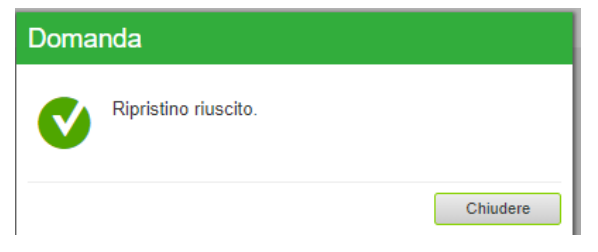

**NOTA:** la richiesta di potenza attiva è disponibile solo per i sensori PowerTag Energy con versione del firmware 003.000.386 o successive.

# Allarmi

# Informazioni sugli allarmi

#### Descrizione

La pagina **Allarmi** visualizza gli allarmi attivi. Quando è visualizzato un allarme, viene inviata una notifica all'utente tramite e-mail (se il servizio e-mail è attivato). L'allarme attivo scompare quando le condizioni dell'allarme non sono più raggiunte.

| Passag-<br>gio | Azione                                                |
|----------------|-------------------------------------------------------|
| 1              | Lanciare la pagina Web PowerTag Link nel browser Web. |
| 2              | Accedere con nome utente e password.                  |
| 3              | Fare clic su <b>Monitoraggio &gt; Allarmi</b> .       |

| කු  | Acti9 Pow         | erTag Link              |             |                |             |          |                    |                  | 🕄 Admin 💌   Logou                                   |
|-----|-------------------|-------------------------|-------------|----------------|-------------|----------|--------------------|------------------|-----------------------------------------------------|
| MO  | NITORAGGIO        | DIAGNOSTICA             | MANUTENZION | E IMPOSTAZIONI |             |          |                    |                  |                                                     |
| GEN | NERALE AI         | LLARMI                  |             |                |             |          |                    |                  |                                                     |
| в   | uildingName   🧧   | Sono presenti 5 nuov    | vi allarmi  |                |             |          |                    |                  |                                                     |
| A   | LLARME ATTIVO     |                         |             |                |             |          |                    |                  | Modifica data e ora Modifica configurazione allarme |
| T)  | po di allarme     |                         | Valore alla | irme           | Nome Carico | Utilizzo | Prodotto Reference | Contenuto e-mail | Data e ora                                          |
| AI  | larme Corrente45% | della corrente nominale | 71 %        |                | PowerTag5   |          | A9MEM1560          | Email            | 2000-01-01 00:37:40                                 |
| AI  | larme Corrente45% | della corrente nominale | 71 %        |                | PowerTag4   |          | A9MEM1560          | Email            | 2000-01-01 00:37:40                                 |
| AI  | larme Corrente45% | della corrente nominale | 70 %        |                | PowerTag3   |          | A9MEM1560          | Email            | 2000-01-01 00:37:40                                 |
| AI  | larme Corrente45% | della corrente nominale | 71 %        |                | PowerTag2   |          | A9MEM1560          | Email            | 2000-01-01 00:37:40                                 |
| A   | larme Corrente45% | della corrente nominale | 71 %        |                | PowerTag1   |          | A9MEM1560          | Email            | 2000-01-01 00:37:40                                 |

| Parametro        | Descrizione                                                                                                    |
|------------------|----------------------------------------------------------------------------------------------------|
| Tipo di allarme  | Visualizza il tipo di allarme quando si verifica.                                                                                |
| Valore allarme   | Visualizza il valore della soglia di un allarme.                                                                                 |
| Nome asset       | Visualizza il nome definito dall'utente di un allarme.                                                                           |
| Utilizzo         | Visualizza il tipo di utilizzo.                                                                                                  |
| Prodotto         | Visualizza il tipo di dispositivo per cui è configurato un allarme.                                                              |
| Gateway          | Visualizza il gateway configurato dall'utente del dispositivo.                                                                   |
| Contenuto e-mail | Fare clic su <b>E-mail</b> per visualizzare il testo personalizzato dell'e-mail definito durante la configurazione dell'allarme. |
| Data e ora       | Visualizza la data e l'ora dell'allarme configurato nel formato aaaa/mm/gg hh:mm:sec.                                            |

Fare clic su **Modifica data e ora** per modificare i parametri di data e ora nella pagina **Impostazioni > Generale > Data e ora**.

Fare clic su **Modifica configurazione allarme** per modificare un allarme esistente o configurare un nuovo allarme nella pagina **Impostazioni > Allarmi > Configurazione allarme**.

#### Pagina Configurazione allarme

La pagina **Configurazione allarme** consente di configurare gli allarmi in caso di problema elettrico e perdita di comunicazione.

| Passag-<br>gio | Azione                                                        |
|----------------|---------------------------------------------------------------|
| 1              | Lanciare la pagina Web PowerTag Link nel browser Web.         |
| 2              | Accedere con nome utente e password.                          |
| 3              | Fare clic su Impostazioni > Allarmi > Configurazione allarme. |

Questa pagina consente di aggiungere un nuovo allarme e modificare l'allarme selezionato dall'elenco di eventi.

Per aggiungere un nuovo allarme, seguire la procedura indicata nella tabella.

| Pas-<br>saggio | Azione                 |                                                                                                    |  |  |  |  |  |  |  |
|----------------|------------------------|----------------------------------------------------------------------------------------------------|--|--|--|--|--|--|--|
| 1              | Fare clic<br>allarmi s | u <b>Aggiungi allarme</b> per aggiungere un nuovo evento. È possibile creare un allarme generico per l'intero sistema o<br>ecifici per un dispositivo selezionato.                                                                                                    |  |  |  |  |  |  |  |
| 2              | allarmi s<br>a<br>b    | <text></text>                                                                                                    |  |  |  |  |  |  |  |
|                |                        | New Gene (Josep Javas)     Paradis Palentes (Edward Linear Contract Advances)       Admman                                                                                                    |  |  |  |  |  |  |  |
|                |                        | Opper 1: Conversion (a) Other Andreas Andreason Andreason Andre |  |  |  |  |  |  |  |
| 3              | Immetter               | re l' <b>Oggetto</b> e il <b>Messaggio</b> dell'evento e-mail (se necessario).                                                                                                    |  |  |  |  |  |  |  |
| 4              | Fare clic              | su <b>Applica modifiche</b> per salvare le impostazioni. Fare clic su <b>Annulla modifiche</b> per annullare le modifiche.                                                                                                    |  |  |  |  |  |  |  |

**NOTA:** L'e-mail con testo personalizzato che utilizza caratteri quali à, è, ù, é, â, ê, î, ô, û, ë, ï, ü, ÿ e ç non viene visualizzata correttamente ma il messaggio di testo generico appare correttamente.

## Tabella emissione allarmi

#### **Emissione allarmi**

| Descrizione dell'allarme                    | Dispositivo                   | wireless                           | Uscita allarme     |                    |               |                |                             |
|---------------------------------------------|-------------------------------|------------------------------------|--------------------|--------------------|---------------|----------------|-----------------------------|
|                                             | Sensori<br>PowerTag<br>Energy | Moduli di<br>controllo<br>PowerTag | Sensore<br>HeatTag | Registro<br>Modbus | Notifiche     | e-mail         | Display<br>PowerTag<br>Link |
|                                             |                               |                                    |                    |                    | Generi-<br>co | Specifi-<br>co |                             |
| Perdita di comunicazione                    | ~                             | ~                                  | ✓                  | ✓                  | ~             |                |                             |
| Perdita di tensione                         | ~                             |                                    |                    | $\checkmark$       | ~             |                | $\checkmark$                |
| Sovracorrente a perdita di tensione         | ~                             |                                    |                    | ✓                  | ~             |                | ✓                           |
| 80% della corrente nominale                 | ~                             |                                    |                    |                    | ✓             |                |                             |
| 50% della corrente nominale                 | ✓                             |                                    |                    |                    | ✓             |                |                             |
| 45% della corrente nominale                 | ✓                             |                                    |                    | ✓                  |               |                |                             |
| Corrente zero                               | ✓                             |                                    |                    | ✓                  |               |                |                             |
| Sottotensione (80%)                         | ~                             |                                    |                    | ✓                  |               |                |                             |
| Sovratensione (120%)                        | ✓                             |                                    |                    | ✓                  |               |                |                             |
| Energia attiva parziale fornita             | ✓                             |                                    |                    |                    |               | ~              |                             |
| Energia attiva parziale ricevuta            | ✓                             |                                    |                    |                    |               | ~              |                             |
| Corrente I                                  | √                             |                                    |                    |                    |               | ~              |                             |
| Tensione da fase a neutro                   | ✓                             |                                    |                    |                    |               | ✓              |                             |
| Tensione da fase a fase                     | ✓                             |                                    |                    |                    |               | ~              |                             |
| Potenza attiva totale                       | ✓                             |                                    |                    |                    |               | ~              |                             |
| Potenza attiva fase                         | ✓                             |                                    |                    |                    |               | ~              |                             |
| Fattore di potenza                          | ✓                             |                                    |                    |                    |               | ✓              |                             |
| Contatore tempo di funzionamento del carico | ✓                             |                                    |                    |                    |               | ~              |                             |
| Interruttore ingresso digitale              |                               | ~                                  |                    |                    |               | ✓              | <b>√</b> (1)                |
| Temperatura                                 |                               |                                    | ✓                  |                    |               | ~              | <b>√</b> (1)                |
| Umidità relativa                            |                               |                                    | ✓                  |                    |               | ~              | <b>√</b> (1)                |
| Allarme HeatTag                             |                               |                                    | ✓                  | ✓                  |               |                |                             |
| Manutenzione preventiva del<br>dispositivo  |                               |                                    | ~                  | ~                  |               |                |                             |
| Sostituzione dispositivo                    |                               |                                    | ✓                  | ✓                  |               |                |                             |
| (1) L'allarme viene visualizzato sul dis    | splay PowerTag                | Link solo se l'a                   | llarme specifico   | è configurato i    | nel gateway   | PowerTag L     | ink.                        |

**NOTA:** è possibile creare fino a 25 ulteriori notifiche e-mail specifiche. Tali notifiche vengono inviate in base alle misure o all'analisi dello stato. Ad esempio, intervento allarme per modulo di controllo 2DI PowerTag.

#### Perdita di comunicazione

Questo allarme indica che il gateway ha perso la comunicazione con un dispositivo wireless.

La perdita di comunicazione si verifica se il gateway non ha ricevuto pacchetti per un periodo pari a 6 volte il periodo di comunicazione del dispositivo.

L'allarme si disattiva automaticamente non appena il dispositivo wireless viene collegato alla rete RF.

#### Perdita di tensione

Questo allarme indica che il circuito su cui il dispositivo wireless è installato non è più sotto tensione. La causa della perdita di tensione può essere un'apertura manuale del circuito, un'assenza di corrente di rete, l'intervento dell'interruttore. Il dispositivo wireless invia l'allarme di Perdita di tensione al gateway non appena si verifica e prima di essere completamente privo di alimentazione, ossia il tempo di risposta dell'allarme non dipende dal periodo di comunicazione wireless. L'allarme si disattiva automaticamente non appena il dispositivo wireless viene di nuovo alimentato.

### Sovracorrente a perdita di tensione

Questo allarme indica che si è verificata una condizione di sovracorrente durante la perdita di tensione. Questo allarme si verifica solo se l'opzione è attivata. L'allarme viene gestito solo se è stata impostata la corrente nominale o la classificazione dell'interruttore (Ir) del dispositivo di protezione associato.

**NOTA:** il valore RMS della corrente durante la perdita di tensione è disponibile nella tabella Modbus. Per ulteriori informazioni, consultare Tabelle di registro Modbus, pagina 98. Queste misurazioni consentono di diagnosticare la causa principale della sovracorrente.

#### 

**RISCHIO DI SCOSSA ELETTRICA, ESPLOSIONE O ARCO ELETTRICO** 

Verificare che la causa della sovracorrente sia identificata e risolta prima di chiudere il circuito.

Il mancato rispetto di queste istruzioni provocherà morte o gravi infortuni.

#### 80% della corrente nominale

Questo allarme indica che la corrente di carico ha superato l'80% della corrente nominale o l'80% della classificazione dell'interruttore associato (Ir). Nei circuiti a più fasi, l'allarme si attiva se la corrente di una delle fasi rispetta le condizioni precedenti. Il gateway gestisce gli allarmi in base ai valori delle correnti inviati dal dispositivo wireless. Il tempo di risposta dell'allarme dipende dal periodo di comunicazione impostato nella rete wireless del sistema PowerTag (valore predefinito = 5 secondi). L'allarme si disattiva automaticamente quando la corrente di carico resta sotto il valore di soglia per 15 minuti.

NOTA: al valore di soglia è applicata l'isteresi del 10%.

#### 50% della corrente nominale

Questo allarme indica che la corrente di carico ha superato il 50% della corrente nominale o il 50% della classificazione dell'interruttore associato (Ir). Nei circuiti a più fasi, l'allarme si attiva se la corrente di una delle fasi rispetta le condizioni precedenti. Il gateway gestisce gli allarmi in base ai valori delle correnti inviati dal dispositivo wireless. Il tempo di risposta dell'allarme dipende dal periodo di comunicazione impostato nella rete wireless del sistema PowerTag (predefinito = 5 secondi). L'allarme si disattiva automaticamente quando la corrente di carico resta sotto il valore di soglia per 15 minuti.

NOTA: al valore di soglia è applicata l'isteresi del 10%.

#### 45% della corrente nominale

Questo allarme indica che la corrente di carico ha superato il 45% della corrente nominale o il 45% della classificazione dell'interruttore associato (Ir). Nei circuiti a più fasi, l'allarme si attiva se la corrente di una delle fasi rispetta le condizioni precedenti. Il gateway gestisce gli allarmi in base ai valori delle correnti inviati dal dispositivo wireless. Il tempo di risposta dell'allarme dipende dal periodo di comunicazione impostato nella rete wireless del sistema PowerTag (valore predefinito = 5 secondi). L'allarme si disattiva automaticamente quando la corrente di carico resta sotto il valore di soglia per 15 minuti.

**NOTA:** al valore di soglia è applicata l'isteresi del 10%.

#### **Corrente zero**

Questo allarme indica che il valore della corrente di carico è 0 A. Nei circuiti a più fasi, l'allarme si attiva se la corrente di una delle fasi rispetta la condizione precedente. Il gateway gestisce gli allarmi in base ai valori delle correnti inviati dal dispositivo wireless. Il tempo di risposta dell'allarme dipende dal periodo di comunicazione impostato nella rete wireless del sistema PowerTag (valore predefinito = 5 secondi). L'allarme corrente zero consente il monitoraggio dei carichi sempre attivi. L'allarme si disattiva automaticamente quando la corrente di carico è maggiore di 0 A su tutte le fasi.

## Sottotensione (80%)

Questo allarme si attiva quando una tensione da fase a neutro o da fase a fase scende sotto la soglia dell'80% del valore nominale. L'allarme si disattiva automaticamente quando la tensione resta maggiore dell'88% del valore nominale (viene applicata un'isteresi del 10%).

## Sovratensione (120%)

Questo allarme si attiva quando una tensione da fase a neutro o da fase a fase supera la soglia del 120% del valore nominale. L'allarme si disattiva automaticamente quando la tensione resta inferiore al 108% del valore nominale (viene applicata un'isteresi del 10%).

# Energia attiva parziale erogata

Questo allarme indica che l'**Energia attiva parziale erogata** ha raggiunto il valore di soglia configurato. L'allarme può essere impostato con le condizioni seguenti:

- Maggiore di: l'allarme viene attivato quando l'**Energia attiva parziale erogata** supera il valore di soglia configurato.
- Ogni: l'allarme viene attivato ogni volta che l'**Energia attiva parziale erogata** raggiunge il tempo configurato nel valore di soglia.

# Energia attiva parziale ricevuta

Questo allarme indica che l'**Energia attiva parziale ricevuta** ha raggiunto il valore di soglia configurato. L'allarme può essere impostato con le condizioni seguenti:

- Maggiore di: l'allarme viene attivato quando l'Energia attiva parziale ricevuta supera il valore di soglia configurato.
- Ogni: l'allarme viene attivato ogni volta che l'**Energia attiva parziale ricevuta** raggiunge il tempo configurato nel valore di soglia.

## **Corrente I**

Questo allarme indica che la **Corrente I** è maggiore o minore del valore di soglia configurato. L'allarme si disattiva se la **Corrente I** resta sotto o sopra (come definito dal comparatore) il 90% del valore di soglia.

#### Tensione da fase a neutro

Questo allarme viene attivato quando la tensione tra fase e neutro è maggiore o minore del valore di soglia.

#### Tensione da fase a fase

Questo allarme viene attivato quando la tensione tra fase e fase è maggiore o minore del valore di soglia.

## Potenza attiva totale

Questo allarme indica che la **Potenza attiva totale** è maggiore o minore del valore di soglia configurato. L'allarme si disattiva se la **Potenza attiva totale** resta sotto o sopra (come definito dal comparatore) il 90% del valore di soglia.

#### Potenza attiva fase

Questo allarme viene attivato quando la potenza attiva di una fase è maggiore o minore del valore di soglia.

## Fattore di potenza

Questo allarme indica che il **Fattore di potenza** è maggiore o minore del valore di soglia configurato. L'allarme si disattiva se il **Fattore di potenza** resta sotto o sopra (come definito dal comparatore) il 90% del valore di soglia.

## Contatore tempo di funzionamento del carico

Questo allarme indica che il contatore del tempo di funzionamento del carico ha raggiunto il valore di soglia configurato. Il tempo viene preso in considerazione solo quando la corrente ha superato il valore di soglia per un minuto. L'allarme può essere impostato con le condizioni seguenti:

- Maggiore di: l'allarme viene attivato quando il valore del Contatore del tempo di funzionamento del carico supera il valore di soglia configurato.
- Ogni: l'allarme viene attivato ogni volta che il valore del Contatore del tempo di funzionamento del carico raggiunge il tempo configurato nel valore di soglia.

Quando viene attivato un allarme, il gestore del sistema riceve la notifica email e mette in servizio il circuito dell'allarme.

## Interruttore ingresso digitale

Questo allarme è valido solo per il modulo 2DI di controllo PowerTag. Viene attivato quando l'interruttore monitorato è in posizione aperta o è intervenuto.

#### Temperatura

Questo allarme viene attivato quando la temperatura ambiente misurata dal sensore HeatTag supera il valore di soglia.

## Umidità relativa

Questo allarme viene attivato quando l'umidità relativa misurata dal sensore HeatTag supera il valore di soglia.

## Allarme HeatTag

Questo allarme viene attivato quando il sensore HeatTag rileva surriscaldamento. Per ulteriori informazioni, consultare <u>DOCA0172EN</u> HeatTag Wireless Sensor for Early Detection of Overheating Cables – Guida utente.

#### Manutenzione preventiva del dispositivo

Questo allarme viene attivato quando viene rilevato intasamento della ventola nel sensore HeatTag. Per ulteriori informazioni, consultare <u>DOCA0172EN</u> HeatTag Wireless Sensor for Early Detection of Overheating Cables – Guida utente.

## Sostituzione dispositivo

Questo allarme viene attivato quando il sensore HeatTag non funziona e deve essere sostituito. Per ulteriori informazioni, consultare <u>DOCA0172EN</u> HeatTag Wireless Sensor for Early Detection of Overheating Cables – Guida utente.

# Tabelle di registro Modbus

## Panoramica

Le sezioni seguenti descrivono i registri Modbus del gateway PowerTag Link e i registri Modbus dei dispositivi wireless ad esso collegati. Tali registri forniscono informazioni leggibili, ad esempio misure elettriche e informazioni di monitoraggio.

I registri Modbus sono presentati nelle tabelle in base al tipo di dispositivo come indicato di seguito:

- Registri Modbus gateway PowerTag Link (consultare Registri Modbus del gateway PowerTag Link, pagina 102)
- Registri Modbus sistema PowerTag (consultare Registri Modbus di sistema PowerTag, pagina 104)
  - Registri Modbus sensori PowerTag Energy (consultare Registri Modbus dei sensori PowerTag Energy, pagina 104)
  - Registri Modbus moduli di controllo PowerTag (consultare Registri dei moduli di controllo PowerTag Modbus, pagina 113)
  - Registri Modbus sensore HeatTag (consultare Registri Modbus sensore HeatTag, pagina 120)
  - Registri Modbus di monitoraggio del carico (consultare Registri Modbus di monitoraggio del carico, pagina 122)
  - Registri Modbus dispositivi wireless (consultare Registri Modbus dei dispositivi wireless, pagina 125)
  - Tabelle di sintesi Modbus (consultare Tabelle di sintesi Modbus, pagina 132)

## Tipi di dati e formato tabella Modbus

#### Formati delle tabelle

Le tabelle dei registri sono costituite dalle colonne seguenti:

| Indirizzo | Registro | No. | RW | x | Unità | Тіро | Portata | Valore<br>predefi-<br>nito | Bac-<br>kup | Codice<br>funzione | Dispositivi<br>applicabili | Descrizio-<br>ne |
|-----------|----------|-----|----|---|-------|------|---------|----------------------------|-------------|--------------------|----------------------------|------------------|
|-----------|----------|-----|----|---|-------|------|---------|----------------------------|-------------|--------------------|----------------------------|------------------|

| Definizione | Descrizione                                                                                                    |  |  |  |  |  |
|-------------|----------------------------------------------------------------------------------------------------|--|--|--|--|--|
| Indirizzo   | Indirizzo registro 16 bit in esadecimale. L'indirizzo corrisponde ai dati utilizzati nel frame Modbus.                                                                                                    |  |  |  |  |  |
| Registro    | Numero di registro 16 bit in decimale. Registro = Indirizzo + 1                                                                                                    |  |  |  |  |  |
| No          | Numero di registri da 16 bit che vanno letti/scritti per accedere alle informazioni complete                                                                                                    |  |  |  |  |  |
| R/RW        | Se il registro è di sola lettura (R/RW) o lettura-scrittura (RW).                                                                                                    |  |  |  |  |  |
| x           | <ul> <li>Fattore di scala:</li> <li>Una scala di 1 indica che il valore del registro è quello corretto con l'unità indicata.</li> <li>Una scala di 10 significa che il registro contiene il valore moltiplicato per 10. Il valore effettivo è quindi il valore del registro diviso per 10.</li> <li>Una scala di 0,1 significa che il registro contiene il valore moltiplicato per 0,1. Il valore effettivo è quindi il valore del registro moltiplicato per 10.</li> </ul> |  |  |  |  |  |
| Unità       | Unità di misura dell'informazione: <ul> <li>"–": nessuna unità corrispondente al valore espresso.</li> <li>"h": ore</li> <li>"D": l'unità di misura dipende dal dispositivo collegato.</li> </ul>                                                                                                    |  |  |  |  |  |
| Тіро        | Tipo di dati di codifica (vedere la tabella <b>Tipo di dati</b> di seguito).                                                                                                    |  |  |  |  |  |

| Definizione             | Descrizione                                                                                                    |  |  |  |
|-------------------------|----------------------------------------------------------------------------------------------------|--|--|--|
| Portata                 | Campo dei valori consentiti per la variabile, generalmente un sottoinsieme di ciò che consente il formato.<br>Per i dati di tipo BITMAP il contenuto di questo dominio è "–".                                                                                      |  |  |  |
| Valore predefinito      | Valore predefinito della variabile.                                                                                                    |  |  |  |
| Backup                  | <ul> <li>Valore salvato quando l'alimentazione al gateway PowerTag Link è spenta:</li> <li>"Y": il valore del registro viene salvato.</li> <li>"N": il valore viene perso.</li> <li>NOTA: all'avvio o al reset i valori disponibili vengono recuperati.</li> </ul> |  |  |  |
| Codice funzione         | Codice delle funzioni utilizzabili nel registro.                                                                                                    |  |  |  |
| Dispositivi applicabili | Codice che indica i tipi di dispositivi per cui è disponibile il registro.                                                                                                    |  |  |  |
| Descrizione             | Informazioni sul registro e sulle limitazioni applicabili.                                                                                                    |  |  |  |

## Tipi di dati

| Nome     | Descrizione                             | Portata                                                |  |  |
|----------|-----------------------------------------|--------------------------------------------------------|--|--|
| INT16    | Intero da 16 bit con segno (1 parola)   | -32768+32767                                           |  |  |
| UINT16   | Intero da 16 bit senza segno (1 parola) | 065535                                                 |  |  |
| INT32    | Intero da 32 bit con segno (2 parole)   | -2 147 483 648+2 147 483 647                           |  |  |
| UINT32   | Intero da 32 bit senza segno (2 parole) | 04 294 967 295                                         |  |  |
| INT64    | Intero da 64 bit con segno (4 parole)   | -9 223 372 036 854 775 8089 223 372 036 854 775<br>807 |  |  |
| UINT64   | Intero da 64 bit senza segno (4 parole) | da 0 a 18 446 744 073 709 600 000                      |  |  |
| Float32  | Valore da 32 bit (2 parole)             | -3,4028E+38 +3,4028E+38                                |  |  |
| ASCII    | Carattere alfanumerico da 8 bit         | Tabella dei caratteri ASCII                            |  |  |
| BITMAP   | Campo da 16 bit (1 parola)              | -                                                      |  |  |
| DATETIME | Vedere DATETIME, pagina 100             | -                                                      |  |  |

#### NOTA:

Dati tipo Float32: virgola mobile a precisione singola con bit del segno, esponente 8 bit, mantissa 23 bit (reale normalizzato positivo e negativo)

Per i dati di tipo ASCII l'ordine di trasmissione dei caratteri nelle parole (registri da 16 bit) è il seguente:

- carattere n in bit meno significativi
- carattere n + 1 in bit più significativi

Tutti i registri (a 16 bit o 2 byte) vengono trasmessi con codifica Big Endian:

- il byte più significativo viene trasmesso per primo.
- il byte meno significativo viene trasmesso per secondo.

Le variabili a 32 bit salvate su due parole di 16 bit (ad es. contatori di consumo) sono in formato Big Endian:

• La parola più significativa viene trasmessa per prima, seguita da quella meno significativa.

Le variabili a 64 bit salvate su quattro parole di 16 bit (ad es. le date) sono in formato Big Endian:

• la parola più significativa viene trasmessa per prima e così via.

#### DATETIME

DATETIME è un tipo di dati utilizzato per codificare data e ora definite dalla normativa IEC 60870-5.

| Registro | Тіро   | Bit   | Intervallo    | Descrizione                                                       |
|----------|--------|-------|---------------|-------------------------------------------------------------------|
| 1        | INT16U | 0-6   | 0x00–0x7F     | Anno:                                                             |
|          |        |       |               | da 0x00 (00) a 0x7F (127) corrisponde agli anni da 2000 a<br>2127 |
|          |        |       |               | Ad esempio, 0x0D (13) corrisponde all'anno 2013.                  |
|          |        | 7-15  | _             | Riservato                                                         |
| 2        | INT16U | 0–4   | 0x01–0x1F     | Giorno                                                            |
|          |        | 5-7   | _             | Riservato                                                         |
|          |        | 8-11  | 0x00–0x0C     | Mese                                                              |
|          |        | 12-15 | _             | Riservato                                                         |
| 3        | INT16U | 0-5   | 0x00–0x3B     | Minuti                                                            |
|          |        | 6-7   | _             | Riservato                                                         |
|          |        | 8-12  | 0x00–0x17     | Ore                                                               |
|          |        | 13-15 | _             | Riservato                                                         |
| 4        | INT16U | 0-15  | 0x0000-0xEA5F | Millisecondi                                                      |

#### Indirizzamento bit diretto

L'indirizzamento viene consentito per le zone di tipo BITMAP con le funzioni 1, 2, 5 e 15.

L'indirizzo del primo bit è costruito come segue: (indirizzo registro x 16) + numero bit.

Questa modalità di indirizzamento è specifica di Schneider Electric.

**Esempio:** per le funzioni 1, 2, 5 e 15, il bit 3 del registro 0x0078 deve essere indirizzato; l'indirizzo del bit è quindi 0x0783.

**NOTA:** Il registro il cui bit deve essere indirizzato deve avere un indirizzo ≤ 0x0FFF.

### Esempio di frame Modbus

#### Richiesta

| Definizione      | Numero di byte | Valore | Commento                                                                           |
|------------------|----------------|--------|------------------------------------------------------------------------------------|
| Numero server    | 1 byte         | 0x05   | Indirizzo Modbus PowerTag Link                                                     |
| Codice funzione  | 1 byte         | 0x03   | Lettura di n parole di uscita o interne                                            |
| Indirizzo        | 2 byte         | 0x36E2 | Indirizzo di un contatore di consumo il cui indirizzo è 14050 in formato decimale. |
| Numero di parole | 2 byte         | 0x002C | Lettura di 44 registri a 16 bit.                                                   |
| CRC              | 2 byte         | хххх   | Valore di CRC16.                                                                   |

#### Risposta

| Definizione     | Numero di byte | Valore | Commento                                |
|-----------------|----------------|--------|-----------------------------------------|
| Numero server   | 1 byte         | 0x05   | Indirizzo Modbus PowerTag Link          |
| Codice funzione | 1 byte         | 0x03   | Lettura di n parole di uscita o interne |

| Definizione                  | Numero di byte | Valore | Commento                        |
|------------------------------|----------------|--------|---------------------------------|
| Numero di byte               | 2 byte         | 0x0058 | Numero di byte letti            |
| Valore delle parole<br>lette | 88 byte        | _      | Lettura di 44 registri a 16 bit |
| CRC                          | 2 byte         | хххх   | Valore di CRC16.                |

### **Registro Modbus**

L'indirizzo del numero n del registro è n-1. Le tabelle dettagliate nelle sezioni seguenti del presente documento forniscono il numero di registro (in formato decimale) e gli indirizzi corrispondenti (in formato esadecimale). Ad esempio, l'indirizzo del numero di registro 3000 è 0x0BB7 (2999).

**NOTA:** Per conoscere la descrizione dei registri di ogni dispositivo associato (come utilizzarli), stampare il report PDF dei registri Modbus utilizzando il software EcoStruxure Power Commission (vedere *EcoStruxure Power Commission - Guida in linea*). Tale report fornisce una conoscenza dinamica di tutti i registri da integrare potenzialmente nei sistemi di supervisione, compresa una descrizione di ciascun registro.

# Registri Modbus del gateway PowerTag Link

### Identificazione

| Indirizzo | Registro | N. | RW | x | Unità | Тіро  | Portata | Valore<br>non<br>valido | Bac-<br>kup | Codice<br>funzione | Descrizione                                                                                                    |
|-----------|----------|----|----|---|-------|-------|---------|-------------------------|-------------|--------------------|----------------------------------------------------------------------------------------------------|
| 0x0050    | 81       | 6  | R  | _ | _     | ASCII | -       | ND                      | Y           | 03,<br>100–4       | Versione hardware<br>del gateway su 11<br>caratteri ASCII,<br>valida per versione<br>del firmware<br>001.008.007 e<br>successive.                                                                                                    |
|           |          |    |    |   |       |       |         |                         |             |                    | Esempio:<br>000.000.001                                                                                                    |
| 0x0064    | 101      | 6  | R  | _ | _     | ASCII | _       | ND                      | Y           | 03,<br>100–4       | Numero di serie su<br>12 caratteri ASCII;<br>11 cifre<br>alfanumeriche max.<br>[SN] o [S/N]: PP YY<br>WW [D[nnnn]]<br>• PP: impianto<br>• YY: anno in<br>decimali<br>[0599]<br>• WW: settimana<br>in decimali<br>[153]<br>• D: giorno della<br>settimana in<br>decimali [17]<br>• nnnn:<br>sequenza di<br>numeri<br>[000110.000-<br>1] |
| 0x006A    | 107      | 3  | R  | _ | _     | ASCII | _       | ND                      | Y           | 03,<br>100–4       | Versione hardware<br>del gateway su 6<br>caratteri ASCII,<br>valida fino alla<br>versione del<br>firmware<br>001.008.007.<br><b>Esempio:</b> V0.0.1                                                                                                    |
| 0x006D    | 110      | 3  | R  | _ | -     | ASCII | -       | ND                      | Y           | 03,<br>100–4       | Versione firmware<br>del gateway su 6<br>caratteri ASCII,<br>valida fino alla<br>versione del<br>firmware<br>001.008.007.<br><b>Esempio:</b> V1.4.5                                                                                                    |
| 0x0078    | 121      | 6  | R  | _ | _     | ASCII | -       | ND                      | Ν           | 03,<br>100–4       | Versione firmware<br>del gateway su 11<br>caratteri ASCII,<br>valida per versione<br>del firmware<br>001.008.007 e<br>successive.<br><b>Esempio:</b><br>001.008.007                                                                                                    |

L'indirizzo del server Modbus del gateway PowerTag Link per leggere i registri Modbus di identificazione è 255.

#### Stato

| Indirizzo Reg | gistro I | N. | RW | x | Unità | Тіро   | Portata | Valore<br>non<br>valido | Bac-<br>kup | Codice<br>funzione   | Descrizione                                                                                                    |
|---------------|----------|----|----|---|-------|--------|---------|-------------------------|-------------|----------------------|----------------------------------------------------------------------------------------------------|
| 0x0070 113    | 3        | 1  | R  |   |       | BITMAP | -       | 0x0000                  | Ν           | 01, 02, 03,<br>100–4 | Registro di<br>diagnostica e stato<br>del gateway<br>PowerTag Link<br>Bit 0 = 1: fase di<br>avvio<br>Bit 1 = 1: fase di<br>funzionamento<br>Bit 2 = 1: modalità<br>degradata<br>Bit 3 = 1: Modalità<br>guasto<br>Bit 12: non utilizzato<br>Bit 12: non utilizzato<br>Bit 13: errore<br>E2PROM<br>Bit 14: RAM error<br>Bit 14: RAM error<br>Bit 15: FLASH error<br>NOTA: i bit da 0<br>a 3 sono<br>esclusivi: viene<br>utilizzata solo<br>una modalità in<br>un dato<br>momento. |

#### Data e ora

| Indirizzo  | Registro    | N.     | RW   | x | Unità | Тіро          | Portata | Valore<br>non<br>valido | Bac-<br>kup | Codice<br>funzione | Descrizione                                                                                                    |
|------------|-------------|--------|------|---|-------|---------------|---------|-------------------------|-------------|--------------------|----------------------------------------------------------------------------------------------------|
| 0x0073     | 116         | 4      | RW   | _ | _     | DATETI-<br>ME | (1)     | ND                      | N           | 03, 16,<br>100–4   | Indica l'anno, il<br>mese, il giorno, l'ora,<br>il minuto e il<br>millisecondo sul<br>gateway PowerTag<br>Link. |
| (1) Vedere | DATETIME, p | bagina | 100. |   |       |               |         |                         |             |                    |                                                                                                    |

## Registri Modbus di sistema PowerTag

#### Descrizione

Il gateway PowerTag Link assegna un indirizzo Modbus a ciascuno dei dispositivi wireless abbinati. L'indirizzo Modbus dei dispositivi wireless è compreso tra 1 e 247.

L'indirizzo Modbus di un dispositivo wireless può essere modificato sulle pagine Web con i parametri del dispositivo wireless (vedere Configurazione del dispositivo wireless con le pagine Web, pagina 44).

Le sezioni seguenti elencano i registri Modbus applicabili ai dispositivi abbinati wireless.

Per leggere un valore da un particolare dispositivo wireless, il sistema di supervisione utilizza l'indirizzo Modbus del dispositivo.

#### Registri Modbus dei sensori PowerTag Energy

#### Dispositivi applicabili

Il codice nella colonna Dispositivi applicabili indica i tipi di PowerTag Energy per cui è disponibile il registro:

- A: il registro è disponibile per PowerTag Energy •63 (A9MEM152•, A9MEM154•, A9MEM156• e A9MEM157•)
- M: il registro è disponibile per PowerTag Energy M250/M630 (LV43402•)
- R: il registro è disponibile per PowerTag Energy F160 (A9MEM1580) e Rope (A9MEM159•)

| Indirizzo | Registro | N. | RW | x | U-<br>nità | Тіро    | Porta-<br>ta | Valore<br>non<br>valido | Bac-<br>kup | Codice<br>funzione | Dispositivi<br>applicabili | Descrizione                  |
|-----------|----------|----|----|---|------------|---------|--------------|-------------------------|-------------|--------------------|----------------------------|------------------------------|
| 0x0BB7    | 3000     | 2  | R  | _ | A          | Float32 | -            | 0xFF-<br>C00000         | N           | 03,<br>100–4       | A/M/R                      | Corrente<br>RMS su fase<br>A |
| 0x0BB9    | 3002     | 2  | R  | _ | A          | Float32 | -            | 0xFF-<br>C00000         | N           | 03,<br>100–4       | A/M/R                      | Corrente<br>RMS su fase<br>B |
| 0x0BBB    | 3004     | 2  | R  | _ | A          | Float32 | -            | 0xFF-<br>C00000         | N           | 03,<br>100–4       | A/M/R                      | Corrente<br>RMS su fase<br>C |
| 0x0BBD    | 3006     | 2  | R  | - | A          | Float32 | -            | 0xFF-<br>C00000         | N           | 03,<br>100–4       | R                          | Corrente<br>RMS su<br>Neutro |

#### Dati misurazione corrente

#### Dati misurazione tensione

| Indirizzo | Registro | N. | RW | x | U-<br>nità | Тіро    | Porta-<br>ta | Valore<br>non<br>valido | Bac-<br>kup | Codice<br>funzione | Dispositivi<br>applicabili | Descrizione                           |
|-----------|----------|----|----|---|------------|---------|--------------|-------------------------|-------------|--------------------|----------------------------|---------------------------------------|
| 0x0BCB    | 3020     | 2  | R  | - | V          | Float32 | -            | 0xFF-<br>C00000         | N           | 03,<br>100–4       | A/M/R                      | Tensione<br>RMS da fase<br>a fase A-B |
| 0x0BCD    | 3022     | 2  | R  | - | V          | Float32 | -            | 0xFF-<br>C00000         | N           | 03,<br>100–4       | A/M/R                      | Tensione<br>RMS da fase<br>a fase B-C |

| Indirizzo | Registro | N. | RW | x | U-<br>nità | Тіро    | Porta-<br>ta | Valore<br>non<br>valido | Bac-<br>kup | Codice<br>funzione | Dispositivi<br>applicabili | Descrizione                             |
|-----------|----------|----|----|---|------------|---------|--------------|-------------------------|-------------|--------------------|----------------------------|-----------------------------------------|
| 0x0BCF    | 3024     | 2  | R  | - | V          | Float32 | -            | 0xFF-<br>C00000         | N           | 03,<br>100–4       | A/M/R                      | Tensione<br>RMS da fase<br>a fase C-A   |
| 0x0BD1    | 3026     | 2  | -  | - | -          | -       | -            | -                       | -           | -                  | -                          | Riservato                               |
| 0x0BD3    | 3028     | 2  | R  | - | V          | Float32 | -            | 0xFF-<br>C00000         | N           | 03,<br>100–4       | A/M/R                      | Tensione<br>RMS da fase<br>a neutro A-N |
| 0x0BD5    | 3030     | 2  | R  | - | V          | Float32 | -            | 0xFF-<br>C00000         | N           | 03,<br>100–4       | A/M/R                      | Tensione<br>RMS da fase<br>a neutro B-N |
| 0x0BD7    | 3032     | 2  | R  | _ | V          | Float32 | -            | 0xFF-<br>C00000         | N           | 03,<br>100–4       | A/M/R                      | Tensione<br>RMS da fase<br>a neutro C-N |

#### Dati di misurazione potenza

| Indirizzo | Registro | N. | RW | x | U-<br>nità | Тіро    | Portata | Valore<br>non<br>valido | Bac-<br>kup | Codice<br>funzione | Dispositivi<br>applicabili | Descrizione                                    |
|-----------|----------|----|----|---|------------|---------|---------|-------------------------|-------------|--------------------|----------------------------|------------------------------------------------|
| 0x0BED    | 3054     | 2  | R  | - | S          | Float32 | -       | 0xFF-<br>C00000         | N           | 03,<br>100–4       | A/M/R                      | Potenza<br>attiva su fase<br>A                 |
| 0x0BEF    | 3056     | 2  | R  | - | S          | Float32 | -       | 0xFF-<br>C00000         | N           | 03,<br>100–4       | A/M/R                      | Potenza<br>attiva su fase<br>B                 |
| 0x0BF1    | 3058     | 2  | R  | - | S          | Float32 | -       | 0xFF-<br>C00000         | N           | 03,<br>100–4       | A/M/R                      | Potenza<br>attiva su fase<br>C                 |
| 0x0BF3    | 3060     | 2  | R  | - | S          | Float32 | -       | 0xFF-<br>C00000         | N           | 03,<br>100–4       | A/M/R                      | potenza<br>attiva totale                       |
| 0x0BF5    | 3062     | 2  | R  | - | VAR        | Float32 | -       | 0xFF-<br>C00000         | N           | 03,<br>100–4       | R                          | Potenza<br>reattiva su<br>fase A               |
| 0x0BF7    | 3064     | 2  | R  | - | VAR        | Float32 | -       | 0xFF-<br>C00000         | N           | 03,<br>100–4       | R                          | Potenza<br>reattiva su<br>fase B               |
| 0x0BF9    | 3066     | 2  | R  | - | VAR        | Float32 | -       | 0xFF-<br>C00000         | N           | 03,<br>100–4       | R                          | Potenza<br>reattiva su<br>fase C               |
| 0x0BFB    | 3068     | 2  | R  | - | Var        | Float32 | -       | 0xFF-<br>C00000         | N           | 03,<br>100–4       | M/R                        | Potenza<br>reattiva totale                     |
| 0x0BFD    | 3070     | 2  | R  | - | VA         | Float32 | -       | 0xFF-<br>C00000         | N           | 03,<br>100–4       | R                          | Potenza<br>apparente su<br>fase A              |
| 0x0BFF    | 3072     | 2  | R  | - | VA         | Float32 | -       | 0xFF-<br>C00000         | N           | 03,<br>100–4       | R                          | Potenza<br>apparente su<br>fase B              |
| 0x0C01    | 3074     | 2  | R  | _ | VA         | Float32 | -       | 0xFF-<br>C00000         | N           | 03,<br>100–4       | R                          | Potenza<br>apparente su<br>fase C              |
| 0x0C03    | 3076     | 2  | R  | - | VA         | Float32 | -       | 0xFF-<br>C00000         | N           | 03,<br>100–4       | A/M/R                      | Potenza<br>apparente<br>totale<br>(aritmetica) |

#### Dati di misurazione fattore di potenza

| Indirizzo | Registro | N. | RW | x | U-<br>nità | Тіро    | Porta-<br>ta | Valore<br>non<br>valido | Bac-<br>kup | Codice<br>funzione | Dispositivi<br>applicabili | Descrizione                                                       |
|-----------|----------|----|----|---|------------|---------|--------------|-------------------------|-------------|--------------------|----------------------------|-------------------------------------------------------------------|
| 0x0C05    | 3078     | 2  | R  | - | -          | Float32 | -            | 0xFF-<br>C00000         | N           | 03,<br>100–4       | R                          | Fattore di<br>potenza su<br>fase A                                |
| 0x0C07    | 3080     | 2  | R  | - | -          | Float32 | -            | 0xFF-<br>C00000         | N           | 03,<br>100–4       | R                          | Fattore di<br>potenza su<br>fase B                                |
| 0x0C09    | 3082     | 2  | R  | - | -          | Float32 | -            | 0xFF-<br>C00000         | N           | 03,<br>100–4       | R                          | Fattore di<br>potenza su<br>fase C                                |
| 0x0C0B    | 3084     | 2  | R  | - | _          | Float32 | _            | 0xFF-<br>C00000         | N           | 03,<br>100–4       | A/M/R                      | Fattore di<br>potenza<br>totale                                   |
| 0x0C0D    | 3086     | 1  | R  | _ | _          | UINT16  | _            | 0xFFFF                  | N           | 03,<br>100–4       | R                          | Convenzione<br>segno fattore<br>di potenza<br>0 = IEC<br>1 = IEEE |

#### Dati di misurazione frequenza

| Indirizzo | Registro | N. | RW | x | U-<br>nità | Тіро    | Porta-<br>ta | Valore<br>non<br>valido | Bac-<br>kup | Codice<br>funzione | Dispositivi<br>applicabili | Descrizione     |
|-----------|----------|----|----|---|------------|---------|--------------|-------------------------|-------------|--------------------|----------------------------|-----------------|
| 0x0C25    | 3110     | 2  | R  | - | Hz         | Float32 | -            | 0xFF-<br>C0000-<br>0    | N           | 03,<br>100–4       | M/R                        | Frequenza<br>CA |

#### Dati di misurazione temperatura dispositivo

| Indirizzo | Regi-<br>stro | N. | RW | x | U-<br>nità | Тіро    | Porta-<br>ta | Valore<br>non<br>valido | Bac-<br>kup | Codice<br>funzione | Dispositivi<br>applicabili | Descrizione                           |
|-----------|---------------|----|----|---|------------|---------|--------------|-------------------------|-------------|--------------------|----------------------------|---------------------------------------|
| 0x0C3B    | 3132          | 2  | R  | _ | °C         | Float32 | -            | 0xFF-<br>C0000-<br>0    | N           | 03,<br>100–4       | M/R                        | Temperatura<br>interna<br>dispositivo |

#### Dati energia – Zona preesistente

| Indirizzo | Registro | N. | RW | x | Unità | Тіро  | Porta-<br>ta | Valore<br>non<br>valido           | Bac-<br>kup | Codice<br>funzione | Dispositivi<br>applicabili | Descrizione                                                                              |
|-----------|----------|----|----|---|-------|-------|--------------|-----------------------------------|-------------|--------------------|----------------------------|------------------------------------------------------------------------------------------|
| 0x0C83    | 3204     | 4  | R  | - | Wh    | INT64 | -            | 0x800-<br>00000-<br>00000-<br>000 | Y           | 03                 | A                          | Energia<br>attiva totale<br>erogata +<br>ricevuta (non<br>azzerabile)                    |
| 0x0C87    | 3208     | 4  | R  | - | Wh    | INT64 | _            | 0x800-<br>00000-<br>00000-<br>000 | Y           | 03                 | M/R                        | Totale<br>energia attiva<br>fornita<br>contata<br>positivamen-<br>te (non<br>azzerabile) |
| 0x0C8B    | 3212     | 4  | R  | _ | Wh    | INT64 | _            | 0x800-<br>00000-<br>00000-<br>000 | Y           | 03                 | M/R                        | Energia<br>attiva totale<br>ricevuta (non<br>azzerabile)                                 |

| Indirizzo | Registro | N. | RW | x | Unità | Тіро  | Porta-<br>ta | Valore<br>non<br>valido           | Bac-<br>kup | Codice<br>funzione | Dispositivi<br>applicabili | Descrizione                                                                                                    |
|-----------|----------|----|----|---|-------|-------|--------------|-----------------------------------|-------------|--------------------|----------------------------|----------------------------------------------------------------------------------------------------|
| 0x0C8F    | 3216     | 4  | R  | - | Wh    | INT64 | -            | 0x800-<br>00000-<br>00000-<br>000 | Y           | 03                 | М                          | Energia<br>attiva su fase<br>A erogata -<br>ricevuta (non<br>azzerabile)                                                                        |
| 0x0C93    | 3220     | 4  | R  |   | Wh    | INT64 | _            | 0x800-<br>00000-<br>00000-<br>000 | Y           | 03                 | М                          | Energia<br>attiva su fase<br>B erogata -<br>ricevuta (non<br>azzerabile)                                                                        |
| 0x0C97    | 3224     | 4  | R  | _ | Wh    | INT64 | _            | 0x800-<br>00000-<br>00000-<br>000 | Y           | 03                 | М                          | Energia<br>attiva su fase<br>C erogata -<br>ricevuta (non<br>azzerabile)                                                                        |
| 0x0C9A    | 3227     | 28 | -  | - | -     | -     | -            | -                                 | -           | -                  | -                          | Riservato                                                                                                    |
| 0x0CB7    | 3256     | 4  | R  | - | Wh    | INT64 | -            | 0x800-<br>00000-<br>00000-<br>000 | Y           | 03                 | A                          | Energia<br>attiva<br>parziale<br>erogata +<br>ricevuta<br>(azzerabile)                                                                          |
| 0x0CBB    | 3260     | 4  | RW | - | Wh    | INT64 | -            | 0x800-<br>00000-<br>00000-<br>000 | Y           | 03, 16             | М                          | Impostare il<br>contatore di<br>energia attiva<br>parziale. Il<br>valore torna<br>a zero<br>tramite<br>gateway<br>PowerTag<br>Link.             |
| 0x0CBF    | 3264     | 4  | R  | - | Wh    | INT64 | _            | 0x800-<br>00000-<br>00000-<br>000 | Y           | 03                 | M/R                        | Energia<br>attiva<br>parziale<br>erogata<br>(azzerabile)                                                                                        |
| 0x0CC3    | 3268     | 4  | RW | - | Wh    | INT64 | _            | 0x800-<br>00000-<br>00000-<br>000 | N           | 03, 16             | M/R                        | Impostare il<br>contatore di<br>energia attiva<br>parziale<br>erogata. Il<br>valore torna<br>a zero<br>tramite<br>gateway<br>PowerTag<br>Link.  |
| 0x0CC7    | 3272     | 4  | R  | - | Wh    | INT64 | -            | 0x800-<br>00000-<br>00000-<br>000 | N           | 03                 | M/R                        | Energia<br>attiva<br>parziale<br>ricevuta<br>(azzerabile)                                                                                       |
| 0x0CCB    | 3276     | 4  | RW | - | Wh    | INT64 | _            | 0x800-<br>00000-<br>00000-<br>000 | N           | 03, 16             | M/R                        | Impostare il<br>contatore di<br>energia attiva<br>parziale<br>ricevuta. Il<br>valore torna<br>a zero<br>tramite<br>gateway<br>PowerTag<br>Link. |
| 0x0CCF    | 3280     | 4  | R  | _ | VARh  | INT64 | -            | 0x800-<br>00000-<br>00000-<br>000 | Y           | 03                 | M/R                        | Energia<br>reattiva<br>parziale<br>erogata<br>(azzerabile)                                                                                      |
| 0x0CD3    | 3284     | 4  | RW | - | VARh  | INT64 | -            | 0x800-                            | N           | 03, 16             | M/R                        | Impostare il contatore di                                                                                                    |

| Indirizzo | Registro | N. | RW | x | Unità | Тіро  | Porta-<br>ta | Valore<br>non<br>valido           | Bac-<br>kup | Codice<br>funzione | Dispositivi<br>applicabili | Descrizione                                                                                                    |
|-----------|----------|----|----|---|-------|-------|--------------|-----------------------------------|-------------|--------------------|----------------------------|----------------------------------------------------------------------------------------------------|
|           |          |    |    |   |       |       |              | 00000-<br>0000-<br>000            |             |                    |                            | energia<br>reattiva<br>parziale<br>erogata. II<br>valore torna<br>a zero<br>tramite<br>gateway<br>PowerTag<br>Link.                                  |
| 0x0CD7    | 3288     | 4  | R  | - | VARh  | INT64 | _            | 0x800-<br>00000-<br>00000-<br>000 | Ν           | 03                 | M/R                        | Energia<br>reattiva<br>parziale<br>ricevuta<br>(azzerabile)                                                                                          |
| 0x0CDB    | 3292     | 4  | RW | _ | VARh  | INT64 | _            | 0x800-<br>00000-<br>00000-<br>000 | N           | 03, 16             | M/R                        | Impostare il<br>contatore di<br>energia<br>reattiva<br>parziale<br>ricevuta. Il<br>valore torna<br>a zero<br>tramite<br>gateway<br>PowerTag<br>Link. |

#### Dati energia – Nuova zona

| Indirizzo | Registro | N. | RW | x | Unità | Тіро  | Porta-<br>ta | Valore<br>non<br>valido           | Bac-<br>kup | Codice<br>funzione | Dispositivi<br>applicabili | Descrizione                                                                        |
|-----------|----------|----|----|---|-------|-------|--------------|-----------------------------------|-------------|--------------------|----------------------------|------------------------------------------------------------------------------------|
| 0x1390    | 5009     | 4  | RW | _ | Wh    | INT64 | -            | 0x800-<br>00000-<br>00000-<br>000 | Y           | 03, 16             | R                          | Energia<br>attiva<br>erogata<br>(azzerabile)                                       |
| 0x1394    | 5013     | 4  | R  | _ | Wh    | INT64 | _            | 0x800-<br>00000-<br>00000-<br>000 | Y           | 03                 | R                          | Energia<br>attiva<br>erogata<br>contata<br>positivamen-<br>te (non<br>azzerabile)  |
| 0x1398    | 5017     | 4  | RW | - | Wh    | INT64 | -            | 0x800-<br>00000-<br>00000-<br>000 | Y           | 03, 16             | R                          | Energia<br>attiva<br>ricevuta<br>(azzerabile)                                      |
| 0x139C    | 5021     | 4  | R  | _ | Wh    | INT64 | _            | 0x800-<br>00000-<br>00000-<br>000 | Y           | 03                 | R                          | Energia<br>attiva<br>ricevuta<br>contata<br>negativa-<br>mente (non<br>azzerabile) |
| 0x13A0    | 5025     | 24 | -  | - | -     | -     | -            | -                                 | -           | -                  | -                          | Riservato                                                                          |
| 0x13B8    | 5049     | 4  | RW | _ | Wh    | INT64 | -            | 0x800-<br>00000-<br>00000-<br>000 | Y           | 03, 16             | R                          | Energia<br>attiva su fase<br>A erogata<br>(azzerabile)                             |
| 0x13BC    | 5053     | 4  | R  | _ | Wh    | INT64 | _            | 0x800-<br>00000-<br>00000-<br>000 | Y           | 03                 | R                          | Energia<br>attiva su fase<br>A erogata<br>(non<br>azzerabile)                      |
| 0x13C0    | 5057     | 4  | RW | - | Wh    | INT64 | -            | 0x800-                            | Y           | 03, 16             | R                          | Energia<br>attiva su fase                                                          |
| Indirizzo | Registro | N. | RW | x | Unità | Тіро  | Porta-<br>ta | Valore<br>non<br>valido           | Bac-<br>kup | Codice<br>funzione | Dispositivi<br>applicabili | Descrizione                                                                         |
|-----------|----------|----|----|---|-------|-------|--------------|-----------------------------------|-------------|--------------------|----------------------------|-------------------------------------------------------------------------------------|
|           |          |    |    |   |       |       |              | 00000-<br>00000-<br>000           |             |                    |                            | A ricevuta<br>(azzerabile)                                                          |
| 0x13C4    | 5061     | 4  | R  | _ | Wh    | INT64 | _            | 0x800-<br>00000-<br>00000-<br>000 | Y           | 03                 | R                          | Energia<br>attiva su fase<br>A ricevuta<br>(non<br>azzerabile)                      |
| 0x13C8    | 5065     | 12 | -  | - | -     | -     | -            | -                                 | -           | -                  | -                          | Riservato                                                                           |
| 0x13D4    | 5077     | 4  | R  | - | Wh    | INT64 | _            | 0x800-<br>00000-<br>00000-<br>000 | Y           | 03                 | R                          | Energia<br>attiva su fase<br>A erogata +<br>ricevuta (non<br>azzerabile)            |
| 0x13D8    | 5081     | 8  | -  | - | -     | -     | -            | -                                 | -           | -                  | -                          | Riservato                                                                           |
| 0x13E0    | 5089     | 4  | RW | - | Wh    | INT64 | -            | 0x800-<br>00000-<br>00000-<br>000 | Y           | 03, 16             | R                          | Energia<br>attiva su fase<br>B erogata<br>(azzerabile)                              |
| 0x13E4    | 5093     | 4  | R  | - | Wh    | INT64 | _            | 0x800-<br>00000-<br>00000-<br>000 | Y           | 03                 | R                          | Energia<br>attiva su fase<br>B erogata<br>(non<br>azzerabile)                       |
| 0x13E8    | 5097     | 4  | RW | - | Wh    | INT64 | -            | 0x800-<br>00000-<br>00000-<br>000 | Y           | 03, 16             | R                          | Energia<br>attiva su fase<br>B ricevuta<br>(azzerabile)                             |
| 0x13EC    | 5101     | 4  | R  | _ | Wh    | INT64 | _            | 0x800-<br>00000-<br>00000-<br>000 | Y           | 03                 | R                          | Energia<br>attiva su fase<br>B ricevuta<br>(non<br>azzerabile)                      |
| 0x13F0    | 5105     | 24 | -  | - | -     | -     | -            | _                                 | -           | _                  | _                          | Riservato                                                                           |
| 0x1408    | 5129     | 4  | RW | - | Wh    | INT64 | -            | 0x800-<br>00000-<br>00000-<br>000 | Y           | 03, 16             | R                          | Energia<br>attiva su fase<br>C erogata<br>(azzerabile)                              |
| 0x140C    | 5133     | 4  | R  | _ | Wh    | INT64 | -            | 0x800-<br>00000-<br>00000-<br>000 | Y           | 03                 | R                          | Energia<br>attiva su fase<br>C erogata<br>(non<br>azzerabile)                       |
| 0x1410    | 5137     | 4  | RW | - | Wh    | INT64 | -            | 0x800-<br>00000-<br>00000-<br>000 | Y           | 03, 16             | R                          | Energia<br>attiva su fase<br>C ricevuta<br>(azzerabile)                             |
| 0x1414    | 5141     | 4  | R  | _ | Wh    | INT64 | _            | 0x800-<br>00000-<br>00000-<br>000 | Y           | 03                 | R                          | Energia<br>attiva su fase<br>C ricevuta<br>(non<br>azzerabile)                      |
| 0x1418    | 5145     | 32 | -  | - | -     | -     | -            | -                                 | -           | -                  | -                          | Riservato                                                                           |
| 0x1438    | 5177     | 4  | RW | - | VARh  | INT64 | -            | 0x800-<br>00000-<br>00000-<br>000 | Y           | 03, 16             | R                          | Energia<br>reattiva<br>erogata<br>(azzerabile)                                      |
| 0x143C    | 5181     | 4  | R  | - | VARh  | INT64 | _            | 0x800-<br>00000-<br>00000-<br>000 | Y           | 03                 | R                          | Energia<br>reattiva<br>erogata<br>contata<br>positivamen-<br>te (non<br>azzerabile) |
| 0x1440    | 5185     | 8  | -  | - | -     | -     | -            | -                                 | -           | _                  | _                          | Riservato                                                                           |

| Indirizzo | Registro | N. | RW | x | Unità | Тіро  | Porta-<br>ta | Valore<br>non<br>valido           | Bac-<br>kup | Codice<br>funzione | Dispositivi<br>applicabili | Descrizione                                                                          |
|-----------|----------|----|----|---|-------|-------|--------------|-----------------------------------|-------------|--------------------|----------------------------|--------------------------------------------------------------------------------------|
| 0x1488    | 5193     | 4  | RW | _ | VARh  | INT64 | -            | 0x800-<br>00000-<br>00000-<br>000 | Y           | 03, 16             | R                          | Energia<br>reattiva<br>ricevuta<br>(azzerabile)                                      |
| 0x144C    | 5197     | 4  | R  | _ | VARh  | INT64 | _            | 0x800-<br>00000-<br>00000-<br>000 | Y           | 03                 | R                          | Energia<br>reattiva<br>ricevuta<br>contata<br>negativa-<br>mente (non<br>azzerabile) |
| 0x1450    | 5201     | 32 | -  | - | -     | -     | -            | -                                 | -           | -                  | -                          | Riservato                                                                            |
| 0x1470    | 5233     | 4  | RW | _ | VARh  | INT64 | _            | 0x800-<br>00000-<br>00000-<br>000 | Y           | 03, 16             | R                          | Energia<br>reattiva su<br>fase A<br>erogata<br>(azzerabile)                          |
| 0x1474    | 5237     | 4  | R  | - | VARh  | INT64 | -            | 0x800-<br>00000-<br>00000-<br>000 | Y           | 03                 | R                          | Energia<br>reattiva su<br>fase A<br>erogata (non<br>azzerabile)                      |
| 0x1478    | 5241     | 4  | RW | _ | VARh  | INT64 | -            | 0x800-<br>00000-<br>00000-<br>000 | Y           | 03, 16             | R                          | Energia<br>reattiva su<br>fase A<br>ricevuta<br>(azzerabile)                         |
| 0x147C    | 5245     | 4  | R  | _ | VARh  | INT64 | _            | 0x800-<br>00000-<br>00000-<br>000 | Y           | 03                 | R                          | Energia<br>reattiva su<br>fase A<br>ricevuta (non<br>azzerabile)                     |
| 0x1480    | 5249     | 24 | -  | - | -     | -     | -            | _                                 | -           | _                  | _                          | Riservato                                                                            |
| 0x1498    | 5273     | 4  | RW | _ | VARh  | INT64 | _            | 0x800-<br>00000-<br>00000-<br>000 | Y           | 03, 16             | R                          | Energia<br>reattiva su<br>fase B<br>erogata<br>(azzerabile)                          |
| 0x149C    | 5277     | 4  | R  | - | VARh  | INT64 | _            | 0x800-<br>00000-<br>00000-<br>000 | Y           | 03                 | R                          | Energia<br>reattiva su<br>fase B<br>erogata (non<br>azzerabile)                      |
| 0x14A0    | 5281     | 4  | RW | _ | VARh  | INT64 | _            | 0x800-<br>00000-<br>00000-<br>000 | Y           | 03, 16             | R                          | Energia<br>reattiva su<br>fase B<br>ricevuta<br>(azzerabile)                         |
| 0x14A4    | 5285     | 4  | R  | _ | VARh  | INT64 | _            | 0x800-<br>00000-<br>00000-<br>000 | Y           | 03                 | R                          | Energia<br>reattiva su<br>fase B<br>ricevuta (non<br>azzerabile)                     |
| 0x14A8    | 5289     | 24 | -  | _ | -     | _     | _            | -                                 | _           | -                  | _                          | Riservato                                                                            |
| 0x14C0    | 5313     | 4  | RW | - | VARh  | INT64 | -            | 0x800-<br>00000-<br>00000-<br>000 | Y           | 03, 16             | R                          | Energia<br>reattiva su<br>fase C<br>erogata<br>(azzerabile)                          |
| 0x14C4    | 5317     | 4  | R  | - | VARh  | INT64 | -            | 0x800-<br>00000-<br>00000-<br>000 | Y           | 03                 | R                          | Energia<br>reattiva su<br>fase C<br>erogata (non<br>azzerabile)                      |
| 0x14C8    | 5321     | 4  | RW | - | VARh  | INT64 | -            | 0x800-                            | Y           | 03, 16             | R                          | Energia<br>reattiva su<br>fase C                                                     |

| Indirizzo | Registro | N. | RW | x | Unità | Тіро  | Porta-<br>ta | Valore<br>non<br>valido           | Bac-<br>kup | Codice<br>funzione | Dispositivi<br>applicabili | Descrizione                                                       |
|-----------|----------|----|----|---|-------|-------|--------------|-----------------------------------|-------------|--------------------|----------------------------|-------------------------------------------------------------------|
|           |          |    |    |   |       |       |              | 00000-<br>00000-<br>000           |             |                    |                            | ricevuta<br>(azzerabile)                                          |
| 14x0CC    | 5325     | 4  | R  | - | VARh  | INT64 | -            | 0x800-<br>00000-<br>00000-<br>000 | Y           | 03                 | R                          | Energia<br>reattiva su<br>fase C<br>ricevuta (non<br>azzerabile)  |
| 0x14D0    | 5329     | 36 | -  | - | -     | -     | -            | -                                 | -           | -                  | -                          | Riservato                                                         |
| 0x14F4    | 5365     | 4  | RW | - | VAh   | INT64 | -            | 0x800-<br>00000-<br>00000-<br>000 | Y           | 03, 16             | R                          | Energia<br>apparente<br>erogata +<br>ricevuta<br>(azzerabile)     |
| 0x14F8    | 5369     | 4  | R  | _ | VAh   | INT64 | _            | 0x800-<br>00000-<br>00000-<br>000 | Y           | 03                 | R                          | Energia<br>apparente<br>erogata +<br>ricevuta (non<br>azzerabile) |
| 0x14FC    | 5373     | 16 | -  | - | -     | -     | -            | -                                 | -           | _                  | -                          | Riservato                                                         |
| 0x150C    | 5389     | 4  | RW | - | VAh   | INT64 | -            | 0x800-<br>00000-<br>00000-<br>000 | Y           | 03, 16             | R                          | Energia<br>apparente su<br>fase A<br>(azzerabile)                 |
| 0x1510    | 5393     | 4  | R  | _ | VAh   | INT64 | -            | 0x800-<br>00000-<br>00000-<br>000 | Y           | 03                 | R                          | Energia<br>apparente su<br>fase A (non<br>azzerabile)             |
| 0x1514    | 5397     | 32 | -  | - | -     | -     | -            | -                                 | -           | _                  | -                          | Riservato                                                         |
| 0x1534    | 5429     | 4  | RW | - | VAh   | INT64 | -            | 0x800-<br>00000-<br>00000-<br>000 | Y           | 03, 16             | R                          | Energia<br>apparente su<br>fase B<br>(azzerabile)                 |
| 0x1538    | 5433     | 4  | R  | - | VAh   | INT64 | -            | 0x800-<br>00000-<br>00000-<br>000 | Y           | 03                 | R                          | Energia<br>apparente su<br>fase B (non<br>azzerabile)             |
| 0x153C    | 5437     | 32 | -  | - | -     | -     | -            | -                                 | -           | -                  | -                          | Riservato                                                         |
| 0x155C    | 5469     | 4  | RW | - | VAh   | INT64 | -            | 0x800-<br>00000-<br>00000-<br>000 | Y           | 03, 16             | R                          | Energia<br>apparente su<br>fase C<br>(azzerabile)                 |
| 0x1560    | 5473     | 4  | R  | - | VAh   | INT64 | -            | 0x800-<br>00000-<br>00000-<br>000 | Y           | 03                 | R                          | Energia<br>apparente su<br>fase C (non<br>azzerabile)             |

### Dati richiesta di potenza

| Indirizzo | Registro | N. | RW | x | U-<br>nità | Тіро    | Porta-<br>ta | Valore<br>non<br>valido | Bac-<br>kup | Codice<br>funzione | Dispositivi<br>applicabili | Descrizione                               |
|-----------|----------|----|----|---|------------|---------|--------------|-------------------------|-------------|--------------------|----------------------------|-------------------------------------------|
| 0x0EB5    | 3766     | 2  | R  | - | S          | Float32 | _            | 0xFF-<br>C0000-<br>0    | N           | 03,<br>100–4       | A/R                        | Potenza attiva<br>totale richiesta        |
| 0x0EB7    | 3768     | 2  | -  | - | -          | -       | -            | -                       | -           | -                  | -                          | Riservato                                 |
| 0x0EB9    | 3770     | 2  | R  | - | S          | Float32 | _            | 0xFF-<br>C0000-<br>0    | Y           | 03,<br>100–4       | A/R                        | Potenza attiva<br>totale richiesta<br>max |

| Indirizzo | Registro | N. | RW | x | U-<br>nità | Тіро          | Porta-<br>ta | Valore<br>non<br>valido           | Bac-<br>kup | Codice<br>funzione | Dispositivi<br>applicabili | Descrizione                                            |
|-----------|----------|----|----|---|------------|---------------|--------------|-----------------------------------|-------------|--------------------|----------------------------|--------------------------------------------------------|
| 0x0EBA    | 3771     | 1  | -  | - | _          | _             | -            | _                                 | -           | _                  | _                          | Riservato                                              |
| 0x0EBB    | 3772     | 4  | R  | - | ND         | DATETI-<br>ME | -            | 0xFFF-<br>FFFFF-<br>FFFFF-<br>FFF | Y           | 03,<br>100–4       | A/R                        | Timestamp<br>potenza attiva<br>totale richiesta<br>max |

## Registri dei moduli di controllo PowerTag Modbus

## Registri ingresso digitale 1

| La tabella seguente contiene i registri disponibili per i moduli IO di controllo |
|----------------------------------------------------------------------------------|
| PowerTag e 2DI di controllo PowerTag.                                            |
|                                                                                  |

| Indirizzo | Registro | N. | RW | x  | U-<br>nità | Тіро   | Porta-<br>ta | Valore<br>non<br>valido | Bac-<br>kup | Codice<br>funzione | Descrizione                                                                                                    |
|-----------|----------|----|----|----|------------|--------|--------------|-------------------------|-------------|--------------------|----------------------------------------------------------------------------------------------------|
| 0x84D0    | 34001    | 10 | R  | ND | ND         | ASCII  | ND           | 0x00                    | Y           | 03,                | Nome ingresso digitale 1                                                                                                    |
| 0x84DA    | 34011    | 13 | _  | _  | _          | _      | _            | _                       | _           | -                  | Riservato                                                                                                    |
| 0x84E7    | 34024    | 3  | R  | ND | ND         | ASCII  | ND           | 0x00                    | Y           | 03,<br>100–4       | Identificatore circuito<br>ingresso digitale 1                                                                                                    |
| 0x84EA    | 34027    | 1  | R  | ND | ND         | UINT16 | ND           | 0xFFFF                  | Y           | 03,<br>100–4       | Uso del prodotto ingresso digitale 1 <sup>(1)</sup>                                                                                                    |
| 0x84EB    | 34028    | 1  | -  | -  | -          | -      | -            | -                       | -           | -                  | Riservato                                                                                                    |
| 0x84EC    | 34029    | 1  | R  | ND | ND         | UINT16 | ND           | 0x8000                  | Y           | 03,<br>100–4       | Codice assegnazione<br>ingresso digitale 1 <sup>(2)</sup><br>Quando il loop feedback<br>dell'uscita digitale 1 è<br>configurato su "Attivato", il<br>registro è forzato su "Loop<br>feedback" (16), (vedere<br>registro 37036, vedere<br>Registri uscita digitale 1,<br>pagina 118). |
| 0x84ED    | 34030    | 1  | R  | ND | ND         | UINT16 | ND           | 0xFFFF                  | Y           | 03,<br>100–4       | <ul> <li>Tipo contatto ingresso<br/>digitale 1</li> <li>0 = Normalmente<br/>aperto</li> <li>1 = Normalmente<br/>chiuso</li> </ul>                                                                                                    |
| 0x84EE    | 34031    | 10 | -  | -  | -          | -      | -            | -                       | -           | -                  | Riservato                                                                                                    |
| 0x84F8    | 34041    | 1  | R  | ND | ND         | UINT16 | ND           | 0xFFFF                  | Y           | 03,<br>100–4       | Stato elettrico ingresso<br>digitale 1<br>Indica lo stato elettrico<br>dell'ingresso<br>indipendentemente dal<br>riferimento di<br>assegnazione<br>• 0 = Basso livello<br>• 1 = Alto livello                                                                                         |
| 0x84F9    | 34042    | 5  | -  | -  | -          | -      | -            | -                       | -           | -                  | Riservato                                                                                                    |
| 0x84FE    | 34047    | 1  | R  | ND | ND         | UINT16 | ND           | 0xFFF                   | Y           | 03,<br>100–4       | Posizione interruttore<br>ingresso digitale 1<br>Indica la posizione<br>dell'interruttore –<br>Disponibile solo se il<br>riferimento assegnazione<br>dell'ingresso 1 è<br>'Posizione interruttore'<br>(caso = 2)<br>• 0 = Aperto<br>• 1 = Chiuso                                     |
| 0x84FF    | 34048    | 9  | -  | -  | -          | –      | -            | -                       | -           | -                  | Riservato                                                                                                    |
| 0x8508    | 34057    | 1  | R  | ND | ND         | UINT16 | ND           | 0xFFFF                  | Y           | 03,<br>100–4       | Indicatore di sgancio<br>ingresso digitale 1<br>Indica lo stato di sgancio –<br>Disponibile solo se il<br>riferimento assegnazione                                                                                                    |

| Indirizzo | Registro | N. | RW | x  | U-<br>nità | Тіро   | Porta-<br>ta | Valore<br>non<br>valido | Bac-<br>kup | Codice<br>funzione | Descrizione                                                                                                    |
|-----------|----------|----|----|----|------------|--------|--------------|-------------------------|-------------|--------------------|----------------------------------------------------------------------------------------------------|
|           |          |    |    |    |            |        |              |                         |             |                    | dell'ingresso 1 è una delle<br>cause di sgancio (caso =<br>da 3 a 8)                                                                                                    |
|           |          |    |    |    |            |        |              |                         |             |                    | 0 = Intervenuto                                                                                                    |
|           |          |    |    |    |            |        |              |                         |             |                    | 1 = Non intervenuto                                                                                                    |
| 0x8509    | 34058    | 7  | -  | -  | -          | -      | -            | -                       | -           | -                  | Riservato                                                                                                    |
| 0x8510    | 34065    | 1  | R  | ND | ND         | UINT16 | ND           | 0xFFFF                  | Y           | 03,                | Stato ingresso digitale 1                                                                                                    |
|           |          |    |    |    |            |        |              |                         |             | 100–4              | Indica lo stato<br>dell'ingresso digitale 1 –<br>Disponibile solo se il<br>riferimento assegnazione<br>dell'ingresso 1 non è<br>'Posizione interruttore' o<br>nessuna delle cause di<br>sgancio (Casi 1, 9, 15, 16)<br>• 0 = On<br>• 1 = Off |

(1) Per il registro 34027, i vari usi del prodotto ingresso digitale 1 sono:

- 1 = Generale di quadro
- 2 = Gruppo di partenze
- 3 = Riscaldamento
- 4 = Raffreddamento
- 5 = Climatizzazione
- 6 = Ventilazione
- 7 = Illuminazione
- 8 = Apparecchiature d'ufficio
- 9 = Cucina
- 10 = Refrigerazione alimentare
- 11 = Ascensori
- 12 = Computer
- 13 = Produzione energia rinnovabile
- 14 = Gruppo elettrogeno
- 15 = Aria compressa
- 16 = Vapore
- 17 = Macchina
- 18 = Processo
- 19 = Acqua
- 20 = Altre prese
- 21 = Altro

(2) Per il registro 34029, i vari riferimenti assegnazione dell'ingresso digitale 1 sono:

- 0 = Nessuno
- 1 = Ingresso standard
- 2 = Posizione interruttore
- 3 = Indicatore di sgancio (SD)
- 4 = Indicatore sgancio concatenato
- 5 = Contatto segnale di sgancio elettrico
- 6 = Contatto segnale di sgancio termico
- 7 = Contatto segnale di sgancio dispersione a terra (SDV)
- 8 = Contatto segnale di sgancio guasto di terra
- 9 = Contatto guasto di sovraccarico
- 15 = Contatto sportello quadro
- 16 = Loop feedback

**NOTA:** Per i registri 34041, 34047, 34057 e 34065, il valore della configurazione è normalmente aperto. Se il registro 34030 è normalmente chiuso, invertire la descrizione dei registri 34041, 34047, 34057 e 34065. Quindi, generalmente per questi registri, 0 diventa 1 e 1 diventa 0, quando sono normalmente chiusi.

#### Registri ingresso digitale 2

La tabella seguente indica i registri disponibili solo per il modulo 2DI di controllo PowerTag.

| Indirizzo | Registro | N. | RW | x  | U-<br>nità | Тіро   | Porta-<br>ta | Valore<br>non<br>valido | Bac-<br>kup | Codice<br>funzione | Descrizione                                             |
|-----------|----------|----|----|----|------------|--------|--------------|-------------------------|-------------|--------------------|---------------------------------------------------------|
| 0x8534    | 34101    | 10 | R  | ND | ND         | ASCII  | ND           | 0x00                    | Y           | 03,                | Nome ingresso digitale 2                                |
|           |          |    |    |    |            |        |              |                         |             | 100–4              |                                                         |
| 0x853E    | 34111    | 13 | -  | -  | -          | -      | -            | -                       | -           | -                  | Riservato                                               |
| 0x854B    | 34124    | 3  | R  | ND | ND         | ASCII  | ND           | 0x00                    | Y           | 03,                | Identificatore circuito                                 |
|           |          |    |    |    |            |        |              |                         |             | 100–4              | ingresso digitale 2                                     |
| 0x854E    | 34127    | 1  | R  | ND | ND         | UINT16 | ND           | 0xFFFF                  | Y           | 03,                | Uso del prodotto ingresso                               |
|           |          |    |    |    |            |        |              |                         |             | 100–4              | digitale 2 <sup>(1)</sup>                               |
| 0x854F    | 34128    | 1  | -  | -  | -          | -      | -            | -                       | -           | -                  | Riservato                                               |
| 0x8550    | 34129    | 1  | R  | ND | ND         | UINT16 | ND           | 0xFFFF                  | Y           | 03,                | Codice assegnazione                                     |
|           |          |    |    |    |            |        |              |                         |             | 100–4              | ingresso digitale 2(2)                                  |
| 0x8551    | 34130    | 1  | R  | ND | ND         | UINT16 | ND           | 0xFFFF                  | Y           | 03,                | Tipo contatto ingresso                                  |
|           |          |    |    |    |            |        |              |                         |             | 100–4              | <ul> <li>digitale 2</li> <li>0 = Normalmente</li> </ul> |
|           |          |    |    |    |            |        |              |                         |             |                    | aperto                                                  |
|           |          |    |    |    |            |        |              |                         |             |                    | 1 = Normalmente     chiuso                              |
| 0x8552    | 34131    | 10 | -  | -  | -          | -      | -            | -                       | -           | -                  | Riservato                                               |
| 0x855C    | 34141    | 1  | R  | ND | ND         | UINT16 | ND           | 0xFFFF                  | Y           | 03,                | Stato elettrico ingresso digitale 2                     |
|           |          |    |    |    |            |        |              |                         |             | 100–4              | Indica lo stato elettrico                               |
|           |          |    |    |    |            |        |              |                         |             |                    | dell'ingresso<br>indipendentemente dal                  |
|           |          |    |    |    |            |        |              |                         |             |                    | riferimento di<br>assegnazione                          |
|           |          |    |    |    |            |        |              |                         |             |                    | • 0 = Basso livello                                     |
|           |          |    |    |    |            |        |              |                         |             |                    | • 1 = Alto livello                                      |
| 0x855D    | 34142    | 5  | -  | -  | -          | -      | -            | -                       | -           | -                  | Riservato                                               |
| 0x8562    | 34147    | 1  | R  | ND | ND         | UINT16 | ND           | 0xFFFF                  | Y           | 03,<br>100–1       | Posizione interruttore<br>ingresso digitale 2           |
|           |          |    |    |    |            |        |              |                         |             | 100-4              | Indica la posizione                                     |
|           |          |    |    |    |            |        |              |                         |             |                    | Disponibile solo se il                                  |
|           |          |    |    |    |            |        |              |                         |             |                    | riferimento assegnazione dell'ingresso 2 è in           |
|           |          |    |    |    |            |        |              |                         |             |                    | 'Posizione interruttore'<br>(caso = 2)                  |
|           |          |    |    |    |            |        |              |                         |             |                    | • 0 = Aperto                                            |
|           |          |    |    |    |            |        |              |                         |             |                    | • 1 = Chiuso                                            |
| 0x8563    | 34148    | 9  | -  | -  | -          | -      | -            | -                       | -           | -                  | Riservato                                               |
| 0x856C    | 34157    | 1  | R  | ND | ND         | UINT16 | ND           | 0xFFFF                  | Y           | 03,                | Indicatore di sgancio<br>ingresso digitale 2            |
|           |          |    |    |    |            |        |              |                         |             | 100-4              | Indica lo stato di sgancio –                            |
|           |          |    |    |    |            |        |              |                         |             |                    | riferimento assegnazione                                |
|           |          |    |    |    |            |        |              |                         |             |                    | cause di sgancio (caso =                                |
|           |          |    |    |    |            |        |              |                         |             |                    | • 0 = Intervenuto                                       |
|           |          |    |    |    |            |        |              |                         |             |                    | <ul> <li>1 = Non intervenuto</li> </ul>                 |
| 0x857D    | 34158    | 7  | -  | -  | -          | -      | -            | -                       | -           | -                  | Riservato                                               |

| Indirizzo | Registro | N. | RW | x  | U-<br>nità | Тіро   | Porta-<br>ta | Valore<br>non<br>valido | Bac-<br>kup | Codice<br>funzione | Descrizione                                                                                                    |
|-----------|----------|----|----|----|------------|--------|--------------|-------------------------|-------------|--------------------|----------------------------------------------------------------------------------------------------|
| 0x8574    | 34165    | 1  | R  | ND | ND         | UINT16 | ND           | 0xFFFF                  | Y           | 03,                | Stato ingresso digitale 2                                                                                                    |
|           |          |    |    |    |            |        |              |                         |             | 100–4              | Indica lo stato<br>dell'ingresso digitale 2 –<br>Disponibile solo se il<br>riferimento assegnazione<br>dell'ingresso 2 non è<br>'Posizione interruttore' o<br>nessuna delle cause di<br>sgancio (Casi 1, 9, 15, 16)<br>• 0 = On<br>• 1 = Off |

(1) Per il registro 34127, i vari usi del prodotto ingresso digitale 2 sono:

- 1 = Generale di quadro
- 2 = Gruppo di partenze
- 3 = Riscaldamento
- 4 = Raffreddamento
- 5 = Climatizzazione
- 6 = Ventilazione
- 7 = Illuminazione
- 8 = Apparecchiature d'ufficio
- 9 = Cucina
- 10 = Refrigerazione alimentare
- 11 = Ascensori
- 12 = Computer
- 13 = Produzione energia rinnovabile
- 14 = Gruppo elettrogeno
- 15 = Aria compressa
- 16 = Vapore
- 17 = Macchina
- 18 = Processo
- 19 = Acqua
- 20 = Altre prese
- 21 = Altro
- (2) Per il registro 34129, i vari riferimenti assegnazione dell'ingresso digitale 2 sono:
- 0 = Nessuno
- 1 = Ingresso standard
- 2 = Posizione interruttore
- 3 = Indicatore di sgancio (SD)
- 4 = Indicatore sgancio concatenato
- 5 = Contatto segnale di sgancio elettrico
- 6 = Contatto segnale di sgancio termico
- 7 = Contatto segnale di sgancio dispersione a terra (SDV)
- 8 = Contatto segnale di sgancio guasto di terra
- 9 = Contatto guasto di sovraccarico
- 15 = Contatto sportello quadro
- 16 = Loop feedback

#### Registri uscita digitale 1

La tabella seguente indica i registri disponibili solo per il modulo IO di controllo PowerTag.

| Indirizzo | Registro | N. | RW | x  | U-<br>nità | Тіро   | Porta-<br>ta | Valore<br>non<br>valido | Bac-<br>kup | Codice<br>funzione   | Descrizione                                                                                                    |
|-----------|----------|----|----|----|------------|--------|--------------|-------------------------|-------------|----------------------|----------------------------------------------------------------------------------------------------|
| 0x9088    | 37001    | 10 | R  | ND | ND         | ASCII  | ND           | 0x00                    | Y           | 03,                  | Nome uscita digitale 1                                                                                                    |
|           |          |    |    |    |            |        |              |                         |             | 100–4                |                                                                                                    |
| 0x9092    | 37011    | 13 | -  | _  | _          | _      | -            | _                       | _           | _                    | Riservato                                                                                                    |
| 0x909F    | 37024    | 3  | R  | ND | ND         | ASCII  | ND           | 0x00                    | Y           | 03,<br>100–4         | Identificatore circuito uscita<br>digitale 1                                                                                                    |
| 0x90A2    | 37027    | 1  | R  | ND | ND         | UINT16 | ND           | 0xFFFF                  | Y           | 03,<br>100–4         | Utilizzo prodotto uscita<br>digitale 1 <sup>(1)</sup>                                                                                                    |
| 0x90A3    | 37028    | 1  | _  | _  | -          | -      | -            | -                       | -           | -                    | Riservato                                                                                                    |
| 0x90A4    | 37029    | 1  | R  | ND | ND         | UINT16 | ND           | 0xFFFF                  | Y           | 03,<br>100–4         | Comportamento uscita<br>digitale 1<br>• 0 = Normale<br>• 1 = Mantenuto                                                                                                    |
| 0x90A5    | 37030    | 2  | _  | _  | _          | _      | -            | _                       | _           | _                    | Riservato                                                                                                    |
| 0x90A7    | 37032    | 1  | R  | ND | ND         | UINT16 | ND           | 0xFFFF                  | Y           | 03,                  | Tipo contatto uscita digitale                                                                                                    |
|           |          |    |    |    |            |        |              |                         |             | 100–4                | <ul> <li>0 = Normalmente<br/>aperto</li> <li>1 = Normalmente<br/>chiuso</li> </ul>                                                                                                    |
| 0x90A8    | 37033    | 1  | _  | _  | _          | _      | _            | _                       | _           | _                    | Riservato                                                                                                    |
| 0x90A9    | 37034    | 1  | R  | ND | ND         | UINT16 | ND           | 0xFFFF                  | Y           | 03,<br>100–4         | Attivazione controllo locale<br>uscita digitale 1<br>• 0 = Disattivato<br>• 1 = Attivato                                                                                                    |
| 0x90AA    | 37035    | 1  | _  | _  | _          | _      | _            | _                       | _           | _                    | Riservato                                                                                                    |
| 0x90AB    | 37036    | 1  | R  | ND | ND         | UINT16 | ND           | 0xFFF                   | Y           | 03,<br>100–4         | Attivazione loop feedback<br>uscita digitale 1.<br>Quando l'uscita è<br>configurata sul<br>comportamento<br>'Mantenuto', il registro è<br>forzato su 'attivato' (vedere<br>il registro 37029). Quando<br>il registro è attivato, i dati di<br>feedback sono disponibili<br>nei registri dell'ingresso 1<br>(a partire dal registro<br>34001).<br>• 0 = Disattivato<br>• 1 = Attivato |
| 0x90AC    | 37037    | 14 | -  | -  | -          | -      | -            | -                       | -           | -                    | Riservato                                                                                                    |
| 0x90BA    | 37051    | 1  | RW | ND | ND         | UINT16 | ND           | 0xFFFF                  | Ν           | 03, 06, 16,<br>100–4 | Comando uscita digitale 1<br>NOTA: I comandi di<br>spento e acceso (Off e<br>On) (valore 1 e 2)<br>sono possibili solo se<br>il dispositivo di<br>controllo è un modulo<br>IO di controllo<br>PowerTag con tipo di<br>configurazione<br>impostato su<br>'contattore<br>• 0 = Nessun comando                                                                                          |

| Indirizzo | Registro | N. | RW | x  | U-<br>nità | Тіро   | Porta-<br>ta | Valore<br>non<br>valido | Bac-<br>kup | Codice<br>funzione | Descrizione                                                                                                    |
|-----------|----------|----|----|----|------------|--------|--------------|-------------------------|-------------|--------------------|----------------------------------------------------------------------------------------------------|
|           |          |    |    |    |            |        |              |                         |             |                    | <ul> <li>1 = Commando di<br/>spegnimento</li> <li>2 = Comando di<br/>accensione</li> </ul>                                                                                                    |
|           |          |    |    |    |            |        |              |                         |             |                    | 3 = Comando di<br>commutazione                                                                                                    |
| 90x0BB    | 37052    | 1  | R  | ND | ND         | UINT16 | ND           | 0xFFFF                  | N           | 03,<br>100–4       | Stato uscita digitale 1<br>Significativo solo se l'uscita<br>è configurata sul<br>comportamento 'Normale'.<br>(vedere il registro 37029).<br>In alternativa, l'uscita è<br>impostata su valore non<br>valido.<br>• 0 = Spento<br>• 1 = Acceso |

(1) Per il registro 37027, i vari usi del prodotto uscita digitale 1 sono:

- 1 = Generale di quadro
- 2 = Gruppo di partenze
- 3 = Riscaldamento
- 4 = Raffreddamento
- 5 = Climatizzazione
- 6 = Ventilazione
- 7 = Illuminazione
- 8 = Apparecchiature d'ufficio
- 9 = Cucina
- 10 = Refrigerazione alimentare
- 11 = Ascensori
- 12 = Computer
- 13 = Produzione energia rinnovabile
- 14 = Gruppo elettrogeno
- 15 = Aria compressa
- 16 = Vapore
- 17 = Macchina
- 18 = Processo
- 19 = Acqua
- 20 = Altre prese
- 21 = Altro

## Registri Modbus sensore HeatTag

| Indirizzo | Registro | N. | RW | XR | U-<br>nità | Тіро    | Porta-<br>ta | Valore<br>non<br>valido | Bac-<br>kup | Codice<br>funzione | Descrizione                                                                                                    |
|-----------|----------|----|----|----|------------|---------|--------------|-------------------------|-------------|--------------------|----------------------------------------------------------------------------------------------------|
| 0x0C3B    | 3132     | 2  | RW | ND | °C         | Float32 | ND           | 0xFF-                   | N           | 03,                | Temperatura interna                                                                                                    |
|           |          |    |    |    |            |         |              | C00000                  |             | 100–4              |                                                                                                    |
| 0x0CE1    | 3298     | 2  | RW | ND | ND         | UINT32  | ND           | 0x0000-<br>0000         | N           | 03,                | Validità della bitmap<br>allarme (registro 3300)                                                                                                    |
|           |          |    |    |    |            |         |              |                         |             | 100-4              | <ul><li>0 = Non valido</li><li>1 = Valido</li></ul>                                                                                                    |
| 0x0CE3    | 3300     | 2  | RW | ND | ND         | UINT32  | ND           | 0x0000-                 | Ν           | 03,                | Bitmap allarmi                                                                                                    |
|           |          |    |    |    |            |         |              | 0000                    |             | 100–4              | 0 = Allarme spento                                                                                                    |
|           |          |    |    |    |            |         |              |                         |             |                    | 1 = Allarme acceso                                                                                                    |
|           |          |    |    |    |            |         |              |                         |             |                    | Bit 8 = Stato allarme<br>calore                                                                                                    |
|           |          |    |    |    |            |         |              |                         |             |                    | Bit 9 = Manutenzione<br>preventiva sul dispositivo<br>(errore ventola da sensore<br>HeatTag)                                                                                                    |
|           |          |    |    |    |            |         |              |                         |             |                    | Bit 10 = Sostituzione<br>dispositivo (errore interno<br>da sensore HeatTag che<br>implica la sostituzione)                                                                                                    |
| 0x0CF9    | 3322     | 1  | RW | ND | ND         | UINT16  | 0-190        | 0x0000                  | Ν           | 03,                | Tipo di allarme HeatTag                                                                                                    |
|           |          |    |    |    |            |         |              |                         |             | 100–4              | • 0 = Nessun allarme                                                                                                    |
|           |          |    |    |    |            |         |              |                         |             |                    | <ul> <li>I=15 = Allarme di<br/>basso livello</li> </ul>                                                                                                    |
|           |          |    |    |    |            |         |              |                         |             |                    | <ul> <li>16–93 = Allarme di<br/>medio livello</li> </ul>                                                                                                    |
|           |          |    |    |    |            |         |              |                         |             |                    | • 94–190 (tranne 99) =<br>Allarme di alto livello                                                                                                    |
|           |          |    |    |    |            |         |              |                         |             |                    | <ul> <li>99 = Allarme test<br/>(Per ulteriori<br/>informazioni sulle<br/>modalità di test,<br/>consultare<br/><u>DOCA0172EN</u><br/>HeatTag Wireless<br/>Sensor for Early<br/>Detection of<br/>Overheating Cables<br/>– Guida utente)</li> </ul> |
| 0x0CFA    | 3323     | 1  | RW | ND | ND         | UINT16  | 0-3          | 0x0000                  | Ν           | 03,                | Livello di allarme HeatTag                                                                                                    |
|           |          |    |    |    |            |         |              |                         |             | 100–4              | <ul> <li>0 = Nessun allarme</li> <li>1 = Allarme di basso</li> </ul>                                                                                                    |
|           |          |    |    |    |            |         |              |                         |             |                    | <ul> <li>2 = Allarme di medio</li> </ul>                                                                                                    |
|           |          |    |    |    |            |         |              |                         |             |                    | <ul> <li>livello</li> <li>3 = Allarme di alto<br/>livello</li> </ul>                                                                                                    |
| 0x0FA0    | 4001     | 2  | RW | ND | °C         | Float32 | ND           | 0xFF-                   | N           | 03,                | Valore temperatura                                                                                                    |
|           |          |    |    |    |            |         |              | C00000                  |             | 100–4              |                                                                                                    |
| 0x0FA2    | 4003     | 2  | RW | ND | °C         | Float32 | ND           | 0xFF-                   | N           | 03,                | Valore massimo che può                                                                                                    |
|           |          |    |    |    |            |         |              | C00000                  |             | 100–4              | essere letto dal dispositivo<br>wireless (temperatura<br>misurabile massima)                                                                                                    |
| 0x0FA4    | 4005     | 2  | RW | ND | °C         | Float32 | ND           | 0xFF-<br>C00000         | N           | 03,<br>100–4       | Valore minimo che può<br>essere letto dal dispositivo<br>wireless (temperatura<br>misurabile minima)                                                                                                    |

La tabella seguente fornisce i registri disponibili per il sensore HeatTag.

| Indirizzo | Registro | N. | RW | XR | U-<br>nità | Тіро    | Porta-<br>ta | Valore<br>non<br>valido | Bac-<br>kup | Codice<br>funzione | Descrizione                                                                                                    |
|-----------|----------|----|----|----|------------|---------|--------------|-------------------------|-------------|--------------------|----------------------------------------------------------------------------------------------------|
| 0x0FA6    | 4007     | 2  | RW | ND | ND         | Float32 | ND           | 0xFF-<br>C00000         | N           | 03,<br>100–4       | Valore umidità relativa<br><b>Esempio</b> : 50%<br>rappresentato come 0,50                                                                                                    |
| 0x0FA8    | 4009     | 2  | RW | ND | ND         | Float32 | ND           | 0xFF-<br>C00000         | N           | 03,<br>100–4       | Valore massimo che può<br>essere letto dal dispositivo<br>wireless (umidità<br>misurabile massima)                                                                                                    |
| 0x0FAA    | 4011     | 2  | RW | ND | ND         | Float32 | ND           | 0xFF-<br>C00000         | N           | 03,<br>100–4       | Valore minimo che può<br>essere letto dal dispositivo<br>wireless (umidità<br>misurabile minima)                                                                                                    |
| 0x0FAC    | 4013     | 2  | RW | ND | ND         | Float32 | 0-10         | 0xFF-<br>C00000         | Ν           | 03,<br>100–4       | <ul> <li>Indice di qualità dell'aria</li> <li>0 = Buono senza<br/>attivazione allarme</li> <li>1–9 = Intermedio<br/>senza attivazione<br/>allarme</li> <li>10 = Insufficiente<br/>con attivazione<br/>allarme (registro<br/>3322 e 3323)</li> </ul>                                                                                                    |
| 0x79C7    | 31176    | 1  | RW | ND | ND         | UINT16  | 0-2          | 0xFFFF                  | N           | 03,<br>100–4       | <ul> <li>Modalità di funzionamento</li> <li>0 = Modalità test (0–<br/>30 minuti dopo<br/>l'accensione del<br/>sensore HeatTag</li> <li>1 = Modalità<br/>autoapprendimento<br/>(30 minuti–8 ore<br/>dopo l'accensione<br/>del sensore<br/>HeatTag)</li> <li>2 = Modalità di<br/>funzionamento<br/>normale (&gt;8 ore<br/>dopo l'accensione<br/>del sensore<br/>HeatTag)</li> </ul> |

## Registri Modbus di monitoraggio del carico

#### Descrizione

I registri Modbus del dispositivo wireless consentono di monitorare gli stati seguenti in qualsiasi sistema di supervisione:

- Allarme con due tipi:
  - La perdita di tensione del carico.
  - Se si è verificato un sovraccarico all'evento di perdita di tensione.
- **Tempo di funzionamento del carico:** La durata dell'effettivo funzionamento del carico (oltre una determinata potenza, per evitare i tempi di inattività/ standby da contare), per ottimizzare i tempi di manutenzione.

#### Dispositivi applicabili

Il codice nella colonna Dispositivi applicabili indica i tipi di dispositivi wireless per cui è disponibile il registro:

- A: il registro è disponibile per PowerTag Energy •63 (A9MEM152•, A9MEM154•, A9MEM156• e A9MEM157•)
- M: il registro è disponibile per PowerTag Energy M250/M630 (LV43402•)
- R: il registro è disponibile per PowerTag Energy F160 (A9MEM1580) e Rope (A9MEM159•)

| arme |  |
|------|--|
|      |  |

| Indirizzo | Registro | N. | RW | x | U-<br>nità | Тіро   | Portata | Valore<br>non<br>valido | Ba-<br>ck-<br>up | Codice<br>funzione | Dispositivi<br>applicabili | Descrizione                                                                                                    |
|-----------|----------|----|----|---|------------|--------|---------|-------------------------|------------------|--------------------|----------------------------|----------------------------------------------------------------------------------------------------|
| 0x0CE1    | 3298     | 1  | R  | - | -          | BITMAP | _       | 0xFFFF                  | N                | 03,<br>100–4       | A/M/R                      | Validità della<br>bitmap<br>allarme<br>(registro<br>3300)<br>• 0 =<br>Non<br>valido.<br>• 1 =<br>Valido.                                                                                                    |
| 0x0CE2    | 3299     | 1  | -  | - | -          | -      | -       | -                       | -                | -                  | -                          | Riservato                                                                                                    |
| 0x0CE3    | 3300     | 1  | R  | _ | _          | BITMAP | _       | 0xFFFF                  | Ν                | 03,<br>100–4       | A/M/R                      | Bitmap<br>allarmi<br>0 = Allarme<br>spento.<br>1 = Allarme<br>acceso.<br>Bit 0 =<br>Perdita di<br>tensione<br>Bit 1 =<br>Sovraccarico<br>di corrente a<br>perdita di<br>tensione<br>Bit 2 =<br>Riservato<br>Bit 3 =<br>Sovraccarico |

| Indirizzo | Registro | N. | RW | x  | U-<br>nità | Тіро    | Portata | Valore<br>non<br>valido | Ba-<br>ck-<br>up | Codice<br>funzione | Dispositivi<br>applicabili | Descrizione                                                                                                    |
|-----------|----------|----|----|----|------------|---------|---------|-------------------------|------------------|--------------------|----------------------------|----------------------------------------------------------------------------------------------------|
|           |          |    |    |    |            |         |         |                         |                  |                    |                            | Bit 4 =<br>Perdita<br>corrente<br>carico<br>Bit 5 =<br>Sovratensio-<br>ne 120%<br>Bit 6 =<br>Sottotensio-<br>ne 80%<br>Bit 7 =<br>Batteria<br>scarica      |
| 0x0CE4    | 3301     | 1  | -  | -  | -          | -       | -       | -                       | -                | -                  | -                          | Riservato                                                                                                    |
| 0x0CE5    | 3302     | 2  | R  | ND | A          | Float32 | ND      | 0xFF-<br>C00000         | N                | 03,<br>100–4       | A/M/R                      | Corrente<br>RMS su fase<br>A a perdita di<br>tensione<br>(ultima<br>corrente<br>RMS<br>misurata<br>quando si è<br>verificata la<br>perdita di<br>tensione) |
| 0x0CE7    | 3304     | 2  | R  | ND | A          | Float32 | ND      | 0xFF-<br>C00000         | Ν                | 03,<br>100–4       | A/M/R                      | Corrente<br>RMS su fase<br>B a perdita di<br>tensione<br>(ultima<br>corrente<br>RMS<br>misurata<br>quando si è<br>verificata la<br>perdita di<br>tensione) |
| 0x0CE9    | 3306     | 2  | R  | ND | A          | Float32 | ND      | 0xFF-<br>C00000         | N                | 03,<br>100–4       | A/M/R                      | Corrente<br>RMS su fase<br>C a perdita di<br>tensione<br>(ultima<br>corrente<br>RMS<br>misurata<br>quando si è<br>verificata la<br>perdita di<br>tensione) |

### Tempo di funzionamento del carico

| Indirizzo | Registro | N. | RW | x | U-<br>nità | Тіро          | Portata | Valore<br>non<br>valido | Bac-<br>kup | Codice<br>funzione | Dispositivi<br>applicabili | Descrizione                                                                                                    |
|-----------|----------|----|----|---|------------|---------------|---------|-------------------------|-------------|--------------------|----------------------------|----------------------------------------------------------------------------------------------------|
| 0x0CEB    | 3308     | 2  | RW | - | S          | UINT32        | -       | 0xFFFF-<br>FFFF         | Y           | 03,<br>100–4       | A/M/R                      | Contatore<br>tempo di<br>funziona-<br>mento del<br>carico.                                                                                                    |
| 0x0CED    | 3310     | 2  | RW | _ | S          | Float32       | _       | 0xFF-<br>C00000         | Y           | 03,<br>100–4       | A/M/R                      | Soglia di<br>potenza<br>attiva per il<br>contatore del<br>tempo di<br>funziona-<br>mento del<br>carico. Il<br>contatore<br>inizia oltre il<br>valore di<br>soglia. |
| 0x0CEF    | 3312     | 4  | RW | - | -          | DATETI-<br>ME | _       | 0x0000-<br>0000         | Y           | 03,<br>100–4       | A/M/R                      | Indicazione<br>di data e ora<br>dell'ultima<br>impostazione<br>o<br>reimposta-<br>zione del<br>contatore di<br>funziona-<br>mento del<br>carico.                   |

## Registri Modbus dei dispositivi wireless

#### Dispositivi applicabili

Il codice nella colonna Dispositivi applicabili indica i tipi di dispositivi wireless per cui è disponibile il registro:

- A: il registro è disponibile per PowerTag Energy •63 (A9MEM152•, A9MEM154•, A9MEM156• e A9MEM157•)
- M: il registro è disponibile per PowerTag Energy M250/M630 (LV43402•)
- R: il registro è disponibile per PowerTag Energy F160 (A9MEM1580) e Rope (A9MEM159●)
- IO: il registro è disponibile per il modulo di controllo PowerTag IO (A9XMC1D3)
- 2DI: il registro è disponibile per il modulo di controllo PowerTag 2DI (A9XMC2D3)
- D: il registro è disponibile per il display PowerTag Link (A9XMWRD)
- H: il registro è disponibile per il sensore HeatTag (SMT10020)

| Indirizzo | Registro | N. | RW | x | U-<br>nità | Тіро   | Gam-<br>ma | Valore<br>non<br>valido | Ba-<br>ck-<br>up | Codice<br>funzione      | Dispositivi<br>applicabili | Descrizione                                                                                                    |
|-----------|----------|----|----|---|------------|--------|------------|-------------------------|------------------|-------------------------|----------------------------|----------------------------------------------------------------------------------------------------|
| 0x7918    | 31001    | 10 | R  | - | _          | ASCII  | -          | 0x0000                  | Y                | 03, 06,<br>16,<br>100–4 | A/M/R<br>D/H               | Nome<br>applicazione<br>utente del<br>dispositivo<br>wireless.<br>L'utente può<br>specificare<br>fino a 20<br>caratteri.    |
| 0x7922    | 31011    | 3  | R  | _ | _          | ASCII  | -          | 0x0000                  | Y                | 03, 06,<br>16,<br>100–4 | A/M/R/H                    | Identificatore<br>di circuito del<br>dispositivo<br>wireless.<br>L'utente può<br>specificare<br>fino a cinque<br>caratteri. |
| 0x7925    | 31014    | 1  | R  | - | -          | UINT16 | -          | 0xFFFF                  | Y                | 03, 06,<br>16,<br>100–4 | A/M/R                      | Indica<br>l'utilizzo del<br>dispositivo<br>wireless <sup>(1)</sup> .                                                        |
| 0x7926    | 31015    | 1  | R  | - | _          | UINT16 | -          | 0xFFFF                  | Y                | 03, 06,<br>16,<br>100–4 | A/M/R                      | Sequenza di fase <sup>(2)</sup> .                                                                                           |
| 0x7927    | 31016    | 1  | R  | - | _          | UINT16 | -          | 0xFFFF                  | Y                | 03, 06,<br>16,<br>100–4 | A/M/R                      | Posizione di<br>montaggio<br>0 = Non<br>configurato<br>1 =<br>Superiore<br>2 = Inferiore<br>3 = Non<br>applicabile          |

#### Registri di configurazione

| Indirizzo | Registro | N. | RW | x       | U-<br>nità | Тіро    | Gam-<br>ma | Valore<br>non<br>valido | Ba-<br>ck-<br>up | Codice<br>funzione      | Dispositivi<br>applicabili | Descrizione                                                                                             |
|-----------|----------|----|----|---------|------------|---------|------------|-------------------------|------------------|-------------------------|----------------------------|----------------------------------------------------------------------------------------------------|
| 0x7928    | 31017    | 1  | RW | _       | _          | UINT16  | -          | 0xFFFF                  | Y                | 03, 06,<br>16,<br>100–4 | A/M/R<br>D                 | Diagnostica<br>circuito<br>0 = Non<br>configurato<br>1 =<br>Superiore<br>2 = Inferiore                  |
| 0x7929    | 31018    | 1  | RW | -       | A          | UINT16  | -          | 0xFFFF                  | Y                | 03, 06,<br>16,<br>100–4 | A/M/R                      | Corrente<br>nominale del<br>dispositivo di<br>protezione al<br>dispositivo<br>wireless                  |
| 0x792A    | 31019    | 1  | R  | _       | _          | UINT16  | _          | 0xFFFF                  | Y                | 03                      | M/R                        | Tipo di<br>sistema rete<br>elettrica<br>0 = Tipo di<br>sistema<br>sconosciuto<br>3 = 3PH3W<br>11= 3PH4W |
| 0x792B    | 31020    | 2  | R  | -       | V          | Float32 | -          | 0xFF-<br>C00000         | Y                | 03                      | A/M/R                      | Tensione<br>nominale <sup>(3)</sup>                                                                     |
| 0x792D    | 31022    | 1  | -  | -       | -          | -       | -          | -                       | -                | -                       | -                          | Riservato                                                                                               |
| 0x792E    | 31023    | 1  | RW | N-<br>D | ND         | UINT16  | -          | 0xFFFF                  | N                | -                       | A/R                        | Reset di tutte<br>le richieste di<br>picco                                                              |

| Indirizzo | Registro | N. | RW | x       | U-<br>nità | Тіро   | Gam-<br>ma | Valore<br>non<br>valido | Ba-<br>ck-<br>up | Codice<br>funzione | Dispositivi<br>applicabili | Descrizione                              |
|-----------|----------|----|----|---------|------------|--------|------------|-------------------------|------------------|--------------------|----------------------------|------------------------------------------|
| 0x792F    | 31024    | 1  | R  | N-<br>D | ND         | UINT16 | _          | 0xFFFF                  | N                | -                  | A/M/R                      | Tipo<br>alimentazio-<br>ne               |
|           |          |    |    |         |            |        |            |                         |                  |                    |                            | 0 = Non<br>configurato                   |
|           |          |    |    |         |            |        |            |                         |                  |                    |                            | 1 =<br>Superiore                         |
|           |          |    |    |         |            |        |            |                         |                  |                    |                            | 2 = Inferiore<br>(valore<br>predefinito) |

(1) Per il registro 31014, gli utilizzi dei dispositivi wireless sono:

- 1 = Generale di quadro
- 2 = Gruppo di partenze
- 3 = Riscaldamento
- 4 = Raffreddamento
- 5 = Climatizzazione
- 6 = Ventilazione
- 7 = Illuminazione
- 8 = Apparecchiature d'ufficio
- 9 = Cucina
- 10 = Refrigerazione alimentare
- 11 = Ascensori
- 12 = Computer
- 13 = Produzione energia rinnovabile
- 14 = Gruppo elettrogeno
- 15 = Aria compressa
- 16 = Vapore
- 17 = Macchina
- 18 = Processo
- 19 = Acqua
- 20 = Altri socket
- 21 = Altro
- (2) Per il registro 31015, le varie sequenze di fase disponibili sono:
- 1 = Fase A
- 2 = Fase B
- 3 = Fase C
- 4 = Sequenza di fase ABC
- 5 = Sequenza di fase ACB
- 6 = Sequenza di fase BCA
- 7 = Sequenza di fase BAC
- 8 = Sequenza di fase CAB
- 9 = Sequenza di fase CBA

(3) Il registro 31020 ha due tipi di tensione nominale:

- Tensione nominale LN per sistemi di cablaggio monofase
- Tensione nominale LL per sistemi di cablaggio trifase

### Identificazione dispositivo

| Indirizzo | Registro | N. | RW     | x       | Unità | Тіро         | Gam-<br>ma | Valore<br>non<br>valido | Ba-<br>ck-<br>up | Codice<br>funzione | Dispositivi<br>applicabili | Descrizione                     |
|-----------|----------|----|--------|---------|-------|--------------|------------|-------------------------|------------------|--------------------|----------------------------|---------------------------------|
| 0x7930    | 31025    | 1  | R      | N-      | ND    | UINT16       | ND         | 0xFFFF                  | Y                | 03,                | A/M/R                      | Tipo di                         |
|           |          |    |        | D       |       |              |            |                         |                  | 100–4              | IO/2DI                     | dispositivo                     |
|           |          |    |        |         |       |              |            |                         |                  |                    | D/H                        | wireless<br>(vedere             |
|           |          |    |        |         |       |              |            |                         |                  |                    |                            | tabella,<br>pagina 129 <b>)</b> |
| 0x7931    | 31026    | 1  | ND     | N-      | ND    | UINT16       | -          | 0xFFFF                  | Y                | 03,                | A/M/R                      | Indirizzo                       |
|           |          |    |        |         |       |              |            |                         |                  | 100–4              | IO/2DI                     | Modbus                          |
|           |          |    |        |         |       |              |            |                         |                  |                    | D/H                        | virtuale                        |
| 0x7932    | 31027    | 4  | ND     | N-      | ND    | UINT64       | -          | 0x8000-                 | Y                | 03,                | A/M/R                      | Identificatore                  |
|           |          |    |        | D       |       |              |            | 000000                  |                  | 100–4              | IO/2DI                     | quenza                          |
|           |          |    |        |         |       |              |            |                         |                  |                    | D/H                        | wireless                        |
| 0x7026    | 21021    | 1  |        | _       |       |              |            |                         | _                |                    |                            | (RF-IO)                         |
| 0x7930    | 31032    | 1  | -<br>R |         |       | -<br>LIINT16 |            |                         | -<br>-           | - 03               |                            | Identificatore                  |
| 0,1,9,01  | 51052    | 1  |        | D       |       | UNTIO        | ND         | UXITT                   |                  | 100 4              |                            | dispositivo                     |
|           |          |    |        |         |       |              |            |                         |                  | 100-4              |                            | (vedere                         |
|           |          |    |        |         |       |              |            |                         |                  |                    | 0/ח                        | tabella,<br>pagina 129 <b>)</b> |
| 0x7938    | 31033    | 12 | -      | _       | _     | _            | -          | _                       | -                | _                  | -                          | Riservato                       |
| 0x7944    | 31045    | 16 | R      | N-      | ND    | ASCII        | ND         | 0x00                    | Ν                | 03,                | A/M/R                      | Nome del                        |
|           |          |    |        | D       |       |              |            |                         |                  | 100–4              | IO/2DI                     | produttore                      |
|           |          |    |        |         |       |              |            |                         |                  |                    | D/H                        |                                 |
| 0x7954    | 31061    | 16 | R      | N-      | ND    | ASCII        | ND         | 0x00                    | Ν                | 03,                | A/M/R                      | Riferimento                     |
|           |          |    |        |         |       |              |            |                         |                  | 100–4              | IO/2DI                     | dispositivo                     |
|           |          |    |        |         |       |              |            |                         |                  |                    | D/H                        | wireless<br>(vedere             |
|           |          |    |        |         |       |              |            |                         |                  |                    |                            | tabella,<br>pagina 129 <b>)</b> |
| 0x7964    | 31077    | 6  | R      | N-      | ND    | ASCII        | ND         | 0x00                    | Ν                | 03,                | A/M/R                      | Revisione                       |
|           |          |    |        | D       |       |              |            |                         |                  | 100–4              | IO/2DI                     | IIIIIware                       |
|           |          |    |        |         |       |              |            |                         |                  |                    | D/H                        |                                 |
| 0x796A    | 31083    | 6  | R      | N-<br>D | ND    | ASCII        | ND         | 0x00                    | Ν                | 03,                | A/M/R                      | Revisione<br>hardware           |
|           |          |    |        |         |       |              |            |                         |                  | 100–4              | IO/2DI                     | naranaro                        |
|           |          |    |        |         |       |              |            |                         |                  |                    | D/H                        |                                 |
| 0x7970    | 31089    | 10 | R      | N-<br>D | ND    | ASCII        | ND         | 0x00                    | Ν                | 03,                | A/M/R                      | Numero di<br>serie              |
|           |          |    |        |         |       |              |            |                         |                  | 100–4              | IO/2DI                     |                                 |
|           |          |    |        |         |       |              |            |                         |                  |                    | D/H                        |                                 |
| 0x797A    | 31099    | 8  | R      | N-<br>D | ND    | ASCII        | ND         | 0x00                    | Ν                | 03,                | A/M/R                      | Gamma di<br>prodotti            |
|           |          |    |        |         |       |              |            |                         |                  | 100-4              | IO/2DI                     | F                               |
|           |          |    |        |         |       |              |            |                         |                  |                    | D/H                        |                                 |
| 0x7982    | 31107    | 8  | R      | N-<br>D | ND    | ASCII        | ND         | 0x00                    | Ν                | 03,                | A/M/R                      | Modello di<br>prodotto          |
|           |          |    |        |         |       |              |            |                         |                  | 100-4              | IO/2DI                     |                                 |
|           |          |    |        |         |       |              |            |                         |                  |                    | D/H                        |                                 |
| 0x798A    | 31115    | 8  | R      | N-<br>D | ND    | ASCII        | ND         | 0x00                    | Ν                | 03,                | A/M/R                      | Famiglia di<br>prodotto         |
|           |          |    |        |         |       |              |            |                         |                  | 100-4              | IO/2DI                     |                                 |
|           |          |    |        |         |       |              |            |                         |                  |                    | D/H                        |                                 |

### Codice tipo di dispositivo wireless

| Codice | Identificativo | Tipo di dispositivo         | Codice prodotto |
|--------|----------------|-----------------------------|-----------------|
| 41     | 17200          | PowerTag M63 1P             | A9MEM1520       |
| 42     | 17201          | PowerTag M63 1P+N Superiore | A9MEM1521       |
| 43     | 17202          | PowerTag M63 1P+N Inferiore | A9MEM1522       |
| 44     | 17203          | PowerTag M63 3P             | A9MEM1540       |
| 45     | 17204          | PowerTag M63 3P+N Superiore | A9MEM1541       |
| 46     | 17205          | PowerTag M63 3P+N Inferiore | A9MEM1542       |
| 81     | 17206          | PowerTag F63 1P+N           | A9MEM1560       |
| 82     | 17207          | PowerTag P63 1P+N Superiore | A9MEM1561       |
| 83     | 17208          | PowerTag P63 1P+N Inferiore | A9MEM1562       |
| 84     | 84 17209       | PowerTag P63 1P+N Inferiore | A9MEM1563       |
| 85     | 17210          | PowerTag F63 3P+N           | A9MEM1570       |
| 86     | 17211          | PowerTag P63 3P+N Superiore | A9MEM1571       |
| 87     | 17212          | PowerTag P63 3P+N Inferiore | A9MEM1572       |
| 92     | 17800          | PowerTag M250 3P            | LV434020        |
| 93     | 17801          | PowerTag M250 4P            | LV434021        |
| 94     | 17802          | PowerTag M630 3P            | LV434022        |
| 95     | 17803          | PowerTag M630 4P            | LV434023        |
| 96     | 17213          | PowerTag M63 3P 230 V       | A9MEM1543       |
| 97     | 17900          | PowerTag C 2DI 230 V        | A9XMC2D3        |
| 98     | 17901          | PowerTag C IO 230 V         | A9XMC1D3        |
| 101    | 17215          | PowerTag F63 1P+N 110 V     | A9MEM1564       |
| 102    | 17214          | PowerTag F63 3P             | A9MEM1573       |
| 103    | 17216          | PowerTag F63 3P+N 110/230 V | A9MEM1574       |
| 104    | 17969          | PowerTag R200               | A9MEM1590       |
| 105    | 17970          | PowerTag R600               | A9MEM1591       |
| 106    | 17971          | PowerTag R1000              | A9MEM1592       |
| 107    | 17972          | PowerTag R2000              | A9MEM1593       |
| 121    | 17980          | PowerTag F160               | A9MEM1580       |
| 170    | 9150           | Display PowerTag Link       | A9XMWRD         |
| 171    | 17350          | Sensore HeatTag             | SMT10020        |

### Registri dei dati diagnostici

| Indirizzo | Registro | N. | RW | x       | U-<br>nità | Тіро    | Gam-<br>ma | Valore<br>non<br>valido | Ba-<br>cku-<br>p | Codice<br>funzione | Dispositivi<br>applicabili | Descrizione                                                                                                    |
|-----------|----------|----|----|---------|------------|---------|------------|-------------------------|------------------|--------------------|----------------------------|----------------------------------------------------------------------------------------------------|
| 0x79A8    | 31145    | 1  | R  | _       | _          | BITMAP  | _          | 0xFFFF                  | Ν                | 03,<br>100–4       | A/M/R<br>IO/2DI<br>D/H     | Validità della<br>comunica-<br>zione RF tra<br>sistema<br>PowerTag e<br>stato<br>gateway<br>PowerTag<br>Link.<br>• 0 =<br>Non<br>valido.<br>• 1 =<br>Valido.                                                |
| 0x79A9    | 31146    | 1  | R  |         | -          | BITMAP  | _          | 0xFFFF                  | N                | 03,<br>100–4       | A/M/R<br>IO/2DI<br>D/H     | Stato di<br>comunica-<br>zione tra<br>gateway<br>PowerTag<br>Link e<br>dispositivi<br>wireless.<br>• 0 =<br>Perdita<br>di<br>comu-<br>nica-<br>zione.<br>• 1 =<br>Comu-<br>nica-<br>zione<br>corret-<br>ta. |
| 0x79AA    | 31147    | 2  | R  | N-<br>D | ND         | Float32 | ND         | 0xFF-<br>C00000         | N                | _                  | A/M/R<br>IO/2DI<br>D/H     | PER (Packet<br>Error Rate,<br>tasso errori<br>pacchetto)<br>del<br>dispositivo,<br>ricevuto dal<br>gateway<br>PowerTag<br>Link                                                                              |
| 0x79AC    | 31149    | 2  | R  | N-<br>D | dBm        | Float32 | ND         | 0xFF-<br>C00000         | N                | _                  | A/M/R<br>IO/2DI<br>D/H     | RSSI del<br>dispositivo,<br>ricevuto dal<br>gateway<br>PowerTag<br>Link                                                                                                    |
| 0x79AE    | 31151    | 1  | R  | N-<br>D | ND         | UINT16  | ND         | 0xFFF                   | N                | -                  | A/M/R<br>IO/2DI<br>D/H     | LQI (Link<br>Quality<br>Indicator,<br>indicatore<br>qualità<br>collegamen-<br>to) del<br>dispositivo,<br>ricevuto dal<br>gateway<br>PowerTag<br>Link                                                        |
| 0x79AF    | 31152    | 2  | R  | N-<br>D | ND         | Float32 | ND         | 0xFF-<br>C00000         | N                | -                  | A/M/R<br>IO/2DI<br>D/H     | PER del<br>gateway,<br>calcolato<br>all'interno<br>del gateway<br>PowerTag<br>Link                                                                                                    |
| 0x79B1    | 31154    | 2  | R  | N-<br>D | dBm        | Float32 | ND         | 0xFF-<br>C00000         | N                | _                  | A/M/R                      | RSSI (Radio<br>Signal                                                                                                    |

| Indirizzo | Registro | N. | RW | x       | U-<br>nità | Тіро    | Gam-<br>ma | Valore<br>non<br>valido | Ba-<br>cku-<br>p | Codice<br>funzione | Dispositivi<br>applicabili | Descrizione                                                                                                    |
|-----------|----------|----|----|---------|------------|---------|------------|-------------------------|------------------|--------------------|----------------------------|----------------------------------------------------------------------------------------------------|
|           |          |    |    |         |            |         |            |                         |                  |                    | IO/2DI<br>D/H              | Strength<br>Indicator,<br>indicatore<br>potenza<br>segnale<br>radio) del<br>gateway,<br>calcolato<br>all'interno<br>del gateway<br>PowerTag<br>Link |
| 0x79B3    | 31156    | 1  | R  | N-<br>D | ND         | UINT16  | ND         | 0xFFFF                  | N                | -                  | A/M/R<br>IO/2DI<br>D/H     | LQI del<br>gateway,<br>calcolato<br>all'interno<br>del gateway<br>PowerTag<br>Link                                                                  |
| 0x79B4    | 31157    | 2  | R  | N-<br>D | ND         | Float32 | ND         | 0xFF-<br>C00000         | N                | 03,<br>100–4       | A/M/R<br>IO/2DI<br>D/H     | PER –<br>Valore max<br>tra<br>dispositivo e<br>gateway                                                                                              |
| 0x79B6    | 31159    | 2  | R  | N-<br>D | ND         | Float32 | ND         | 0xFF-<br>C00000         | N                | 03,<br>100–4       | A/M/R<br>IO/2DI<br>D/H     | RSSI –<br>Valore min.<br>tra<br>dispositivo e<br>gateway                                                                                            |
| 0x79B8    | 31161    | 1  | R  | N-<br>D | ND         | UINT16  | ND         | 0xFFFF                  | N                | 03,<br>100–4       | A/M/R<br>IO/2DI<br>D/H     | LQI – Valore<br>min. tra<br>dispositivo e<br>gateway                                                                                                |

# Tabelle di sintesi Modbus

## Descrizione

La tabella di sintesi Modbus fornisce una sintesi sulle informazioni da tutti i dispositivi wireless contemporaneamente. Per impostazione predefinita, la tabella di sintesi è basata sull'indirizzo Modbus 247.

**NOTA:** L'indirizzo della tabella di sintesi è il primo disponibile in ordine decrescente da 247.

### Dispositivi applicabili

Il codice nella colonna Dispositivi applicabili indica i tipi di dispositivi wireless per cui è disponibile il registro:

- A: il registro è disponibile per PowerTag Energy •63 (A9MEM152•, A9MEM154•, A9MEM156• e A9MEM157•)
- M: il registro è disponibile per PowerTag Energy M250/M630 (LV43402•)
- R: il registro è disponibile per PowerTag Energy F160 (A9MEM1580) e Rope (A9MEM159•)
- IO: il registro è disponibile per il modulo IO di controllo PowerTag (A9XMC1D3)
- 2DI: il registro è disponibile per il modulo 2DI di controllo PowerTag (A9XMC2D3)
- D: il registro è disponibile per il display PowerTag Link (A9XMWRD)
- H: il registro è disponibile per il sensore HeatTag (SMT10020)

#### Identificazione della tabella di sintesi

#### Identificazione e registro di stato

| Indirizzo | Registro | N. | RW | x  | U-<br>nità | Тіро   | Portata | Valore<br>non<br>valido | Bac-<br>kup | Codice<br>funzione | Dispositivi<br>applicabili | Descrizione                                  |
|-----------|----------|----|----|----|------------|--------|---------|-------------------------|-------------|--------------------|----------------------------|----------------------------------------------|
| 0x0001    | 2        | 1  | R  | ND | ND         | UINT16 | ND      | 9120                    | Y           | 03,<br>100–4       | _                          | ID prodotto<br>della tabella di<br>sintesi   |
| 0x0002    | 3        | 16 | R  | ND | ND         | ASCII  | ND      | 0x00                    | Y           | 03,<br>100–4       | _                          | Nome<br>produttore:<br>Schneider<br>Electric |
| 0x0012    | 19       | 16 | R  | ND | ND         | ASCII  | ND      | 0x00                    | Y           | 03,<br>100–4       | _                          | Riferimento<br>commerciale<br>del gateway    |
| 0x0022    | 35       | 8  | R  | ND | ND         | ASCII  | ND      | 0x00                    | Y           | 03,<br>100–4       | _                          | Gamma di<br>prodotto del<br>gateway          |
| 0x002A    | 43       | 8  | R  | ND | ND         | ASCII  | ND      | 0x00                    | Y           | 03,<br>100–4       | _                          | Modello di<br>prodotto                       |
| 0x0032    | 51       | 10 | R  | ND | ND         | ASCII  | ND      | 0x00                    | Y           | 03,<br>100–4       | _                          | Nome asset                                   |

| Indirizzo | Registro | N. | RW | X  | U-<br>nità | Тіро  | Portata | Valore<br>non<br>valido | Bac-<br>kup | Codice<br>funzione | Dispositivi<br>applicabili | Descrizione                                                                  |
|-----------|----------|----|----|----|------------|-------|---------|-------------------------|-------------|--------------------|----------------------------|------------------------------------------------------------------------------|
| 0x003C    | 61       | 17 | R  | ND | ND         | ASCII | ND      | 0x00                    | Y           | 03,<br>100–4       | -                          | Valore<br>predefinito<br>stringa URL<br>fornitore:<br>https://www.<br>se.com |
| 0x004D    | 78       | 1  | -  | -  | -          | -     | -       | -                       | -           | -                  | -                          | Riservato                                                                    |

#### Dati del gateway

| Indirizzo | Registro | N  | RW | x  | U-<br>nità | Тіро   | Portata | Valore<br>non<br>valido | Bac-<br>kup | Codice<br>funzione | Dispositivi<br>applicabili | Descrizione                                                   |
|-----------|----------|----|----|----|------------|--------|---------|-------------------------|-------------|--------------------|----------------------------|---------------------------------------------------------------|
| 004x0E    | 79       | 1  | R  | ND | ND         | UINT16 | ND      | 0xFFFF                  | Y           | 03,<br>100–4       | _                          | ldentificativo<br>prodotto<br>gateway                         |
| 0x004F    | 80       | 16 | R  | ND | ND         | ASCII  | ND      | 0x00                    | Y           | 03,<br>100–4       | -                          | Codice<br>prodotto<br>gateway /<br>riferimento<br>commerciale |
| 0x005F    | 96       | 6  | R  | ND | ND         | ASCII  | ND      | 0x00                    | Y           | 03,<br>100–4       | _                          | Versione<br>firmware del<br>gateway                           |
| 0x0065    | 102      | 10 | R  | ND | ND         | ASCII  | ND      | 0x00                    | Y           | 03,<br>100–4       | _                          | Numero di<br>serie del<br>gateway                             |
| 0x006F    | 112      | 8  | R  | ND | ND         | ASCII  | ND      | 0x00                    | Y           | 03,<br>100–4       | _                          | Modello<br>prodotto<br>gateway                                |

### Identificazione dispositivi wireless

#### Dispositivi wireless configurati – 100 dispositivi

| Indirizzo | Registro | N. | RW | x  | U-<br>nità | Тіро   | Portata | Valore<br>non<br>valido | Bac-<br>kup | Codice<br>funzione | Dispositivi<br>applicabili | Descrizione                                                                                     |
|-----------|----------|----|----|----|------------|--------|---------|-------------------------|-------------|--------------------|----------------------------|-------------------------------------------------------------------------------------------------|
| 0x012C    | 301      | 1  | R  | ND | ND         | UINT16 | ND      | 0xFFFF                  | Y           | 03,<br>100–4       | A/M/R<br>IO/2DI<br>D/H     | Indirizzo<br>server<br>Modbus<br>virtuale del 1 <sup>st</sup><br>nodo wireless<br>(1–245)       |
| 0x012D    | 302      | 1  | R  | ND | ND         | UINT16 | ND      | 0xFFFF                  | Y           | 03,<br>100–4       | A/M/R<br>IO/2DI<br>D/H     | Indirizzo<br>server<br>Modbus<br>virtuale del<br>2 <sup>nd</sup> nodo<br>wireless (1–<br>245)   |
|           |          |    |    |    |            |        |         |                         |             |                    |                            |                                                                                                 |
| 0x018F    | 400      | 1  | R  | ND | ND         | UINT16 | ND      | 0xFFFF                  | Y           | 03,<br>100–4       | A/M/R<br>IO/2DI<br>D/H     | Indirizzo<br>server<br>Modbus<br>virtuale del<br>100 <sup>th</sup> nodo<br>wireless (1–<br>245) |

| Indirizzo | Registro | N. | RW | x  | U-<br>nità | Тіро   | Portata | Valore<br>non<br>valido | Bac-<br>kup | Codice<br>funzione | Dispositivi<br>applicabili | Descrizione                         |
|-----------|----------|----|----|----|------------|--------|---------|-------------------------|-------------|--------------------|----------------------------|-------------------------------------|
| 0x0190    | 401      | 1  | R  | ND | ND         | UINT16 | ND      | 0xFFFF                  | Y           | 03,                | A/M/R                      | ID prodotto<br>del 1 <sup>st</sup>  |
|           |          |    |    |    |            |        |         |                         |             | 100–4              | D/H                        | dispositivo                         |
| 0x0191    | 402      | 1  | R  | ND | ND         | UINT16 | ND      | 0xFFFF                  | Y           | 03,                | A/M/R                      | ID prodotto<br>del 2 <sup>nd</sup>  |
|           |          |    |    |    |            |        |         |                         |             | 100–4              | IO/2DI                     | dispositivo                         |
|           |          |    |    |    |            |        |         |                         |             |                    | D/H                        |                                     |
|           |          |    |    |    |            |        |         |                         |             |                    |                            |                                     |
| 0x01F3    | 500      | 1  | R  | ND | ND         | UINT16 | ND      | 0xFFFF                  | Y           | 03,                | A/M/R                      | ID prodotto                         |
|           |          |    |    |    |            |        |         |                         |             | 100–4              | IO/2DI                     | del 100 <sup>m</sup><br>dispositivo |
|           |          |    |    |    |            |        |         |                         |             |                    | D/H                        |                                     |

### Metadati dispositivo wireless

| Indirizzo | Registro | N  | RW | x       | U-<br>nità | Тіро   | Portata | Valore<br>non<br>valido | Bac-<br>kup | Codice<br>funzione | Dispositivi<br>applicabili | Descrizione                                                                                                    |
|-----------|----------|----|----|---------|------------|--------|---------|-------------------------|-------------|--------------------|----------------------------|----------------------------------------------------------------------------------------------------|
| 0x01F4    | 501      | 2  | R  | N-<br>D | ND         | UINT32 | ND      | 0xFFF-<br>FFFFF         | Y           | 03,<br>100–4       | A/M/R<br>IO/2DI<br>D/H     | Contatore<br>configurazio-<br>ne.<br>Incrementato<br>a ogni<br>modifica dei<br>dati di<br>configurazio-<br>ne su almeno<br>uno dei<br>dispositivi<br>virtuali |
| 0x01F6    | 503      | 10 | R  | N-<br>D | ND         | ASCII  | ND      | 0x00                    | Y           | 03,<br>100–4       | A/M/R<br>IO/2DI<br>D/H     | Nome asset<br>(max 20<br>caratteri)<br>assegnato<br>dall'utente al<br>1 <sup>st</sup> dispositivo.<br>Il nome deve<br>essere scritto<br>da MSB a<br>LSB.      |
| 0x0200    | 513      | 10 | R  | N-<br>D | ND         | ASCII  | ND      | 0x00                    | Y           | 03,<br>100–4       | A/M/R<br>IO/2DI<br>D/H     | Nome asset<br>(max 20<br>caratteri)<br>assegnato<br>dall'utente al<br>2 <sup>nd</sup><br>dispositivo. II<br>nome deve<br>essere scritto<br>da MSB a<br>LSB.   |
|           |          |    |    |         |            |        |         |                         |             |                    |                            |                                                                                                    |
| 4x05D0    | 1493     | 10 | R  | N-<br>D | ND         | ASCII  | ND      | 0x00                    | Y           | 03,<br>100–4       | A/M/R<br>IO/2DI<br>D/H     | Nome asset<br>(max 20<br>caratteri)<br>assegnato<br>dall'utente al<br>100 <sup>th</sup><br>dispositivo. II<br>nome deve<br>essere scritto<br>da MSB a<br>LSB. |

#### Caratteristiche

#### Valore nominale interruttore

| Indirizzo | Registro | N. | RW | x  | U-<br>nità | Тіро   | Portata | Valore<br>non<br>valido | Bac-<br>kup | Codice<br>funzione | Dispositivi<br>applicabili | Descrizione                                                                |
|-----------|----------|----|----|----|------------|--------|---------|-------------------------|-------------|--------------------|----------------------------|----------------------------------------------------------------------------|
| 0x1388    | 5001     | 1  | R  | ND | A          | UINT16 | ND      | 0xFFFF                  | Y           | 03,<br>100–4       | 2DI                        | Valore<br>nominale<br>interruttore<br>del 1 <sup>st</sup><br>dispositivo   |
| 0x1389    | 5002     | 1  | R  | ND | A          | UINT16 | ND      | 0xFFFF                  | Y           | 03,<br>100–4       | 2DI                        | Valore<br>nominale<br>interruttore<br>del 2 <sup>nd</sup><br>dispositivo   |
|           |          |    |    |    |            |        |         |                         |             |                    |                            |                                                                            |
| 0x13EB    | 5100     | 1  | R  | ND | A          | UINT16 | ND      | 0xFFFF                  | Y           | 03,<br>100–4       | 2DI                        | Valore<br>nominale<br>interruttore<br>del 100 <sup>th</sup><br>dispositivo |

### Segno del fattore di potenza

| Indirizzo | Registro | N. | RW | x  | U-<br>nità | Тіро   | Portata | Valore<br>non<br>valido | Bac-<br>kup | Codice<br>funzione | Dispositivi<br>applicabili | Descrizione                                                                               |
|-----------|----------|----|----|----|------------|--------|---------|-------------------------|-------------|--------------------|----------------------------|-------------------------------------------------------------------------------------------|
| 0x13EC    | 5101     | 1  | R  | ND | ND         | UINT16 | ND      | 0xFFFF                  | Y           | 03,<br>100–4       | R                          | Convenzione<br>segno del<br>fattore di<br>potenza del<br>1 <sup>st</sup> dispositivo      |
| 0x13ED    | 5102     | 1  | R  | ND | ND         | UINT16 | ND      | 0xFFFF                  | Y           | 03,<br>100–4       | R                          | Convenzione<br>segno del<br>fattore di<br>potenza del<br>2 <sup>nd</sup> dispositivo      |
|           |          |    |    |    |            |        |         |                         |             |                    |                            |                                                                                           |
| 0x144F    | 5200     | 1  | R  | ND | ND         | UINT16 | ND      | 0xFFFF                  | Y           | 03,<br>100–4       | R                          | Convenzione<br>segno del<br>fattore di<br>potenza del<br>100 <sup>th</sup><br>dispositivo |

## **Misurazione elettrica**

#### Dati richiesta

| Indirizzo | Registro | N. | RW | x  | U-<br>nità | Тіро    | Gam-<br>ma | Valore<br>non<br>valido | Bac-<br>kup | Codice<br>funzione | Dispositivi<br>applicabili | Descrizione                                                                 |
|-----------|----------|----|----|----|------------|---------|------------|-------------------------|-------------|--------------------|----------------------------|-----------------------------------------------------------------------------|
| 0x1770    | 6001     | 2  | R  | ND | S          | Float32 | ND         | 0xFF-<br>C00000         | N           | 03,<br>100–4       | A/R                        | Potenza attiva<br>totale<br>richiesta del<br>1 <sup>st</sup> dispositivo    |
| 0x1772    | 6003     | 2  | R  | ND | S          | Float32 | ND         | 0xFF-<br>C00000         | N           | 03,<br>100–4       | A/R                        | Potenza attiva<br>totale<br>richiesta del<br>2 <sup>nd</sup><br>dispositivo |

| Indirizzo | Registro | N. | RW | X  | U-<br>nità | Тіро                         | Gam-<br>ma | Valore<br>non<br>valido           | Bac-<br>kup | Codice<br>funzione | Dispositivi<br>applicabili | Descrizione                                                                                    |
|-----------|----------|----|----|----|------------|------------------------------|------------|-----------------------------------|-------------|--------------------|----------------------------|------------------------------------------------------------------------------------------------|
|           |          |    |    |    |            |                              |            |                                   |             |                    |                            |                                                                                                |
| 0x1836    | 6199     | 2  | R  | ND | S          | Float32                      | ND         | 0xFF-<br>C00000                   | N           | 03,<br>100–4       | A/R                        | Potenza attiva<br>totale<br>richiesta del<br>100 <sup>th</sup><br>dispositivo                  |
| 0x1838    | 6201     | 2  | R  | ND | S          | Float32                      | ND         | 0xFF-<br>C00000                   | Y           | 03,<br>100–4       | A/R                        | Potenza attiva<br>totale<br>richiesta max<br>del 1 <sup>st</sup><br>dispositivo                |
| 0x183A    | 6203     | 2  | R  | ND | S          | Float32                      | ND         | 0xFF-<br>C00000                   | Y           | 03,<br>100–4       | A/R                        | Potenza attiva<br>totale<br>richiesta max<br>del 2 <sup>nd</sup><br>dispositivo                |
|           |          |    |    |    |            |                              |            |                                   |             |                    |                            |                                                                                                |
| 0x18FE    | 6399     | 2  | R  | ND | S          | Float32                      | ND         | 0xFF-<br>C00000                   | Y           | 03,<br>100–4       | A/R                        | Potenza attiva<br>totale<br>richiesta max<br>del 100 <sup>th</sup><br>dispositivo              |
| 0x1900    | 6401     | 4  | R  | ND | ND         | D/T IEC<br>870-5-4<br>(T081) | ND         | 0x000-<br>00000-<br>00000-<br>000 | Y           | 03,<br>100–4       | A/R                        | Timestamp<br>potenza attiva<br>totale<br>richiesta max<br>del 1º<br>dispositivo                |
| 0x1902    | 6405     | 4  | R  | ND | ND         | D/T IEC<br>870-5-4<br>(T081) | ND         | 0x000-<br>00000-<br>00000-<br>000 | Y           | 03,<br>100–4       | A/R                        | Timestamp<br>potenza attiva<br>totale<br>richiesta max<br>del 2º<br>dispositivo                |
|           |          |    |    |    |            |                              |            |                                   |             |                    |                            |                                                                                                |
| 0x1A8C    | 6797     | 4  | R  | ND | ND         | D/T IEC<br>870-5-4<br>(T081) | ND         | 0x000-<br>00000-<br>00000-<br>000 | Y           | 03,<br>100–4       | A/R                        | Timestamp<br>potenza attiva<br>totale<br>richiesta max<br>del 100 <sup>th</sup><br>dispositivo |

#### Dati misurazione corrente

| Indirizzo | Registro | N. | RW | x  | U-<br>nità | Тіро    | Gam-<br>ma | Valore<br>non<br>valido | Bac-<br>kup | Codice<br>funzione | Dispositivi<br>applicabili | Descrizione                                          |
|-----------|----------|----|----|----|------------|---------|------------|-------------------------|-------------|--------------------|----------------------------|------------------------------------------------------|
| 0x1A90    | 6801     | 2  | R  | ND | A          | Float32 | ND         | 0xFF-<br>C00000         | N           | 03,<br>100–4       | A/M/R                      | Corrente RMS<br>su fase A del<br>1º dispositivo      |
| 0x1A92    | 6803     | 2  | R  | ND | A          | Float32 | ND         | 0xFF-<br>C00000         | N           | 03,<br>100–4       | A/M/R                      | Corrente RMS<br>su fase A del<br>2º dispositivo      |
|           |          |    |    |    |            |         |            |                         |             |                    |                            |                                                      |
| 0x1B56    | 6999     | 2  | R  | ND | A          | Float32 | ND         | 0xFF-<br>C00000         | N           | 03,<br>100–4       | A/M/R                      | Corrente RMS<br>su fase A del<br>100º<br>dispositivo |
| 0x1B58    | 7001     | 2  | R  | ND | A          | Float32 | ND         | 0xFF-<br>C00000         | N           | 03,<br>100–4       | A/M/R                      | Corrente RMS<br>su fase B del<br>1º dispositivo      |
| 0x1B5A    | 7003     | 2  | R  | ND | A          | Float32 | ND         | 0xFF-<br>C00000         | N           | 03,<br>100–4       | A/M/R                      | Corrente RMS<br>su fase B del<br>2º dispositivo      |

| Indirizzo | Registro | N. | RW | x  | U-<br>nità | Тіро    | Gam-<br>ma | Valore<br>non<br>valido | Bac-<br>kup | Codice<br>funzione | Dispositivi<br>applicabili | Descrizione                                                                      |
|-----------|----------|----|----|----|------------|---------|------------|-------------------------|-------------|--------------------|----------------------------|----------------------------------------------------------------------------------|
|           |          |    |    |    |            |         |            |                         |             |                    |                            |                                                                                  |
| 0x1C1E    | 7199     | 2  | R  | ND | A          | Float32 | ND         | 0xFF-<br>C00000         | N           | 03,<br>100–4       | A/M/R                      | Corrente RMS<br>su fase B del<br>100º<br>dispositivo                             |
| 0x1C20    | 7201     | 2  | R  | ND | A          | Float32 | ND         | 0xFF-<br>C00000         | N           | 03,<br>100–4       | A/M/R                      | Corrente RMS<br>su fase C del<br>1º dispositivo                                  |
| 0x1C22    | 7203     | 2  | R  | ND | A          | Float32 | ND         | 0xFF-<br>C00000         | Ν           | 03,<br>100–4       | A/M/R                      | Corrente RMS<br>su fase C del<br>2º dispositivo                                  |
|           |          |    |    |    |            |         |            |                         |             |                    |                            |                                                                                  |
| 1x0CE6    | 7399     | 2  | R  | ND | A          | Float32 | ND         | 0xFF-<br>C00000         | N           | 03,<br>100–4       | A/M/R                      | Corrente RMS<br>su fase C del<br>100º<br>dispositivo                             |
| 1x0CE8    | 7401     | 2  | R  | ND | A          | Float32 | ND         | 0xFF-<br>C00000         | N           | 03,<br>100–4       | R                          | Corrente RMS<br>su neutro del<br>1 <sup>st</sup> dispositivo<br>(calcolata)      |
| 0x1CEA    | 7403     | 2  | R  | ND | A          | Float32 | ND         | 0xFF-<br>C00000         | N           | 03,<br>100–4       | R                          | Corrente RMS<br>su neutro del<br>2 <sup>nd</sup> dispositivo<br>(calcolata)      |
|           |          |    |    |    |            |         |            |                         |             |                    |                            |                                                                                  |
| 1x0DAE    | 7599     | 2  | R  | ND | A          | Float32 | ND         | 0xFF-<br>C00000         | N           | 03,<br>100–4       | R                          | Corrente RMS<br>su neutro del<br>100 <sup>th</sup><br>dispositivo<br>(calcolata) |
| 0x1DB0    | 7601     | 2  | R  | ND | A          | Float32 | ND         | 0xFF-<br>C00000         | N           | 03,<br>100–4       | A/M/R                      | Corrente<br>media RMS<br>del 1º<br>dispositivo                                   |
| 0x1DB2    | 7603     | 2  | R  | ND | A          | Float32 | ND         | 0xFF-<br>C00000         | N           | 03,<br>100–4       | A/M/R                      | Corrente<br>media RMS<br>del 2º<br>dispositivo                                   |
|           |          |    |    |    |            |         |            |                         |             |                    |                            |                                                                                  |
| 0x1E76    | 7799     | 2  | R  | ND | A          | Float32 | ND         | 0xFF-<br>C00000         | N           | 03,<br>100–4       | A/M/R                      | Corrente<br>media RMS<br>del 100º<br>dispositivo                                 |

#### Dati misurazione tensione

| Indirizzo | Registro | N. | RW | x  | U-<br>nità | Тіро    | Gam-<br>ma | Valore<br>non<br>valido | Bac-<br>kup | Codice<br>funzione | Dispositivi<br>applicabili | Descrizione                                                    |
|-----------|----------|----|----|----|------------|---------|------------|-------------------------|-------------|--------------------|----------------------------|----------------------------------------------------------------|
| 0x1E78    | 7801     | 2  | R  | ND | V          | Float32 | ND         | 0xFF-<br>C00000         | N           | 03,<br>100–4       | A/M/R                      | Tensione<br>RMS A-B da<br>fase a fase<br>del 1º<br>dispositivo |
| 0x1E7A    | 7803     | 2  | R  | ND | V          | Float32 | ND         | 0xFF-<br>C00000         | N           | 03,<br>100–4       | A/M/R                      | Tensione<br>RMS A-B da<br>fase a fase<br>del 2º<br>dispositivo |
|           |          |    |    |    |            |         |            |                         |             |                    |                            |                                                                |
| 0x1F3E    | 7999     | 2  | R  | ND | V          | Float32 | ND         | 0xFF-<br>C00000         | N           | 03,                | A/M/R                      | Tensione<br>RMS A-B da                                         |

| Indirizzo | Registro | N. | RW | x  | U-<br>nità | Тіро    | Gam-<br>ma | Valore<br>non<br>valido | Bac-<br>kup | Codice<br>funzione | Dispositivi<br>applicabili | Descrizione                                                        |
|-----------|----------|----|----|----|------------|---------|------------|-------------------------|-------------|--------------------|----------------------------|--------------------------------------------------------------------|
|           |          |    |    |    |            |         |            |                         |             | 100–4              |                            | fase a fase<br>del 100º<br>dispositivo                             |
| 0x1F40    | 8001     | 2  | R  | ND | V          | Float32 | ND         | 0xFF-<br>C00000         | N           | 03,<br>100–4       | A/M/R                      | Tensione<br>RMS B-C da<br>fase a fase<br>del 1º<br>dispositivo     |
| 0x1F42    | 8003     | 2  | R  | ND | V          | Float32 | ND         | 0xFF-<br>C00000         | N           | 03,<br>100–4       | A/M/R                      | Tensione<br>RMS B-C da<br>fase a fase<br>del 2º<br>dispositivo     |
|           |          |    |    |    |            |         |            |                         |             |                    |                            |                                                                    |
| 0x2006    | 8199     | 2  | R  | ND | V          | Float32 | ND         | 0xFF-<br>C00000         | N           | 03,<br>100–4       | A/M/R                      | Tensione<br>RMS B-C da<br>fase a fase<br>del 100º<br>dispositivo   |
| 0x2008    | 8201     | 2  | R  | ND | V          | Float32 | ND         | 0xFF-<br>C00000         | N           | 03,<br>100–4       | A/M/R                      | Tensione<br>RMS C-A da<br>fase a fase<br>del 1º<br>dispositivo     |
| 0x200A    | 8203     | 2  | R  | ND | V          | Float32 | ND         | 0xFF-<br>C00000         | N           | 03,<br>100–4       | A/M/R                      | Tensione<br>RMS C-A da<br>fase a fase<br>del 2º<br>dispositivo     |
|           |          |    |    |    |            |         |            |                         |             |                    |                            |                                                                    |
| 20x0CE    | 8399     | 2  | R  | ND | V          | Float32 | ND         | 0xFF-<br>C00000         | N           | 03,<br>100–4       | A/M/R                      | Tensione<br>RMS C-A da<br>fase a fase<br>del 100º<br>dispositivo   |
| 0x20D0    | 8401     | 2  | R  | ND | V          | Float32 | ND         | 0xFF-<br>C00000         | N           | 03,<br>100–4       | A/M/R                      | Tensione<br>media da fase<br>a fase del 1º<br>dispositivo          |
| 2x20D0    | 8403     | 2  | R  | ND | V          | Float32 | ND         | 0xFF-<br>C00000         | N           | 03,<br>100–4       | A/M/R                      | Tensione<br>media da fase<br>a fase del 2º<br>dispositivo          |
|           |          |    |    |    |            |         |            |                         |             |                    |                            |                                                                    |
| 0x2196    | 8599     | 2  | R  | ND | V          | Float32 | ND         | 0xFF-<br>C00000         | N           | 03,<br>100–4       | A/M/R                      | Tensione<br>media da fase<br>a fase del<br>100º<br>dispositivo     |
| 0x2198    | 8601     | 2  | R  | ND | V          | Float32 | ND         | 0xFF-<br>C00000         | N           | 03,<br>100–4       | A/M/R                      | Tensione<br>RMS A-N da<br>fase a neutro<br>del 1º<br>dispositivo   |
| 0x219A    | 8603     | 2  | R  | ND | V          | Float32 | ND         | 0xFF-<br>C00000         | N           | 03,<br>100–4       | A/M/R                      | Tensione<br>RMS A-N da<br>fase a neutro<br>del 2º<br>dispositivo   |
|           |          |    |    |    |            |         |            |                         |             |                    |                            |                                                                    |
| 225x0E    | 8799     | 2  | R  | ND | V          | Float32 | ND         | 0xFF-<br>C00000         | N           | 03,<br>100–4       | A/M/R                      | Tensione<br>RMS A-N da<br>fase a neutro<br>del 100º<br>dispositivo |

| Indirizzo | Registro | N. | RW | x  | U-<br>nità | Тіро    | Gam-<br>ma | Valore<br>non<br>valido | Bac-<br>kup | Codice<br>funzione | Dispositivi<br>applicabili | Descrizione                                                        |
|-----------|----------|----|----|----|------------|---------|------------|-------------------------|-------------|--------------------|----------------------------|--------------------------------------------------------------------|
| 0x2260    | 8801     | 2  | R  | ND | V          | Float32 | ND         | 0xFF-<br>C00000         | N           | 03,<br>100–4       | A/M/R                      | Tensione<br>RMS B-N da<br>fase a neutro<br>del 1º<br>dispositivo   |
| 0x2262    | 8803     | 2  | R  | ND | V          | Float32 | ND         | 0xFF-<br>C00000         | N           | 03,<br>100–4       | A/M/R                      | Tensione<br>RMS B-N da<br>fase a neutro<br>del 2º<br>dispositivo   |
|           |          |    |    |    |            |         |            |                         |             |                    |                            |                                                                    |
| 0x2326    | 8999     | 2  | R  | ND | V          | Float32 | ND         | 0xFF-<br>C00000         | N           | 03,<br>100–4       | A/M/R                      | Tensione<br>RMS B-N da<br>fase a neutro<br>del 100º<br>dispositivo |
| 0x2328    | 9001     | 2  | R  | ND | V          | Float32 | ND         | 0xFF-<br>C00000         | N           | 03,<br>100–4       | A/M/R                      | Tensione<br>RMS C-N da<br>fase a neutro<br>del 1º<br>dispositivo   |
| 0x232A    | 9003     | 2  | R  | ND | V          | Float32 | ND         | 0xFF-<br>C00000         | N           | 03,<br>100–4       | A/M/R                      | Tensione<br>RMS C-N da<br>fase a neutro<br>del 2º<br>dispositivo   |
|           |          |    |    |    |            |         |            |                         |             |                    |                            |                                                                    |
| 0x23EE    | 9199     | 2  | R  | ND | V          | Float32 | ND         | 0xFF-<br>C00000         | N           | 03,<br>100–4       | A/M/R                      | Tensione<br>RMS C-N da<br>fase a neutro<br>del 100º<br>dispositivo |
| 0x23F0    | 9201     | 2  | R  | ND | V          | Float32 | ND         | 0xFF-<br>C00000         | N           | 03,<br>100–4       | A/M/R                      | Tensione<br>media da fase<br>a neutro del<br>1º dispositivo        |
| 0x23F2    | 9203     | 2  | R  | ND | V          | Float32 | ND         | 0xFF-<br>C00000         | N           | 03,<br>100–4       | A/M/R                      | Tensione<br>media da fase<br>a neutro del<br>2º dispositivo        |
|           |          |    |    |    |            |         |            |                         |             |                    |                            |                                                                    |
| 0x24B6    | 9399     | 2  | R  | ND | V          | Float32 | ND         | 0xFF-<br>C00000         | N           | 03,<br>100–4       | A/M/R                      | Tensione<br>media da fase<br>a neutro del<br>100º<br>dispositivo   |

### Dati di misurazione potenza

| Indirizzo | Registro | N. | RW | x  | U-<br>nità | Тіро    | Gam-<br>ma | Valore<br>non<br>valido | Bac-<br>kup | Codice<br>funzione | Dispositivi<br>applicabili | Descrizione                                                         |
|-----------|----------|----|----|----|------------|---------|------------|-------------------------|-------------|--------------------|----------------------------|---------------------------------------------------------------------|
| 0x24B8    | 9401     | 2  | R  | ND | S          | Float32 | ND         | 0xFF-<br>C00000         | N           | 03,<br>100–4       | A/M/R                      | Potenza attiva<br>su fase A del<br>1 <sup>st</sup> dispositivo      |
| 0x24BA    | 9403     | 2  | R  | ND | S          | Float32 | ND         | 0xFF-<br>C00000         | N           | 03,<br>100–4       | A/M/R                      | Potenza attiva<br>su fase A del<br>2 <sup>nd</sup> dispositivo      |
|           |          |    |    |    |            |         |            |                         |             |                    |                            |                                                                     |
| 257x0E    | 9599     | 2  | R  | ND | S          | Float32 | ND         | 0xFF-<br>C00000         | N           | 03,<br>100–4       | A/M/R                      | Potenza attiva<br>su fase A del<br>100 <sup>th</sup><br>dispositivo |

| Indirizzo | Registro | N. | RW | Х  | U-<br>nità | Тіро    | Gam-<br>ma | Valore<br>non<br>valido | Bac-<br>kup | Codice<br>funzione | Dispositivi<br>applicabili | Descrizione                                                         |
|-----------|----------|----|----|----|------------|---------|------------|-------------------------|-------------|--------------------|----------------------------|---------------------------------------------------------------------|
| 0x2580    | 9601     | 2  | R  | ND | S          | Float32 | ND         | 0xFF-<br>C00000         | N           | 03,<br>100–4       | A/M/R                      | Potenza attiva<br>su fase B del<br>1 <sup>st</sup> dispositivo      |
| 0x2582    | 9603     | 2  | R  | ND | S          | Float32 | ND         | 0xFF-<br>C00000         | N           | 03,<br>100–4       | A/M/R                      | Potenza attiva<br>su fase B del<br>2 <sup>nd</sup> dispositivo      |
|           |          |    |    |    |            |         |            |                         |             |                    |                            |                                                                     |
| 0x2646    | 9799     | 2  | R  | ND | S          | Float32 | ND         | 0xFF-<br>C00000         | N           | 03,<br>100–4       | A/M/R                      | Potenza attiva<br>su fase B del<br>100 <sup>th</sup><br>dispositivo |
| 0x2648    | 9801     | 2  | R  | ND | S          | Float32 | ND         | 0xFF-<br>C00000         | N           | 03,<br>100–4       | A/M/R                      | Potenza attiva<br>su fase C del<br>1 <sup>st</sup> dispositivo      |
| 0x264A    | 9803     | 2  | R  | ND | S          | Float32 | ND         | 0xFF-<br>C00000         | N           | 03,<br>100–4       | A/M/R                      | Potenza attiva<br>su fase C del<br>2 <sup>nd</sup> dispositivo      |
|           |          |    |    |    |            |         |            |                         |             |                    |                            |                                                                     |
| 270x0E    | 9999     | 2  | R  | ND | S          | Float32 | ND         | 0xFF-<br>C00000         | N           | 03,<br>100–4       | A/M/R                      | Potenza attiva<br>su fase C del<br>100 <sup>th</sup><br>dispositivo |
| 0x2710    | 10001    | 2  | R  | ND | S          | Float32 | ND         | 0xFF-<br>C00000         | N           | 03,<br>100–4       | A/M/R                      | Potenza attiva<br>totale del 1 <sup>st</sup><br>dispositivo         |
| 0x2712    | 10003    | 2  | R  | ND | S          | Float32 | ND         | 0xFF-<br>C00000         | N           | 03,<br>100–4       | A/M/R                      | Potenza attiva<br>totale del 2 <sup>nd</sup><br>dispositivo         |
|           |          |    |    |    |            |         |            |                         |             |                    |                            |                                                                     |
| 6x27D0    | 10199    | 2  | R  | ND | S          | Float32 | ND         | 0xFF-<br>C00000         | N           | 03,<br>100–4       | A/M/R                      | Potenza attiva<br>totale del<br>100 <sup>th</sup><br>dispositivo    |
| 8x27D0    | 10201    | 2  | R  | ND | S          | Float32 | ND         | 0xFF-<br>C00000         | N           | 03,<br>100–4       | M/R                        | Potenza<br>reattiva totale<br>del 1 <sup>st</sup><br>dispositivo    |
| 0x27DA    | 10203    | 2  | R  | ND | S          | Float32 | ND         | 0xFF-<br>C00000         | N           | 03,<br>100–4       | M/R                        | Potenza<br>reattiva totale<br>del 2 <sup>nd</sup><br>dispositivo    |
|           |          |    |    |    |            |         |            |                         |             |                    |                            |                                                                     |
| 289x0E    | 10399    | 2  | R  | ND | S          | Float32 | ND         | 0xFF-<br>C00000         | N           | 03,<br>100–4       | M/R                        | Potenza<br>reattiva totale<br>del 100 <sup>th</sup><br>dispositivo  |
| 0x28A0    | 10401    | 2  | R  | ND | S          | Float32 | ND         | 0xFF-<br>C00000         | N           | 03,<br>100–4       | R                          | Potenza<br>apparente<br>totale del 1º<br>dispositivo                |
| 0x28A2    | 10403    | 2  | R  | ND | S          | Float32 | ND         | 0xFF-<br>C00000         | N           | 03,<br>100–4       | R                          | Potenza<br>apparente<br>totale del 2º<br>dispositivo                |
|           |          |    |    |    |            |         |            |                         |             |                    |                            |                                                                     |
| 0x2966    | 10599    | 2  | R  | ND | S          | Float32 | ND         | 0xFF-<br>C00000         | N           | 03,<br>100–4       | R                          | Potenza<br>apparente<br>totale del 100º<br>dispositivo              |

#### Dati di misurazione fattore di potenza

| Indirizzo | Registro | N. | RW | x  | U-<br>nità | Тіро    | Gam-<br>ma | Valore<br>non<br>valido | Bac-<br>kup | Codice<br>funzione | Dispositivi<br>applicabili | Descrizione                                                          |
|-----------|----------|----|----|----|------------|---------|------------|-------------------------|-------------|--------------------|----------------------------|----------------------------------------------------------------------|
| 0x2968    | 10601    | 2  | R  | ND | ND         | Float32 | ND         | 0xFF-<br>C00000         | N           | 03,<br>100–4       | A/M/R                      | Fattore di<br>potenza totale<br>del 1 <sup>st</sup><br>dispositivo   |
| 0x296A    | 10603    | 2  | R  | ND | ND         | Float32 | ND         | 0xFF-<br>C00000         | N           | 03,<br>100–4       | A/M/R                      | Fattore di<br>potenza totale<br>del 2 <sup>nd</sup><br>dispositivo   |
|           |          |    |    |    |            |         |            |                         |             |                    |                            |                                                                      |
| 0x2A2E    | 10799    | 2  | R  | ND | ND         | Float32 | ND         | 0xFF-<br>C00000         | N           | 03,<br>100–4       | A/M/R                      | Fattore di<br>potenza totale<br>del 100 <sup>th</sup><br>dispositivo |

### Dati di misurazione energia

| Indirizzo | Registro | N. | RW | x  | U-<br>nità | Тіро  | Gam-<br>ma | Valore<br>non<br>valido | Bac-<br>kup | Codice<br>funzione | Dispositivi<br>applicabili | Descrizione                                                                                                   |
|-----------|----------|----|----|----|------------|-------|------------|-------------------------|-------------|--------------------|----------------------------|----------------------------------------------------------------------------------------------------|
| 0x2A30    | 10801    | 2  | R  | ND | kWh        | INT32 | ND         | 0x800-<br>00000         | Y           | 03,<br>100–4       | A                          | Energia attiva<br>totale erogata<br>+ ricevuta<br>(non<br>azzerabile)<br>del 1st<br>dispositivo               |
| 0x2A32    | 10803    | 2  | R  | ND | kWh        | INT32 | ND         | 0x800-<br>00000         | Y           | 03,<br>100–4       | A                          | Energia attiva<br>totale erogata<br>+ ricevuta<br>(non<br>azzerabile)<br>del 2 <sup>nd</sup><br>dispositivo   |
|           |          |    |    |    |            |       |            |                         |             |                    |                            |                                                                                                    |
| 0x2AF6    | 10999    | 2  | R  | ND | kWh        | INT32 | ND         | 0x800-<br>00000         | Y           | 03,<br>100–4       | A                          | Energia attiva<br>totale erogata<br>+ ricevuta<br>(non<br>azzerabile)<br>del 100 <sup>th</sup><br>dispositivo |
| 0x2AF8    | 11001    | 2  | R  | ND | kWh        | INT32 | ND         | 0x800-<br>00000         | Y           | 03,<br>100–4       | A                          | Energia attiva<br>parziale<br>fornita +<br>ricevuta del 1º<br>dispositivo                                     |
| 0x2AFA    | 11003    | 2  | R  | ND | kWh        | INT32 | ND         | 0x800-<br>00000         | Y           | 03,<br>100–4       | A                          | Energia attiva<br>parziale<br>fornita +<br>ricevuta del 2º<br>dispositivo                                     |
|           |          |    |    |    |            |       |            |                         |             |                    |                            |                                                                                                    |
| 0x2BBE    | 11199    | 2  | R  | ND | kWh        | INT32 | ND         | 0x800-<br>00000         | Y           | 03,<br>100–4       | A                          | Energia attiva<br>parziale<br>fornita +<br>ricevuta del<br>100º<br>dispositivo                                |

| Indirizzo | Registro | N. | RW | X  | U-<br>nità | Тіро  | Gam-<br>ma | Valore<br>non<br>valido | Bac-<br>kup | Codice<br>funzione | Dispositivi<br>applicabili | Descrizione                                                                         |
|-----------|----------|----|----|----|------------|-------|------------|-------------------------|-------------|--------------------|----------------------------|-------------------------------------------------------------------------------------|
| 0x2BC0    | 11201    | 2  | R  | ND | kWh        | INT32 | ND         | 0x800-<br>00000         | Y           | 03,<br>100–4       | M/R                        | Energia attiva<br>totale erogata<br>(non<br>azzerabile)<br>del 1º<br>dispositivo    |
| 0x2BC2    | 11203    | 2  | R  | ND | kWh        | INT32 | ND         | 0x800-<br>00000         | Y           | 03,<br>100–4       | M/R                        | Energia attiva<br>totale erogata<br>(non<br>azzerabile)<br>del 2º<br>dispositivo    |
|           |          |    |    |    |            |       |            |                         |             |                    |                            |                                                                                     |
| 0x2C86    | 11399    | 2  | R  | ND | kWh        | INT32 | ND         | 0x800-<br>00000         | Y           | 03,<br>100–4       | M/R                        | Energia attiva<br>totale erogata<br>(non<br>azzerabile)<br>del 100º<br>dispositivo  |
| 0x2C88    | 11401    | 2  | R  | ND | kWh        | INT32 | ND         | 0x800-<br>00000         | Y           | 03,<br>100–4       | M/R                        | Energia attiva<br>totale ricevuta<br>(non<br>azzerabile)<br>del 1º<br>dispositivo   |
| 2x0C8A    | 11403    | 2  | R  | ND | kWh        | INT32 | ND         | 0x800-<br>00000         | Y           | 03,<br>100–4       | M/R                        | Energia attiva<br>totale ricevuta<br>(non<br>azzerabile)<br>del 2º<br>dispositivo   |
|           |          |    |    |    |            |       |            |                         |             |                    |                            |                                                                                     |
| 0x2D4E    | 11599    | 2  | R  | ND | kWh        | INT32 | ND         | 0x800-<br>00000         | Y           | 03,<br>100–4       | M/R                        | Energia attiva<br>totale ricevuta<br>(non<br>azzerabile)<br>del 100°<br>dispositivo |

# Dati ambiente

### Ambiente

| Indirizzo | Registro | N | RW | x       | U-<br>nità | Тіро    | Portata | Valore<br>non<br>valido | Bac-<br>kup | Codice<br>funzione | Dispositivi<br>applicabili | Descrizione                                            |
|-----------|----------|---|----|---------|------------|---------|---------|-------------------------|-------------|--------------------|----------------------------|--------------------------------------------------------|
| 0x7530    | 30001    | 2 | R  | N-<br>D | °C         | Float32 | ND      | 0xFF-<br>C00000         | N           | 03,<br>100–4       | Н                          | Temperatura<br>del 1 <sup>st</sup><br>dispositivo      |
| 0x7532    | 30003    | 2 | R  | N-<br>D | °C         | Float32 | ND      | 0xFF-<br>C00000         | N           | 03,<br>100–4       | Н                          | Temperatura<br>del 2 <sup>nd</sup><br>dispositivo      |
|           |          |   |    |         |            |         |         |                         |             |                    |                            |                                                        |
| 0x75F6    | 30199    | 2 | R  | N-<br>D | °C         | Float32 | ND      | 0xFF-<br>C00000         | N           | 03,<br>100–4       | Н                          | Temperatura<br>del 100 <sup>th</sup><br>dispositivo    |
| 0x75F8    | 30201    | 2 | R  | N-<br>D | ND         | Float32 | ND      | 0xFF-<br>C00000         | N           | 03,<br>100–4       | Н                          | Umidità<br>relativa del 1 <sup>st</sup><br>dispositivo |
| 0x75FA    | 30203    | 2 | R  | N-<br>D | ND         | Float32 | ND      | 0xFF-<br>C00000         | N           | 03,<br>100–4       | Н                          | Umidità<br>relativa del<br>2 <sup>nd</sup> dispositivo |
|           |          |   |    |         |            |         |         |                         |             |                    |                            |                                                        |

| Indirizzo | Registro | N | RW | x       | U-<br>nità | Тіро    | Portata | Valore<br>non<br>valido | Bac-<br>kup | Codice<br>funzione | Dispositivi<br>applicabili | Descrizione                                                                 |
|-----------|----------|---|----|---------|------------|---------|---------|-------------------------|-------------|--------------------|----------------------------|-----------------------------------------------------------------------------|
| 0x76BE    | 30399    | 2 | R  | N-<br>D | ND         | Float32 | ND      | 0xFF-<br>C00000         | N           | 03,<br>100–4       | Н                          | Umidità<br>relativa del<br>100 <sup>th</sup><br>dispositivo                 |
| 0x76C0    | 30401    | 2 | R  | N-<br>D | ND         | Float32 | ND      | 0xFF-<br>C00000         | N           | 03,<br>100–4       | Н                          | Qualità<br>dell'aria:<br>Preallarme<br>del 1 <sup>st</sup><br>dispositivo   |
| 0x76C2    | 30403    | 2 | R  | N-<br>D | ND         | Float32 | ND      | 0xFF-<br>C00000         | N           | 03,<br>100–4       | Н                          | Qualità<br>dell'aria:<br>Preallarme<br>del 2 <sup>nd</sup><br>dispositivo   |
|           |          |   |    |         |            |         |         |                         |             |                    |                            |                                                                             |
| 0x7786    | 30599    | 2 | R  | N-<br>D | ND         | Float32 | ND      | 0xFF-<br>C00000         | N           | 03,<br>100–4       | Н                          | Qualità<br>dell'aria:<br>Preallarme<br>del 100 <sup>th</sup><br>dispositivo |

## Allarme

## Registri di riepilogo: Dati allarme

| Indirizzo | Registro | N | RW | x       | U-<br>nità | Тіро   | Portata | Valore<br>non<br>valido | Bac-<br>kup | Codice<br>funzione | Dispositivi<br>applicabili | Descrizione                                                                                                    |
|-----------|----------|---|----|---------|------------|--------|---------|-------------------------|-------------|--------------------|----------------------------|----------------------------------------------------------------------------------------------------|
| 0x88B8    | 35001    | 2 | R  | N-<br>D | ND         | UINT32 | ND      | 0xFFF-<br>FFFFF         | Y           | 03,<br>100–4       | _                          | Contatore<br>cambio<br>evento e<br>allarme<br>globale.<br>Incrementato<br>quando si<br>verifica un<br>nuovo allarme<br>o evento su<br>uno dei<br>dispositivi. |
| 0x88BA    | 35003    | 2 | R  | N-<br>D | ND         | UINT32 | ND      | 0x000-<br>00000         | N           | 03,<br>100–4       | A/M/R/H                    | Validità<br>dell'array<br>allarme del 1 <sup>st</sup><br>dispositivo<br>(registro<br>35004)<br>• 0 = Non<br>valido<br>• 1 =<br>Valido                         |
| 0x88BC    | 35005    | 2 | R  | N-<br>D | ND         | UINT32 | ND      | 0x000-<br>00000         | Ν           | 03,<br>100–4       | A/M/R/H                    | Bitmap array<br>allarme del 1st<br>dispositivo<br>0 = Allarme<br>spento<br>1 = Allarme<br>acceso<br>Bit 0 =<br>PowerTag<br>Energy –<br>Perdita di<br>tensione |

| Indirizzo | Registro | Ν | RW | x       | U-<br>nità | Тіро   | Portata | Valore<br>non<br>valido | Bac-<br>kup | Codice<br>funzione | Dispositivi<br>applicabili | Descrizione                                                                                              |
|-----------|----------|---|----|---------|------------|--------|---------|-------------------------|-------------|--------------------|----------------------------|----------------------------------------------------------------------------------------------------|
|           |          |   |    |         |            |        |         |                         |             |                    |                            | Bit 1 =<br>PowerTag<br>Energy –<br>Sovracorrente<br>a perdita di<br>tensione                             |
|           |          |   |    |         |            |        |         |                         |             |                    |                            | Bit 2 =<br>Riservato                                                                                     |
|           |          |   |    |         |            |        |         |                         |             |                    |                            | Bit 3 =<br>PowerTag<br>Energy –<br>Sovraccarico<br>45%                                                   |
|           |          |   |    |         |            |        |         |                         |             |                    |                            | Bit 4 =<br>PowerTag<br>Energy –<br>Perdita<br>corrente di<br>carico                                      |
|           |          |   |    |         |            |        |         |                         |             |                    |                            | Bit 5 =<br>PowerTag<br>Energy –<br>Sovratensione<br>120%                                                 |
|           |          |   |    |         |            |        |         |                         |             |                    |                            | Bit 6 =<br>PowerTag<br>Energy –<br>Sottotensione<br>80%                                                  |
|           |          |   |    |         |            |        |         |                         |             |                    |                            | Bit 8 =<br>HeatTag –<br>Allarme<br>HeatTag                                                               |
|           |          |   |    |         |            |        |         |                         |             |                    |                            | Bit 10 =<br>HeatTag –<br>Manutenzione<br>preventiva su<br>dispositivo                                    |
|           |          |   |    |         |            |        |         |                         |             |                    |                            | Bit 11 =<br>HeatTag –<br>Sostituzione<br>dispositivo                                                     |
| 0x88BE    | 35007    | 2 | R  | N-<br>D | ND         | UINT32 | ND      | 0x000-<br>00000         | Ν           | 03,<br>100–4       | A/M/R/H                    | Validità<br>dell'array<br>allarme del<br>2 <sup>nd</sup> dispositivo<br>(registro<br>35008)<br>• 0 = Non |
|           |          |   |    |         |            |        |         |                         |             |                    |                            | valido<br>• 1 =<br>Valido                                                                                |
| 0x88C0    | 35009    | 2 | R  | N-<br>D | ND         | UINT32 | ND      | 0x000-<br>00000         | N           | 03,<br>100–4       | A/M/R/H                    | Bitmap array<br>allarme del<br>2 <sup>nd</sup> dispositivo                                               |
|           |          |   |    |         |            |        |         |                         |             |                    |                            | 0 = Allarme                                                                                              |
|           |          |   |    |         |            |        |         |                         |             |                    |                            | 1 = Allarme<br>acceso                                                                                    |
|           |          |   |    |         |            |        |         |                         |             |                    |                            | Bit 0 =<br>PowerTag<br>Energy –<br>Perdita di<br>tensione                                                |
|           |          |   |    |         |            |        |         |                         |             |                    |                            | Bit 1 =<br>PowerTag                                                                                      |
| Indirizzo | Registro | N | RW | X       | U-<br>nità | Тіро    | Portata | Valore<br>non<br>valido | Bac-<br>kup | Codice<br>funzione | Dispositivi<br>applicabili | Descrizione                                                                                      |
|-----------|----------|---|----|---------|------------|---------|---------|-------------------------|-------------|--------------------|----------------------------|--------------------------------------------------------------------------------------------------|
|           |          |   |    |         |            |         |         |                         |             |                    |                            | Energy –<br>Sovracorrente<br>a perdita di<br>tensione                                            |
|           |          |   |    |         |            |         |         |                         |             |                    |                            | Bit 2 =<br>Riservato                                                                             |
|           |          |   |    |         |            |         |         |                         |             |                    |                            | Bit 3 =<br>PowerTag<br>Energy –<br>Sovraccarico<br>45%                                           |
|           |          |   |    |         |            |         |         |                         |             |                    |                            | Bit 4 =<br>PowerTag<br>Energy –<br>Perdita<br>corrente di<br>carico                              |
|           |          |   |    |         |            |         |         |                         |             |                    |                            | Bit 5 =<br>PowerTag<br>Energy –<br>Sovratensione<br>120%                                         |
|           |          |   |    |         |            |         |         |                         |             |                    |                            | Bit 6 =<br>PowerTag<br>Energy –<br>Sottotensione<br>80%                                          |
|           |          |   |    |         |            |         |         |                         |             |                    |                            | Bit 8 =<br>HeatTag –<br>Allarme<br>HeatTag                                                       |
|           |          |   |    |         |            |         |         |                         |             |                    |                            | Bit 10 =<br>HeatTag –<br>Manutenzione<br>preventiva su<br>dispositivo                            |
|           |          |   |    |         |            |         |         |                         |             |                    |                            | Bit 11 =<br>HeatTag –<br>Sostituzione<br>dispositivo                                             |
|           |          |   |    |         |            |         |         |                         |             |                    |                            |                                                                                                  |
| 0x8A46    | 35399    | 2 | R  | N-<br>D | ND         | UINT32  | ND      | 0x000-<br>00000         | N           | 03,<br>100–4       | A/M/R/H                    | Validità<br>dell'array<br>allarme del<br>100 <sup>th</sup><br>dispositivo<br>(registro<br>35400) |
|           |          |   |    |         |            |         |         |                         |             |                    |                            | <ul> <li>0 = Non<br/>valido</li> <li>1 =</li> </ul>                                              |
| 0x8449    | 35/01    | 2 | P  | N       |            |         |         | 0x000                   | N           | 03                 |                            | Valido                                                                                           |
| υχοΑ4ὄ    | 30401    | 2 | ĸ  | D       | שא         | 0111132 |         | 00000                   |             | 100–4              | A/IWI/K/H                  | allarme del<br>100 <sup>th</sup><br>dispositivo                                                  |
|           |          |   |    |         |            |         |         |                         |             |                    |                            | 0 = Allarme<br>spento                                                                            |
|           |          |   |    |         |            |         |         |                         |             |                    |                            | 1 = Allarme<br>acceso                                                                            |
|           |          |   |    |         |            |         |         |                         |             |                    |                            | Bit 0 =<br>PowerTag<br>Energy –<br>Perdita di<br>tensione                                        |
|           |          |   |    |         |            |         |         |                         |             |                    |                            | Bit 1 =<br>PowerTag                                                                              |

| Indirizzo | Registro | N | RW | x       | U-<br>nità | Тіро   | Portata | Valore<br>non<br>valido | Bac-<br>kup | Codice<br>funzione | Dispositivi<br>applicabili | Descrizione                                                                                |
|-----------|----------|---|----|---------|------------|--------|---------|-------------------------|-------------|--------------------|----------------------------|--------------------------------------------------------------------------------------------|
|           |          |   |    |         |            |        |         |                         |             |                    |                            | Energy –<br>Sovracorrente<br>a perdita di<br>tensione                                      |
|           |          |   |    |         |            |        |         |                         |             |                    |                            | Bit 2 =<br>Riservato                                                                       |
|           |          |   |    |         |            |        |         |                         |             |                    |                            | Bit 3 =<br>PowerTag<br>Energy –<br>Sovraccarico<br>45%                                     |
|           |          |   |    |         |            |        |         |                         |             |                    |                            | Bit 4 =<br>PowerTag<br>Energy –<br>Perdita<br>corrente di<br>carico                        |
|           |          |   |    |         |            |        |         |                         |             |                    |                            | Bit 5 =<br>PowerTag<br>Energy –<br>Sovratensione<br>120%                                   |
|           |          |   |    |         |            |        |         |                         |             |                    |                            | Bit 6 =<br>PowerTag<br>Energy –<br>Sottotensione<br>80%                                    |
|           |          |   |    |         |            |        |         |                         |             |                    |                            | Bit 8 =<br>HeatTag –<br>Allarme<br>surriscalda-<br>mento                                   |
|           |          |   |    |         |            |        |         |                         |             |                    |                            | Bit 10 =<br>HeatTag –<br>Manutenzione<br>preventiva su<br>dispositivo                      |
|           |          |   |    |         |            |        |         |                         |             |                    |                            | Bit 11 =<br>HeatTag –<br>Sostituzione<br>dispositivo                                       |
| 0x8B12    | 35603    | 1 | R  | N-<br>D | ND         | UINT16 | ND      | 0x0000                  | Ν           | 03,<br>100–4       | н                          | Tipo allarme<br>HeatTag del<br>1 <sup>st</sup> dispositivo<br>– Valore tra 1<br>e 190      |
| 0x8B13    | 35604    | 1 | R  | N-<br>D | ND         | UINT16 | ND      | 0x0000                  | N           | 03,<br>100–4       | н                          | Tipo allarme<br>HeatTag del<br>2 <sup>nd</sup> dispositivo<br>– Valore tra 1<br>e 190      |
|           |          |   |    |         |            |        |         |                         |             |                    |                            |                                                                                            |
| 0x8B75    | 35702    | 1 | R  | N-<br>D | ND         | UINT16 | ND      | 0x0000                  | Ν           | 03,<br>100–4       | Н                          | Tipo allarme<br>HeatTag del<br>100 <sup>th</sup><br>dispositivo –<br>Valore tra 1 e<br>190 |
| 0x8B76    | 35703    | 1 | R  | N-<br>D | ND         | UINT16 | ND      | 0x0000                  | N           | 03,<br>100–4       | Н                          | Livello allarme<br>HeatTag del<br>1 <sup>st</sup> dispositivo<br>• 0 =<br>Buono            |
|           |          |   |    |         |            |        |         |                         |             |                    |                            | <ul> <li>1 =<br/>Basso</li> <li>2 =<br/>Medio</li> </ul>                                   |

| Indirizzo | Registro | N | RW | x       | U-<br>nità | Тіро   | Portata | Valore<br>non<br>valido | Bac-<br>kup | Codice<br>funzione | Dispositivi<br>applicabili | Descrizione                                                                                                    |
|-----------|----------|---|----|---------|------------|--------|---------|-------------------------|-------------|--------------------|----------------------------|----------------------------------------------------------------------------------------------------|
|           |          |   |    |         |            |        |         |                         |             |                    |                            | • 3 =<br>Insuffi-<br>ciente                                                                                                    |
| 0x8B77    | 35704    | 1 | R  | N-<br>D | ND         | UINT16 | ND      | 0x0000                  | N           | 03,<br>100–4       | Н                          | Livello allarme<br>HeatTag del<br>2 <sup>nd</sup> dispositivo<br>• 0 =<br>Buono<br>• 1 =<br>Basso<br>• 2 =<br>Medio<br>• 3 =<br>Insuffi-<br>ciente      |
|           |          |   |    |         |            |        |         |                         |             |                    |                            |                                                                                                    |
| 8x0BD9    | 35802    | 1 | R  | N-<br>D | ND         | UINT16 | ND      | 0x0000                  | N           | 03,<br>100–4       | Н                          | Livello allarme<br>HeatTag del<br>100 <sup>th</sup><br>dispositivo<br>• 0 =<br>Buono<br>• 1 =<br>Basso<br>• 2 =<br>Medio<br>• 3 =<br>Insuffi-<br>ciente |

### Diagnostica di comunicazione

### Dispositivi wireless rilevati – 100 dispositivi

| Indirizzo | Registro | N | RW | x       | U-<br>nità | Тіро   | Portata | Valore<br>non<br>valido | Bac-<br>kup | Codice<br>funzione | Dispositivi<br>applicabili | Descrizione                                                                                                    |
|-----------|----------|---|----|---------|------------|--------|---------|-------------------------|-------------|--------------------|----------------------------|----------------------------------------------------------------------------------------------------|
| 0x9C40    | 40001    | 1 | R  | N-<br>D | ND         | BITMAP | ND      | 0x0000                  | N           | 03,<br>100–4       | A/M/R<br>IO/2DI<br>D/H     | Validità dello<br>stato di<br>comunicazio-<br>ne allarme<br>del 1 <sup>st</sup><br>dispositivo<br>(registro<br>40002)<br>• 0 = Non<br>valido<br>• 1 =<br>Valido                                     |
| 0x9C41    | 40002    | 1 | R  | N-<br>D | ND         | BITMAP | ND      | 0x0000                  | N           | 03,<br>100–4       | A/M/R<br>IO/2DI<br>D/H     | Stato di<br>comunicazio-<br>ne tra il<br>gateway<br>PowerTag<br>Link e il 1 <sup>st</sup><br>dispositivo<br>• 0 =<br>Perdita<br>di<br>comuni-<br>cazione<br>• 1 =<br>Comuni-<br>cazione<br>corretta |

| Indirizzo | Registro | N | RW | x       | U-<br>nità | Тіро   | Portata | Valore<br>non<br>valido | Bac-<br>kup | Codice<br>funzione | Dispositivi<br>applicabili | Descrizione                                                                                                    |
|-----------|----------|---|----|---------|------------|--------|---------|-------------------------|-------------|--------------------|----------------------------|----------------------------------------------------------------------------------------------------|
| 0x9C42    | 40003    | 1 | R  | N-<br>D | ND         | BITMAP | ND      | 0x0000                  | N           | 03,<br>100–4       | A/M/R<br>IO/2DI<br>D/H     | Validità dello<br>stato di<br>comunicazio-<br>ne allarme<br>del 2 <sup>nd</sup><br>dispositivo<br>(registro<br>40004)<br>• 0 = Non<br>valido<br>• 1 =<br>Valido                                       |
| 0x9C43    | 40004    | 1 | R  | N-<br>D | ND         | BITMAP | ND      | 0x0000                  | N           | 03,<br>100–4       | A/M/R<br>IO/2DI<br>D/H     | Stato di<br>comunicazio-<br>ne tra il<br>gateway<br>PowerTag<br>Link e il 2 <sup>nd</sup><br>dispositivo<br>• 0 =<br>Perdita<br>di<br>comuni-<br>cazione<br>• 1 =<br>Comuni-<br>cazione<br>corretta   |
|           |          |   |    |         |            |        |         |                         |             |                    |                            |                                                                                                    |
| 06x9D0    | 40199    | 1 | R  | N-<br>D | ND         | BITMAP | ND      | 0x0000                  | N           | 03,<br>100–4       | A/M/R<br>IO/2DI<br>D/H     | Validità dello<br>stato di<br>comunicazio-<br>ne allarme<br>del 100 <sup>th</sup><br>dispositivo<br>(registro<br>40200)<br>• 0 = Non<br>valido<br>• 1 =<br>Valido                                     |
| 07x9D0    | 40200    | 1 | R  | N-<br>D | ND         | BITMAP | ND      | 0x0000                  | Ν           | 03,<br>100–4       | A/M/R<br>IO/2DI<br>D/H     | Stato di<br>comunicazio-<br>ne tra il<br>gateway<br>PowerTag<br>Link e il 100 <sup>th</sup><br>dispositivo<br>• 0 =<br>Perdita<br>di<br>comuni-<br>cazione<br>• 1 =<br>Comuni-<br>cazione<br>corretta |

### Dati di ingresso e uscita

### Dati di ingresso

| Indirizzo | Registro | N | RW | X       | U-<br>nità | Тіро   | Portata | Valore<br>non<br>valido | Bac-<br>kup | Codice<br>funzione | Dispositivi<br>applicabili | Descrizione                                                                                 |
|-----------|----------|---|----|---------|------------|--------|---------|-------------------------|-------------|--------------------|----------------------------|---------------------------------------------------------------------------------------------|
| 0xAFC8    | 45001    | 1 | R  | N-<br>D | ND         | UINT16 | ND      | 0xFFFF                  | N           | 03,<br>100–4       | 2DI                        | Posizione<br>interruttore<br>ingresso<br>digitale 1 del<br>1 <sup>st</sup> dispositivo      |
| 0xAFC9    | 45002    | 1 | R  | N-<br>D | ND         | UINT16 | ND      | 0xFFFF                  | N           | 03,<br>100–4       | 2DI                        | Posizione<br>interruttore<br>ingresso<br>digitale 1 del<br>2 <sup>nd</sup> dispositivo      |
|           |          |   |    |         |            |        |         |                         |             |                    |                            |                                                                                             |
| 0xB02B    | 45100    | 1 | R  | N-<br>D | ND         | UINT16 | ND      | 0xFFFF                  | N           | 03,<br>100–4       | 2DI                        | Posizione<br>interruttore<br>ingresso<br>digitale 1 del<br>100 <sup>th</sup><br>dispositivo |
| 0xB02C    | 45101    | 1 | R  | N-<br>D | ND         | UINT16 | ND      | 0xFFFF                  | N           | 03,<br>100–4       | 2DI                        | Indicatore di<br>sgancio<br>ingresso<br>digitale 1 del<br>1 <sup>st</sup> dispositivo       |
| 0xB02D    | 45102    | 1 | R  | N-<br>D | ND         | UINT16 | ND      | 0xFFFF                  | N           | 03,<br>100–4       | 2DI                        | Indicatore di<br>sgancio<br>ingresso<br>digitale 1 del<br>2 <sup>nd</sup> dispositivo       |
|           |          |   |    |         |            |        |         |                         |             |                    |                            |                                                                                             |
| 0xB08F    | 45200    | 1 | R  | N-<br>D | ND         | UINT16 | ND      | 0xFFFF                  | N           | 03,<br>100–4       | 2DI                        | Indicatore di<br>sgancio<br>ingresso<br>digitale 1 del<br>100 <sup>th</sup><br>dispositivo  |
| 0xB090    | 45201    | 1 | R  | N-<br>D | ND         | UINT16 | ND      | 0xFFFF                  | N           | 03,<br>100–4       | 2DI                        | Stato<br>ingresso<br>digitale 1 del<br>1 <sup>st</sup> dispositivo                          |
| 0xB091    | 45202    | 1 | R  | N-<br>D | ND         | UINT16 | ND      | 0xFFFF                  | N           | 03,<br>100–4       | 2DI                        | Stato<br>ingresso<br>digitale 1 del<br>2 <sup>nd</sup> dispositivo                          |
|           |          |   |    |         |            |        |         |                         |             |                    |                            |                                                                                             |
| 0xB0F3    | 45300    | 1 | R  | N-<br>D | ND         | UINT16 | ND      | 0xFFFF                  | N           | 03,<br>100–4       | 2DI                        | Stato<br>ingresso<br>digitale 1 del<br>100 <sup>th</sup><br>dispositivo                     |
| 0xB0F4    | 45301    | 1 | R  | N-<br>D | ND         | UINT16 | ND      | 0xFFFF                  | N           | 03,<br>100–4       | 2DI                        | Posizione<br>interruttore<br>ingresso<br>digitale 2 del<br>1 <sup>st</sup> dispositivo      |
| 0xB0F5    | 45302    | 1 | R  | N-<br>D | ND         | UINT16 | ND      | 0xFFFF                  | N           | 03,<br>100–4       | 2DI                        | Posizione<br>interruttore<br>ingresso<br>digitale 2 del<br>2 <sup>nd</sup> dispositivo      |
|           |          |   |    |         |            |        |         |                         |             |                    |                            |                                                                                             |
| 0xB157    | 45400    | 1 | R  | N-<br>D | ND         | UINT16 | ND      | 0xFFFF                  | N           | 03,                | 2DI                        | Posizione<br>interruttore                                                                   |

| Indirizzo | Registro | N | RW | x       | U-<br>nità | Тіро   | Portata | Valore<br>non<br>valido | Bac-<br>kup | Codice<br>funzione | Dispositivi<br>applicabili | Descrizione                                                                                |
|-----------|----------|---|----|---------|------------|--------|---------|-------------------------|-------------|--------------------|----------------------------|--------------------------------------------------------------------------------------------|
|           |          |   |    |         |            |        |         |                         |             | 100–4              |                            | ingresso<br>digitale 2 del<br>100 <sup>th</sup><br>dispositivo                             |
| 0xB158    | 45401    | 1 | R  | N-<br>D | ND         | UINT16 | ND      | 0xFFFF                  | N           | 03,<br>100–4       | 2DI                        | Indicatore di<br>sgancio<br>ingresso<br>digitale 2 del<br>1 <sup>st</sup> dispositivo      |
| 0xB159    | 45402    | 1 | R  | N-<br>D | ND         | UINT16 | ND      | 0xFFFF                  | N           | 03,<br>100–4       | 2DI                        | Indicatore di<br>sgancio<br>ingresso<br>digitale 2 del<br>2 <sup>nd</sup> dispositivo      |
|           |          |   |    |         |            |        |         |                         |             |                    |                            |                                                                                            |
| 0xB1BB    | 45500    | 1 | R  | N-<br>D | ND         | UINT16 | ND      | 0xFFFF                  | N           | 03,<br>100–4       | 2DI                        | Indicatore di<br>sgancio<br>ingresso<br>digitale 2 del<br>100 <sup>th</sup><br>dispositivo |
| 0xB1BC    | 45501    | 1 | R  | N-<br>D | ND         | UINT16 | ND      | 0xFFFF                  | N           | 03,<br>100–4       | 2DI                        | Stato<br>ingresso<br>digitale 2 del<br>1 <sup>st</sup> dispositivo                         |
| 0xB1BD    | 45502    | 1 | R  | N-<br>D | ND         | UINT16 | ND      | 0xFFFF                  | N           | 03,<br>100–4       | 2DI                        | Stato<br>ingresso<br>digitale 2 del<br>2 <sup>nd</sup> dispositivo                         |
|           |          |   |    |         |            |        |         |                         |             |                    |                            |                                                                                            |
| 0xB21F    | 45600    | 1 | R  | N-<br>D | ND         | UINT16 | ND      | 0xFFFF                  | N           | 03,<br>100–4       | 2DI                        | Stato<br>ingresso<br>digitale 2 del<br>100 <sup>th</sup><br>dispositivo                    |

### Dati di uscita

| Indirizzo | Registro | N | RW | x       | U-<br>nità | Тіро   | Portata | Valore<br>non<br>valido | Bac-<br>kup | Codice<br>funzione | Dispositivi<br>applicabili | Descrizione                                                            |
|-----------|----------|---|----|---------|------------|--------|---------|-------------------------|-------------|--------------------|----------------------------|------------------------------------------------------------------------|
| 0xB220    | 45601    | 1 | RW | N-<br>D | ND         | UINT16 | ND      | 0xFFFF                  | N           | 03,<br>100–4       | IO                         | Controllo<br>uscita digitale<br>1 del 1 <sup>st</sup><br>dispositivo   |
| 0xB221    | 45602    | 1 | RW | N-<br>D | ND         | UINT16 | ND      | 0xFFFF                  | N           | 03,<br>100–4       | IO                         | Controllo<br>uscita digitale<br>1 del 2 <sup>nd</sup><br>dispositivo   |
|           |          |   |    |         |            |        |         |                         |             |                    |                            |                                                                        |
| 0xB283    | 45700    | 1 | RW | N-<br>D | ND         | UINT16 | ND      | 0xFFFF                  | N           | 03,<br>100–4       | IO                         | Controllo<br>uscita digitale<br>1 del 100 <sup>th</sup><br>dispositivo |
| 0xB284    | 45701    | 1 | R  | N-<br>D | ND         | UINT16 | ND      | 0xFFFF                  | N           | 03,<br>100–4       | Ю                          | Stato uscita<br>digitale 1 del<br>1 <sup>st</sup> dispositivo          |
| 0xB285    | 45702    | 1 | R  | N-<br>D | ND         | UINT16 | ND      | 0xFFFF                  | Ν           | 03,<br>100–4       | Ю                          | Stato uscita<br>digitale 1 del<br>2 <sup>nd</sup> dispositivo          |

| Indirizzo | Registro | N | RW | x       | U-<br>nità | Тіро   | Portata | Valore<br>non<br>valido | Bac-<br>kup | Codice<br>funzione | Dispositivi<br>applicabili | Descrizione                                                        |
|-----------|----------|---|----|---------|------------|--------|---------|-------------------------|-------------|--------------------|----------------------------|--------------------------------------------------------------------|
|           |          |   |    |         |            |        |         |                         |             |                    |                            |                                                                    |
| 0xB2E7    | 45800    | 1 | R  | N-<br>D | ND         | UINT16 | ND      | 0xFFFF                  | N           | 03,<br>100–4       | IO                         | Stato uscita<br>digitale 1 del<br>100 <sup>th</sup><br>dispositivo |

## Diagnostica e risoluzione dei problemi

### Pagine Web di monitoraggio e diagnostica

### **Diagnostica generale**

### Data/Ora

| Passag-<br>gio | Azione                                                        |
|----------------|---------------------------------------------------------------|
| 1              | Lanciare la pagina Web PowerTag Link nel browser Web.         |
| 2              | Accedere con nome utente e password.                          |
| 3              | Fare clic su <b>Diagnostica &gt; Generale &gt; Data/Ora</b> . |

| Acti9 PowerTag Link                         |                                            | ⊙ Admin ▼   Lopou         |
|---------------------------------------------|--------------------------------------------|---------------------------|
| MONITORAGGIO DIAGNOSTICA MANUTENZIONE IMPOS | TAZIONI                                    |                           |
| GENERALE COMUNICAZIONE                      |                                            |                           |
| NOME E UBICAZIONE POWERTAG LINK             | DATA/ORA                                   |                           |
| DATA/ORA                                    | Data (aaaa/mm/gg):                         | 2020-08-09                |
|                                             | Tempo (hh:mm:ss):                          | 15:20:14                  |
|                                             | Tempo di attività:                         | 1 ora 19 minuti 5 secondi |
|                                             | ULTIMA DATA/ORA DI SINCRONIZZAZIONE        |                           |
|                                             | Ultima sincronizzazione:                   | 0 secondo fa              |
|                                             | Ultima sorgente tempo di sincronizzazione: | Manuale (admin)           |
|                                             | Ultima data sincronizzata (aaaa/mm/gg):    | 2020-08-09                |
|                                             | Ultima ora sincronizzata (hh:mm:ss):       | 14:42:45                  |

#### La pagina Data/Ora visualizza le informazioni seguenti:

| Parametri                                    | Descrizione                                                             |
|----------------------------------------------|-------------------------------------------------------------------------|
| Data/Ora                                     |                                                                         |
| Data                                         | Visualizza la data corrente nel formato AAAA-MM-GG.                     |
| Тетро                                        | Visualizza l'ora corrente nel fuso orario locale nel formato hh:mm:ss.  |
| Tempo di attività                            | Visualizza il tempo trascorso dall'ultimo riavvio del dispositivo.      |
| Ultima data/ora di sincronizzazi             | one                                                                     |
| Ultima sincronizzazione                      | Visualizza quando è avvenuta l'ultima sincronizzazione                  |
| Ultima sorgente tempo di<br>sincronizzazione | Visualizza la sorgente oraria dell'ultima sincronizzazione.             |
| Ultima data sincronizzata                    | Visualizza la data dell'ultima sincronizzazione nel formato AAAA-MM-GG. |
| Ultima ora sincronizzata                     | Visualizza l'ora dell'ultima sincronizzazione nel formato hh:mm:ss.     |

### Diagnostica di comunicazione

### Ethernet

| Passag-<br>gio | Azione                                                             |
|----------------|--------------------------------------------------------------------|
| 1              | Lanciare la pagina Web PowerTag Link nel browser Web.              |
| 2              | Accedere con nome utente e password.                               |
| 3              | Fare clic su <b>Diagnostica &gt; Comunicazione &gt; Ethernet</b> . |

La pagina Ethernet visualizza le statistiche globale e di porta della rete Ethernet.

| Acti9 PowerTag Link     0                                          | nin 🔻   Logou |
|--------------------------------------------------------------------|---------------|
| MONTORAGGIO DIAGNOSTICA MANUTENZIONE IMPOSTAZIONI                  |               |
| GENERALE COMUNICAZIONE                                             |               |
| ETIERNET STATISTICHE ETHERNET GLOBALI                              |               |
| SERVIZI DI RETE IP Prame ricevuli OK: 59959                        |               |
| NDICATORI DI QUALITÀ DELLA RETE WIRELESS Frame trasmessi OK: 39480 |               |
| SERVIZIO E MAIL Errori di ricezione: 0                             |               |
| R                                                                  | Ripristina    |
| STATSTICHE PORTAETHERNET                                           |               |
| Velocità collegamento: 100Mpps                                     |               |
| Modatilà duplex: Full Duplex                                       |               |

|                              | Nome della funzione     | Descrizione                                                                                         |  |  |
|------------------------------|-------------------------|----------------------------------------------------------------------------------------------------|--|--|
| Statistiche Ethernet globali | Frame ricevuti OK       | Visualizza il numero di frame ricevuti da tutte le porte Ethernet.                                  |  |  |
|                              | Frame trasmessi OK      | Visualizza il numero di frame trasmessi da tutte le porte Ethernet                                  |  |  |
|                              | Errori di ricezione     | Visualizza il numero di errori durante il ricevimento dei frame.                                    |  |  |
| Statistiche porta Ethernet   | Velocità di connessione | Visualizza la velocità di connessione sulla porta Ethernet.                                         |  |  |
|                              | Modo duplex             | Visualizza la modalità di comunicazione della porta Ethernet. Può essere half duplex o full duplex. |  |  |

Fare clic su Ripristina per cancellare i contatori di frame Ethernet.

### Servizi di rete IP

| Passag-<br>gio | Azione                                                                       |
|----------------|------------------------------------------------------------------------------|
| 1              | Lanciare la pagina Web PowerTag Link nel browser Web.                        |
| 2              | Accedere con nome utente e password.                                         |
| 3              | Fare clic su <b>Diagnostica &gt; Comunicazione &gt; Servizi di rete IP</b> . |

| Acti9 PowerTag Link                         |                                |                      |                |              |                    |                   | ę              | 🕽 Admin 🝷   Logout |
|---------------------------------------------|--------------------------------|----------------------|----------------|--------------|--------------------|-------------------|----------------|--------------------|
| MONITORAGGIO DIAGNOSTICA MANUTENZIONE IMPOS | STAZIONI                       |                      |                |              |                    |                   |                |                    |
| GENERALE COMUNICAZIONE                      |                                |                      |                |              |                    |                   |                |                    |
| ETHERNET                                    | PORTA TCP MODBUS               |                      |                |              |                    |                   |                |                    |
| SERVIZI DI RETE IP                          |                                | Stato della po       | rta: Operativo |              |                    |                   |                |                    |
| INDICATORI DI QUALITÀ DELLA RETE WIRELESS   |                                | Connessioni TCP ape  | rte: 1         |              |                    |                   |                |                    |
| SERVIZIO E-MAIL                             |                                | Messaggi ricev       | uti: 26712     |              |                    |                   |                |                    |
|                                             |                                | messaggi uasine      | 551. 20712     |              |                    |                   |                |                    |
|                                             | CONNESSIONI SU PORTA TCP MODBL | JS                   |                |              |                    |                   |                |                    |
|                                             | Indice IP remoto               | Porta ren            | ota            | Porta locale | Messaggi trasmessi | Messaggi ricevuti | Errori inviati |                    |
|                                             | 1                              | 169.254.235.35 55460 |                | 50           | 02                 | 26712             | 26712          | 0                  |
|                                             |                                |                      |                |              |                    |                   |                |                    |
|                                             |                                |                      |                |              |                    |                   |                | Ripristina         |

|                                  | Nome della funzione | Descrizione                                               |  |  |
|----------------------------------|---------------------|-----------------------------------------------------------|--|--|
| Porta TCP Modbus                 | Statistiche porta   | Visualizza lo stato corrente della porta Modbus/TCP.      |  |  |
| Connessioni TCP aperte Visualizz |                     | Visualizza il numero di connessioni Modbus/TCP stabilite. |  |  |
| Messaggi ricevuti                |                     | Visualizza il contatore dei messaggi Modbus/TCP ricevuti. |  |  |

| Nome della funzione          |                    | Descrizione                                                    |  |  |
|------------------------------|--------------------|----------------------------------------------------------------|--|--|
|                              | Messaggi trasmessi | Visualizza il contatore dei messaggi Modbus/TCP trasmessi.     |  |  |
| Connessioni su porta TCP Mod | bus                | Visualizza le statistiche delle connessioni Modbus/TCP aperte. |  |  |

Fare clic su Ripristina per azzerare il contatore Modbus/TCP.

### Indicatori di qualità della rete wireless

| Passag-<br>gio | Azione                                                                                |
|----------------|---------------------------------------------------------------------------------------|
| 1              | Lanciare la pagina Web PowerTag Link nel browser Web.                                 |
| 2              | Accedere con nome utente e password.                                                  |
| 3              | Fare clic su Diagnostica > Comunicazione > Indicatori di qualità della rete wireless. |

La pagina **Indicatori di qualità della rete wireless** visualizza informazioni sulla qualità della rete wireless come LQI (Link Quality Indicator), RSSI (Received Signal Strength Indicator) e PER (Packet Error Rate).

| Acti9 PowerTag Link HD                                     |                                  |                 |                                                       |                                                                          |               |                    |                    | 9            | Admin 👻   Logout |
|------------------------------------------------------------|----------------------------------|-----------------|-------------------------------------------------------|--------------------------------------------------------------------------|---------------|--------------------|--------------------|--------------|------------------|
| MONITORAGGIO DIAGNOSTICA MANUTENZIONE IMPOSTAZIONI         |                                  |                 |                                                       |                                                                          |               |                    |                    |              |                  |
| GENERALE COMUNICAZIONE                                     |                                  |                 |                                                       |                                                                          |               |                    |                    |              |                  |
| ETHERNET                                                   | INDICATORI DI QUALITÀ DELLA RETE | WIRELESS        |                                                       |                                                                          |               |                    |                    | Filter Tutto | •                |
| SERVIZI DI RETE IP                                         | Indirizzo Modbus                 | RF-Id           | Nome Carico                                           | Utilizzo                                                                 | Tipo prodotto | Prodotto Reference | LQI (Qualità radio | ) RSSI       | PER              |
| INDICATOR DI QUALITÀ DELLA RETE WRELESS<br>SERVIZIO E-MAIL | 1                                | D6FFFFE62A5D0   | Ingresso 1:Q8 toQ11 SD status<br>Ingresso 2:SD NSX Q7 | Ingresso 1:Appareochiature<br>d'utficio<br>Ingresso 2:Generale di quadro | Controllo     | A9XMC2D3           | 143                | -41dBm       | 0%               |
|                                                            | 2                                | 868D7FFFE1881D6 | Busbar Heating                                        | Riscaldamento                                                            | Controllo     | A9XMC1D3           | 148                | -41dBm       | 0%               |
|                                                            | 4                                | 868D7FFFE18B1A5 | HeatTag Simulation                                    | Riscaldamento                                                            | Controllo     | A9XMC1D3           | 148                | -41dBm       | 0%               |
|                                                            | 20                               | D6FFFFEB83371   | Panel Display                                         | Processo                                                                 | Display       | A9XMWRD            | 148                | -41dBm       | 0%               |
|                                                            | ۰                                | D0FFFFE043524   | HeatTag                                               |                                                                          | Ambiente      | A9N18543           | 100                | -55dBm       | 0%               |
|                                                            | 3                                | E2079431        | HVAC meeting room                                     | Climatizzazione                                                          | Energia       | A9MEM1522          | 111 🔴              | -52dBm       | 35%              |
|                                                            | 7                                | E2079424        | kitohen                                               | Cuolna                                                                   | Energia       | A9MEM1522          | 149 🕒              | -40dBm       | 24%              |
|                                                            | 11                               | E207943E        | Ligthing workshop                                     | Illuminazione                                                            | Energia       | A9MEM1522          | 152                | -40dBm       | 19%              |
|                                                            | 12                               | E2079441        | datacenter room                                       | Computer                                                                 | Energia       | A9MEM1522          | 152                | -39dBm       | 25%              |
|                                                            | 13                               | E2079427        | Server                                                | Computer                                                                 | Energia       | A9MEM1522          | 103                | -53dBm       | 30%              |
|                                                            | 15                               | E20792AD        | Boiler                                                | Riscaldamento                                                            | Energia       | A9MEM1521          | 63                 | -40dBm       | 28%              |
|                                                            | 16                               | E20228FA        | Socket1                                               | Altre prese                                                              | Energia       | A9MEM1580          | 122                | -49dBm       | 19%              |
|                                                            | 17                               | E20228E0        | HVAC rooftop                                          | Climatizzazione                                                          | Energia       | A9MEM1580          | 107                | -55dBm       | 33%              |

| Parametro        | Descrizione                                                                                                    |
|------------------|----------------------------------------------------------------------------------------------------|
| Indirizzo Modbus | Visualizza l'indirizzo Modbus del dispositivo wireless.                                                                                                    |
| Nome asset       | Visualizza il nome dell'asset definito dall'utente del dispositivo wireless.                                                                                                    |
| Utilizzo         | Visualizza l'utenza definita dall'utente del dispositivo wireless.                                                                                                    |
| Prodotto         | Visualizza il tipo di sensore wireless.                                                                                                    |
| LQI              | Visualizza la misurazione della potenza e/o della qualità dei frame ricevuti.                                                                                                    |
|                  | I valori seguenti di LQI indicano la qualità dei frame ricevuti:                                                                                                    |
|                  | <ul> <li>Il valore da 0 a 29 indica che la comunicazione RF non è soddisfacente. In questo caso, verificare che<br/>siano rispettate le regole di installazione. È inoltre possibile cambiare l'ubicazione del gateway PowerTag<br/>Link all'interno del pannello in modo da avvicinarlo al dispositivo wireless.</li> </ul> |
|                  | <ul> <li>I valori da 29 a 59 indicano che la comunicazione RF è nella media. In questo caso, osservare il valore<br/>RSSI per accettare o meno il livello di qualità. Se RSSI è oltre il limite, considerare accettabile il valore di<br/>LQI.</li> </ul>                                                                    |
|                  | Un valore superiore a 59 indica che la comunicazione RF è OK.                                                                                                    |
|                  | <b>NOTA:</b> Si consiglia di utilizzare questo indicatore come indicatore principale di accettazione.                                                                                                    |
| Qualità radio    | Visualizza la qualità dei frame. Il valore LQI maggiore di 59 è indicato con luce verde, il valore LQI minore di 29<br>è indicato con luce rossa. Il valore di LQI compreso tra 30 e 59 è indicato con luce arancione.                                                                                                    |
| RSSI             | <ul> <li>Visualizza il livello di potenza del segnale wireless tra il gateway PowerTag Link e il dispositivo wireless.</li> <li>Buono: 065 dbm</li> <li>Medio: -6575 dbm</li> <li>Insufficiente (con rischio di interruzione): &lt; -75 dbm</li> </ul>                                                                       |
| PER              | Visualizza il rapporto di pacchetti che non raggiungono una destinazione sul numero totale previsto di pacchetti ed è espresso come percentuale. Per il gateway PowerTag Link, il rapporto viene calcolato su una finestra fissa di cinque minuti.                                                                           |

### Servizio e-mail

| Passag-<br>gio | Azione                                                                    |
|----------------|---------------------------------------------------------------------------|
| 1              | Lanciare la pagina Web PowerTag Link nel browser Web.                     |
| 2              | Accedere con nome utente e password.                                      |
| 3              | Fare clic su <b>Diagnostica &gt; Comunicazione &gt; Servizio e-mail</b> . |

La pagina **Servizio e-mail** visualizza informazioni come il numero di e-mail inviate e non inviate. Questa pagina visualizza inoltre il numero di errori, se presenti, degli errori di connessione, di autenticazione, interni e di invio come mostrato nella figura seguente:

| Acti9 PowerTag Link HD                      |                             | 🕤 Admin 🍷 Log            |
|---------------------------------------------|-----------------------------|--------------------------|
| MONITORING DIAGNOSTICS MAINTENANCE SETTINGS |                             |                          |
| GENERAL COMMUNICATION                       |                             |                          |
| ETHERNET                                    | EMAIL COUNTERS              |                          |
| IP NETWORK SERVICES                         | Emails Sent Successfully: 0 | Connection Errors: 0     |
| WRELESS NETWORK QUALITY INDICATORS          | Emails Not Sent: 0          | Authentication Errors: 0 |
| EWAIL SERVICE                               |                             | Internal Errors: 0       |
|                                             |                             | Sending Errors: 0        |
|                                             |                             | Reset                    |

| Parametro                    | Descrizione                                                                                                    |
|------------------------------|----------------------------------------------------------------------------------------------------|
| E-mail inviate correttamente | Visualizza il numero di e-mail inviate correttamente.                                                            |
| E-mail non inviate           | Visualizza il numero totale di e-mail non inviate ai destinatari.                                                |
| Errori di connessione        | Visualizza il numero totale di errori di connessione se una connessione viene persa durante una consegna e-mail. |
| Errori di autenticazione     | Visualizza il numero totale di errori di autenticazione.                                                         |
| Errori interni               | Visualizza il numero totale di errori interni durante il servizio e-mail.                                        |
| Errori di invio              | Visualizza il numero totale di errori di invio.                                                                  |

Fare clic su Ripristina per azzerare il contatore E-mail.

### Risoluzione dei problemi

### Problemi comuni

### Descrizione

La tabella seguente descrive i comportamenti anomali e la diagnostica e fornisce alcune azioni correttive:

| Problema                                                                                | Diagnostica                                                                                                    | Azione                                                                                                    |  |  |  |  |
|-----------------------------------------------------------------------------------------|----------------------------------------------------------------------------------------------------|----------------------------------------------------------------------------------------------------|--|--|--|--|
| Sulla pagina Web vengono visualizzati solo i testi, senza grafica.                      | I testi e la grafica nella pagina Web vengono<br>caricati in base al traffico e alle interruzioni<br>sulla rete IT.                                          | Aggiornare il browser Web.                                                                                                    |  |  |  |  |
| Le modifiche delle impostazioni IP non vengono effettuate.                              | Impostazioni IP non applicate                                                                                                    | Riavviare il dispositivo se le modifiche non avranno effetto entro due minuti.                                                                                                    |  |  |  |  |
| L'aggiornamento del firmware non è<br>riuscito.                                         | Il gateway PowerTag Link è scollegato dalla<br>rete                                                                                                    | <ul> <li>Per ripristinare il gateway PowerTag Link, seguire la procedura indicata di seguito:</li> <li>1. Scollegare il gateway PowerTag Link dalla rete.</li> <li>2. Spegnere e riaccendere il gateway PowerTag Link.</li> <li>3. Collegare il PC direttamente al gateway PowerTag Link.</li> <li>4. Utilizzare Rilevamento automatico del software EcoStruxure Power Commission per collegarsi al gateway PowerTag Link. Vedere EcoStruxure Power Commission - Guida in linea.</li> </ul> |  |  |  |  |
|                                                                                         |                                                                                                    | 5. Avviare l'aggiornamento del firmware.                                                                                                    |  |  |  |  |
| Il gateway PowerTag Link ha perso la<br>comunicazione con i dispositivi<br>wireless.    | Disturbi sul canale di radiofrequenza                                                                                                    | Modificare il canale di radiofrequenza che<br>comunica tra dispositivi wireless e il gateway<br>PowerTag Link nella pagina <b>Impostazioni &gt;</b><br>Comunicazione > Configurazione rete<br>wireless.                                                                                                    |  |  |  |  |
| Un dispositivo wireless non viene<br>rilevato/individuato dal gateway<br>PowerTag Link. | Il gateway PowerTag Link non riconosce questo tipo di dispositivo wireless.                                                                                  | Aggiornare il firmware del gateway PowerTag<br>Link con il software EcoStruxure Power<br>Commission. Vedere <i>EcoStruxure Power</i><br><i>Commission - Guida in linea</i> .                                                                                                    |  |  |  |  |
| Gateway non funzionante.                                                                | Perdita di dati, problema di visualizzazione dei<br>dati sulla pagina Web o sui registri Modbus,<br>perdita della connessione con i dispositivi<br>wireless. | Prerequisito:<br>Dovrebbe essere presente un file di backup<br>salvato nel PC tramite la funzione di backup<br>disponibile nel menu <b>Manutenzione</b> della<br>pagina Web. Il file viene salvato<br>automaticamente con il nome <b>backup.dat</b> .                                                                                                    |  |  |  |  |
|                                                                                         |                                                                                                    | <ul> <li>Vedere Sostituzione del gateway non<br/>funzionante, pagina 70.</li> <li>NOTA: il tempo richiesto dal gateway<br/>PowerTag Link per riavviare la<br/>comunicazione wireless con tutti i<br/>dispositivi wireless può richiedere fino a<br/>10 minuti.</li> </ul>                                                                                                    |  |  |  |  |

| Problema                            | Diagnostica                                | Azione                                                                                                    |
|-------------------------------------|--------------------------------------------|----------------------------------------------------------------------------------------------------|
| Impossibile abbinare i dispositivi. | Abbinamento non funzionante.               | <ul> <li>Se sul dispositivo è presente un pulsante<br/>di Reset, premerlo ed eseguire la<br/>procedura di abbinamento.</li> </ul>                                                              |
|                                     |                                            | <ul> <li>Se non è presente alcun pulsante di<br/>Reset, spegnere/riaccendere ed<br/>eseguire il processo di abbinamento.</li> </ul>                                                            |
|                                     |                                            | <b>NOTA:</b> Il dispositivo sarà in fase di<br>abbinamento solo per 10 minuti.                                                                                                    |
| Aggiornamento FW                    | L'aggiornamento del firmware non funziona. | Chiudere tutte le sessioni HTTPS (pagina Web<br>e sessione di messa in servizio EcoStruxure<br>Power) e riavviare il gateway PowerTag Link o<br>attendere la scadenza della sessione corrente. |
|                                     |                                            | <b>NOTA:</b> La chiusura della finestra non è sufficiente per chiudere le sessioni HTTPS.                                                                                                    |

**NOTA:** In caso di problemi di comunicazione (LED wireless non OK o perdita di comunicazione), vedere Dispositivi di comunicazione Wireless, pagina 22.

### Appendici

### Appendice A: Dettagli delle funzioni Modbus

### Funzioni Modbus TCP/IP

### **Descrizione generale**

Il servizio di messaggistica Modbus fornisce una comunicazione client / server tra dispositivi collegati in una rete Ethernet TCP/IP.

Il modello client/server si basa su quattro tipi di messaggi:

- Richiesta Modbus, il messaggio inviato sulla rete dal client per avviare una transazione.
- Indicazione Modbus, il messaggio di richiesta ricevuto sul lato server.
- · Risposta Modbus, il messaggio di risposta inviato dal server.
- Conferma Modbus, il messaggio di risposta ricevuto sul lato client.

|               | Request      | Indication |               |
|---------------|--------------|------------|---------------|
| Modbus Client | Confirmation | Response   | Modbus Server |

I servizi di messaggeria Modbus (modello client/server) vengono utilizzati per lo scambio di informazioni in tempo reale tra:

- due applicazioni del dispositivo;
- · applicazione del dispositivo e un altro dispositivo;
- applicazioni e servizi HMI/SCADA;
- un PC e un programma di un dispositivo che fornisce servizi on-line.

Per identificare la Application Data Unit TCP/IP su Modbus viene utilizzato un header dedicato chiamato header MBAP (header protocollo applicazione Modbus).

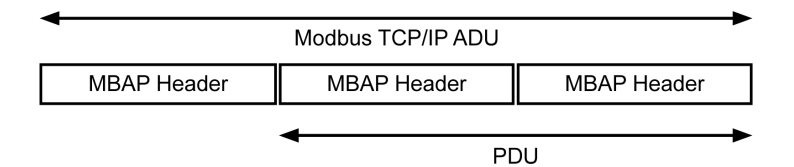

L'header MBAP contiene i seguenti campi:

| Campi                         | Lunghezza | Descrizione                                                                        | Client                                  | Server                                                  |
|-------------------------------|-----------|------------------------------------------------------------------------------------|-----------------------------------------|---------------------------------------------------------|
| Identificativo<br>transazione | 2 byte    | Identificativo di una transazione<br>Modbus richiesta/risposta                     | Inizializzato dal client                | Ricopiato dal server a partire dalla richiesta ricevuta |
| Identificativo<br>protocollo  | 2 byte    | 0 = protocollo Modbus                                                              | Inizializzato dal client                | Ricopiato dal server a partire dalla richiesta ricevuta |
| Lunghezza                     | 2 byte    | Numero di byte seguenti                                                            | Inizializzato dal client<br>(Richiesta) | Inizializzato dal server (Risposta)                     |
| Identificativo unità          | 1 byte    | Identificativo di un server remoto<br>collegato su linea seriale o su altri<br>bus | Inizializzato dal client                | Ricopiato dal server a partire dalla richiesta ricevuta |

### Tabella delle funzioni Modbus

La tabella seguente descrive dettagliatamente le funzioni supportate dai dispositivi wireless del gateway PowerTag Link:

| Codice funzione | Nome della funzione                                                                                                 |
|-----------------|----------------------------------------------------------------------------------------------------|
| 01              | Lettura di n bit di uscita o interni                                                                                |
| 02              | Lettura di n bit di ingresso                                                                                        |
| 03              | Lettura di n bit di uscita o interni                                                                                |
| 05              | Scrittura di 1 bit                                                                                                  |
| 06              | Scrittura di 1 parola                                                                                               |
| 08              | Dati diagnostici Modbus (vedere Funzione 8: diagnostica Modbus, pagina 162)                                         |
| 15              | Scrittura di n bit                                                                                                  |
| 16              | Scrittura di n parole                                                                                               |
| 43-14           | Lettura identificazione (vedere Funzione 43-14: lettura identificazione dispositivo (Base), pagina 164)             |
| 43-15           | Lettura di data e ora (vedere Funzione 43-15: lettura di data e ora, pagina 166)                                    |
| 43-16           | Scrittura di data e ora (vedere Funzione 43-16: scrittura di data e ora, pagina 167)                                |
| 100-4           | Lettura delle parole non adiacenti dove n ≤ 100 (vedere Funzione 100-4: Lettura registri non adiacenti, pagina 168) |

### Codici di eccezione Modbus TCP/IP

### **Risposte di eccezione**

Le risposte di eccezione emesse dal client o da un server possono essere il risultato di errori di elaborazione dati. Dopo una richiesta dal client, può verificarsi uno degli eventi seguenti:

- Il server, se riceve una richiesta dal client senza errori di comunicazione e la gestisce correttamente, invia una risposta normale.
- Il server, se non riceve la richiesta dal client a causa di un errore di comunicazione, non invia una risposta. Il programma client si conclude applicando una condizione di ritardo alla richiesta.
- Il server, se riceve la richiesta dal client, ma rileva un errore di comunicazione, non invia una risposta. Il programma client si conclude applicando una condizione di ritardo alla richiesta.
- Se il server riceve la richiesta dal client senza errori di comunicazione ma non può gestirla (ad esempio, la richiesta consiste nel leggere un registro che non esiste), il server restituisce una risposta di eccezione per informare il client della natura dell'errore.

### Frame di eccezione

Il server invia un frame di eccezione al client per indicare una risposta di eccezione. Una risposta di eccezione è costituita da quattro campi:

| Campo | Definizione                        | Dimensione |
|-------|------------------------------------|------------|
| 1     | Numero server                      | 1 byte     |
| 2     | Codice della funzione di eccezione | 1 byte     |
| 3     | Codice di eccezione                | n byte     |
| 4     | Controllo                          | 2 byte     |

### Gestione delle eccezioni Modbus

Il frame di risposta di eccezione è composto da due campi che lo distinguono da un normale frame di risposta:

- Il codice funzione della risposta di eccezione è lo stesso della richiesta originale più 128 (0x80).
- Il codice di eccezione dipende dall'errore di comunicazione rilevato dal server.
- La tabella seguente descrive i codici di eccezione gestiti dai dispositivi wireless del gateway PowerTag Link:

| Codice di eccezione | Nome                           | Descrizione                                                                                                    |
|---------------------|--------------------------------|----------------------------------------------------------------------------------------------------|
| 01                  | Funzione illegale              | Il codice funzione ricevuto nella richiesta non è un'azione consentita per il server.<br>È possibile che il server si trovi in uno stato non adatto ad elaborare una richiesta specifica. |
| 02                  | Indirizzo dati illegale        | L'indirizzo dati ricevuto dal server non è un indirizzo consentito per il server.                                                                                                    |
| 03                  | Valore dati illegale           | Il valore del campo dati richiesto non è un valore consentito per il server.                                                                                                    |
| 04                  | Guasto dispositivo server      | Il server non può eseguire l'azione richiesta a causa di un errore irreversibile.                                                                                                    |
| 06                  | Dispositivo server<br>occupato | Il server è occupato nell'elaborazione di un altro comando. Il client dovrà inviare<br>la richiesta quando il server sarà libero.                                                         |

**NOTA:** Per ulteriori informazioni, una descrizione dettagliata del protocollo Modbus è disponibile su www.modbus.org.

### Accesso alle variabili

Una variabile Modbus può avere i seguenti attributi:

- Sola lettura
- Lettura/scrittura
- Sola scrittura

**NOTA:** un tentativo di scrivere su di una variabile di sola lettura genera una risposta di eccezione.

### Funzione 8: diagnostica Modbus

# Struttura dei messaggi Modbus riguardanti la gestione dei contatori di diagnostica gateway PowerTag Link

#### Richiesta

| Definizione           | Numero di byte | Valore                                                        |
|-----------------------|----------------|---------------------------------------------------------------|
| Numero server         | 1 byte         | 0xFF                                                          |
| Codice funzione       | 2 byte         | 08 (0x08)                                                     |
| Codice sotto-funzione | 2 byte         | 22 (0x0016)                                                   |
| Codice operazione     | 2 byte         | 1 ((0x0001) vedere l'elenco dei codici operazione di seguito) |
| Controllo diagnostico | 2 byte         | 0x0100 (vedere l'elenco dei controlli diagnostici di seguito) |
| Indice voce iniziale  | 1 byte         | 0x00 (da 0 a 255)                                             |

Il campo Codice operazione consente di selezionare i dati di diagnostica e statistici che il dispositivo deve leggere.

| Byte più significativo        |    |    |    |    | Byte meno significativo |                   |   |   |   |   |   |   |   |   |   |
|-------------------------------|----|----|----|----|-------------------------|-------------------|---|---|---|---|---|---|---|---|---|
| 15                            | 14 | 13 | 12 | 11 | 10                      | 9                 | 8 | 7 | 6 | 5 | 4 | 3 | 2 | 1 | 0 |
| Riservato Versione protocollo |    |    |    |    | Codice                  | Codice operazione |   |   |   |   |   |   |   |   |   |

#### Le assegnazioni dei bit sono incluse nella tabella seguente:

| Bit  | Campo                    | Descrizione                                                        |
|------|--------------------------|--------------------------------------------------------------------|
| 1512 | Riservato                | Deve essere zero                                                   |
| 118  | Versione protocollo (PV) | Indica la versione del protocollo del client (richiedente)         |
|      |                          | Valori: 0x00 (versione iniziale)                                   |
| 70   | Codice operazione        | Indica la funzione svolta dal comando                              |
|      |                          | Valori:                                                            |
|      |                          | 0x01 = Lettura dati diagnostici                                    |
|      |                          | 0x02 = Azzeramento dati diagnostici                                |
|      |                          | <ul> <li>0x03 = Azzeramento di tutti i dati diagnostici</li> </ul> |
|      |                          | 0x04 = Elenco porte                                                |

Il campo del controllo diagnostico fornisce le informazioni sulla selezione dei dati per questo protocollo e specifica la porta logica dalla quale richiamare i dati (se applicabile). Il campo del controllo diagnostico è definito nella tabella seguente:

| Byte più significativo   |    |    |    |    | Byte meno significativo |   |   |   |   |   |   |   |   |   |   |
|--------------------------|----|----|----|----|-------------------------|---|---|---|---|---|---|---|---|---|---|
| 15                       | 14 | 13 | 12 | 11 | 10                      | 9 | 8 | 7 | 6 | 5 | 4 | 3 | 2 | 1 | 0 |
| Codice di selezione dati |    |    |    |    | Selezione porta         |   |   |   |   |   |   |   |   |   |   |

Le assegnazioni dei bit sono incluse nella tabella seguente:

| Bit | Campo                            | Descrizione                                                                                                    |  |
|-----|----------------------------------|----------------------------------------------------------------------------------------------------|--|
| 158 | Codice di selezione dati<br>(DS) | Indica i dati di diagnostica da richiamare o cancellare dalla porta logica. Per i valci validi, vedere la tabella seguente.                                                                                                    |  |
| 70  | Selezione porta (PS)             | Indica il numero della porta logica da cui richiamare i dati selezionati                                                                                                    |  |
|     |                                  | <ul> <li>0x00 = porta interna di un dispositivo che supporta uno switch integrato o<br/>qualsiasi porta singola non accessibile dall'esterno</li> </ul>                                                                                                    |  |
|     |                                  | <ul> <li>da 0x01 a 0xFE = numero logico della porta desiderata</li> </ul>                                                                                                    |  |
|     |                                  | 0xFF = la porta della richiesta corrente                                                                                                    |  |
|     |                                  | Questo valore deve essere 0xFF se i dati richiesti non sono specifici di una porta.<br>Vedere la colonna <b>Selezione porta necessaria</b> nella tabella seguente per sapere<br>quale <b>Codice di selezione dati</b> richiede un valore di selezione porta valido. |  |

#### Codice di selezione dati

| Codice di selezione dati | Dati di diagnostica richiamati               | Selezione porta necessaria | Тіро      |
|--------------------------|----------------------------------------------|----------------------------|-----------|
| 0x00                     | Riservato                                    |                            | Pubblico  |
| 0x01                     | Diagnostica di rete di base                  |                            | Pubblico  |
| 0x02                     | Diagnostica porta Ethernet                   | Sì                         | Pubblico  |
| 0x03                     | Diagnostica Modbus TCP porta 502             |                            | Pubblico  |
| 0x04                     | Tabella collegamenti Modbus TCP porta<br>502 |                            | Pubblico  |
| da 0x05 a 0x7E           | Riservato per altri codici pubblici          |                            | Pubblico  |
| 0x7F                     | Offset struttura dati                        |                            | Pubblico  |
| da 0x80 a 0xFF           | Riservato                                    |                            | Riservato |

#### Risposta

| Definizione           | Numero di byte | Valore                                                         |
|-----------------------|----------------|----------------------------------------------------------------|
| Numero server         | 1 byte         | 0xFF                                                           |
| Codice funzione       | 2 byte         | 08 (0x08)                                                      |
| Codice sotto-funzione | 2 byte         | 22 (0x0016)                                                    |
| Codice operazione     | 2 byte         | 1 ((0x0001) vedere l'elenco dei codici operazione più in alto) |
| Controllo diagnostico | 2 byte         | 0x0100 (vedere l'elenco dei controlli diagnostici più in alto) |
| Indice voce iniziale  | 1 byte         | 0x00 (da 0 a 255)                                              |

### Azzeramento dei contatori

I contatori vengono azzerati:

- Quando raggiungono il valore massimo 65535.
- Quando vengono azzerati da un comando Modbus (codice funzione 8, codice sotto-funzione 10).
- Quando si verifica un'interruzione dell'alimentazione oppure
- Quando vengono modificati i parametri di comunicazione.

### Funzione 43-14: lettura identificazione dispositivo (Base)

### Struttura dei messaggi di lettura identificazione dispositivo Modbus

L'ID è costituito da caratteri ASCII chiamati oggetti.

Richiesta di informazioni di base

| Definizione                 | Numero di byte | Valore |
|-----------------------------|----------------|--------|
| Numero server               | 1 byte         | 0xFF   |
| Codice funzione             | 1 byte         | 0x2B   |
| Codice sotto-funzione       | 1 byte         | 0x0E   |
| ID prodotto                 | 1 byte         | 0x01   |
| Identificativo dell'oggetto | 1 byte         | 0x00   |

Risposta con informazioni di base

| Definizione                                   |                   | Numero di byte | Valore             |  |
|-----------------------------------------------|-------------------|----------------|--------------------|--|
| Numero server                                 |                   | 1 byte         | 0xFF               |  |
| Codice funzione                               |                   | 1 byte         | 0x2B               |  |
| Codice sotto-funzione                         |                   | 1 byte         | 0x0E               |  |
| ID prodotto                                   |                   | 1 byte         | 0x01               |  |
| Livello di conformità                         |                   | 1 byte         | 0x01               |  |
| Riservato                                     |                   | 1 byte         | 0x00               |  |
| Riservato                                     | Riservato         |                | 0x00               |  |
| Numero di oggetti                             |                   | 1 byte         | 0x03               |  |
| Oggetto 0: nome del produttore Numero oggetto |                   | 1 byte         | 0x00               |  |
|                                               | Lunghezza oggetto | 1 byte         | 0x12               |  |
|                                               | Contenuto oggetto | 18 byte        | Schneider Electric |  |
| Oggetto 1: codice prodotto                    | Numero oggetto    | 1 byte         | 0x01               |  |
|                                               | Lunghezza oggetto | 1 byte         | 0x08               |  |
| Contenuto oggetto                             |                   | 8 byte         | A9XMWD20/A9XMWD100 |  |
| Oggetto 2: numero versione Numero oggetto     |                   | 1 byte         | 0x02               |  |
|                                               | Lunghezza oggetto | 1 byte         | 0x06 (minimo)      |  |
|                                               | Contenuto oggetto | 6 byte minimo  | Vx.y.z             |  |

Richiesta di informazioni complete

| Definizione                 | Numero di byte | Valore |
|-----------------------------|----------------|--------|
| Numero server               | 1 byte         | 0xFF   |
| Codice funzione             | 1 byte         | 0x2B   |
| Codice sotto-funzione       | 1 byte         | 0x0E   |
| ID prodotto                 | 1 byte         | 0x02   |
| Identificativo dell'oggetto | 1 byte         | 0x00   |

#### Risposta con informazioni complete

| Definizione                    |                   | Numero di byte | Valore             |  |
|--------------------------------|-------------------|----------------|--------------------|--|
| Numero server                  |                   | 1 byte         | 0xFF               |  |
| Codice funzione                |                   | 1 byte         | 0x2B               |  |
| Codice sotto-funzione          |                   | 1 byte         | 0x0E               |  |
| ID prodotto                    |                   | 1 byte         | 0x02               |  |
| Livello di conformità          |                   | 1 byte         | 0x02               |  |
| Riservato                      |                   | 1 byte         | 0x00               |  |
| Riservato                      |                   | 1 byte         | 0x00               |  |
| Numero di oggetti              |                   | 1 byte         | 0x05               |  |
| Oggetto 0: nome del produttore | Numero oggetto    | 1 byte         | 0x00               |  |
|                                | Lunghezza oggetto | 1 byte         | 0x12               |  |
|                                | Contenuto oggetto | 18 byte        | Schneider Electric |  |
| Oggetto 1: codice prodotto     | Numero oggetto    | 1 byte         | 0x01               |  |
|                                | Lunghezza oggetto | 1 byte         | 0x08               |  |
| Contenuto oggetto              |                   | 8 byte         | A9XMWD20/A9XMWD100 |  |
| Oggetto 2: numero versione     | Numero oggetto    | 1 byte         | 0x02               |  |
|                                | Lunghezza oggetto | 1 byte         | 0x06 (minimo)      |  |
|                                | Contenuto oggetto | 6 byte minimo  | Vx.y.z             |  |

**NOTA:** la tabella precedente descrive come leggere l'ID di un gateway PowerTag Link.

### Funzione 43-15: lettura di data e ora

### Struttura dei messaggi Modbus di lettura di data e ora

Richiesta

| Definizione           | Numero di byte | Valore | Esempio   |
|-----------------------|----------------|--------|-----------|
| Numero server         | 1 byte         | 0x2F   | 47        |
| Codice funzione       | 1 byte         | 0x2B   | 43        |
| Codice sotto-funzione | 1 byte         | 0x0F   | 15        |
| Riservato             | 1 byte         | 0x00   | Riservato |

#### Risposta

| Definizione               |                 |                 | Numero di<br>byte | Valore | Esempio                 |
|---------------------------|-----------------|-----------------|-------------------|--------|-------------------------|
| Numero server             |                 |                 | 1 byte            | 0x2F   | 47                      |
| Codice funzione           |                 |                 | 1 byte            | 0x2B   | 43                      |
| Codice sotto-funzione     |                 |                 | 1 byte            | 0x0F   | 15                      |
| Riservato                 |                 |                 | 1 byte            | 0x00   | Riservato               |
| Data e ora <sup>(1)</sup> | Byte 1          | Non usata       | 1 byte            | 0x00   | Non usata               |
|                           | byte 2          | Anno            | 1 byte            | 0x0A   | Anno 2010               |
|                           | byte 3          | Mese            | 1 byte            | 0x0B   | Mese di novembre        |
|                           | byte 4          | Giorno del mese | 1 byte            | 0x02   | Secondo giorno del mese |
|                           | byte 5          | Ora             | 1 byte            | 0x0E   | Ore 14                  |
|                           | byte 6          | Minuto          | 1 byte            | 0x20   | 32 minuti               |
|                           | byte 7 e byte 8 | Millisecondo    | 2 byte            | 0x0DAC | 3,5 secondi             |
| (1) Vedere DATETIME,      | pagina 100.     |                 |                   |        |                         |

### Funzione 43-16: scrittura di data e ora

### Struttura dei messaggi Modbus di scrittura di data e ora

#### Richiesta

| Definizione               |                 |                 | Numero di<br>byte | Valore | Esempio                 |
|---------------------------|-----------------|-----------------|-------------------|--------|-------------------------|
| Numero server             |                 |                 | 1 byte            | 0x2F   | 47                      |
| Codice funzione           |                 |                 | 1 byte            | 0x2B   | 43                      |
| Codice sotto-funzione     |                 |                 | 1 byte            | 0x10   | 16                      |
| Riservato                 |                 |                 | 1 byte            | 0x00   | Riservato               |
| Data e ora <sup>(1)</sup> | Byte 1          | Non utilizzato  | 1 byte            | 0x00   | Non usato               |
|                           | byte 2          | Anno            | 1 byte            | 0x0A   | Anno 2010               |
|                           | byte 3          | Mese            | 1 byte            | 0x0B   | Mese di novembre        |
|                           | byte 4          | Giorno del mese | 1 byte            | 0x02   | Second day of the month |
|                           | byte 5          | Ora             | 1 byte            | 0x0E   | Ore 14                  |
|                           | byte 6          | Minuto          | 1 byte            | 0x20   | 32 minuti               |
|                           | byte 7 e byte 8 | Millisecondo    | 2 byte            | 0x0DAC | 3,5 secondi             |
| (1) Vedere DATETIME,      | pagina 100.     |                 |                   |        |                         |

#### Risposta

| Definizione               |                 |                 | Numero di<br>byte | Valore | Esempio                 |
|---------------------------|-----------------|-----------------|-------------------|--------|-------------------------|
| Numero server             |                 |                 | 1 byte            | 0x2F   | 47                      |
| Codice funzione           |                 |                 | 1 byte            | 0x2B   | 43                      |
| Codice sotto-funzione     |                 |                 | 1 byte            | 0x10   | 15                      |
| Riservato                 |                 |                 | 1 byte            | 0x00   | Riservato               |
| Data e ora <sup>(1)</sup> | Byte 1          | Non usato       | 1 byte            | 0x00   | Non usato               |
|                           | byte 2          | Anno            | 1 byte            | 0x0A   | Anno 2010               |
|                           | byte 3          | Mese            | 1 byte            | 0x0B   | Mese di novembre        |
|                           | byte 4          | Giorno del mese | 1 byte            | 0x02   | Second day of the month |
|                           | byte 5          | Ora             | 1 byte            | 0x0E   | Ore 14                  |
|                           | byte 6          | Minuto          | 1 byte            | 0x20   | 32 minuti               |
|                           | byte 7 e byte 8 | Millisecondo    | 2 byte            | 0x0DAE | 3,502 secondi           |
| (1) Vedere DATETIME,      | pagina 100      |                 |                   |        |                         |

### Funzione 100-4: Lettura registri non adiacenti

## Struttura dei messaggi Modbus di lettura di n registri non adiacenti dove n $\leq$ 100

L'esempio di seguito presenta il caso della lettura di 2 registri non adiacenti.

Richiesta

| Definizione                                                        | Numero di byte | Valore |  |
|--------------------------------------------------------------------|----------------|--------|--|
| Numero server Modbus                                               | 1 byte         | 0x2F   |  |
| Codice funzione                                                    | 1 byte         | 0x64   |  |
| Lunghezza dei dati in byte                                         | 1 byte         | 0x06   |  |
| Codice sotto-funzione                                              | 1 byte         | 0x04   |  |
| Numero trasmissione <sup>(1)</sup>                                 | 1 byte         | 0xXX   |  |
| Indirizzo della prima parola da leggere (MSB)                      | 1 byte         | 0x00   |  |
| Indirizzo della prima parola da leggere (LSB)                      | 1 byte         | 0x65   |  |
| Indirizzo della seconda parola da leggere<br>(MSB)                 | 1 byte         | 0x00   |  |
| Indirizzo della seconda parola da leggere<br>(LSB)                 | 1 byte         | 0x67   |  |
| (1) Il client indica il numero della trasmissione nella richiesta. |                |        |  |

**NOTA:** la tabella precedente descrive come leggere gli indirizzi 101 = 0x65 e 103 = 0x67 di un server Modbus. Il numero del server Modbus è 47 = 0x2F.

Risposta

| Definizione                                      | Numero di byte | Valore |
|--------------------------------------------------|----------------|--------|
| Numero server Modbus                             | 1 byte         | 0x2F   |
| Codice funzione                                  | 1 byte         | 0x64   |
| Lunghezza dei dati in byte                       | 1 byte         | 0x06   |
| Codice sotto-funzione                            | 1 byte         | 0x04   |
| Numero trasmissione <sup>(1)</sup>               | 1 byte         | 0xXX   |
| Prima parola letta (MSB)                         | 1 byte         | 0x12   |
| Prima parola letta (LSB)                         | 1 byte         | 0x0A   |
| Seconda parola letta (MSB)                       | 1 byte         | 0x74   |
| Seconda parola letta (LSB)                       | 1 byte         | 0x0C   |
| (1) Il server restituisce lo stesso numero nella | isposta.       |        |

**NOTA:** la tabella precedente descrive come leggere gli indirizzi 101 = 0x65 e 103 = 0x67 di un server Modbus. Il numero del server Modbus è 47 = 0x2F.

### Appendice B: Disponibilità dei dati

### Disponibilità dei dati PowerTag

### Presentazione

I dati trasmessi dai sensori PowerTag Energy al gateway PowerTag Link dipendono dal tipo di sensori PowerTag Energy. Le tabelle seguenti indicano quali dati sono disponibili nel gateway PowerTag Link in base al tipo di sensori PowerTag Energy.

### Codici commerciali dispositivo

I codici commerciali dispositivo utilizzati per ogni tipo di sensore PowerTag Energy sono:

- A1: A9MEM1520, A9MEM1521, A9MEM1522, A9MEM1541, A9MEM1542
- A2: A9MEM1540, A9MEM1543
- P1: A9MEM1561, A9MEM1562, A9MEM1563, A9MEM1571, A9MEM1572
- F1: A9MEM1560, A9MEM1570
- F2: A9MEM1573
- F3: A9MEM1564, A9MEM1574
- FL: A9MEM1580
- M0: LV434020
- M1: LV434021
- M2: LV434022
- M3: LV434023
- R1: A9MEM1590, A9MEM1591, A9MEM1592, A9MEM1593

### Alimentazione

| Dati                             | PowerTag<br>M63 PowerTag<br>P63 |                   | PowerTag<br>P63 | PowerTag F63 |                   |    | PowerTag<br>F160 M250 |              | Powe<br>M630 | erTag        | PowerTag<br>Rope |              |
|----------------------------------|---------------------------------|-------------------|-----------------|--------------|-------------------|----|-----------------------|--------------|--------------|--------------|------------------|--------------|
|                                  | A1                              | A2                | P1              | F1           | F2                | F3 | FL                    | MO           | M1           | M2           | М3               | R1           |
| Potenza attiva<br>totale         | 1                               | 1                 | 1               | 1            | 1                 | 1  | 1                     | 1            | 1            | 1            | 1                | 1            |
| Potenza attiva<br>per fase       | 1                               | ND <sup>(1)</sup> | 1               | 1            | ND <sup>(1)</sup> | 1  | <b>√</b> (2)          | <b>√</b> (2) | ~            | <b>√</b> (2) | 1                | <b>√</b> (2) |
| Potenza reattiva<br>totale       | -                               | -                 | -               | -            | -                 | -  | 1                     | 1            | 1            | 1            | 1                | 1            |
| Potenza reattiva<br>per fase     | -                               | -                 | -               | -            | -                 | -  | <b>√</b> (2)          | -            | -            | -            | -                | <b>√</b> (2) |
| Potenza<br>apparente totale      | 1                               | 1                 | 1               | 1            | 1                 | 1  | 1                     | 1            | 1            | 1            | 1                | 1            |
| Potenza<br>apparente per<br>fase | -                               | -                 | -               | -            | -                 | -  | <b>√</b> (2)          | -            | -            | -            | _                | <b>√</b> (2) |
| Fattore di<br>potenza totale     | 1                               | 1                 | 1               | 1            | 1                 | 1  | 1                     | 1            | 1            | 1            | 1                | 1            |
| Fattore di<br>potenza per fase   | -                               | -                 | _               | -            | -                 | -  | <b>√</b> (2)          | -            | -            | -            | -                | <b>√</b> (2) |
| Richiesta<br>potenza effettiva   | 1                               | 1                 | 1               | 1            | 1                 | 1  | 1                     | -            | -            | -            | -                | 1            |

| Dati                                                                                     | Powe<br>M63 | owerTag PowerTag<br>63 P63 |    | Powe | erTag F6 | 3  | PowerTag<br>F160 | PowerTag<br>M250 |    | PowerTag<br>M630 |    | PowerTag<br>Rope |
|------------------------------------------------------------------------------------------|-------------|----------------------------|----|------|----------|----|------------------|------------------|----|------------------|----|------------------|
|                                                                                          | A1          | A2                         | P1 | F1   | F2       | F3 | FL               | МО               | M1 | M2               | М3 | R1               |
| Richiesta<br>potenza di picco                                                            | 1           | 1                          | 1  | 1    | 1        | 1  | 1                | -                | -  | -                | -  | 1                |
| (1) Non applicabile poiché non vi è tensione neutra sui sensori PowerTag Energy.         |             |                            |    |      |          |    |                  |                  |    |                  |    |                  |
| (2) I valori sono significativi solo se è collegato il selezionatore di tensione neutra. |             |                            |    |      |          |    |                  |                  |    |                  |    |                  |

### Energia

| Dati                                                               | ti PowerTag<br>M63 |    | PowerTag<br>P63 | Powe | rTag F63 | 3  | PowerTag<br>F160  | Power<br>M250     | rTag              | Power<br>M630     | rTag              | PowerTag<br>Rope  |
|--------------------------------------------------------------------|--------------------|----|-----------------|------|----------|----|-------------------|-------------------|-------------------|-------------------|-------------------|-------------------|
|                                                                    | A1                 | A2 | P1              | F1   | F2       | F3 | FL                | MO                | M1                | M2                | M3                | R1                |
| Energia attiva<br>totale azzerabile<br>erogata                     | _                  | _  | _               | -    | -        | -  | 1                 | 1                 | 1                 | 1                 | 1                 | 4                 |
| Energia attiva<br>totale non<br>azzerabile<br>erogata              | _                  | -  | _               | -    | -        | -  | 1                 | 1                 | 1                 | 1                 | 5                 | 1                 |
| Energia attiva<br>azzerabile per<br>fase erogata                   | -                  | _  | -               | -    | -        | -  | <b>√</b> (2)      | -                 | -                 | -                 | -                 | <b>√</b> (2)      |
| Energia attiva<br>non azzerabile<br>per fase erogata               | -                  | -  | -               | -    | -        | -  | <b>√</b> (2)      | -                 | -                 | -                 | -                 | <b>√</b> (2)      |
| Energia attiva<br>totale azzerabile<br>ricevuta                    | -                  | -  | _               | -    | -        | -  | 1                 | 1                 | 1                 | 1                 | 1                 | 4                 |
| Energia attiva<br>totale non<br>azzerabile<br>ricevuta             | _                  | _  | _               | -    | -        | -  | ✓<br>             | 1                 | 1                 | 1                 | 1                 | •                 |
| Energia attiva<br>azzerabile per<br>fase ricevuta                  | -                  | -  | _               | -    | -        | -  | <b>√</b> (2)      | -                 | -                 | -                 | -                 | <b>√</b> (2)      |
| Energia attiva<br>non azzerabile<br>per fase ricevuta              | -                  | _  | -               | -    | -        | -  | <b>√</b> (2)      | -                 | -                 | -                 | -                 | <b>√</b> (2)      |
| Energia attiva<br>azzerabile totale<br>erogata e<br>ricevuta       | 1                  | •  | ✓               | ~    | 1        | 1  | ND <sup>(1)</sup> | ND <sup>(1)</sup> | ND <sup>(1)</sup> | ND <sup>(1)</sup> | ND <sup>(1)</sup> | ND <sup>(1)</sup> |
| Energia attiva<br>non azzerabile<br>totale erogata e<br>ricevuta   | 1                  | 1  | •               | ~    | 1        | 1  | ND <sup>(1)</sup> | ND <sup>(1)</sup> | ND(1)             | ND(1)             | ND(1)             | ND <sup>(1)</sup> |
| Energia attiva<br>azzerabile per<br>fase erogata e<br>ricevuta     | -                  | _  | -               | -    | -        | -  | ND <sup>(1)</sup> | _                 | -                 | -                 | -                 | ND <sup>(1)</sup> |
| Energia attiva<br>non azzerabile<br>per fase erogata<br>e ricevuta | -                  | -  | -               | -    | -        | -  | ND <sup>(1)</sup> | <b>√</b> (2)      | 1                 | <b>√</b> (2)      | 1                 | ND <sup>(1)</sup> |
| Energia reattiva<br>totale azzerabile<br>erogata                   | -                  | _  | -               | -    | _        | -  | 1                 | 1                 | 1                 | 1                 | 1                 | 1                 |
| Energia reattiva<br>totale non<br>azzerabile<br>erogata            | -                  | -  | _               | -    | -        | -  | <b>√</b> (2)      | -                 | -                 | -                 | -                 | <b>√</b> (2)      |

| Dati                                                                     | Power<br>M63 | Tag       | PowerTag<br>P63   | Powe      | erTag F6   | 3         | PowerTag<br>F160  | Powe<br>M250 | erTag     | PowerTag<br>M630 |    | PowerTag<br>Rope |
|--------------------------------------------------------------------------|--------------|-----------|-------------------|-----------|------------|-----------|-------------------|--------------|-----------|------------------|----|------------------|
|                                                                          | A1           | A2        | P1                | F1        | F2         | F3        | FL                | MO           | M1        | M2               | M3 | R1               |
| Energia reattiva<br>azzerabile per<br>fase erogata                       | _            | -         | -                 | -         | -          | -         | <b>√</b> (2)      | -            | -         | -                | -  | <b>√</b> (2)     |
| Energia reattiva<br>non azzerabile<br>per fase erogata                   | -            | -         | -                 | -         | -          | -         | <i>✓</i>          | -            | -         | -                | -  | 1                |
| Energia reattiva<br>totale azzerabile<br>ricevuta                        | -            | -         | _                 | -         | -          | -         | <i>✓</i>          | 1            | 1         | 1                | 1  | •                |
| Energia reattiva<br>totale non<br>azzerabile<br>ricevuta                 | _            | -         | _                 | -         | -          | -         | <b>√</b> (2)      | -            | -         | -                | -  | <b>√</b> (2)     |
| Energia reattiva<br>azzerabile per<br>fase ricevuta                      | -            | -         | -                 | -         | -          | -         | <b>√</b> (2)      | -            | -         | -                | -  | <b>√</b> (2)     |
| Energia reattiva<br>non azzerabile<br>per fase ricevuta                  | -            | -         | -                 | -         | -          | -         | <b>√</b> (2)      | -            | -         | -                | -  | <b>√</b> (2)     |
| Energia<br>apparente<br>azzerabile totale<br>erogata e<br>ricevuta       | -            | -         | -                 | -         | -          | -         | 1                 | -            | -         | -                | -  | ✓                |
| Energia<br>apparente non<br>azzerabile totale<br>erogata e<br>ricevuta   | -            | -         | -                 | -         | -          | -         | 1                 | -            | -         | -                | -  | ✓                |
| Energia<br>apparente<br>azzerabile per<br>fase erogata e<br>ricevuta     | -            | -         | -                 | -         | -          | -         | <b>√</b> (2)      | -            | -         | -                | -  | <b>√</b> (2)     |
| Energia<br>apparente non<br>azzerabile per<br>fase erogata e<br>ricevuta | -            | -         | -                 | -         | -          | -         | <b>√</b> (2)      | -            | -         | -                | -  | ✓(2)             |
| (1) Non applicabile                                                      | e in quan    | to l'ener | gia viene accun   | nulata in | dividual   | mente n   | ei contatori ener | rgia rice    | vuta ed o | erogata.         |    |                  |
| (2) I valori sono sig                                                    | gnificativ   | i solo se | è collegato il se | eleziona  | tore di te | ensione i | neutra.           |              |           |                  |    |                  |

### Allarmi

| Dati                                | PowerTag<br>M63 P63 |    | PowerTag<br>P63 | PowerTag F63 |    |    | PowerTag<br>F160 | PowerTag<br>F160 PowerTag<br>M250 |    |    | erTag<br>) | PowerTag<br>Rope |
|-------------------------------------|---------------------|----|-----------------|--------------|----|----|------------------|-----------------------------------|----|----|------------|------------------|
|                                     | A1                  | A2 | P1              | F1           | F2 | F3 | FL               | MO                                | M1 | M2 | М3         | R1               |
| Perdita di<br>tensione              | 1                   | 1  | 1               | 1            | 1  | 1  | 1                | 1                                 | 1  | 1  | 1          | 1                |
| Sovracorrente a perdita di tensione | 1                   | 1  | 1               | 1            | 1  | 1  | ✓<br>✓           | 1                                 | 1  | 1  | 1          | 1                |
| Carico corrente<br>45%              | 1                   | 1  | 1               | 1            | 1  | 1  | 1                | 1                                 | 1  | 1  | 1          | 1                |
| Perdita carico<br>corrente          | 1                   | 1  | 1               | 1            | 1  | 1  | 1                | 1                                 | 1  | 1  | 1          | 1                |
| Sovratensione<br>120%               | 1                   | 1  | 1               | 1            | 1  | 1  | 1                | 1                                 | 1  | 1  | 1          | 1                |

| Dati                                                        | Powe<br>M63 | rTag | PowerTag<br>P63 | Powe | PowerTag F63 |    | PowerTag<br>F160 | PowerTag<br>M250 |    | PowerTag<br>M630 |    | PowerTag<br>Rope |
|-------------------------------------------------------------|-------------|------|-----------------|------|--------------|----|------------------|------------------|----|------------------|----|------------------|
|                                                             | A1          | A2   | P1              | F1   | F2           | F3 | FL               | MO               | M1 | M2               | M3 | R1               |
| Sottotensione<br>80%                                        | 1           | 1    | 1               | 1    | 1            | 1  | 1                | 1                | 1  | 1                | 1  | 1                |
| Corrente RMS<br>su fase A, B, C a<br>perdita di<br>tensione | 1           | 1    | •               | 1    | 1            | 1  | 4                | 1                | 1  | 1                | 1  | 1                |

### Altre misurazioni

| Dati                                              | PowerTag<br>M63        |                        | PowerTag<br>P63                   | Powe                 | erTag F63                   | PowerTag<br>F160   | PowerTag<br>M250 |              | PowerTag<br>M630 |              | PowerTag<br>Rope |              |
|---------------------------------------------------|------------------------|------------------------|-----------------------------------|----------------------|-----------------------------|--------------------|------------------|--------------|------------------|--------------|------------------|--------------|
|                                                   | A1                     | A2                     | P1                                | F1                   | F2                          | F3                 | FL               | MO           | M1               | M2           | M3               | R1           |
| Corrente di fase<br>(misurata)                    | 1                      | 1                      | 1                                 | 1                    | 1                           | 1                  | 1                | 1            | 1                | 1            | 1                | 1            |
| Corrente neutra<br>(calcolata)                    | -                      | -                      | -                                 | -                    | -                           | -                  | 1                | -            | -                | -            | -                | 1            |
| Tensione da fase<br>a fase                        | 1                      | 1                      | 1                                 | 1                    | 1                           | 1                  | 1                | 1            | 1                | 1            | 1                | 1            |
| Tensione da fase<br>a neutro                      | 1                      | ND <sup>(1)</sup>      | 1                                 | 1                    | ND <sup>(1)</sup>           | 1                  | <b>√</b> (2)     | <b>√</b> (2) | 1                | <b>√</b> (2) | 1                | <b>√</b> (2) |
| Frequenza                                         | -                      | -                      | -                                 | -                    | -                           | -                  | 1                | 1            | 1                | 1            | 1                | 1            |
| Quadrante                                         | 1                      | 1                      | 1                                 | 1                    | 1                           | 1                  | 4                | 4            | 4                | 4            | 4                | 4            |
| Temperatura<br>interna                            | -                      | -                      | -                                 | -                    | -                           | -                  | 1                | 1            | 1                | 1            | 1                | 1            |
| Contatore tempo<br>di funzionamento<br>del carico | 1                      | 1                      | 1                                 | 1                    | 1                           | 1                  | 1                | 1            | 1                | 1            | 1                | 1            |
| (1) Non applicabile<br>(2) I valori sono sig      | e poiché<br>gnificativ | non vi è<br>vi solo se | tensione neutr<br>la presa di ten | a sui se<br>sione ne | nsori Powe<br>eutra è colle | rTag Ene<br>egata. | ergy.            | •            | •                | •            |                  |              |

Schneider Electric 35 rue Joseph Monier 92500 Rueil Malmaison France

+ 33 (0) 1 41 29 70 00

www.se.com

Poiché gli standard, le specifiche tecniche e la progettazione possono cambiare di tanto in tanto, si prega di chiedere conferma delle informazioni fornite nella presente pubblicazione.

© 2023 Schneider Electric. Tutti i diritti sono riservati.

DOCA0157IT-07